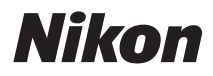

## DİJİTAL FOTOĞRAF MAKİNESİ

# COOLPIX AW110

## **Referans Kılavuz**

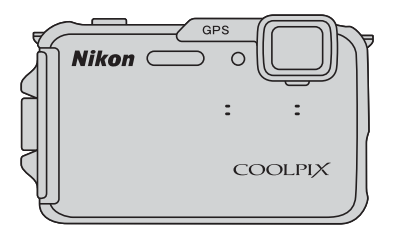

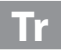

## COOLPIX AW110 Tavsiye Edilen Özellikler

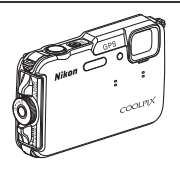

#### Açık Havada Kullanışlı Olan Çeşitli Özellikler

GPS Fonksiyonu
 GPS ünitesini kullanarak, çekilecek olan resimlere konum bilgilerini (enlem ve boylam) kaydedebilirsiniz. Ayrıca çekilecek olan resimlerin üzerine yer-adı bilgilerini (POI: İlgilenilen yerler) kaydedebilir ve hareket bilgilerinin kaydını yapabilirsiniz.

- Yükseklik ve Derinlik Ölçer Ekranı
   200
   20
   20
   20
   20
   20
   20
   20
   20
   20
   20
   20
   20
   20
   20
   20
   20
   20
   20
   20
   20
   20
   20
   20
   20
   20
   20
   20
   20
   20
   20
   20
   20
   20
   20
   20
   20
   20
   20
   20
   20
   20
   20
   20
   20
   20
   20
   20
   20
   20
   20
   20
   20
   20
   20
   20
   20
   20
   20
   20
   20
   20
   20
   20
   20
   20
   20
   20
   20
   20
   20
   20
   20
   20
   20
   20
   20
   20
   20
   20
   20
   20
   20
   20
   20
   20
   20
   20
   20
   20
   20
   20
   20
   20
   20
   20
   20
   20
   20
   20
   20
   20
   20
   20
   20
   20
   20
   20
   20
   20
   20
   20
   20
   20
   20
   20
   20
   20
   20
   20
   20
   20
   20
   20
   20
   20
   20
   20
   20
   20
   20
   20
   20
   20
   20
   20
   20
   20
   20
   20
   20
   20
   20
   20
   20
   20
   20
   20
   20
   20
   20
   20
   20
   20
   20
   20
   20
   20
   20
   20
   20
   20
   20
   20
   20
   20
   20
   20
   20
   20
   20
   20
   20
   20
   20
   20
   20
   20
   20
   20
   20
   20
   20
   20
   20
   20
   20
   20
   20
   20
   20
   20
   20
   20
   20
   20
   20
   20
   20
   20
   20
   20
   20
   20
   20
   20
   20
   20
   20
   20
   20
   20
   20
   20
   20
   20
   20
   20
   20
   20
   20
   20
   20
   20
   20
   20
   20
   20
   20
   20
   20
   20
   20
   20
   20
   20
   20
   20
   20
   20
   20
   20
   20
   20
   20
   20
   20
   20
   20
   20
   20
   20
   20
   20
   20
   20
   20
   20
   20
   20
   20
   20
   20
   20
   20
   20
   20
   20
   20
   20
   20
   20
   20
   20
   20
   20
   20
   20
   20
   20
   20
   20
   20
   20
   20
   20

Yükseklik, fotoğraf makinesinin dahili barometresi kullanılarak görüntülenir. Yükseklik atmosfer basıncı ile değiştiğinden, yükseklik ölçeri kullanmadan önce her seferinde yüksekliği düzeltmek için GPS seçenekleri menüsündeki **Yüks./derinlik düzeltme** öğesini kullanın. Yüksekliğin manuel olarak düzeltilmesi tavsiye edilir.

| Giriş                                           |
|-------------------------------------------------|
| Fotoğraf Makinesinin Parçaları ve Ana İşlevleri |
| Çekim ve İzleme Temel Prensipleri               |
| Çekim Özellikleri                               |
| İzleme Özellikleri                              |
| Filmlerin Kaydedilmesi ve İzlenmesi             |
| GPS Kullanılması/Haritaların Görüntülenmesi     |
| KARACASULAN) Özelliğinin Kullanılması           |
| DIŞ Ticaret Genel Fotoğraf Makinesi Ayarları    |
| Referans Bölümü                                 |

Teknik Notlar ve Dizin

## Giriş

## Önce Bunu Okuyun

Nikon COOLPIX AW110 dijital fotoğraf makinesini satın almış olduğunuz için teşekkür ederiz. Fotoğraf makinesini kullanmadan önce, lütfen "Güvenliğiniz İçin" (Üvi), "<Önemli> Darbeye Dayanıklı, Su Geçirmez, Toz Geçirmez, Yoğuşma, GPS" (Üvx) ve "Wi-Fi (Kablosuz LAN Ağı) İşlevi" (Üvxvii) kısmındaki bilgileri okuyun ve bu el kitabında verilen bilgileri iyice öğrenin. Okuduktan sonra, lütfen bu el kitabını el altında bulundurun ve yeni fotoğraf makinenizin keyfini daha iyi çıkartabilmek için başvurun.

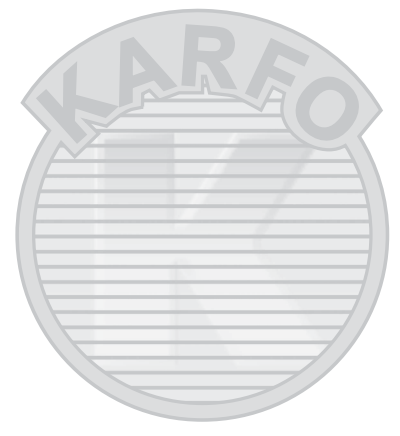

## Bu El Kitabı Hakkında

Fotoğraf makinesini hemen kullanmak istiyorsanız, bkz. "Çekim ve İzleme Temel Prensipleri" (Q114). Fotoğraf makinesi parçalarının adları ve başlıca işlevleri ile ilgili daha fazla bilgi için, bkz. "Fotoğraf Makinesinin Parçaları ve Ana İşlevleri" (Q11).

#### Diğer Bilgiler

• Semboller ve Simgeler

Bu el kitabında ihtiyacınız olan bilgiye daha kolay ulaşabilmeniz için, aşağıdaki semboller ve simgeler kullanılmıştır:

| Simge                                        | Açıklama                                                                                                    |
|----------------------------------------------|----------------------------------------------------------------------------------------------------|
|                                              | Bu simge, fotoğraf makinesini kullanmadan önce okumanız gereken uyarı ve bilgileri gösterir.                        |
| I                                            | Bu simge, kullanım öncesi okumanız gereken notları ve bilgileri gösterir.                                           |
| <u>,</u> ,,,,,,,,,,,,,,,,,,,,,,,,,,,,,,,,,,, | Bu simgeler ilgili bilgileri içeren diğer sayfaları gösterir;<br>😎: "Referans Bölümü," 🎽: "Teknik Notlar ve Dizin". |

- SD, SDHC ve SDXC bellek kartlarına bu el kitabında "bellek kartları" denmektedir.
- Ürün satın alındığında var olan ayarlara "varsayılan ayarlar" denir.
- Ekranda görüntülenen menü öğelerinin adları ve düğmelerin adları veya bilgisayar ekranında görüntülenen mesajlar koyu karakterlerle belirtilmiştir.
- Bu el kitabında, ekrandaki göstergelerin daha rahat anlaşılabilmesi için bazen ekran görüntüsü örneklerindeki resimler çıkarılmaktadır.
- Ekran içeriği ve fotoğraf makinesi resimleri gerçek üründen farklı olabilir.

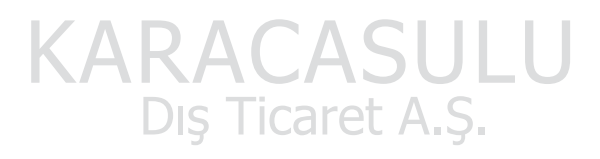

## Bilgiler ve Önlemler

#### Yaşam Boyu Öğrenim

Nikon'un "Yaşam Boyu Öğrenim" adı altındaki ürün destek ve eğitimini, düzenli olarak güncellenmekte olan, aşağıdaki Nikon sitelerinden izleyebilirsiniz:

- A.B.D.'deki kullanıcılar için: http://www.nikonusa.com/
- Avrupa ve Afrika'daki kullanıcılar için: http://www.europe-nikon.com/support/
- Asya, Okyanusya ve Orta Doğu'daki kullanıcılar için: http://www.nikon-asia.com/

En son ürün haberleri, ipuçları, sıkça sorulan sorulara verilen yanıtlar, fotoğrafçılık ve dijital fotoğrafçılık hakkındaki güncellenmiş genel bilgilere ulaşmak için bu siteleri ziyaret etmeniz önerilir. Daha fazla bilgi almak için en yakın Nikon temsilcisine başvurabilirsiniz. İletişim bilgileri için aşağıdaki siteyi ziyaret edin:

http://imaging.nikon.com/

#### Yalnızca Nikon Marka Elektronik Aksesuar Kullanın

Nikon COOLPIX dijital fotoğraf makineniz en yüksek standartlarda tasarlanmıştır ve çok karmaşık elektronik sistemler içerir. Nikon tarafından yalnızca bu Nikon fotoğraf makinesi ile birlikte kullanılması önerilen Nikon marka elektronik aksesuarlar (pil şarj cihazları, piller ve AC adaptörleri de dahil olmak üzere) bu elektronik devrelerle güvenle kullanılmak üzere geliştirilmiş ve test edilmiştir.

Nikon marka olmayan elektronik aksesuar Tullanımı makinenize zarar verebilir ve Nikon garantisini geçersiz kılar.

Nikon hologramını taşımayan üçüncü taraf şarj edilebilir Li-ion pil kullanımı fotoğraf makinesinin normal kullanımını etkileyebilir veya pillerin aşırı ısınması, alev alması, çatlaması veya sızıntı yapması ile sonuçlanabilir.

Nikon marka aksesuarlar hakkında daha ayrıntılı bilgi edinmek için yerel Nikon Yetkili temsilcisine başvurun.

Hologram: Bu cihazın orijinal bir Nikon ürünü olduğunu gösterir.

kon Nikon Nik byj<u>N</u> uoyjN uo kon Nikon Nik

### Önemli Çekimlerden Önce

Önemli olaylarda (evlenme törenleri veya seyahatler gibi), çekim yapmadan önce makinenizin doğru çalıştığından emin olmak için mutlaka deneme çekimleri gerçekleştirin. Nikon bu ürünün doğru çalışmamasından kaynaklanacak zararlardan veya kâr kayıplarından hiçbir şekilde sorumlu değildir.

### El Kitapları Hakkında

- Bu ürünle birlikte verilen el kitaplarının hiçbir bölümü, Nikon'un önceden verdiği yazılı izin olmadan çoğaltılamaz, yayınlanamaz, kopyalanamaz, bir geri kazanım sisteminde saklanamaz veya herhangi bir şekilde başka bir dile çevrilemez.
- Nikon bu ürünün kullanımı sonucu oluşan hasarlara karşı sorumlu tutulamaz.
- Nikon, bu belgelerde anlatılan donanım ve yazılımın teknik özelliklerini önceden haber vermeksizin istediği zaman değiştirme hakkını saklı tutar.
- Bu belgelerdeki tüm bilgilerin net ve tam olmasına büyük bir özen gösterilmiştir, hata veya yanlışlıkları bölgenizdeki Nikon temsilcisine (adresler ayrıca temin edilir) bildirmenizi rica ederiz.

#### Kopyalama ve Röprodüksiyon Yasağı Hakkında

Dijital ortamda veya tarayıcı, dijital fotoğraf makinesi veya benzeri cihazlar kullanılarak kopyalanmış veya röprodüksiyonu yapılarak çoğaltılmış herhangi bir materyali bulundurmanın bile suç kapsamına girebileceğini unutmayın.

#### • Kopyalanması ve röprodüksiyonu kanunla yasaklanan materyal

Kağıt para, metal para, hükümet bonosu gibi değerli kağıtlar, üzerlerinde "Örnektir" yazısı bulunsa dahi kopyalanamaz ve röprodüksiyonu yapılamaz. Yabancı ülkelerde kullanılan kağıt para, metal para ve diğer değerli kağıtlar kopyalanamaz ve röprodüksiyonu yapılamaz. Devletin önceden alınan onayı olmaksızın, kullanılmamış posta pulu veya damgası ve devlet tarafından basılan posta kartları kopyalanamaz ve röprodüksiyonu yapılamaz.

Devlet tarafından veya kanunen sertifikalı belgelerde kullanılan damgalar kopyalanamaz veya röprodüksiyonu yapılamaz.

#### Bazı kopya ve röprodüksiyonlar hakkında uyarılar

Devlet, özel şirketler tarafından basılan değerli kağıtlar (hisse senetleri, faturalar, çekler, hediye sertifikaları), biletler ve serbest geçiş kartları veya bilet kuponlarına ilişkin, kopya veya röprodüksiyonlarla ilgili olarak, şirketin kullanımı için gerekli olan asgari sayıdaki kopya hariç, belirli kısıtlamalar getirmiştir. Ayrıca devlet tarafından verilen pasaportlar, kamu kuruluşlarından veya özel gruplardan alınan lisanslar, kimlik kartları, geçiş ve yemek kuponları gibi kuponlar da dahil olmak üzere her tür bilet için kopyalama ve röprodüksiyon yasağı söz konusudur.

#### • Telif haklarına uygunluk

Kitap, müzik eseri, resim, ahşap baskı, harita, çizim, film ve fotoğraf gibi telif hakkı saklı yaratıcı çalışmaların kopyalanması veya röprodüksiyonu ulusal ve uluslararası telif hakkı yasalarına tabidir. Bu ürünü yasal olmayan kopyalar oluşturmak için veya telif hakkı yasalarını çiğneyecek şekilde kullanmayın.

#### Veri Depolama Cihazlarının Atılması

Resimlerin silinmesiyle ya da bellek kartı veya fotoğraf makinesinin dahili belleği gibi veri depolama cihazlarının formatlanmasıyla orijinal resim verilerinin tamamen silinmeyeceğini lütfen unutmayın. Silinmiş olan dosyaların, piyasada bulunabilen yazılımlar kullanılarak atılmış olan depolama cihazlarından alınıp görüntülenmesi ve kişisel resimlere ait verilerin art niyetli kişilerce kullanılması mümkündür. Bu gibi verilerin gizliliği kullanıcının sorumluluğundadır.

Veri depolama cihazlarını atmadan veya bir başka kişiye vermeden önce, piyasada bulunabilen temizleme yazılımlarıyla tüm verileri silin ya da cihazı formatladıktan sonra GPS seçenekleri (C) 88) GPS verilerini kaydet ayanın Kapalı yapın ve sonra depolama cihazı tam dolana kadar boş gökyüzünün veya boş zeminin resimlerini çekin. Ayrıca Açlış ekranı ayarındaki (C) 48 esim seç seçeneği için seçilen resimleri değiştirdiğinizden emin olun. Veri depolama cihazlarının imhası sırasında yaralanmalara ve maddı hasara neden olmamak için gerekli dikkati gösterin.

COOLPIX AW110 için, bellek kartında kayıtlı olan günlük verileri diğer verilerle aynı şekilde işlem görür. **Günlük oluştur → Tüm günlükleri sonlandır → Günlükleri sil** kullanarak kaydedilmemiş günlük verilerini bellek kartından silebilirsiniz. **Wi-Fi secenekleri** (□96) avarını avarlar menüsündeki **Tümünü sıfırla** öğesini kullanarak silebilirsiniz.

rini ayarlar menusundeki. **Lumunu sitiria** ogesini kullanarak silebil

## Güvenliğiniz İçin

Nikon ürününüze zarar vermemek, kendinizi ya da başkalarını yaralamamak için, cihazı kullanmaya başlamadan önce aşağıdaki güvenlik talimatlarının tamamını okuyun. Bu güvenlik talimatlarını ürünü kullanacak olanların yakınında bulundurun.

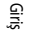

Bu simge, Nikon ürününüze zarar vermemek, kendinizi veya başkalarını yaralamamak için kullanım öncesi okumanız gereken uyarıları ve bilgileri gösterir.

## UYARILAR

\Lambda Arıza durumunda makineyi kapatın

Makineden veya pil şarj cihazından gelen duman veya normal olmayan bir kokuyla karşılaşırsanız, olası yanmayı engellemek için pil şarj cihazının fişini çekin ve pili hemen çıkarın. Kullanımın sürdürülmesi yangına veya elektrik şokuna neden olabilir. Güç kaynağını söktükten veya ayırdıktan sonra, tamir veya değişim için satıcınıza, Nikon yetkilisine ya da Nikon yetkili teknik servisine başvurun.

### \land Parçalarına ayırmayın

Fotoğraf makinesinin ya da pil şarj cihazının iç parçalarıyla temas edilmesi, yaralanmalara neden olabilir. Onarım sadece yetkili teknisyenler tarafından gerçekleştirilmelidir. Düşme veya kaza sonucu makinenin veya pil şarj cihazının dağılması durumunda, ürünü fişten çektikten ve/ veya pili çıkardıktan sonra makinenizi yetkili Nikon servis temsilcisine götürün.

#### Fotoğraf makinesini veya pil şarj cihazını yanıcı gazların yakınında kullanmayın

Fotoğraf makinesinin propan ve gazolin gibi yanıcı gazların ve yanıcı spreylerin veya tozların olduğu bir yerde kullanmak patlama veya yangına neden olabilir.

## Fotoğraf makinesini sualtında kullanırken askısını çıkarın

Makine askısının boyna dolanması boğulmaya neden olabilir.

### \land Makine askısını dikkatli kullanın

Askıyı bebek ve çocukların boynuna takmayın.

## \land Çocuklardan uzak tutun

Ürünleri çocukların erişemeyeceği bir yerde saklayın. Aksi takdirde yaralanmalar meydana gelebilir. Küçük çocukların pilleri ya da makinenin küçük parçalarını ağzına atmamasına dikkat edin.

#### Cihazlar açıkken veya kullanılırken fotoğraf makinesi, pil şarj cihazı veya AC adaptörü ile uzun süreler boyunca temas etmeyin.

Cihazların parçaları ısınabilir. Cihazları uzun süre deriyle doğrudan temas ettirmek düşük sıcaklıklarda yanıklarla sonuçlanabilir.

)

### 🛕 Pili kullanırken dikkatli olun

Yanlış kullanılması durumunda piller akabilir, aşırı ısınabilir veya patlayabilir. Ürünle kullandığınız pillerin bakımında aşağıdakilere dikkat edin:

- Pilleri değiştirirken makinenin kapalı olmasına dikkat edin. Pil şarj cihazı/AC adaptörü kullanıyorsanız, mutlaka fişten çıkartın.
- Sadece EN-EL12 Şarj edilebilir Li-ion Pil kullanın (ürünle birlikte verilir), Pili şarj etmek için, MH-65 Pil Şarj Cihazına (ürünle birlikte verilir) takın.
- Pili takarken, baş aşağı veya geriye doğru takmayın.
- Pillerin içini açmayın veya pilin yalıtımını ya da muhafazasını açmaya ya da parçalamaya teşebbüs etmeyin.
- Pilleri aleve veya aşırı ısıya maruz bırakmayın.
- Pilleri suya sokmayın, su sıçramamasına dikkat edin.
- Pili taşırken terminal kapağını yerine takın. Kolye veya toka gibi metal nesnelerle aynı yerde taşımayın ve saklamayın.
- Pil tam olarak boşaldığında akma eğilimi gösterir. Ürününüzün zarar görmesini engellemek için pil boşaldığında mutlaka makineden çıkartın.
- Pilde renk değişimi veya deformasyon gibi herhangi bir farklılaşma gördüğünüzde derhal kullanımı durdurun.
- Hasar görmüş pillerden sızan sıvının giysilere ya da cilde temas etmesi durumunda derhal bol suyla yıkayın.

#### Pil şarj cihazını kullanırken aşağıdaki önlemleri alın

- Kuru tutun. Aksi takdirde yangına veya elektrik çarpmasına neden olabilir.
- Fişin metal parçalarının üzerindeki veya yakınındaki toz kuru bir bezle temizlenmelidir. Kullanımın sürdürülmesi yangına neden olabilir.
- Yıldırım ve şimşek olayı sırasında fişe dokunmayın veya pil şarj cihazının yakınına gitmeyin. Bu öneriye uyulmaması elektrik çarpmasına neden olabilir.
- Güç kablosuna zarar vermeyin, değiştirmeyin, zorla çekmeyin veya USB kablosunu bükmeyin, ağır nesneler altına koymayın, ısıya veya aleve maruz bırakmayın. Yalıtım hasar gördüğünde ve kablolar dışarı çıktığında, tamir veya değişim için satıcınıza, Nikon yetkilisine ya da Nikon yetkili teknik servisine başvurun. Akşi takdirde yangına veya elektrik çarpmasına neden olabilir.
- Fişi veya pil şarj cihazını ıslak ellerle tutmayın. Bu öneriye uyulmaması elektrik çarpmasına neden olabilir.
- Seyahat dönüştürücüleri, bir voltajdan diğerine dönüştürmek amacıyla tasarlanmış adaptörler veya DC'den AC'ye inverterler ile kullanmayın. Bu önleme gereken dikkat gösterilmezse, bu durum ürünün zarar görmesine veya aşırı ısınmasına ya da yangına yol açabilir.

## 🛕 Uygun kablolar kullanın

Ürün uyumluluk şartlarına uygun olarak, giriş ve çıkış terminallerine yalnızca Nikon tarafından, bu amaçla kullanılmak üzere üretilen ve satılan kabloları takın.

### \Lambda Hareketli parçalara karşı dikkatli olun

Parmaklarınızın veya diğer nesnelerin objektif kapağı veya diğer hareketli parçalara takılmamasına dikkat edin.

## 🛕 CD-ROM'lar

Bu ürünle verilen CD-ROM'lar hiçbir şekilde müzik CD çalarlarında okutulmamalıdır. Bu CD-ROM'ların müzik CD çalarlarında çalıştırılması işitme kaybına veya cihazınızın bozulmasına neden olabilir.

### \Lambda 🖌 Flaş kullanırken gerekli önlemleri alın

Flaşın fotoğrafini çektiğiniz kişinin gözüne patlaması geçici görme hasarına neden olabilir. Özellikle bebeklerin fotoğrafları çekilirken flaşın, konudan en az 1 m uzaklıkta olmasına dikkat edin.

## Flaş bir kişiye veya nesneye temas ederken flaşa basmayın

Aksi takdirde bu durum yanıklara veya yangına neden olabilir.

## Uçakta veya hastanede kullanırken gücü kapatın

Uçaktayken kalkış ve iniş sırasında gücü kapatın. Ayrıca uçağa binmeden önce GPS izleme bilgisi kaydetme fonksiyonunu KAPALI olarak ayarlayın. Tüm günlük kayıtlarını sonlandırın.

Hastanedeyken kullanırken hastane talimatlarına uyunuz. Bu makinenin yaydığı elektromanyetik dalgalar uçağın elektronik sistemini ve hastane cihazlarını bozabilir.

Fotoğraf makinesine takılıysa, bozulmanın nedeni olabilecek olan Eye-Fi kartı önceden çıkartın.

#### 0 °C veya altındaki düşük sıcaklıklarda fotoğraf makinesine uzun sure doğrudan dokunmayın

Cilt metal kısımlarla, vs. temas ederse, cilde zarar verebilir. Eldiven, vs. kullanın.

#### Sürücüler araç kullanırken fotoğraf makinesini kullanmamalıdırlar.

Bu trafik kazasına neden olabilir.

#### \Lambda 🛛 Film ışığını kullanırken dikkatli olun

Doğrudan film ışığına bakmayın. Bu gözlere zarar vererek görme bozukluğuna neden olabilir.

## ▲ 3D Resimler

Televizyonda, monitörde veya başka ekranlarda bu cihazla çekilmiş 3D resimleri sürekli olarak uzun süreler boyunca izlemeyin. Görsel sistemleri gelişmekte olan çocuklar kullanmadan önce, bir çocuk doktoruna veya göz doktoruna danışın ve önerilerini uygulayın. 3D resimleri uzun süre izlemek göz yorgunluğuna, mide bulantısına veya rahatsızlık hissedilmesine neden olabilir. Bu belirtilerden herhangi biri ortaya çıkarsa kullanıma son verin ve gerekiyorsa bir doktora danışın.

## CASULU aret A.Ş.

## Uyarılar

#### Avrupa'daki müşteriler için uyarılar

#### UYARILAR

#### PİL YANLIŞ TİPTE BİR PİLLE DEĞİŞTİRİLİRSE PATLAMA RİSKİ VARDIR.

#### KULLANILMIŞ PİLLER TALİMATLARA UYGUN OLARAK ATILMALIDIR.

Bu sembol bu ürünün ayrı bir şekilde toplanacağını belirtir. Aşağıdaki kural sadece Avrupa ülkelerindeki kullanıcılar için geçerlidir:

- Bu ürün uygun bir toplama noktasında ayrı olarak toplanmalıdır. Evsel atık olarak atmayın.
- Daha fazla bilgi için satıcınıza veya atık yönetiminden sorumlu yerel yetkililere başvurun.

Pilin üzerinde bulunan bu sembol pilin ayrı olarak toplanması gerektiğini gösterir.

Aşağıdaki kural sadece Avrupa ülkelerindeki kullanıcılar için geçerlidir:

- Bu sembolle işaretlenmiş olsun olmasın, tüm piller uygun bir toplama noktasında ayrı olarak toplanmak üzere tasarlanmıştır. Evsel atık olarak atmayın.
- Daha fazla bilgi için satıcınıza veya atık yönetiminden sorumlu yerel yetkililere başvurun.

SULU

icaret A.S.

## <Önemli> Darbeye Dayanıklı, Su Geçirmez, Toz Geçirmez, Yoğuşma, GPS

• Aşağıdaki ve "Ürünlerin Bakımı" (🔅 2) kısmında verilen talimatları mutlaka okuyun.

Giriş

## Darbeye Dayanıklı Performans İle İlgili Notlar

Bu fotoğraf makinesi, Nikon'un MIL-STD 810F Method 516.5-Shock\* ile uyumlu kurum içi testini geçmiştir (202 cm yükseklikten 5 cm kalınlığında kontrplak panel üzerine düşürme testi).

Bu test fotoğraf makinesinin su geçirmezlik performansını veya fotoğraf makinesinin hiçbir koşulda zarar görmeyeceğini veya sorun çıkarmayacağını garanti etmez.

Boyanın soyulması ve düşme darbesine maruz kalan kısmın deformasyonu gibi görünüm değişiklikleri, Nikon'un kurum içi testinin konusu değildir.

\* ABD Savunma Bakanlığı test yöntemi standardı. Bu düşürme testi, bir ila beş fotoğraf makinesinin testi geçtiğinden emin olmak için 5 fotoğraf makinesini 26 yönde (8 kenar, 12 köşe ve 6 yüz) 122 cm'lik yükseklikten düşürmeyi içerir (test sırasında herhangi bir kuşur tespit edilirse, bir ila beş fotoğraf makinesi için test kriterinin yerine getinidiğinden emin olmak için beş makine daha test edilir).

#### Makineyi düşürerek veya vurarak aşırı darbeye, titreşime veya basınca maruz bırakmayın.

Bu uyarıya uyulmaması, makinenin içine su girerek arızalanması ile sonuçlanabilir.

- Fotoğraf makinesini sualtında 18 m'den daha derinde kullanmayın.
- Makineyi akan suya tutarak su basıncına maruz bırakmayın.
- Makine pantolonunuzun cebindeyken oturmayın. Fotoğraf makinesini bir çanta içine zorlayarak koymayın.

## Su Geçirmezlik ve Toz Geçirmezlik Performansı İle İlgili Notlar

Bu fotoğraf makinesi sınıf 8 (IPX8) IEC/JIS su geçirmezliğe ve sınıf 6 (IP6X) toz geçirmezliğe sahiptir ve 60 dakikaya kadar 18 m derinlikte resim çekmeye olanak sağlar.\*

Bu değerlendirme fotoğraf makinesinin su geçirmezlik performansını veya fotoğraf makinesinin hiçbir koşulda zarar görmeyeceğini veya sorun çıkarmayacağını garanti etmez.

- \* Bu değerlendirme, fotoğraf makinesinin Nikon tarafından belirlenen yöntemlere uygun olarak kullanıldığında, belirtilen süre zarfında belirtilen su basıncına dayanabilecek şekilde tasarlandığını belirtir.
- Makine düşürmek veya vurmak suretiyle aşırı darbeye, titreşime veya basınca maruz kalırsa, su geçirmezlik performansı garanti edilemez.
- Fotoğraf makinesi darbelere maruz kalırsa, su geçirmezlik performansını kontrol ettirmek amacıyla satıcınız veya yetkili Nikon servis temsilciniz ile temasa geçmeniz tavsiye edilir (ücrete tabidir).
  - Fotoğraf makinesini sualtında 18 m'den daha derinde kullanmayın.
  - Makineyi hızlı akan ırmaklar veya şelalelerdeki su basıncına maruz bırakmayın.
  - Nikon garantiniz, fotoğraf makinenizin yanlış kullanılması nedeniyle içine su girmesinden dolayı meydana gelen sorunları kapsamaz.

- Bu fotoğraf makinesinin su geçirmezlik performansı sadece tatlı su (havuzlar, ırmaklar ve göller) ve deniz suyunda işe yarayacak şekilde tasarlanmıştır.
- Bu makinenin iç kısmı su geçirmez değildir. Makinenin içine sızan su arızaya neden olabilir.
- Aksesuarlar su geçirmez değildir.
- Makinenin dış kısmına veya pil yuvası/bellek kartı yuvasının içine su damlası gibi bir sıvı temas ederse, derhal kuru ve yumuşak bir bezle silin. Fotoğraf makinesinin içine ıslak bir bellek kartı veya pil koymayın. Pil yuvası/bellek kartı yuvası, su kıyısı yakını veya sualtı gibi ıslak koşullarda açılır veya kapatılırsa, bu makinenin içine su girmesine veya arızalanmasına neden olabilir. Kapağı ıslak ellerle açmayın veya kapatmayın. Bu durum makinenin içine su girmesine veya arızalanmasına neden olabilir.

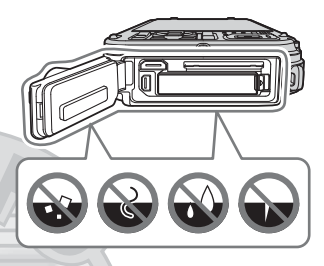

- Makinenin dış kısmına veya pil yuvası/bellek kartı yuvası kapağının içine yabancı madde yapışırsa (sarı su geçirmez muhafaza, ek yerleri, bellek kartı yuvası veya terminaller gibi yerlere), hemen bir havalı fırça ile alın. Pil yuvası/bellek kartı yuvası kapağının su geçirmez muhafazasına yabancı bir madde yapışmışsa, birlikte verilen fırça ile çıkartın. Birlikte verilen fırçayı sadece su geçirmez muhafazayı temizlemek için kullanın.
- Fotoğraf makinesine güneş yağı, güneş losyonu, kaplıca suyu, banyo tozu, deterjan, sabun, organik solvent, yağ veya alkol yapışırsa, hemen silin.
- Fotoğraf makinesini soğuk iklime sahip bölgelerde düşük sıcaklıklarda ve 40 °C veya üzeri yüksek sıcaklıklarda (özellikle de direkt güneş ışığına maruz kalan yerlerde, bir aracın kabini içinde, bir teknede, sahilde veya ısı veren cihazların yakınında) uzun süre boyunca bırakmayın. Bu durum su geçirmezlik özelliğini bozabilir.

### Fotoğraf Makinesini Sualtında Kullanmadan Önce

Fotoğraf makinesini su altında kullanmadan önce kara kullanımı askısını çıkarın.

#### 1. Pil yuvası/bellek kartı yuvası kapağının içinde yabancı madde olmadığından emin olun.

- Pil yuvası/bellek kartı yuvası kapağı içindeki kum, toz veya saç gibi yabancı maddeler bir havalı firça ile çıkartılmalıdır.
- Pil yuvası/bellek kartı yuvası kapağı içindeki su damlacıkları gibi sıvılar yumuşak kuru bir bezle silinmelidir.
- 2. Pil yuvası/bellek kartı yuvası kapağının su geçirmez muhafazasının (📖 1) çatlamış veya deforme olmuş olmadığından emin olun.
  - Su geçirmez muhafazanın su geçirmezlik performansı bir yıl sonra bozulmaya başlar.
     Su geçirmez muhafaza bozulmaya başlarsa, satıcınıza veya yetkili Nikon servis temsilcinize danışın.
- 3. Pil yuvası/bellek kartı yuvası kapağının sıkı bir şekilde kapalı olduğundan emin olun.
  - Pil yuvası/bellek kartı yuvası kapağını klik sesi ile yerine oturana kadar çevirin. Askının ince kordonunun sıkışmadığından emin olun.
  - Mandal göstergesinin "Kapalı" durumunu gösterdiğinden emin olun.

## Fotoğraf Makinesinin Sualtında Kullanılması İle İlgili Notlar

#### Fotoğraf makinesinin içine su sızmasını önlemek için aşağıdaki uyarılara uyun.

- Fotoğraf makinesi ile sualtında 18 m'den daha derine dalmayın.
- Fotoğraf makinesini sualtında devamlı olarak 60 dakika boyunca kullanmayın.
- Sualtında kullanırken makineyi 0 ℃ ila 40 ℃ aralığındaki su sıcaklığında kullanın.
- Fotoğraf makinesini kaplıcalarda kullanmayın.
- Pil yuvası/bellek kartı yuvası kapağını sualtında açmayın ve kapatmayın.
- Sualtında kullanırken makineyi darbeye maruz bırakmayın.
   Fotoğraf makinesi ile suya atlamayın veya hızlı akan ırmaklar veya şelaleler gibi yüksek su basıncı koşullarına maruz bırakmayın.
- Bu fotoğraf makinesi suda yüzmez. Fotoğraf makinesini sualtında düşürmemeye dikkat edin.

### Fotoğraf Makinesini Sualtında Kullandıktan Sonra Temizleme

- Fotoğraf makinesini sualtında kullandıktan sonra 60 dakika içinde temizleyin. Fotoğraf makinesini üzerine tuz parçacıkları veya diğer yabancı maddelerin yapıştığı ıslak koşullarda bırakırsanız, bu hasara, renginin solmasına, paslanmaya, kötü kokuya veya su geçirmezlik performansının bozulmasına neden olabilir.
- Makineyi temizlemeden önce, su damlacıklarını, kumu, tuz parçacıklarını veya diğer yabancı maddeleri ellerinizden, vücudunuzdan ve saçlarınızdan iyice çıkartın.
- Su püskürmesine veya kuma maruz kalabileceği bir yerde olmasını önlemek amacıyla makinenin kapalı mekanlarda temizlenmesi tavsiye edilir.
- Tüm yabancı maddeler su ile yıkanana ve tüm nem silinene kadar pil yuvası/bellek kartı yuvası kapağını açmayın.

#### 1. Pil yuvası/bellek kartı yuvası kapağını kapalı tutun ve makineyi tatlı su ile yıkayın.

Fotoğraf makinesini 10 dakika boyunca tatlı su (musluk suyu veya tuz içermeyen kuyu suyu gibi) dolu sığ bir kabın içine daldırın.

 Düğmeler doğru şekilde çalışmıyorsa, yabancı maddeler yapışmış olabilir. Bu bir arızaya neden olabileceğinden dolayı, fotoğraf makinesini tatlı suya daldırın ve yabancı maddelerin makineden çıkması için suyun içinde yeteri kadar sallayın.

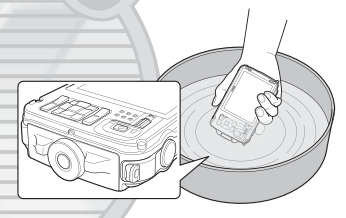

 Fotoğraf makinesi suya daldırıldığında, mikrofon veya hoparlörlerde bulunan aralıklar gibi, makinedeki su tahliye deliklerinden hava kabarcıkları çıkabilir. Bu bir arıza değildir.

## 2. Su damlalarını yumuşak bir bezle silin ve makineyi iyi havalandırılmış ve gölgelik bir yerde kurutun.

- Kuruması için makineyi kuru bir bez üzerine koyun. Mikrofondaki veya hoparlörlerdeki aralıklardan dışarı su akabilir.
- Fotoğraf makinesini saç kurutma makinesi veya giysi kurutucudan gelen sıcak hava ile kurutmayın.
- Kimyasallar (benzin, tiner, alkol veya temizleyici gibi), sabun veya doğal deterjanlar kullanmayın.
   Fotoğraf makinesinin su geçirmez muhafazası veya gövdesi deforme olursa, su geçirmezlik performansı da bozulur.

- 3. Fotoğraf makinesinin üzerinde su damlacıkları kalmadığından emin olduktan sonra, pil yuvası/bellek kartı yuvası kapağını açın ve makinenin içinde kalan su ve kumu yumuşak kuru bir bezle nazikçe silin.
  - Kapağı makine tamamen kurumadan açarsanız, su damlacıkları bellek kartı veya pil üzerine düşebilir.

Su, pil yuvası/bellek kartı yuvası kapağı içine de girebilir (su geçirmez muhafaza, ek yerleri, bellek kartı yuvası veya terminaller gibi).

Bunun olması durumunda, suyu yumuşak kuru bir bezle silin.

- İçi ıslakken kapak kapanırsa, bu yoğuşmaya veya arızaya neden olabilir.
- Mikrofon veya hoparlör aralıkları su damlacıkları ile tıkanırsa, ses bozulabilir.
  - Suyu yumuşak kuru bir bezle silin.
  - Mikrofon veya hoparlör aralıklarına sivri bir alet sokmayın. Makinenin içi zarar görürse, su geçirmezlik performansı da bozulacaktır.
- Daha fazla bilgi için bkz. "Temizlik" (🌽 7).

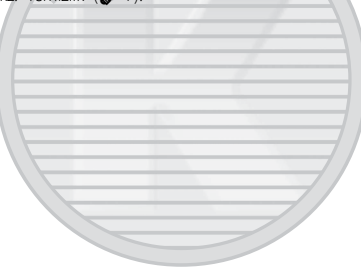

## Çalışma Sıcaklığı, Nem Ve Yoğuşma İle İlgili Notlar

Bu fotoğraf makinesinin kullanımı -10 °C ila +40 °C sıcaklıklarda test edilmiştir. Fotoğraf makinesini soğuk iklim koşullarında kullanırken, aşağıdaki uyarıları dikkate alın. Kullanım öncesinde fotoğraf makinesini ve yedek pilleri ılık bir yerde saklayın.

- Pillerin performansı (çekilen resim sayısı ve çekim süresi) geçici olarak düşer.
- Fotoğraf makinesi çok soğuk bir durumda ise, performansı geçici olarak düşebilir; örneğin makine açıldıktan hemen sonra ekran normalden daha koyu olabilir veya kalıntı şeklinde görüntüler belirebilir.
- Makinenin dış kısmına kar veya su damlacıkları yapışırsa, hemen silin.
  - Düğmeler donmuşsa, düzgün çalışamayabilirler.
  - Mikrofon veya hoparlör aralıkları su damlacıkları ile tıkanırsa, ses bozulabilir.
- Sıcaklık ve nem gibi çalışma ortamı koşulları ekranın veya objektifin içinde buğulanmaya (yoğuşma) neden olabilir. Bu fotoğraf makinesinin arızalı veya kusurlu olduğu anlamına gelmez.
- Fotoğraf makinesinin içinde buğulanmaya neden olabilecek ortam koşulları

Buğulanma (yoğuşma) sert sıcaklık değişikliklerinin veya fazla nemin olduğu aşağıdaki ortam koşullarında ekranın veya objektifin içinde belirebilir.

- Makine bir anda karadaki yüksek sıcaklıktan sualtındaki düşük sıcaklığa sokulur.
- Makine dışarıdaki soğuk havadan örneğin bir binanın içindeki sıcak havaya sokulur.
- Pil yuvası/bellek kartı yuvası kapağı çok nemli ortamlarda açılır veya kapatılır.

#### Buğulanmanın temizlenmesi

 Makineyi ortam sıcaklığının sabit olduğu bir yerde kapattıktan sonra (yüksek sıcaklık/yüksek nem, kum veya toz olan yerlerden kaçının) pil yuvası/bellek kartı yuvası kapağını açın. Buğulanmayı temizlemek için, pili ve bellek kartını çıkartın ve ortam sıcaklığını ayarlamak amacıyla fotoğraf makinesini pil yuvası/bellek kartı yuvası kapağı açık şekilde bırakın.

Dış Ticaret A.Ş.

• Buğulanma geçmezse, satıcınıza veya yetkili Nikon servis temsilcinize danışın.

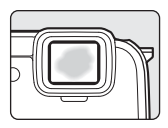

## GPS Fonksiyonları İle İlgili Notlar

#### Bu fotoğraf makinesinin harita/yer adı verileri

GPS fonksiyonunu kullanmadan önce, "HARİTA VERİLERİ VE LOKASYON ADI VERİLERİ İÇİN KULLANICI LİSANS SÖZLEŞMESİ" (🛵 18) kısmını mutlaka okuyun ve şartları kabul edin.

- Nisan 2012 itibariyle haritalar ve yer adi bilgileri (İlgilenilen Yerler: POI). Haritalar ve yer adı bilgileri güncellenmeyecektir.
- Coğrafi oluşumların detayları harita ölçeğine uygun olarak basit bir şekilde görüntülenir. Bir haritanın ölçeği ve yer bilgilerinin detay düzeyi ülkeye ve bölgeye göre değişiklik gösterir.
   Enlem yükselirse, ekranda görüntülenen yatay ve dikey ölçekler değişir, bu nedenle görüntülenen coğrafi oluşumlar gerçek oluşumlardan farklı olabilir. Haritaları ve yer adı bilgilerini sadece kılavuz olarak kullanın.
- COÓLPIX AW110 için Çin Halk Cumhuriyeti ("Çin") ve Kore Cumhuriyeti yer adı bilgileri (İlgilenilen Yerler: POI) verilmemiştir.

#### OGPS fonksiyonları ve günlük kaydı ile ilgili notlar

- GPS seçenekleri menüsünün GPS seçenekleri öğesindeki GPS verilerini kaydet seçeneği Açık olarak ayarlandığında veya günlükler kaydedilirken, GPS fonksiyonları ve günlük kaydı fotoğraf makinesi kapatıldıktan sonra bile çafışmaya devam edecektir (CL183).
   Bu makinenin yaydığı elektromanyetik dalgalar uçağın elektronik sistemini ve hastane cihazlarını bozabilir. Fotoğraf makinesi kullanılmasının yasak olduğu uçakların havalandığı veya iniş yaptıkları sırada veya hastanedeyken, günlük kaydını sonlandırın, GPS verilerini kaydet seçeneğini Kapalı olarak ayarlayın ve makinevi kapatın.
- Yer bilgileri ile birlikte kaydedilen durağan resimlerdeki veya filmlerdeki bir kişinin kim olduğu belirlenebilir. Yer bilgileri ile birlikte kaydedilmiş durağan resimleri veya GPS kayıt dosyalarını üçüncü bir tarafa aktarırken veya herkesin görebileceği, İnternet gibi bir ağa yüklerken çok dikkatli olun. "Veri Depolama Cihazlarının Atılması" (CDV) bölümünü mutlaka okuyun.

#### Elektronik pusula ile ilgili notlar

COOLPIX AW110 bir fotoğraf makinesidir. Bu fotoğraf makinesini bir navigasyon cihazı veya ölçüm aleti olarak kullanmayın.

- Makine tarafından ölçülen bilgileri (yön, yükseklik ve su derinliği gibi) sadece kılavuz olarak kullanın. Bu bilgileri uçak, araba veya insan navigasyonu ya da zemin etüdü amaçlı kullanmayın.
- Fotoğraf makinesini dağcılık, trekking veya sualtı için kullanırken, yanınıza ayrıca bir harita, navigasyon cihazı veya ölçme aleti aldığınızdan emin olun.

#### Fotoğraf makinesinin yurtdışında kullanılması

- GPS fonksiyonlu fotoğraf makinesini seyahat için yanınıza almadan önce, kullanımla ilgili kısıtlamalar olup olmadığını öğrenmek için seyahat acentenize veya gideceğiniz ülkenin elçiliğine danışın. Örneğin, Çin hükümetinin izni olmadan yer bilgi kayıtlarını kaydedemezsiniz.
   GPS verilerini kaydet öğesini Kapalı olarak ayarlayın.
- GPS Çin ve Çin ile komşusu olan ülkeler arasındaki sınırlarda doğru şekilde çalışmayabilir (Aralık 2012 itibariyle).

## Wi-Fi (Kablosuz LAN Ağı) İşlevi

Bu ürün Amerika Birleşik Devletleri İhracat İdaresi Düzenlemeleri ile kontrol edilmektedir ve Amerika Birleşik Devletleri tarafından malların ihracatına ilişkin ambargo uygulanan ülkelere ihraç veya yeniden ihraç edeceğinizde Amerika Birleşik Devletleri'nden izin almanız gerekir. Ambargo kapsamındaki ülkeler şunlardır: Küba, İran, Kuzey Kore, Sudan ve Suriye. Ambargo kapsamındaki ülkeler değişebileceğinden güncel bilgileri almak için lütfen Amerika Birleşik Devletleri Ticaret Bakanlığı'na başvurun.

#### Kablosuz Cihazlara ilişkin Kısıtlamalar

Bu ürünün içindeki kablosuz alıcı, satışın yapıldığı ülkedeki kablosuz bağlantı düzenlemelerine uygundur ve diğer ülkelerde kullanılmak üzere tasarlanmamıştır (AB veya ASTB (Avrupa Serbest Ticaret Birliği) sınırları dahilinde satın alınan ürünler AB ve ASTB ülkelerinde kullanıma uygundur). Nikon, diğer ülkelerde kullanım konusunda sorumluluk kabul etmemektedir. Orijinal satış ülkesinden emin olmayan kullanıcıların, yerel Nikon servis merkezine veya Nikon yetkili servis temsilcisine danışmaları gerekir. Bu kısıtlama yalnızca kablosuz çalıştırma için geçerlidir ve ürünün diğer kullanımını kapsamaz.

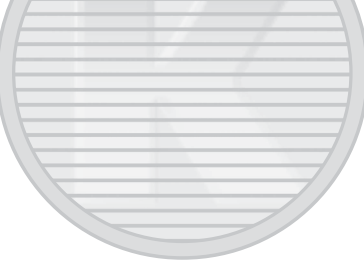

#### Uyumluluk Beyanı

İşburada, Nikon Corporation, Kablosuz LAN Modülünün (DW092) 1999/5/EC Direktifinin gerekliliklerine ve diğer ilgili hükümlerine uygun olduğunu beyan etmektedir. Uyumluluk beyanına http://imaging.nikon.com/support/pdf/DoC\_AW110.pdf adresinden ulaşılabilir.

#### Radyo İletimlerinin Kullanımı Sırasında Alınacak Önlemler

- Radyo dalgaları ile yapılan veri gönderimi veya alımının üçüncü şahısların eline geçebileceğini asla unutmayın. Veri transferi sırasında oluşabilecek veri sızıntıları konusunda Nikon'un sorumluluk kabul etmediğini unutmayın.
- Wi-Fi (kablosuz LAN) fonksiyonunun kullanılması radyo dalgalarında enterferansa neden olarak iletişim hızının azalması veya ağın kesilmesi ile sonuçlanabilir. Bağlantıyla ilgili sorun yaşamanız durumunda Wi-Fi (kablosuz LAN) işlevlerinden bir tanesinin kullanımını durdurun.
- Bu donanımın çalışma frekansı bandı mikrodalga firinlar da dahil endüstriyel, bilimsel, tüketici ve medikal donanım, tesislerin üretim hatlarında kullanılan mobil üniteleri tanımlamak için tesislerin radyo istasyonları ve amatör radyo istasyonları (bundan böyle "başka bir istasyon" olarak anılacaktır) tarafından kullanılmaktadır. 1. Bu ekipmanı kullanmadan önce, civarda aynı istasyonun kullanılmadığından emin olun. 2. Ekipmanın başka bir istasyonla zararlı radyo dalgası girişimine yol açması durumunda vakit kaybetmeden çalışma frekansını değiştirin veya gücü kapatarak vb. yollarla radyo dalgası yayılımını durdurun. 3. Daha fazla bilgiye ihtiyaç duymanız halinde Nikon servis merkezi veya yetkili Nikon servis temsilcisi ile iletişime geçin.

#### Kişisel Bilgilerin Yönetimi ve Feragatname

- Kablosuz LAN bağlantı ayarları ve diğer bilgiler de dahil olmak üzere, ürüne kaydedilen ve ürün üzerinde yapılandırılan kullanıcı bilgileri; kullanım hatası, statik elektrik, kaza, arıza, onarım veya diğer müdahaleler nedeniyle değişikliğe uğrayabilir veya kaybolabilir. Daima, önemli bilgilerin ayrı kopyalarını bulundurun. Nikon, içerik üzerinde meydana gelen, Nikon ile ilişkilendirilemeyecek değişikliklerden veya içerik kayıplardan kaynaklanan doğrudan ya da dolaylı hasarlardan veya kâr kayıplarından sorumlu değildir.
- Bu ürünü elden çıkarmadan ya da bir başka kişiye aktarmadan önce, kablosuz LAN bağlantısı ayarları
  ve diğer kişisel bilgiler dahil olmak üzere ürünle birlikte kaydedilmiş ve yaplandırılmış olan tüm
  kullanıcı bilgilerini silmek için, ayarlar menüsündeki (2004)
   Tümünü sıfırla öğesinin sıfırlama
  seçeneğini kullanmanız tavsiye edilir.
- Nikon, üçüncü şahıslar tarafından genele açık kablosuz LAN'a izinsiz erişimden doğan iletişim bedellerinden ve ürünün çalınmasından kaynaklanacak herhangi bir diğer hasardan sorumlu değildir.
- Nikon, ürünün çalınmasından kaynaklanacak, fotoğraf makinesinde muhafaza edilen e-posta adreslerinin izinsiz kullanımından doğacak herhangi bir hasardan sorumlu değildir.

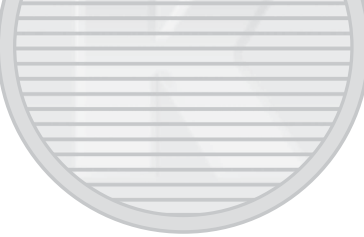

## İçindekiler

| Giriş                                                                | ii    |
|----------------------------------------------------------------------|-------|
| Önce Bunu Okuyun                                                     | ii    |
| Bu El Kitabı Hakkında                                                |       |
| Bilgiler ve Önlemler                                                 | iv    |
| Güvenliğiniz İçin                                                    | vi    |
| UYARILAR                                                             | vi    |
| Uyarılar                                                             | ix    |
| < Onemli> Darbeve Davanıklı, Su Gecirmez, Toz Gecirmez, Yoğusma, GPS | X     |
| Darbeve Davanikli Performans lle İlnili Notlar                       | X     |
| Su Gecirmezlik ve Toz Gecirmezlik Performansı İle İlgili Notlar      | X     |
| Fotoğraf Makinesini Sualtında Kullanmadan Önce                       | xii   |
| Fotoğraf Makinesinin Sualtında Kullanılması ile İloili Notlar        | Xii   |
| Fotoğraf Makinesini Sualtında Kullandıktan Sonra Temizleme           | Yiii  |
| Calısma Sıcaklığı Nem Ve Yoğusma İle İlgili Notlar                   | XII   |
| GDS Fonksivonları İle İlgili Notlar                                  | vv./i |
| Wi-Fi (Kablosuz LAN Ağı) İslavi                                      | vvii  |
|                                                                      | XVII  |
| Fotoğraf Makinesinin Parçaları ve Ana İşlevleri                      | 1     |
| Fotoğraf Makinesinin Gövdesi                                         |       |
| Kontrollerin Temel İslevleri                                         |       |
| Kara Kullanımı İcin Makine Askısının Takılması                       |       |
| Filtre Adaptörünün Kullanılması ve Takma Yöntemi                     | 6     |
| 🕲 (Hareket) Düğmesinin (Hareket Kontrol) Kullanılması                | 7     |
| Temel Menii İslemleri                                                | 8     |
| Ekran                                                                |       |
|                                                                      |       |
| Çekim ve Izleme Temel Prensipleri                                    |       |
| Hazırlık 1 Pili Şarj Edin                                            |       |
| Hazırlık 2 Pili Takın                                                |       |
| Hazırlık 3 Bir Bellek Kartı Yerleştirin                              |       |
| Dahili Bellek ve Bellek Kartları                                     |       |
| Onaylı Bellek Kartları                                               |       |
| 1. Adım Fotoğraf Makinesini Açın                                     | 20    |
| Fotoğraf Makinesinin Açılması ve Kapatılması                         |       |
| Görüntülenecek Dilin, Tarihin ve Saatin Ayarlanması                  |       |
| 2. Adım Bir Çekim Modu Seçin                                         |       |
| Mevcut Cekim Modlari                                                 |       |
| 3. Adım Bir Resmi Çerçevelendirin                                    |       |
| Zoom Kullanimi                                                       |       |
| 4. Adım Netleme ve Cekim                                             |       |
| 5. Adım Resimleri İzleyin                                            |       |
| 6. Adım İstenmeyen Resimleri Silin                                   |       |

Giriş

| Çekim Özellikleri                                                         |    |
|---------------------------------------------------------------------------|----|
| 🗳 (Kolay Otomatik) Mod                                                    |    |
| Sahne Modu (Sahneler İcin Uygun Cekim)                                    |    |
| Her Sahnenin Acıklamasına Bakılması (Yardım Bilgileri)                    |    |
| Her Sahnenin Karakteristikleri                                            |    |
| Özel Efektler Modu (Cekim Sırasında Efekt Uygulama)                       |    |
| Akıllı Portre Modu (Gülümseyen Yüzlerin Çekilmesi)                        | 45 |
| Ten Yumusatmanın Kullanılması                                             |    |
| 🖸 (Otomatik) Mod                                                          | 47 |
| Hızlı Efektlerin Kullanılması                                             |    |
| Çoklu Seçici Kullanarak Ayarlanabilen Özellikler                          | 49 |
| Mevcut İşlevler                                                           |    |
| Flaş Kullanımı (Flaş Modları)                                             |    |
| Otomatik Zamanlamanın Kullanılması                                        |    |
| Makro Modunun Kullanılması                                                |    |
| Parlaklığın Ayarlanması (Pozlama Telafisi)                                |    |
| Varsayılan Ayarlar Listesi                                                |    |
| MENU (Menü) Düğmesi (Çekim Modu) Kullanılarak Ayarlanabilen Özellikler    | 57 |
| Çekim Menüsündeki Mevcut Seçenekler ( 🖸 (Otomatik) Mod)                   |    |
| Akıllı Portre Menüsünde Bulunan Seçenekler                                |    |
| Birlikte Kullanılamayan Özellikler                                        | 60 |
| Konuya Netleme Yapılması                                                  | 62 |
| Yüz Tanıma İşlevinin Kullanılması                                         |    |
| Netleme Kilidi                                                            |    |
| Otomatik Netleme                                                          |    |
| İzlama Özəllikləri                                                        | 65 |
| Jalena Zoom Iclavi                                                        |    |
| Rirkac Resmin Görüntülenmesi (Kürük Resim İzleme ve Takvim Ekranı)        |    |
| İzlamak İcin Bazı Rasim Tinlarinin Sacilmasi                              |    |
| Meycut İzlama Modları                                                     |    |
| İzlama Modları Arasında Gacis                                             |    |
| MENII (Menii) Düğmesi (İzleme Modu) Kullanılarak Avarlanabilen Özellikler |    |
| Mercu tizleme Menüleri                                                    |    |
| Besim Secmek icin Ekranın Kullanılması                                    |    |
| Fotoğraf Makinesinin Bir Talevizyona Bilgisayara yeva Vazıçıya Bağlanması |    |
| ViewNX 2'nin Kullanilmasi                                                 |    |
| ViewNX 2'nin Kurulması                                                    |    |
| Resimlerin Bilgisavara Aktarılması                                        |    |
| Resimlerin Görüntülenmesi                                                 |    |
|                                                                           |    |

Giriş

| Filmlerin Kaydedilmesi ve İzlenmesi                                                | 77 |
|------------------------------------------------------------------------------------|----|
| Film Kavdetme                                                                      |    |
| MENU (Menü) Düğmesi (Film Menüsü) Kullanılarak Ayarlanabilen Özellikler            | 80 |
| Mevcut Film Menüsü                                                                 | 80 |
| Film İzleme                                                                        | 81 |
| GPS Kullanılması/Haritaların Görüntülenmesi                                        | 82 |
| GPS Veri Kaydının Başlatılması                                                     | 82 |
| Haritaların Görüntülenmesi                                                         | 85 |
| Cekim Modu Kullanılırken                                                           | 85 |
| İzleme Modu Kullanılırken                                                          | 86 |
| Yükseklik ve Derinlik Ölçerin Kullanılması                                         | 87 |
| MENU (Menü) Düğmesi (GPS Seçenekleri Menüsü) Kullanılarak Ayarlanabilen Özellikler | 88 |
| Kullanılabilir GPS Seçenekleri Menüsü                                              | 88 |
| Wi-Fi (Kablosuz LAN) Özelliğinin Kullanılması                                      | 91 |
| Wi-Fi Kullanılarak Gerceklestirilebilecek Fonksivonlar                             | 91 |
| Yazılımın Akıllı Cihaza Kurulması                                                  | 91 |
| Akıllı Cihazın Fotoğraf <mark>Makinesine Bağlanması</mark>                         | 92 |
| Genel Fotoğraf Makinesi Ayarları                                                   |    |
| Avarlar Menüsü                                                                     | 94 |
|                                                                                    |    |

Giriş

| Kolay Panorama Özelliğinin Kullanılması (Çekim ve İzleme)                                       |          |
|-------------------------------------------------------------------------------------------------|----------|
| Kolay Panorama ile Resim Çekme                                                                  |          |
| Kolay Panorama Özelliğinin Görüntülenmesi (Kaydırma)                                            | 8        |
| Sık Kullanılan Resimler Modu                                                                    |          |
| Albümlere Resim Eklenmesi                                                                       | 8        |
| Albümdeki Resimlerin İzlenmesi                                                                  | 8        |
| Albümlerdeki Resimlerin Çıkarılması                                                             |          |
| Sık Kullanılanlar Albüm Simgesinin Değiştirilmesi                                               |          |
| Otomatik Sıralama Modu                                                                          | ð        |
| Tarihe Göre Sıralama Modu                                                                       | 🗲        |
| Bir Sekanstaki Resimlerin İzlenmesi                                                             | 🗲        |
| Durağan Resimleri Düzenleme                                                                     | 🗲        |
| Özellikleri Düzenleme                                                                           |          |
| Hızlı Efektler: Resimlere Efekt Uygulama                                                        |          |
| Hızlı Rötuş: Kontrastın ve Doygunluğun Geliştirilmesi                                           |          |
| D-Lighting: Parlaklık ve Kontrastı Geliştirme                                                   |          |
| Büyüleyici Rötuş: Yüzdeki ten Rengini Yumuşatır, Yüzü Daha Küçük ve Gözleri Daha Büyük          |          |
| Yapar                                                                                           |          |
| Veri Baskısı: Elektronik Pusulayla Ölçülen Yükseklik ve Yön Gibi Bilgilerin Resimlere Basılması |          |
| Küçük Resim: Bir Resmin Boyutunun Küçültülmesi                                                  |          |
| Kes: Kesilmis Kopya Yaratma                                                                     |          |
| Fotoğraf Makinesinin Bir TV'ye Bağlanması                                                       |          |
| (Resimlerin TV'de Görüntülenmesi)                                                               |          |
| Fotoğraf Makinesinin bir Yazıcıya Bağlanması (Direct Print)                                     |          |
| Fotoğraf Makinesinin bir Yazıcıya Bağlanması                                                    |          |
| Resimlerin Ayrı Ayrı Basılması                                                                  |          |
| Birden Fazla Resmin Bastırılması                                                                |          |
| Filmlerin Düzenlenmesi                                                                          | 🗲        |
| Filmin Sadece İstenen Kısımlarının Çıkarılması                                                  |          |
| Çekim Menüsü ( Dtomatik) Modu)                                                                  | 🚝        |
| Resim Modu (Resim Boyutu ve Kalitesi)                                                           |          |
| Beyaz Dengesi (Rengin Ayarlanması)                                                              |          |
| Sürekli Çekim                                                                                   |          |
|                                                                                                 | 🛏        |
| AF Alanı Modu                                                                                   |          |
| Konuyu İzleme Özelliğinin Kullanılması                                                          | 🛏        |
| Otomatik Netleme Modu                                                                           | 🗲        |
| Hızlı Efektler                                                                                  | <b>~</b> |

=

| Akıllı Portre Menüsü                                                           |               |
|--------------------------------------------------------------------------------|---------------|
| Resim Modu (Resim Boyutu ve Kalitesi)                                          |               |
| Ten Yumuşatma                                                                  |               |
| Gülümseme Zamanl                                                               | <b></b>       |
| Göz Kırpma Kontrolü                                                            |               |
| Film Menüsü                                                                    | 🗝 44          |
| Film Seçenekleri                                                               | 🍽 44          |
| HS Metrajla Aç                                                                 | 6–648         |
| Otomatik Netleme Modu                                                          |               |
| Çekim Işığı                                                                    | 🍋 49          |
| Rüzgar Sesi Azaltma                                                            | 🍋 49          |
| İzleme Menüsü                                                                  | 🗢 50          |
| Baskı Ayarları (DPOF Baskı Komutu Oluşturma)                                   | 🏍 50          |
| Slayt Gösterisi                                                                | 🔁 53          |
| Koru                                                                           | <b>6–6</b> 54 |
| Resim Döndürme                                                                 | <b>6-6</b> 54 |
| Ses Notu                                                                       | 🖚 55          |
| Kopyala (Dahili Bellek ile Bellek Kartı Arasında Kopyalama)                    | 🔁 56          |
| Sekans Ekranı Seçenekleri                                                      | 🖰 57          |
| Anahtar Resim Seç                                                              | 🏍 57          |
| GPS Seçenekleri Menüsü                                                         | 🏍 58          |
| GPS Seçenekleri                                                                | 🖚 58          |
| Mesafe Birimleri                                                               | <b>6-6</b> 59 |
| Mesafeyi Hesapla                                                               | 60            |
| İlgilenilen Yerler (POI) (Yer Adı Bilgilerinin Kaydedilmesi ve Görüntülenmesi) | <b>6-6</b> 61 |
| Günlük Oluşturma (Hareket Bilgilerinin Günlüğünü Kaydetme)                     |               |
| Günlüğü Göster                                                                 |               |
| Senkronizasyon                                                                 | <b>6–6</b> 65 |
| Elektronik Pusula                                                              |               |
| Yükseklik/Derinlik Seçenekleri                                                 |               |
| Ayarlar Menüsü                                                                 | 668           |
| Açılış Ekranı                                                                  |               |
| Saat Dilimi ve Tarih                                                           |               |
| Ekran Ayarlari                                                                 | <b>~~</b> /1  |
| Tarihi Bas (Resimlere Tarih ve Zamanin Basilmasi)                              |               |
| litreşim Azaltma                                                               |               |
| Hareket Algliama                                                               |               |
| AF Idiuliiliusi<br>Diiital Zaam                                                |               |
| Dijildi 20011                                                                  |               |
| Ses Ayarlari                                                                   |               |
| Hareket Kontrol Yaniti                                                         |               |

| İzleme Hareketle Kontrol                    |  |
|---------------------------------------------|--|
| Otomatik Kapanma                            |  |
| Belleğin Formatlanması/Kartın Formatlanması |  |
| Dil/Language                                |  |
| TV Ayarları                                 |  |
| Göz Kırpma Uyarısı                          |  |
| Wi-Fi Seçenekleri                           |  |
| Eye-Fi Yüklemesi                            |  |
|                                             |  |
| Donanım Yazılımı Sürümü                     |  |
| Hata Mesajları                              |  |
| Dosya ve Klasör Adları                      |  |
| Opsiyonel Aksesuarlar                       |  |

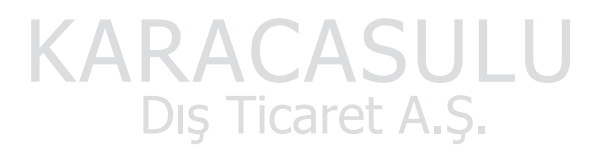

xxvi

| Urünlerin Bakımı      |                                                      |  |
|-----------------------|------------------------------------------------------|--|
| Fotoğraf Makinesi     |                                                      |  |
| Pil                   |                                                      |  |
| Pil Şarj Cihazı       |                                                      |  |
| Bellek Kartları       |                                                      |  |
| Makinenizin Bakımı    |                                                      |  |
| Temizlik              |                                                      |  |
| Saklama               |                                                      |  |
| Sorun Giderme         |                                                      |  |
| HARİTA VERİLERİ VE LO | KASYON ADI VERILERİ İÇİN KULLANICI LİSANS SÖZLEŞMESİ |  |
| Teknik Özellikler     |                                                      |  |
| Desteklenen Stan      | dartlar                                              |  |
| Dizin                 |                                                      |  |
|                       |                                                      |  |
|                       |                                                      |  |
|                       |                                                      |  |

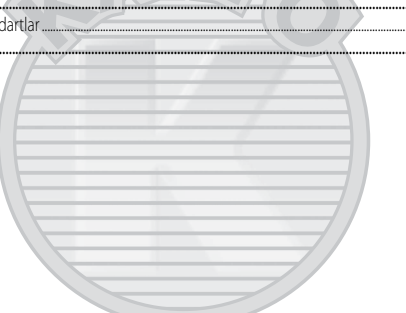

## Fotoğraf Makinesinin Parçaları ve Ana İşlevleri

## Fotoğraf Makinesinin Gövdesi

|                                   | 2 3 4 5 6 7 8<br>OPS<br>Nikon<br>15                |
|-----------------------------------|----------------------------------------------------|
| Askı için delik6                  | 9 HDMI mikro konektör (D Tipi)                     |
| Deklanşör                         | 10 Ek yerix                                        |
| Açma/kapama düğmesi/ açık lambası | 11 Su geçirmez ambalajx                            |
| Flaş                              | 12 USB/Ses ve görüntü konektörü72                  |
| GPS anten                         | Pil yuvası/bellek kartı yuvası kapağı kilit        |
| Otomatik zamanlama lambasi        | açma dili                                          |
| AF yardımcı aydınlatması          | 16 15 Pil yuvası/bellek kartı yuvası kapak mandalı |
| Wi-Fi (kablosuz   AN) anten 01    | 15 Mikrofon (stereo) 69 7                          |
| Ohiektif                          | 19 WIRDON (Stereo)                                 |

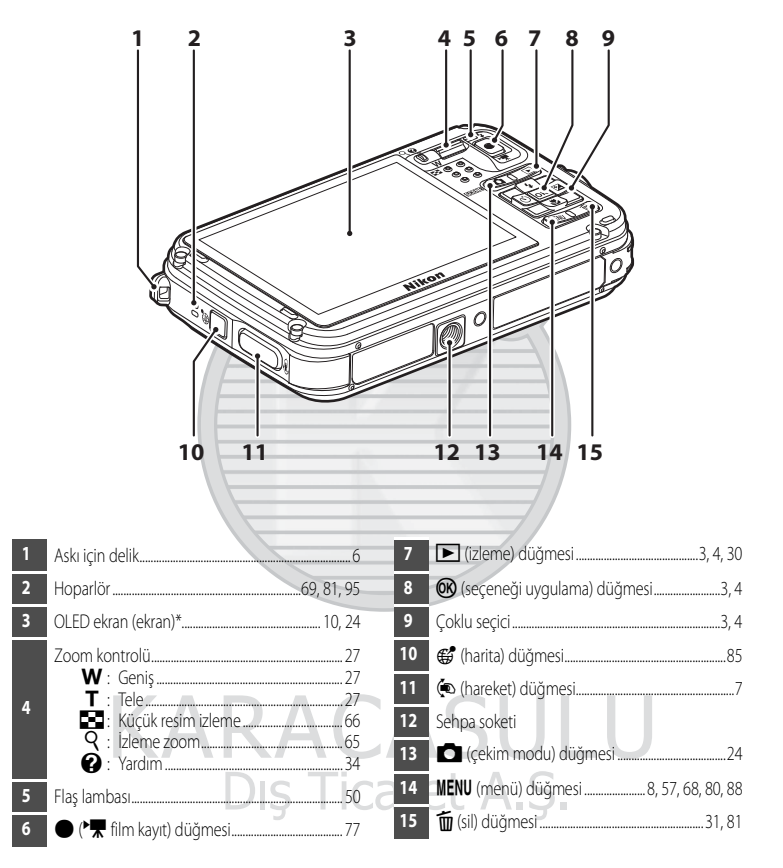

\* OLED ekran bu kılavuzda bazen "ekran" olarak geçmektedir.

## Kontrollerin Temel İşlevleri

### Çekim için

| Kontrol                                         | Ana İşlev                                                                                                    |         |
|-------------------------------------------------|----------------------------------------------------------------------------------------------------|---------|
| (çekim modu) düğmesi                            | Çekim modunu değiştirir<br>(çekim modu seçim ekranını görüntüler).                                                                                                    | 24      |
| 2° P<br>w V V V V V V V V V V V V V V V V V V V | Yakınlaştırmak için $\mathbf{T}(\mathbf{Q})$ (telefoto zoom konumu),<br>uzaklaştırmak için $\mathbf{W}(\mathbf{E})$ (geniş açı konumu) yönünde<br>çevirin.                                                                                                    | 27      |
| Çoklu seçici                                    | <ul> <li>Çekim ekranı görüntülenirken: Ayar ekranını ◆ (flaş modu) için yukarıya (▲), ◇ (otomatik zamanlama) için sola (◄), ★ (makro modu) için aşağıya (▼) ve akıllı ayar düğmesi veya ⊉ (pozlama telafisi) için sağa (▶) basarak görüntüleyin.</li> <li>Ayar ekranı görüntülenirken: ▲, ▼, ◄ veya ▶ seçeneğini kullanarak bir öğe seçin; ♥ düğmesine basarak seçimi uygulayın.</li> </ul> | 49<br>8 |
| MENU (<br>MENU (menü) düğmesi                   | Menüyü görüntüler ve gizler.                                                                                                    | 8       |
| Deklanşör                                       | Yarım basıldığında (yani hafif bir direnç hissettiğinizde<br>basmayı bırakırsanız): Netlemeyi ve pozlamayı ayarlar.<br>Tam basıldığında (yani düğmeye sonuna kadar basarsanız):<br>Deklanşörü serbest bırakır.                                                                                                    | 28      |
| ● (* <b>▼</b> film kayıt) düğmesi               | Film kaydını başlatır ve durdurur.                                                                                                    | 77      |
| Izleme düğmesi                                  | Resimlerin izlenmesi.                                                                                                    | 30      |

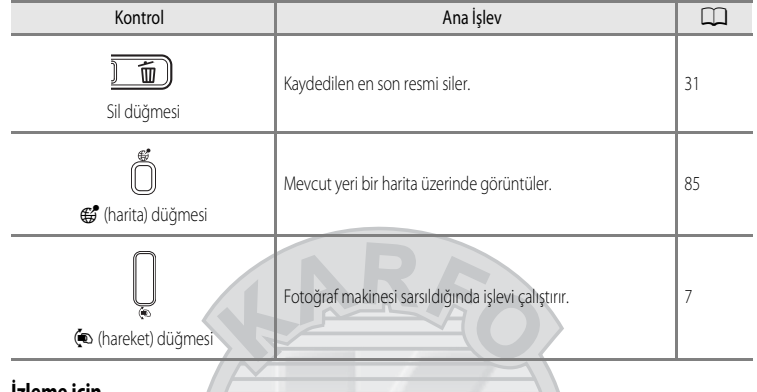

İzleme için

| Kontrol                   | Ana İşlev                                                                                                    |                                     |
|---------------------------|----------------------------------------------------------------------------------------------------|-------------------------------------|
| )<br>İzleme düğmesi       | <ul> <li>Makine kapalıyken, izleme modunda makineyi açmak için<br/>bu düğmeyi basılı tutun.</li> <li>İzleme modunu değiştirir (izleme modu seçim ekranını<br/>görüntüler).</li> </ul>                                                                                                    | 21<br>67                            |
| Zoom kontrolü             | <ul> <li>T (Q) yönünde çevrildiğinde resmi büyütür; W (E) yönünde çevrildiğinde ise küçük resmi veya takvimi gösterir.</li> <li>Sesli not ve film oynatma için sesi ayarlayın.</li> </ul>                                                                                                    | 65, 66<br>69, 81                    |
|                           | <ul> <li>İzleme ekranı görüntülenirken:<br/>Yukarı (▲), aşağı (▼), sola (◄) ve sağa (►) basarak<br/>görüntülenen resmi değiştirin.</li> <li>Ayar ekranı görüntülenirken:<br/>▲, ▼, ◄ veya ► ile bir öğe seçin.</li> <li>Büyütülmüş resim görüntülenirken:<br/>Ekran konumunu taşır.</li> </ul>                                                                                                    | 30<br>8<br>65                       |
| Seçeneği uygulama düğmesi | <ul> <li>Dizideki resimleri ayrı ayrı tam çerçeve içinde görüntüler.</li> <li>Kolay panorama ile kaydedilmiş bir resmimde kayar.</li> <li>Filmleri oynatır.</li> <li>Hizlı efektleri kullanarak resimlere efekt uygular.</li> <li>Küçük resim işlevinden veya zoomlanmış resim<br/>ekranından tam çerçeve izleme moduna geçin.</li> <li>Ayar ekranı görüntülenirken bir öğe seçin, seçimi<br/>uygulayın.</li> </ul> | 30<br>40<br>81<br>48<br>65, 66<br>8 |

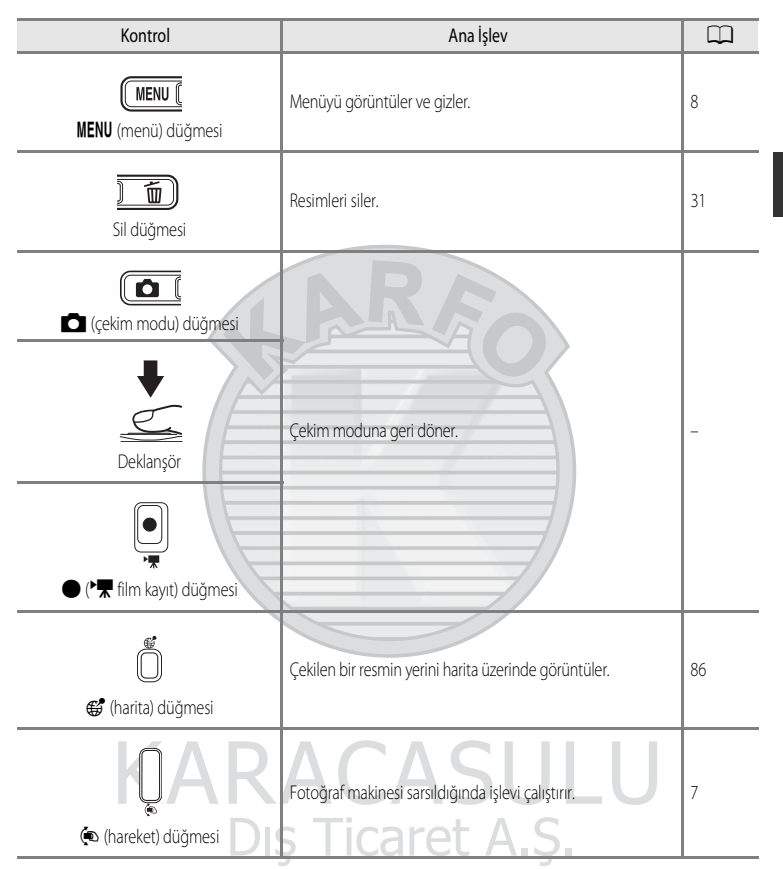

## Kara Kullanımı İçin Makine Askısının Takılması

Fotoğraf makinesini su altında kullanmadan önce kara kullanımı askısını çıkarın.

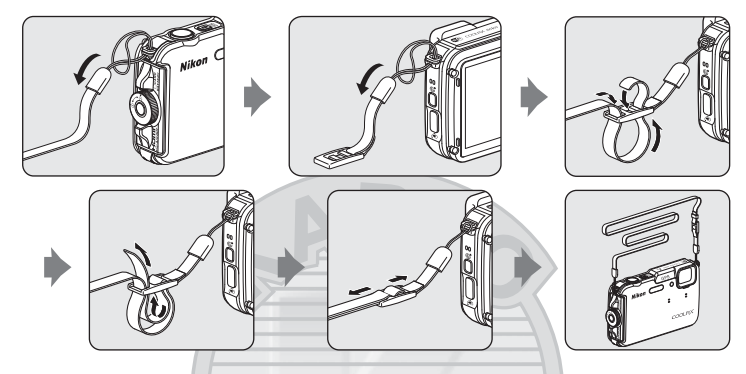

## Filtre Adaptörünün Kullanılması ve Takma Yöntemi

Piyasada satılan **\$**40,5 mm bir filtreyi takmak için ürünle birlikte verilen UR-E25 Filtre Adaptörünü kullanın. Filtre adaptörü, renk filtresi veya polarizasyon filtresi takılması gibi durumlarda kullanılır. Bir kablo kullanarak filtre adaptörünü fotoğraf makinesi askısına takın.

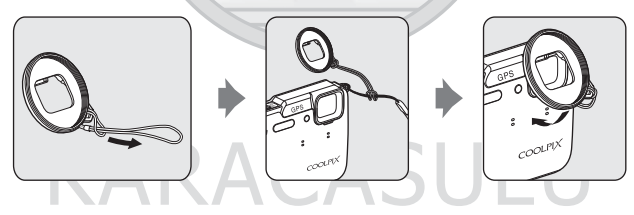

#### Filtre Adaptörü Kullanımı İle İlgili Not

AF yardımı aydınlatması/film aydınlatması ışıkları (🌐 1) filtre adaptörü takıldığında söner. Filtre adaptörünü kullanırken, AF aydınlatmasını (🕮 95) ve film aydınlatmasını (📖 80) **Kapalı** olarak ayarlayın.

## 🙊 (Hareket) Düğmesinin (Hareket Kontrol) Kullanılması

(hareket) düğmesine basıldığında, fotoğraf makinesini sallayarak işlevi gerçekleştirebilirsiniz.

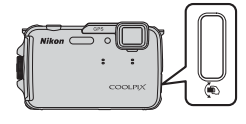

Resimde gösterildiği gibi, işlevleri gerçekleştirmek için bileğinizi kullanarak fotoğraf makinesini tek bir yukarı/aşağı veya ileri/geri hareketle sallayın.

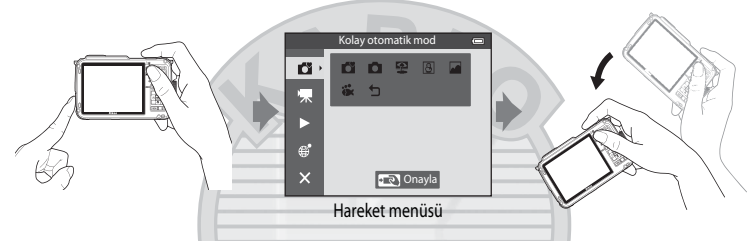

Hareket menüsünde, makineyi yukarı/aşağı veya ileri/geri sallayarak aşağıdaki seçenekleri seçebilirsiniz. İşlevi seçmek için 💿 (hareket) düğmesine basın.

- Çekim modu: Kolay otomatik mod, Otomatik mod, Kumsal, Kar, Manzara ve Sualtı modlarını seçin.
- Film kaydını başlat: Kayda başlamak için ( (hareket) düğmesine basın. Çekimden çıkmak için yeniden düğmeye basın.
- Hızlı izleme: Resimleri tam çerçeve izleme modunda gösterir.
- Geçerli konum: Mevcut yeri bir harita üzerinde görüntülenir (sadece GPS seçenekleri menüsünde (188) GPS seçenekleri öğesindeki GPS verilerini kaydet Açık olarak ayarlandığında ve konum bilgileri elde edilmiş olduğunda).

Ayarlar menüsünde (1944) **İzleme hareketle kontrol Açık** olarak ayarlandığında, tam çerçeve izleme modunda bir sonraki resmi görüntülemek için fotoğraf makinesini yukarı/aşağı, bir önceki resmi görüntülemek için ise ileri/geri sallayın.

## Hareket Kontrol İle İlgili Notlar

- Hareket kontrolü kullanırken, elinizi askıdan geçirerek fotoğraf makinesini sıkıca tuttuğunuzdan emin olun.
- Hareket kontrolde, sadece 🟟 (hareket) düğmesi, deklanşör ve açma/kapama düğmesi kullanılabilir.
- Fotoğraf makinesinin nasıl sallandığına bağlı olarak hareket kontrol iyi çalışamayabilir. Hareket kontrol yanıtını değiştirin (CC)95).

## Temel Menü İşlemleri

Menü görüntülendiğinde, çeşitli ayarlar değiştirilebilir.

### **1** MENU düğmesine basın.

• Çekim veya izleme modu gibi fotoğraf makinesinin durumuna uygun olan menü görüntülenir.

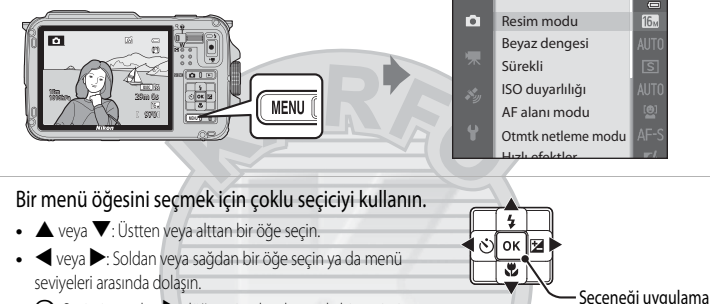

- Seçimi uygular.
   düğmesine basılması da bir seçimi uygular.
- Daha fazla bilgi için bkz. "Menü Simgeleri Arasında Geçiş" (🛄 9).
- 3 Ayarları tamamladıktan sonra MENU düğmesine veya deklanşöre basın.
  - Çekim bilgi ekranını görüntülemek için deklanşöre basın.

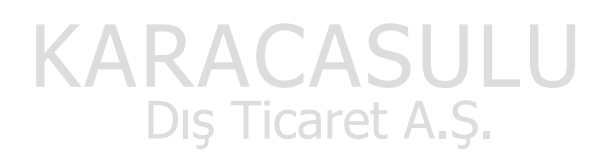

2
#### Menü Simgeleri Arasında Geçiş

Ayarlar menüsü (C294) gibi farklı bir menü görüntülemek için başka bir menü simgesine geçmek üzere çoklu seçiciyi kullanın.

#### Menü simgeleri

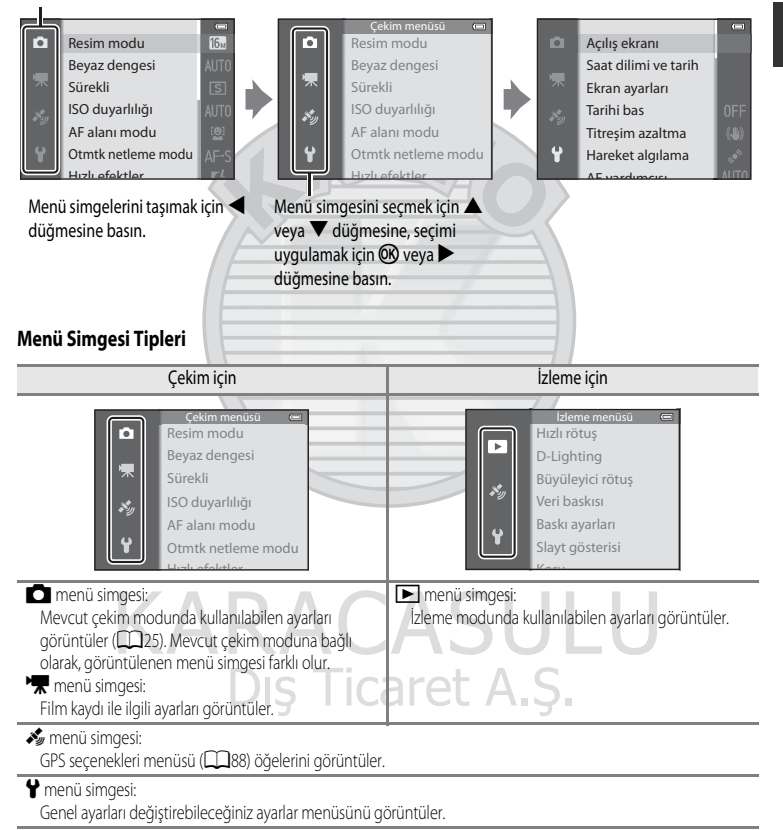

# Ekran

Çekim ve izleme sırasında ekranda görüntülenen bilgi, fotoğraf makinesinin ayarlarına ve kullanım durumuna göre değişiklik gösterebilir. Varsayılan ayarlarda, fotoğraf makinesi açıldığında ve makineyi çalıştırdığınızda bilgiler görüntülenir ve birkaç saniye sonra kapanır (**Ekran ayarları** (**Q9**4) öğesindeki **Resim bilgisi Otomatik bilgi** olarak ayarlandığında).

#### Çekim için

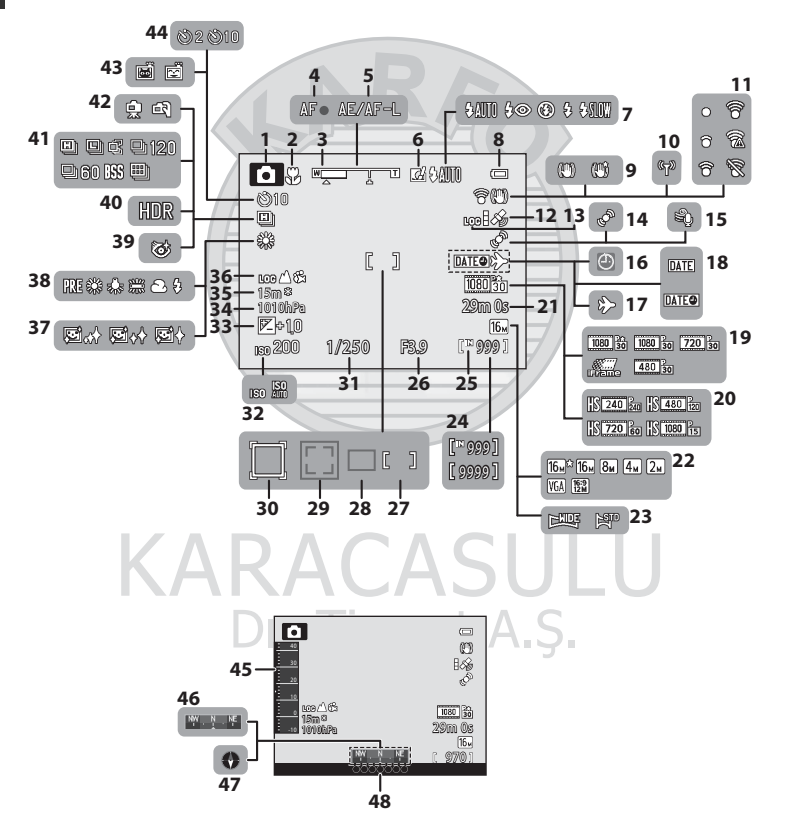

| 1  | Çekim modu                              | 24, 25 <b>26</b>      | Diyafram değeri                         | . 29 |
|----|-----------------------------------------|-----------------------|-----------------------------------------|------|
| 2  | Makro modu                              | 53 <b>27</b>          | Netleme alanı (manuel için, merkez)     | , 58 |
| 3  | Zoom göstergesi                         | 27, 53 <b>28</b>      | Netleme alanı (otomatik için)           | . 58 |
| 4  | Netleme göstergesi                      |                       | Netleme alanı (yüz tanıma, evcil hayvan |      |
| 5  | AE/AF-L göstergesi                      |                       | tanıma için)41, 58,                     | 62   |
| 6  | Hızlı efektler                          |                       | Netleme alanı (konuyu izleme için)      | . 58 |
| 7  | Flaş modu                               | <u>50</u> 31          | Deklanşör hızı                          | . 29 |
| 8  | Pil seviyesi göstergesi                 |                       | ISO duyarlılığı                         | . 58 |
| 9  | Titreşim azaltma simgesi                |                       | Pozlama telafisi değeri                 | . 54 |
| 10 | Wi-Fi iletişim göstergesi               |                       | Atmosfer basıncı değeri                 | . 87 |
| 11 | Eye-Fi iletişim göstergesi              | <b>→</b> 84 <b>35</b> | Yükseklik/su derinliği                  | . 87 |
| 12 | GPS alimi                               |                       | Günlük ekranı (yükseklik/su derinliği)  | . 87 |
| 13 | Kayıt ekranı (GPS)                      |                       | Ten yumuşatma                           | . 59 |
| 14 | Hareket algılama simgesi                |                       | Beyaz dengesi                           | . 58 |
| 15 | Rüzgar sesi azaltma                     |                       | Göz kırpma kontrolü simgesi             | . 59 |
| 16 | "Tarih ayarlı değil" göstergesi         | 23, 94 40             | Arka plan aydınlatma (HDR)              | . 39 |
| 17 | Gidilen yer göstergesi                  |                       | Sürekli çekim modu                      | . 58 |
| 18 | Tarihi bas                              |                       | Elde/Tripod                             | 37   |
| 19 | Film seçenekleri (normal hızda filmler) |                       | Gülümseme zamanl.                       | . 59 |
| 20 | Film seçenekleri (HS filmler)           |                       | Otomatik serbest birak                  | .41  |
| 21 | Film süresi                             | <b>44</b>             | Otomatik zamanlama                      | . 52 |
| 22 | Resim modu                              | 58, 59                | Yükseklik/derinlik ölçer                | .8/  |
| 23 | Kolay panorama                          | 40 <b>46</b>          | Pusula ekranı (yön göstergesi)          | . 90 |
|    | Kalan poz sayısı (durağan görüntüler)   | 47                    | Pusula ekranı (pusula)                  | . 90 |
| 24 |                                         | <b>48</b>             | Yer adı bilgisi (POI bilgileri)         | . 89 |
| 25 | Dahili bellek göstergesi                |                       | JULU                                    |      |
|    |                                         |                       |                                         |      |

Dış Ticaret A.Ş.

#### İzleme için

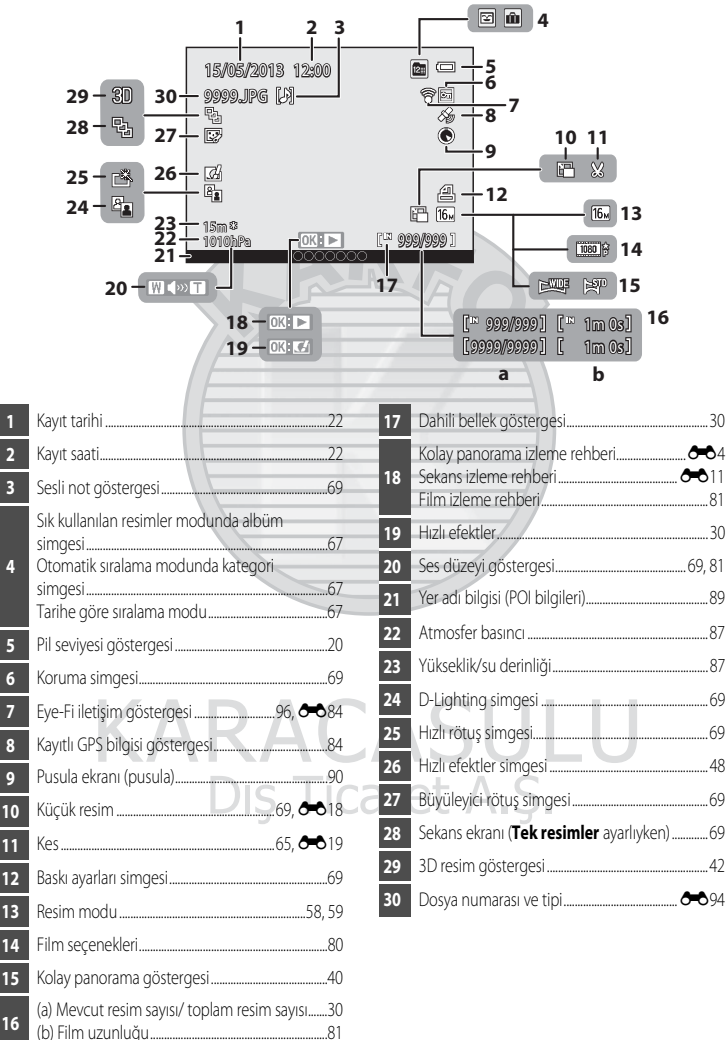

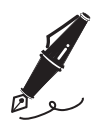

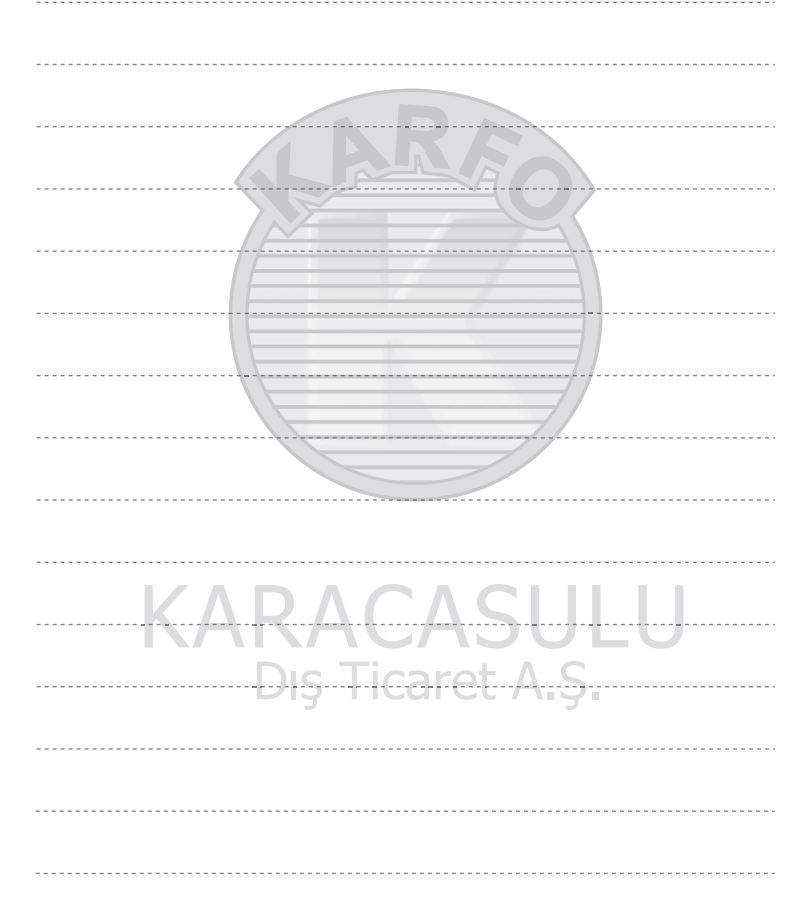

# Çekim ve İzleme Temel Prensipleri

# Hazırlık 1 Pili Şarj Edin

1 Güç kablosunu aşağıda belirtilen sıra ile bağlayın.

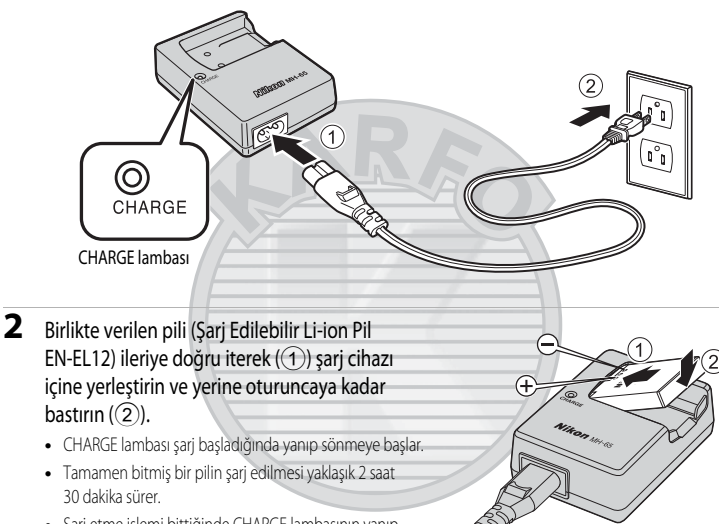

- Şarj etme işlemi bittiğinde CHARGE lambasının yanıp sönmesi durur.
- Bkz. "CHARGE Lambasının Anlaşılması" (🛄 15).

3 Şarj işlemi tamamlandığında pili çıkarın ve ardından şarj cihazını prizden ayırın.

Dış Ticaret A.Ş.

#### **CHARGE Lambasının Anlaşılması**

| Durum               | Açıklama                                                                                                    |
|---------------------|----------------------------------------------------------------------------------------------------|
| Yanıp sönüyor       | Pil şarj oluyor.                                                                                                    |
| Açık                | Pil tamamen şarj olmuş.                                                                                                    |
| Hızlı yanıp sönüyor | <ul> <li>Pil yanlış takılmış. Pil şarj cihazını elektrik prizinden çıkarın, pili çıkarın ve ardından pili pil şarj cihazının içine düz pozisyonda yeniden yerleştirin.</li> <li>Ortam sıcaklığı şarj işlemi için uygun değil. Pili iç mekanlarda 5 °C ila 35 °C ortam sıcaklığında şarj edin.</li> <li>Pille figili bir sorun var. Pil şarj cihazını hemen elektrik prizinden çıkarın ve şarj işlemini durdurun. Pili ve pil şarj cihazını satıcınıza veya Nikon yetkili servis temsilcinize götürün.</li> </ul> |

#### V Pil Şarj Cihazı İle İlgili Notlar

- Pili kullanmadan önce "Pil Şarj Cihazı" (🌽 5) ile ilgili uyarıları mutlaka okuyun ve uygulayın.

# Pil İle İlgili Notlar

- Pili kullanmadan önce "Güvenliğiniz İçin" (🛄 vi) ile ilgili uyarıları mutlaka okuyun ve uygulayın.
- Pili kullanmadan önce "Pil" (2-4) ile ilgili uyarıları mutlaka okuyun ve uygulayın.

# 🖉 AC Güç Kaynağı

- AC Adaptörü EH-62F (ayrı satılır) ( 6996) kullanılmışsa, güç fotoğraf makinesine bir elektrik prizinden sağlanır ve resimlerin çekilmesini ve izlenmesini sağlar.
- Hiçbir koşulda, EH-62F haricinde bir AC adaptörü kullanmayın. Bu uyarıya uyulmaması, fotoğraf makinesinin aşırı ısınması ya da hasarıyla sonuçlanır.

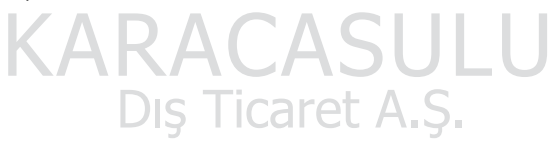

# Hazırlık 2 Pili Takın

 Pil yuvası/bellek kartı yuvası kapağı mandalı kilit açma diline basın (①) ve pil yuvası/bellek kartı yuvası kapağı mandalını (②) kapağı açmak için (③) çevirin.

#### 2 Pili takın.

- Pili kullanarak turuncu renkli pil mandalını gösterilen yönde itin (①) ve pili sonuna kadar sokun (②).
- Pil doğru şekilde takıldığında, pil mandalı pili yerine oturtur.

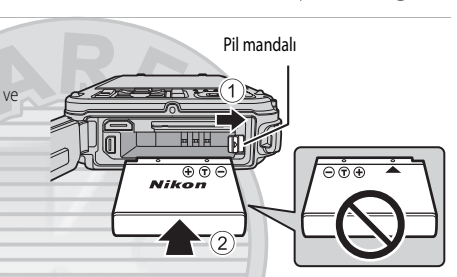

## V Pilin Doğru Olarak Takılması

Pilin ters takılması fotoğraf makinesine zarar verebilir. Pilin doğru yönde takıldığından emin olun.

- **3** Pil yuvası/bellek kartı yuvası kapağını makineye bastırın (①) ve pil yuvası/bellek kartı yuvası kapağı mandalını kapak kilitlenene kadar çevirin (②).
  - Pil yuvası/bellek kartı yuvası kapağını klik sesi ile yerine oturana kadar çevirin.
- Kapağın Askı veya Kordon Sıkışmadan Kapatılması İle İlgili Not

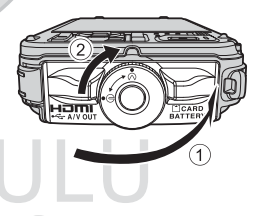

Askı veya filtre adaptörü kablosu kapatılan pil yuvası/bellek kartı yuvası kapağına sıkışırşa, kapak zarar görebilir. Pil yuvası/bellek kartı yuvası kapağını kapatmadan önce, askının ve kablonun araya sıkışmadığından emin olun.

# Pilin Çıkarılması

Pil yuvası/bellek kartı yuvası kapağını açmadan önce, makineyi kapatın (CQ21) ve hem açık lambasının hem de ekranın kapalı olduğundan emin olun.

Pili çıkarmak için, pil yuvası bellek kartı yuvası kapağını açın ve turuncu pil mandalını gösterilen yönde (①) kaydırın. Daha sonra, pili düz olarak çıkarın (②).

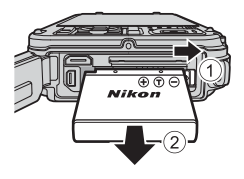

# Yüksek Sıcaklık Uyarısı

Fotoğraf makinesini kullandıktan sonra fotoğraf makinesi, pil ve bellek kartı ısınmış olabilir. Pili veya bellek kartını çıkartırken dikkatli olun.

#### Pil Yuvası/Bellek Kartı Yuvası Kapağının Açılması/Kapatılması

Pil yuvasını/bellek kartı yuvası kapağını kumlu veya tozlu ortamlarda ve ıslak ellerle açıp kapatmayın. Yabancı maddeler giderilmeden kapak kapatılırsa, makinenin içine su girebilir ve makine zarar görebilir.

- Kapağın veya makinenin içine yabancı maddeler girerse, hemen bir fırça veya havalı fırça ile bunları çıkartın.
- Kapağın veya makinenin içine su gibi bir sıvı girerse, hemen yumuşak ve kuru bir bezle silin.

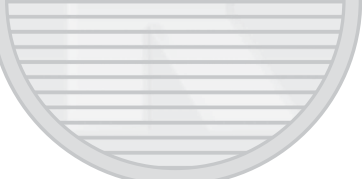

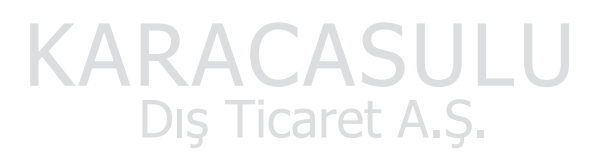

# Hazırlık 3 Bir Bellek Kartı Yerleştirin

- 1 Açık lambasının ve ekranın kapalı olduğundan emin olun ve pil yuvası/bellek kartı yuvası kapağını açın.
  - Kapağı acmadan önce fotoğraf makinesinin kapalı olduğundan emin olun.

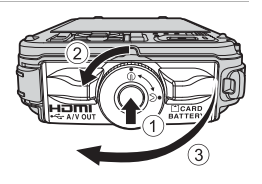

Bellek kartı yuvası

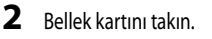

- Bellek kartı verine oturuncava kadar kavdırın.
- Bellek Kartının Doğru Olarak Takılması

Bellek kartının ters takılması bellek kartına ya da fotoğraf makinesine zarar verebilir. Bellek kartının doğru yönde takıldığından emin olun.

3 Pil yuvası/bellek kartı yuvası kapağını kapatın.

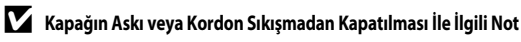

Askı veya filtre adaptörü kablosu kapatılan pil yuyası/bellek kartı yuyası kapağına sıkışırsa, kapak zarar görebilir. Pil yuyası/bellek kartı yuvası kapağını kapatmadan önce, askının ve kablonun araya sıkışmadığından emin olun.

#### Bellek Kartının Formatlanması

- Diğer cihazlarda kullanılmış olan bir bellek kartını bu fotoğraf makinesine ilk kez takarken, mutlaka bu makineyle formatlayın.
- Bir bellek kartı formatlandığında, kartta kavıtlı tüm veriler kalıcı olarak silinir. Bu nedenle, bellek kartını formatlamadan önce saklamak istediğiniz tüm verilerin kopyasını aldığınızdan emin olun.
- Bir bellek kartını formatlamak icin, bellek kartını fotoğraf makinesinin icine yerlestirin, MENU düğmesine basın ve ayarlar menüsünden Kartı formatla seçeneğini seçin (294).

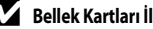

#### Bellek Kartları İle İlgili Not

Bellek kartı ile birlikte gelen belgelere ve "Ürünlerin Bakımı" içindeki "Bellek Kartları" (2016) bölümüne bakın.

## Bellek Kartlarının Çıkarılması

Pil yuvası/bellek kartı yuvası kapağını açmadan önce, makineyi kapatın ve hem açık lambasının hem de ekranın kapalı olduğundan emin olun.

Kısmi olarak çıkarmak için, bellek kartına parmağınızla hafifçe bastırın (0) ve sonra düz olarak dışarı çekin (2).

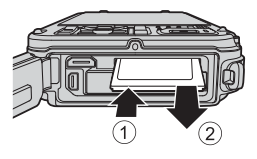

## Yüksek Sıcaklık Uyarısı

Fotoğraf makinesini kullandıktan sonra fotoğraf makinesi, pil ve bellek kartı ısınmış olabilir. Pili veya bellek kartını çıkartırken dikkatli olun.

# Dahili Bellek ve Bellek Kartları

Resimler ve filmler de dahil olmak üzere, fotoğraf makinesinin verileri makinenin dahili belleğinde (yaklaşık 21 MB) ya da bellek kartında saklanabilir. Fotoğraf makinesinin dahili belleğini çekim veya izleme için kullanmadan önce bellek kartını çıkartın.

# Onaylı Bellek Kartları

Aşağıdaki Secure Digital (SD) bellek kartları test edilmiş ve bu fotoğraf makinesinde kullanılmak üzere onaylanmıştır.

 Bellek kartına film kaydı yaparken, SD hız sınıfi Sınıf 6 veya üzeri olan bir bellek kartının kullanılması tavsiye edilir. Kartın aktarım hızı yavaşsa, film kaydı beklenmeyen şekilde sona erebilir.

|           | SD bellek kartları | SDHC bellek kartları <sup>2</sup> | SDXC bellek kartları <sup>3</sup> |
|-----------|--------------------|-----------------------------------|-----------------------------------|
| SanDisk   | 2 GB <sup>1</sup>  | 4 GB, 8 GB, 16 GB, 32 GB          | 64 GB, 128 GB                     |
| TOSHIBA   | 2 GB <sup>1</sup>  | 4 GB, 8 GB, 16 GB, 32 GB          | 64 GB                             |
| Panasonic | 2 GB <sup>1</sup>  | 4 GB, 8 GB, 16 GB, 32 GB          | 64 GB                             |
| Lexar     |                    | 4 GB, 8 GB, 16 GB, 32 GB          | 64 GB, 128 GB                     |

1 Bir kart okuyucusunu veya benzer bir cihazı kullanmadan önce cihazın 2 GB kartları desteklediğini doğrulayın.

2 SDHC uyumlu. Bir kart okuyucusunu veya benzer bir cihazi kullanmadan önce cihazin SDHC'i desteklediğini doğrulayın.

3 SDXC uyumlu. Bir kart okuyucusunu veya benzer bir cihazi kullanmadan önce cihazin SDXC'i desteklediğini doğrulayın.

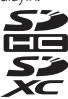

• Yukarıdaki kartların detayları için üretici ile temasa geçiniz.

# 1. Adım Fotoğraf Makinesini Açın

- 1 Fotoğraf makinesini açmak için açma/ kapama düğmesine basın.
  - Fotoğraf makinesini ilk kez açıyorsanız, bkz. "Görüntülenecek Dilin, Tarihin ve Saatin Ayarlanması" (22).
  - Ekran açılır.

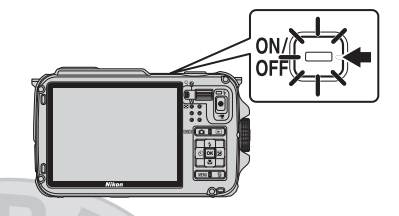

2 Pil seviyesini ve kalan poz sayısını kontrol edin.

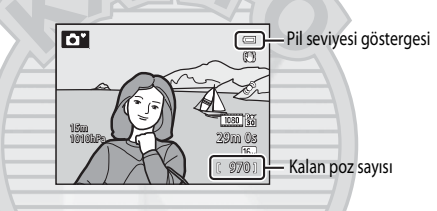

#### Pil Sevivesi

| Ekran                       | Açıklama                                                                   |
|-----------------------------|----------------------------------------------------------------------------|
|                             | Pil seviyesi yüksek.                                                       |
|                             | Pil seviyesi düşük. Pili değiştirmek veya şarj etmek için hazırlıklı olun. |
| Pil deşarj olmuş.           | Resim çekilemiyor. Pili değiştirin ya da şarj edin.                        |
| (alan Poz Sayısı A RACASULU |                                                                            |

#### Kalan Poz Sayısı

Kalan poz sayısı görüntülenir.

- Bir bellek kartı takılı olmadığında, 🛄 görüntülenir ve resimler dahili belleğe (yaklaşık 21 MB) kaydedilir.
- Saklanabilecek resim sayısı, dahili belleğin ya da bellek kartının kalan kapasitesine, resim kalitesine ve resim boyutuna (resim modu) bağlıdır (258).
- Resimde gösterilen kalan poz sayısı gerçek değerden farklı olabilir.

# Fotoğraf Makinesinin Açılması ve Kapatılması

- Fotoğraf makinesi açıldığında, açık lambası (yeşil) yanar ve ekran açılır (ekran açıldığında, açık lambası kapanır).
- Fotoğraf makinesini kapatmak için açma/kapama düğmesine basın. Hem ekran hem de açık lambası kapanır.
- Fotoğraf makinesini izleme modunda açmak için 돈 (izleme) düğmesini basılı tutun.
- GPS seçenekleri menüsünde GPS seçenekleri öğesindeki GPS verilerini kaydet seçeneği Açık olarak ayarlandığında veya günlükler kaydedilirken, GPS fonksiyonları ve günlük kaydı fotoğraf makinesi kapatıldıktan sonra dahi çalışmaya devam eder (CP83).

## 🖉 Enerji Tasarrufu İşlevi (Otomatik Kapanma)

Bir süre hiçbir işlem yapılmazsa, ekran kapanır, fotoğraf makinesi bekleme moduna girer ve açık lambası yanıp söner. Bunu izleyen 3 dakika boyunca hiçbir işlem yapılmazsa makine otomatik olarak kapanır.

- Fotoğraf makinesi bekleme modundayken, aşağıdaki düğmelerden herhangi birine basıldığında ekran yeniden açılır.
  - → Açma/kapama düğmesi, deklanşör, 
     (çekim modu) düğmesi, 
     (izleme) düğmesi veya 
     (\*果 film kayıt) düğmesi
- Fotoğraf makinesinin bekleme moduna geçmeden önce beklemesi gereken süre, ayarlar menüsündeki (
  94), Otomatik kapanma kullanılarak değiştirilebilir.
- Çekim veya izleme modunu kullanırken, varsayılan olarak fotoğraf makinesi yaklaşık 1 dakika içinde bekleme moduna girer.
- Opsiyonel AC Adaptör EH-62F (ayrı satılır) kullanıyorsanız, fotoğraf makinesi 30 dakika sonra bekleme moduna girer. Bu ayar değiştirilemez.

## 🖉 Pilin Bitmesi İle İlgili Not

Fotoğraf makinesi günlük verilerini (1189) kaydederken veya Wi-Fi bağlantısı kullanırken normalden daha hızlı tükenir (1191).

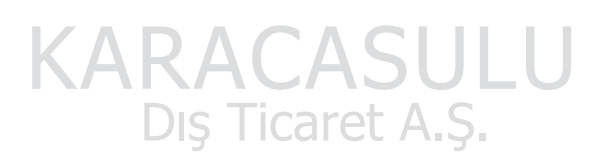

# Görüntülenecek Dilin, Tarihin ve Saatin Ayarlanması

Makine ilk açıldığında, dil seçimi ve makine saat ayarı için diyaloglar görüntülenir.

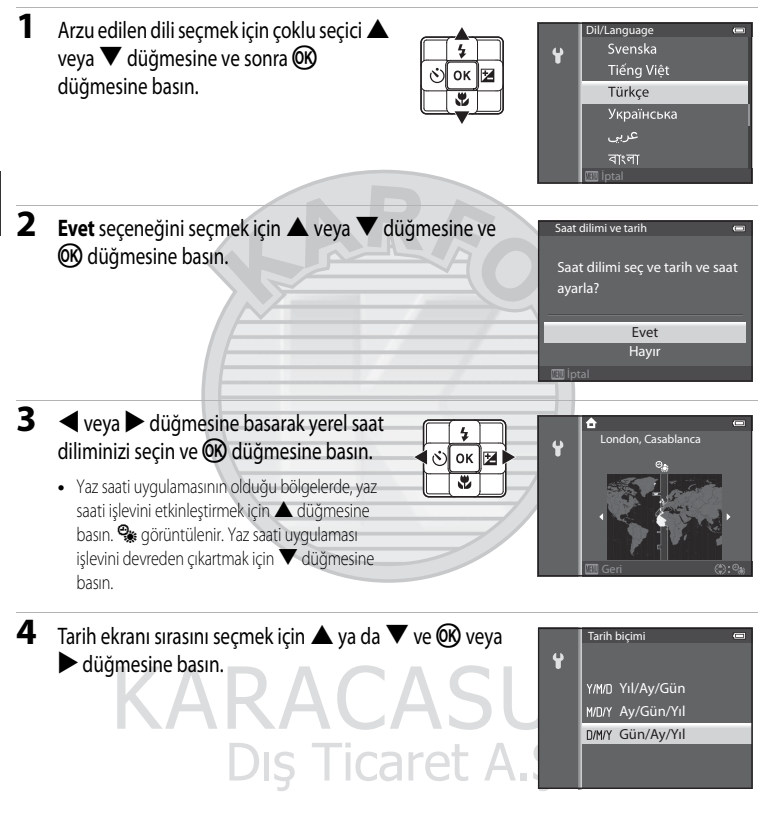

Tarih ve saat

Ŷ

# 5 Tarih ve saati ayarlamak için ▲, ▼, ◀ veya ► düğmesine, ardından da 🐼 düğmesine basın.

- İçerikleri ayarlayın: ▲ veya ▼ düğmesine basın.
- Ayarları doğrulayın: Dakika alanını seçin ve ON veya büğmesine basın.
- 6 ▲ veya ▼ düğmesine basarak Evet seçeneğini seçin ve
   i @ düğmesine basın.
  - Ayarı bitirdikten sonra, çekim ekranı görüntülenir.

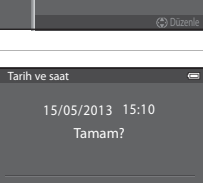

Evet

05 . 2013

10

# 🖉 🛛 Saat Pili

- Fotoğraf makinesinin saati bir yedek pille çalışır.
   Ana pil makineye takıldığında ya da makine opsiyonel bir AC Adaptörüne bağlandığında, yedek pil 10 saatlik şarj süresinin ardından şarj olur. Yedek pil saati birkaç gün çalıştırır.
- Fotoğraf makinesinin yedek pili biterse, makine açıldığında tarih ve saat ayarı ekranı görüntülenir. Tarihi ve saati yeniden ayarlayın. Daha fazla bilgi için, "Görüntülenecek Dilin, Tarihin ve Saatin Ayarlanması" (QQ22) bölümündeki 2. adıma bakın.

## 🖉 Dil Ayarını ve Tarih ile Saati Değiştirme

- Bu ayarları, 🕈 ayarlar menüsündeki (📖 94) Dil/Language ve Saat dilimi ve tarih ayarlarını kullanarak değiştirebilirsiniz.
- Saat ve tarihi ayarlamadan çıkarsanız, çekim ekranı görüntülendiğinde i yanıp söner. Saat ve tarihi ayarlamak için ayarlar menüsündeki Saat dilimi ve tarih ayarını kullanın.

#### 🖉 Basılan Resimlere Çekim Tarihinin Basılması

- Çekim yapmadan önce tarihi ve saati ayarlayın.
- Ayarlar menüsünden Tarihi bas öğesini ayarlayarak, çekim tarihini çekilen resimlerin üzerine basabilirsiniz.
- Çekim tarihinin **Tarihi bas** ayarı kullanılmadan basılmasını istiyorsanız, ViewNX 2 yazılımını (🛄73) kullanarak bastırın.

# 2. Adım Bir Çekim Modu Seçin

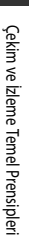

# 1 düğmesine basın.

 İstenen cekim modunu secmenize olanak sağlayan cekim modu secicisi görüntülenir.

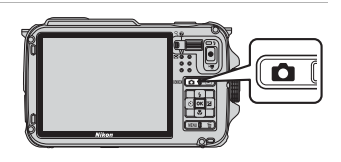

- 2 Bir çekim modu seçmek için çoklu. secici ▲ ya da ▼ düğmesine basın.
  - 🗳 Bu örnekte (kolay otomatik) mod kullanılmıştır. 🗳 Kolay otomatik mod ayarını seçin.

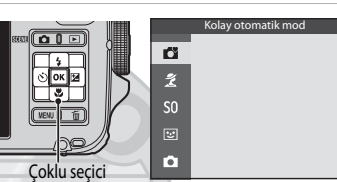

- 3 🛞 düğmesine basın.
  - Fotoğraf makinesi 🗳 (kolay otomatik) moda geçer. Çekim modu simgesi, konuya ve kompozisyona göre 🗅 , 🌊 , 🖃 , 🖼 , 🖄 , 🖄 veya 🐝 olarak değişir.

Çekim modu simgesi -

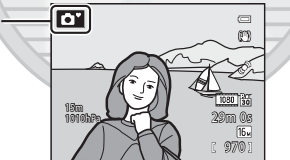

Dış Ticaret A.Ş.

- Daha fazla bilgi için bkz. "Ekran" (QQ 10)
- Dana fazia bilgi için biz. Ekran (LLL10)
   Seçilen çekim modu güç kapalı olsa bile saklanır.

# Mevcut Çekim Modları

| Seçenek                        | Açıklama                                                                                                    |    |
|--------------------------------|----------------------------------------------------------------------------------------------------|----|
| <b>Š</b><br>Kolay otomatik mod | Basit bir çekim için kareyi çerçevelerken, fotoğraf makinesi otomatik olarak<br>en uygun sahne modunu seçer.                                                                                                    | 33 |
| <b>≇</b><br>Sahne              | <ul> <li>Seçilen sahne için makine ayarları otomatik olarak en uygun hale getirilir.</li> <li>Bir sahne seçmek için, önce çekim modu seçim menüsünü<br/>görüntüleyin ve ardından çoklu seçicide ▶ düğmesine basın. ▲, ♥,</li> <li>✓ veya ▶ düğmesine, ardından ඔ düğmesine basarak istenen<br/>sahneyi seçin.</li> </ul> | 34 |
| <b>SO</b><br>Özel efektler     | Çekim sırasında resimlere efektler uygulanabilir.<br>• Bir efekt seçmek için, çekim modu seçim ekranında çoklu seçicide ►<br>düğmesine, efektleri seçmek için ▲, ▼, ◀ veya ► düğmesine ve<br>ardından 🛞 düğmesine basın.                                                                                                 | 44 |
| <b>한</b><br>Akıllı portre      | Fotoğraf makinesi gülen yüzleri tespit eder ve deklanşõre basmasanız bile<br>deklanşör serbest kalır (gülümseme zamanlayıcısı). Ten yumuşatma işlevi<br>yüzdeki ten rengini daha yumuşak yapar.                                                                                                    | 45 |
| Otomatik mod                   | Temel çekim işlemleri gerçekleştirilebilir. Ayrıca çekim koşullarına ve<br>çekmek istediğiniz resim türüne göre, çekim menüsündeki seçeneklerin<br>ayarlarını (🎞 58) değiştirebilirsiniz.                                                                                                    | 47 |

# 🖉 Çekim Sırasında Ayarların Değiştirilmesi

- Çoklu Seçici Kullanılarak Ayarlanabilen Özellikler → 🛄 49
- MENU (Menü) Düğmesi Kullanılarak Ayarlanabilen Özellikler
  - Çekim menüsü → 🎞 57
  - Ayarlar menüsü → 🛄 94

#### Hareket Kontrol

🟟 (hareket) düğmesine bastığınızda, çekim modu hareket kontrol kullanılarak değiştirilebilir (🛄7).

Dış Ticaret A.Ş.

# 3. Adım Bir Resmi Çerçevelendirin

#### 1 Fotoğraf makinesini hazırlayın.

- Parmaklarınızı, saçlarınızı, askı ve diğer nesneleri objektif, flaş, AF yardımcı aydınlatma ve mikrofondan uzak tutun.
- "Dikey" konumda çekim yapmak için fotoğraf makinesini, flaş objektifin üzerinde olacak şekilde tutun.

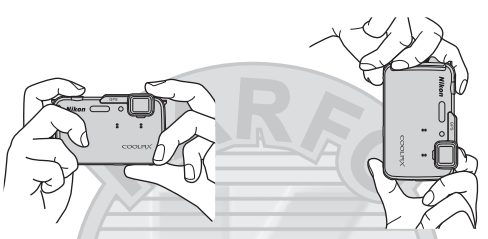

#### 2 Resmi cercevelendirin.

- Fotoğraf makinesini konuya doğrultun.
- Fotoğraf makinesi bir sahne modu sectiğinde, cekim modu simgesi değişir (🛄 24).

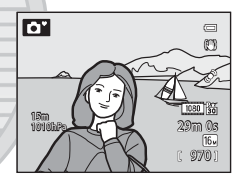

#### 💙 🗳 (Kolay Otomatik) Mod İle İlgili Notlar

- Çekim koşullarına göre, fotoğraf makinesi istenilen sahne modunu seçmeyebilir. Bu durumda, başka bir çekim modu seçin.
- Dijital zoom devredeyken, çekim modu 🔯 olarak ayarlanır.

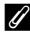

#### I Tripod Kullanılması

- Aşağıdaki durumlarda, makinenin titremesinin etkilerinden kaçınmak için bir tripod kullanılması tavsiye edilir:
  - Flaş modu (🛄 50) 🛞 (kapalı) olarak ayarlıyken karanlık bir yerde veya flaşın devre dışı olduğu bir modda çekim yaparken
  - Telefoto zoom konumunda çekim yaparken
- Makine bir tripoda takılıyken resim çekmek için, ayarlar menüsünde (2004) Titreşim azaltma Kapalı olarak ayarlanmalıdır.

# Zoom Kullanımı

Optik zoom işlemini etkinleştirmek için zoom kontrolünü çevirin.

- Konunun çerçeve içerisinde daha büyük bir alanı kaplamasını istiyorsanız, yakınlaştırmak için zoom kontrolünü T işaretine (telefoto zoom konumu) doğru getirin.
- Çerçeve içerisinde görünen alanın artmasını istiyorsanız, uzaklaştırmak için zoom kontrolünü W işaretine (geniş açı konumu) doğru getirin.
- Zoom kontrolü çevrildiğinde ekranın üst kısmında bir zoom göstergesi görüntülenir.
- Žoom kontrolünün maksimum optik zoom oranında T konumuna getirilmesi dijital zoomu tetikler ve dijital zoom optik zoomun maksimum büyütmesinin yaklaşık 4x katı büyütme sağlayabilir.

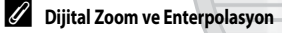

- Dijital zoom kullanıldığında, zoom konumu zoom çubuğundaki 
   <u>b</u> konumunu geçerse resim kalitesi düşmeye başlar. Resim boyutu (
   <u>58</u>) küçüldükçe, 
   <u>b</u> konumu sağa doğru ilerler.
- Ayarlar menüsünde (<sup>194</sup>) Dijital zoom kullanarak, dijital zoom işlevini çalışmayacak şekilde ayarlamak mümkündür.

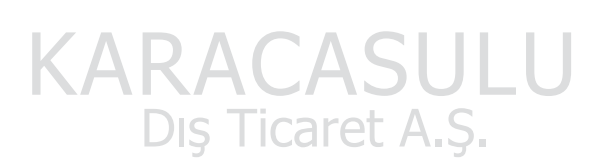

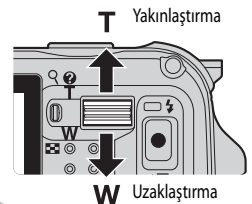

W

W

Optik zoom Dijital zoom

1TI

IT

# 4. Adım Netleme ve Çekim

- 1 Netleme alanını ayarlamak için deklanşöre yarıya kadar basın.
  - "Yarım basma", direnc hissedene kadar deklansöre hafifce basma ve o konumda tutma eylemidir.
  - Konu netlendiğinde, netleme alanı veya netleme göstergesi (2210) yeşil yanacaktır. Netleme alanı yeya netleme göstergesi kırmızı olarak yanıp söndüğünde, konuya netleme yapılmaz. Deklansöre yeniden yarım basın.
  - Daha fazla bilgi icin bkz. "Netleme ve Pozlama" (22)

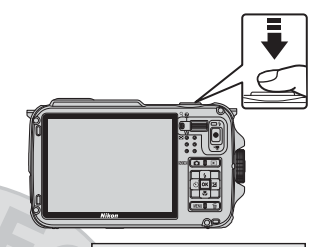

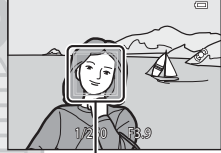

Netleme alanı

- 2 Resim çekmek için deklanşöre sonuna kadar basın.
  - "Sonuna kadar basma" deklansöre sonuna kadar basma eylemidir

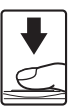

#### Resimlerin ve Filmlerin Kaydedilmesi ile İlgili Not

Resimlerin veya bir filmin kaydedilmesi sırasında kalan pozlama sayısını gösteren gösterge veya maksimum film süresini gösteren gösterge vanip söner. Herhangi bir göstergenin yanıp sönmesi sırasında pil yuvasını/bellek kartı yuvası kapağını açmayın, pili veya bellek kartını çıkarmayın. Aksi takdirde, veri kaybı oluşabilir veya fotoğraf makinesi ya da bellek kartı hasar görebilir.

#### AF-Yardımı Lambası ve Flaş İle İlgili Not

Karanlık yerlerde, deklanşöre yarım basılarak AF yardımcı aydınlatması (2295) açılabilir veya deklanşöre sonuna kadar basılarak flaş (20050) patlatılabilir.

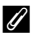

#### Hicbir Cekimi Atlamadığınızdan Emin Olmak İcin

Bir çekim kaybedebileceğinize dair endişeniz varsa, deklanşöre yarım basmak yerine tam basın.

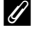

#### Hızlı Efektler İslevi İle İlgili Not

otomatik) modda, deklansörü serbest bıraktıktan hemen sonra resimlere efektler uygulayabilirsiniz (20148).

#### Netleme ve Pozlama

Deklanşöre yarıya kadar basıldığında, fotoğraf makinesi netleme ve pozlamayı (deklanşör hızı ve diyafram değeri kombinasyonu) ayarlar. Netleme ve pozlama, deklanşör yarım basılı tutulduğu sürece kilitli kalır.

- Dijital zoom işlevi devrede olduğunda, fotoğraf makinesi çerçevenin merkezindeki konuya netlenir ve netleme alanı görüntülenmez. Konu netlendiğinde, netleme göstergesi yeşil yanacaktır.
- Fotoğraf makinesi belirli konulara netleme yapamayabilir. Daha fazla bilgi için bkz. "Otomatik Netleme" (CC 64)
- Kolay otomatik) modda, netleme için kullanılacak alanlar, fotoğraf makinesi tarafından otomatik olarak belirlenen çekim sahnesine göre değişir.
  - Bir yüz tanındığında:

Çevresinde çift kenarlık (netleme alanı) görüntülenen yüze netlenir. Fotoğraf makinesi bu yüze netleme yaptığında, çift kenarlık yeşile döner.

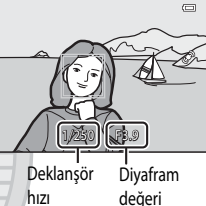

- Bir yüz tanınmadığında:

Fotoğraf makinesi, 9 netleme alanı içinden en yakındaki konuyu kapsayan alanları otomatik olarak seçer. Konuya netleme yapıldığında, netleme yapılan netleme alanları yeşil renkte yanar.

Fotoğraf makinesi **O** veya **W** çekim modu simgesi dışında bir sahne modu belirlediğinde, fotoğraf makinesi çerçevenin merkezindeki konuya netleme yapar (**D**10).

- Sahne modunda netleme için kullanılacak alanlar seçili sahneye göre değişiklik gösterebilir (20135).
- Özel efektler modunda, fotoğraf makinesi çerçevenin merkezindeki konuya netleme yapar.
- Akıllı portre modunda, fotoğraf makinesi çevresinde çift kenarlık (netleme alanı) görüntülenen yüze netlenir.
- Otomatik modda, çekim menüsünde netleme için kullanılacak alanlar **AF alanı modu** ([\_\_\_\_58) kullanılarak belirlenebilir.

# I

#### Daha Fazla Bilgi

Daha fazla bilgi için bkz. "Konuya Netleme Yapılması" (🛄 62)

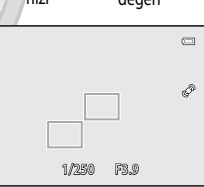

Çekim ve Izleme Temel Prensipler

# 5. Adım Resimleri İzleyin

# 1 🕨 (

## ▶ (izleme) düğmesine basın.

 İzleme moduna geçtiğinizde, tam çerçeve izleme modunda kaydedilen en son resim görüntülenecektir.

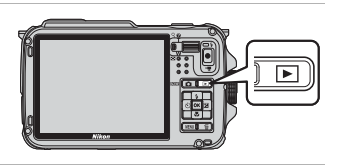

# 2 Önceki ve sonraki resimleri görebilmek için çoklu seçiciyi kullanın.

- Önceki resimleri görmek için: 🔺 veya ◀
- Dahili belleğe kayıtlı resimleri izlemek için bellek kartını çıkartın.
   İzleme ekranında "Mevcut resim sayısı/toplam resim sayısı"
   görüntülenmeden önce parantez içinde IN görüntülenir.
- Çekim moduna geri dönmek için D düğmesine, deklanşöre veya
   (\*\ film kayıt) düğmesine basın.

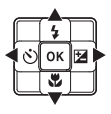

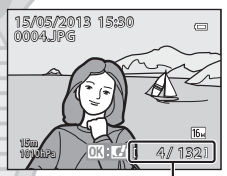

Mevcut resim sayısı/ Toplam resim sayısı

## 🖉 Resimlerin İzlenmesi

- İzleme sırasında fotoğraf makinesinin yönü değiştiğinde, görüntülenen resimler otomatik olarak döndürülür (İzleme hareketle kontrol (1995) Açık olarak ayarlandığında, fotoğraf makinesinin yönü değişmiş olsa bile görüntülenen resimler otomatik olarak döndürülmez).
- "Dikey" konumda çekilen resimler otomatik olarak döndürülür.
   Yüz tanıma (@62) veya evcil hayvan tanıma (@41) kullanılarak çekilen resimler, tam çerçeve izleme modunda görüntülendiklerinde yüzün konumuna göre otomatik olarak döndürülürler.
- Bir resmin konumu izleme menüsündeki (📖 69) **Resim döndürme** seçeneği kullanılarak değiştirilebilir.
- Ayrı ayrı resimler halinde sürekli olarak çekilmiş bir resim sekansını görüntülemek için 🐼 düğmesine basın. Orijinal ekrana geri dönmek için çoklu seçicideki 🛦 düğmesine basın (sekans ekranı hakkında daha fazla bilgi için bkz. 🖚 11)
- Resimler, önceki veya sonraki resme geçtikten hemen sonra düşük çözünürlükte görüntülenebilir.

# 🖉 Hızlı Efektler İşlevi İle İlgili Not

Tam çerçeve izleme modunda **OX**: **C**1 görüntülendiğinde resimlere efekt uygulayabilirsiniz. **W** düğmesine bastığınızda hızlı efektler seçim menüsü görüntülenir. Efekt uygulanan resimler farklı bir adla ayrı bir dosyaya kaydedilir. Daha fazla bilgi için, bkz. "Hızlı Efektler" (**C**15).

#### 🖉 Hareket Kontrol İle İlgili Not

(mareket) düğmesine bastığınızda, hareket kontrolde fotoğraf makinesini sallayarak bir resim seçebilirsiniz (

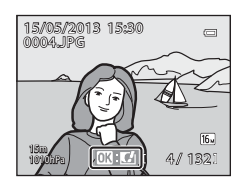

# 6. Adım İstenmeyen Resimleri Silin

 Ekranda görüntülenen resmi silmek için m düğmesine basın.

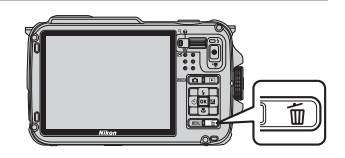

ó

2 İstenen silme yöntemini seçmek için çoklu seçicide ▲ veya ▼ düğmesine ve () düğmesine basın.

- Mevcut resim: Sadece seçilen resim silinir. Bir sekansın anahtar resmi seçildiğinde, o sekanstaki tüm resimler silinir.
- Tüm resimler: Tüm resimler silinir.
- Silmeden çıkmak için, MENU düğmesine basın.
- - Resimler silindikten sonra geri yüklenemez.

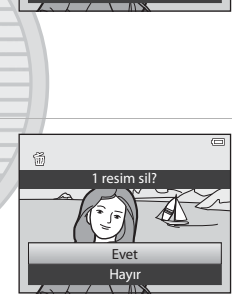

Sil

Mevcut resim

Seçilmiş resimleri sil Tüm resimler

#### Silme İşlemi İle İlgili Notlar

- Resimler silindikten sonra geri yüklenemez. Önemli resimler silinmeden önce bir bilgisayara aktarılmalıdır.
- Korumalı resimler silinemez (DC 69).
- Resimler sürekli çekim ile çekildiğinde, her resim serisi bir grup olarak işleme alınır (bir sekanstaki resimler) ve sadece bir gruptaki ilk resim (anahtar resim) varsayılan ayarda görüntülenir.
   Anahtar resim izleme sırasında müdüğmesine bastığınızda, anahtar resmin sekansındaki tüm resimler silinebilir.

Bir sekanstaki resimleri tek tek silmek için, 🗰 düğmesine basmadan önce, sekanstaki her resmi ayrı ayrı görüntülemek için 🞯 düğmesine basın.

#### 🖉 Çekim Modundayken Son Çekilen Resmi Silme

Çekim modunda kullanırken, kaydedilen son resmi silmek için 面 düğmesine basın.

#### Seçilmiş Resimleri Sil Ekranıyla İşlem Yapmak

- - Seçimi iptal etmek için, m simgesini kaldırmak üzere ▼ düğmesine basın.
  - Tam çerçeve izlemeye geri dönmek için zoom kontrolünü (<sup>127</sup>)
     T (<sup>Q</sup>) konumuna, küçük resimleri görüntülemek içinse W (<sup>1</sup>)
     konumuna getirin.

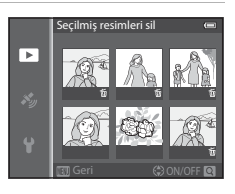

- 2 Silmek istediğiniz tüm resimlere fizekleyin, ardından seçimi uygulamak için 🛞 düğmesine basın.
  - Bir onay iletişim kutusu görüntülenir. Ekrandaki talimatları izleyin.

#### Silmek İçin Bazı Tip Resimlerin Seçilmesi

Sık kullanılan resimler modunu, otomatik sıralama modunu veya tarihe göre sıralama modunu kullanırken, sık kullanılan olarak kayıtlı resimleri, belirli bir kategorideki resimleri veya belirli bir tarihte çekilmiş olan resimleri silinmek üzere seçebilirsiniz (20067).

# KARACASULU Dış Ticaret A.Ş.

# Çekim Özellikleri

# 🗳 (Kolay Otomatik) Mod

Basit bir çekim için bir resmi çerçevelerken, fotoğraf makinesi otomatik olarak en uygun sahneyi seçer.

Çekim ekranını görüntüleyin → 🗖 (çekim modu) düğmesi → 🗳 (Kolay otomatik) mod (◯⊇24, 25)

Fotoğraf makinesi bir konuya yöneltildiğinde, otomatik olarak aşağıdaki çekim sahnelerinden birine uygun ayara geçer.

- 😰 : Portre
- 💽: Manzara
- Gece portresi<sup>1</sup>
- Gece manzarası<sup>1</sup>
- Wi : Yakın çekim
  Yakın çekim : Arka plan aydınlatma
- Sualtı<sup>2</sup>
  Diğer sahneler
- <sup>1</sup> Fotoğraf makinesi gece manzarası veya gece portresi sahne moduna geçerse, düşük bir deklanşör hızında tek bir resim çeker.
- <sup>2</sup> Fotoğraf makinesi suya indirildiğinde sualtı moduna geçer.
- Dijital zoom devredeyken, çekim modu 🔯 olarak ayarlanır.
- Fotoğraf makinesinin hangi sahneyi seçtiğine bağlı olarak netleme alanı değişir. Fotoğraf makinesi yüzleri algılar ve netler (daha fazla bilgi için bkz. "Yüz Tanıma İşlevinin Kullanılması" (CC 62)).
- Daha fazla bilgi için bkz. "Netleme ve Pozlama" (QQ 29)

# Kolay Otomatik Mod İle İlgili Not

Belirli koşullarda istenen sahne modu seçilemeyebilir. Bu durumda, başka bir çekim modu seçin.

## 🔽 Fotoğraf Makinesinin Sudan Çıkarılmasından Sonrası İle İlgili Not

Fotoğraf makinesi bazen sudan çıkarıldıktan sonra sualtı modundan başka bir sahneye otomatik olarak geçmeyebilir. Fotoğraf makinenizdeki su damlacıklarını elinizle nazikçe temizleyin veya yumuşak, kuru bir bezle silin. Fotoğraf makinesi bakımıyla ilgili daha fazla bilgi için bkz. "Fotoğraf Makinesini Sualtında Kullandıktan Sonra Temizleme" (CD xiii).

# 🗳 (Kolay Otomatik) Mod Ayarlarının Değiştirilmesi

- Çoklu Seçici Kullanılarak Ayarlanabilen Özellikler → 🛄 49
- MENU (Menü) Düğmesi Kullanılarak Ayarlanabilen Özellikler
  - Resim modu → 🛄 58
  - Ayarlar menüsü → 🛄 94

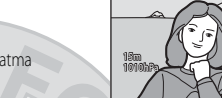

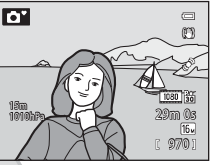

# Sahne Modu (Sahneler İçin Uygun Çekim)

Aşağıdaki modlardan biri seçildiğinde, resimler seçili sahne için optimize edilmiş ayarlar kullanılarak çekilir.

Çekim ekranını görüntüleyin  $\rightarrow$   $\square$  (çekim modu) düğmesi  $\rightarrow$  2 (üstten ikinci simge\*)  $\rightarrow$   $\triangleright$   $\rightarrow$  bir sahne seçin ( $\square$  24, 25)

\* Seçilen son sahne modunun simgesi görüntülenir. 差 (portre) varsayılan ayardır.

| 🗱 Yakın çekim (🛄 38)           |
|--------------------------------|
| Yiyecek (138)                  |
| 🏛 Müze (🛄 38)                  |
| 🛞 Havai fişek gösterisi (🎞 39) |
| 🖬 Siyah beyaz kopya (🖽 39)     |
| 📧 Arka plan aydınlatma (🛄 39)  |
| 🛱 Kolay panorama (🖽 40)        |
| 😽 Evcil hayvan portresi (🛄41)  |
| 3D 3D fotoğrafçılık (CC 42)    |
| 🗱 Sualtı (🛄 43)                |
|                                |

# Her Sahnenin Açıklamasına Bakılması (Yardım Bilgileri)

Sahne menüsünden istenen sahneyi seçin ve o sahnenin açıklamasını görüntülemek için zoom kontrolünü (🎞 2) T (🌒) yönünde çevirin. Orijinal ekrana dönmek için zoom kontrolünü tekrar T (🌒) konumuna getirin.

aret A.S.

# 🖉 🛛 Daha Fazla Bilgi

Daha fazla bilgi için bkz. "Temel Menü İşlemleri" (

#### Sahne Modu Ayarlarının Değiştirilmesi

- Çoklu Seçici Kullanılarak Ayarlanabilen Özellikler → ↓49
- MENU (Menü) Düğmesi Kullanılarak Ayarlanabilen Özellikler
  - Resim modu → 🛄 58
  - Ayarlar menüsü → 🛄 94

# Her Sahnenin Karakteristikleri

- (A) ile belirtilen sahne modlarında, düşük deklanşör hızı nedeniyle bir tripod kullanılması tavsiye edilir.
- Fotoğraf makinesini dengelemek için bir tripod kullanırken, ayarlar menüsünde (<sup>194</sup>) Titreşim azaltma özelliğini Kapalı olarak ayarlayın.

#### 💈 Portre

- Fotoğraf makinesi bir yüzü algılar ve netler (<sup>1</sup>62).
- Ten yumuşatma özelliği, konunun tenini daha yumuşak gösterir (246).
- · Hiçbir yüz tespit edilemediğinde, fotoğraf makinesi çerçevenin merkezindeki konuyu netler.
- Dijital zoom kullanılamaz.

#### Manzara

 Deklanşöre yarım basıldığında, fotoğraf makinesi sonsuzluğa netleme yapar. Netleme alanı veya netleme göstergesi (QQ 10) daima yeşil yanacaktır.

#### 💐 Spor

- · Fotoğraf makinesi çerçevenin merkezine netleme yapar.
- Deklanşörü sonuna kadar basılı tutmaya devam ettiğinizde, saniyede yaklaşık 7 kare hız (fps) ile yaklaşık 3 resim çekilir (resim modu 1600 4608 x 3456 olarak ayarlandığında).
- Fotoğraf makinesi, deklanşöre yarıya kadar basılmadığında bile konuya netleme yapar. Fotoğraf makinesinin netleme yapma sesini duyabilirsiniz.
- Netleme, pozlama ve renk her serinin ilk resminde belirlenen değerlere göre sabitlenir.
- Sürekli çekimde kare hızı, mevcut resim modu ayarına, kullanılan bellek kartına ve çekim koşullarına göre yavaşlayabilir.

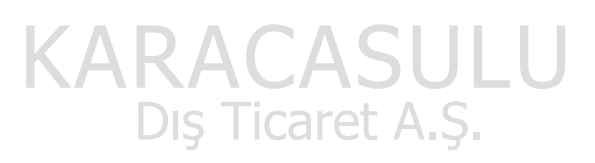

#### Cece portresi

- 📓 Gece portresi seçiliyken görüntülenen ekranda 🗟 Elde veya 🔛 Tripod seçeneğini seçin.
- œR Elde (varsayılan ayar): Bu sizin makineyi elinizde tutuyor olsanız bile minimum makine titremesi ve kumlanması ile fotoğraf çekmenize olanak sağlar.
  - Karanlık arka plana sahip bir resimde, deklanşöre tam basıldığında resimler sürekli şekilde çekilir. Makine tek bir resim kaydetmek için bu resimleri birleştirir.
  - Telefoto zoom konumunda çekim yaparken, sahnenin arka planı karanlık olsa dahi fotoğraf makinesi arka arkaya resim çekemeyebilir.
  - Deklanşöre sonuna kadar basıldığında, durağan bir resim görüntülenene kadar fotoğraf makinesini hareket ettirmeden sabit tutun. Resmi çektikten sonra, ekran çekim ekranına geçmeden önce fotoğraf makinesini kapatmayın.
  - Fotoğraf makinesi sürekli çekim yaparken konu hareket ederse, görüntü bozulabilir, üst üste binebilir veya bulanık olabilir.
- 😥 Tripod: Fotoğraf makinesi sabitlendiğinde bu modu seçin, örneğin bir tripod ile.
  - Ayarlar menüsünde (2094) Titreşim azaltma özelliği ayarı Açık olsa dahi titreşim azaltma kullanılmaz.
  - Yavaş deklanşör hızlarında tek bir resim çekmek için deklanşöre sonuna kadar basın.
- Flaş daima patlar.
- Fotoğraf makinesi bir yüzü algılar ve netler (<sup>1</sup>62).
- Ten yumuşatma özelliği, insanların ciltlerinin rengini daha yumuşak gösterir (246).
- Hiçbir yüz tespit edilemediğinde, fotoğraf makinesi çerçevenin merkezindeki konuyu netler.
- Dijital zoom kullanılamaz.

#### 💥 Parti/Kapalı mekan

- · Fotoğraf makinesi çerçevenin merkezine netleme yapar.
- Resimler fotoğraf makinesinin sarsıntısından kolayca etkilenebildiğinden, fotoğraf makinesini sabit tutun.
   Fotoğraf makinesini sabitlemek için bir tripod kullanırken, ayarlar menüsündeki (194)
   Titreşim azaltma öğesini Kapalı olarak ayarlayın.

KARACASULU Dış Ticaret A.Ş.

#### 😤 Kumsal

Fotoğraf makinesi çerçevenin merkezine netleme yapar.

#### Kar

Fotoğraf makinesi çerçevenin merkezine netleme yapar.

#### 🚔 Gün batımı

Fotoğraf makinesi çerçevenin merkezine netleme yapar.

#### Akşam karanlığı/şafak

#### 🛋 Gece manzarası

- 🖬 Gece manzarası seçildikten sonra görüntülenen ekrandan, 🗟 Elde veya 😥 Tripod seçeneğini seçin.
- ER Elde (varsayılan ayar); Bu sizin makineyi elinizde tutuyor olsanız bile minimum makine titremesi ve kumlanması ile fotoğraf çekmenize olanak sağlar.
  - Deklanşöre tam basıldığında, resimler sürekli olarak çekilir ve fotoğraf makinesi tek bir resmi kaydetmek için bu resimleri birleştirir.
  - Deklanşöre sonuna kadar başıldığında, durağan bir resim görüntülenene kadar fotoğraf makinesini hareket ettirmeden sabit tutun. Resmi çektikten sonra, ekran çekim ekranına geçmeden önce fotoğraf makinesini kapatmayın.
- 😥 Tripod: Fotoğraf makinesi sabitlendiğinde bu modu seçin, örneğin bir tripod ile.
  - Ayarlar menüsünde Titreşim azaltma (2095) ayarı Açık olsa dahi titreşim azaltma kullanılmaz.
  - Yavaş deklanşör hızlarında tek bir resim çekmek için deklanşöre sonuna kadar basın.
- Deklanşöre yarım basıldığında, fotoğraf makinesi sonsuzluğa netleme yapar. Netleme alanı veya netleme göstergesi (2010) daima yeşil yanacaktır.

Dış Ticaret A.Ş.

• Dijital zoom kullanılamaz.

「利

ĺ₹]

#### 🌃 Yakın çekim

- Makro modu (<sup>153</sup>) devreye girer ve fotoğraf makinesi çekim yapabileceği, konuya en yakın mesafedeki konuma otomatik olarak zoom yapar.
- Fotoğraf makinesinin netleme yaptığı netleme alanını kaydırabilirsiniz. Netleme alanını hareket ettirmek için düğmesine ve ardından çoklu seçicide ▲, ♥, ◀ veya ▶ düğmesine basın. Aşağıdaki ayarları yapmak amacıyla, netleme alanı seçimini geçici olarak iptal etmek için ๗ düğmesine basın ve her ayarı düzenleyin.
   Flaş modu, otomatik zamanlama veya pozlama telafisi.
- Fotoğraf makinesi, deklanşöre yarıya kadar basılmadığında bile konuya netleme yapar. Fotoğraf makinesinin netleme yapma sesini duyabilirsiniz.

#### **¶**Yiyecek

- Makro modu (<sup>1</sup>)53) devreýe girer ve fotoğraf makinesi çekim yapabileceği, konuya en yakın mesafedeki konuma otomatik olarak zoom yapar.
- Çoklu seçici veya düğmesine basarak rengi ayarlayabilirsiniz.
   Fotoğraf makinesi kapatıldıktan sonra bile renk ayarları makinenin belleğinde saklanır.

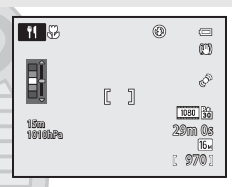

- - amacıyla, netleme alanı seçimini geçici olarak iptal etmek için 🗭 düğmesine basın ve her ayarı düzenleyin. - Renk, otomatik zamanlama ve pozlama telafisi
- Fotoğraf makinesi, deklanşöre yarıya kadar basılmadığında bile konuya netleme yapar. Fotoğraf makinesinin netleme yapma sesini duyabilirsiniz.

#### 🟛 Müze

- · Fotoğraf makinesi çerçevenin merkezine netleme yapar.
- Deklanşöre tam basıldığında makine 10 resme kadar çeker ve serideki en net resim otomatik olarak seçilerek kaydedilir (BSS (En İyi Çekim Seçici) (2258)).

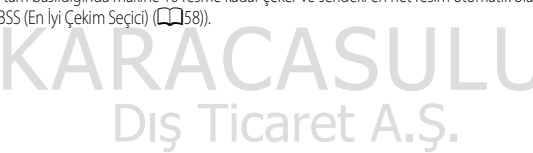

#### Havai fişek gösterisi

Ā

- Deklanşör hızı 4 saniyeye sabitlenir.

#### 🖬 Siyah beyaz kopya

- Fotoğraf makinesi çerçevenin merkezine netleme yapar.
- Yakın bir nesneyi çekerken makro moduyla (<sup>1</sup>53) çeker.

#### 😰 Arka plan aydınlatma

- E Arka plan aydınlatma seçildiğinde görüntülenen ekranda HDR (yüksek dinamik aralık) kompozisyonu ayarlanabilir.
- Kapalı (varsayılan ayar): Arkadan aydınlatılan konunun gölgede kalmasını engellemek için flaş patlar.
- Açık: Aynı kare içinde çok parlak ve çok karanlık alanlarla resim çekerken kullanın.
- · Fotoğraf makinesi çerçevenin merkezine netleme yapar.

# HDR İle İlgili Notlar

- Tripod kullanılması tavsiye edilir. Fotoğraf makinesini dengelemek için bir tripod kullanırken, ayarlar menüsünde (
  94)
   Titreşim azaltma özelliğini Kapalı olarak ayarlayın.
- Kaydedilen resimde görülen bakış açısı (yani çerçeve içinde görünen alan) çekim sırasında ekranda görünenden daha dar olacaktır.
- Deklanşöre sonuna kadar basıldığında, fotoğraf makinesi sürekli olarak resim çeker ve sonraki iki resmi kaydeder.
  - Çekim sırasında D-Lighting (269) ile işlenen bir resim (karanlık bir alanı daha parlak hale getirmek için resim telafi edilir)
  - HDR kompozit resim (aydınlık ve gölgeli yerlerdeki detay kaybı azaltılmıştır)
  - Sadece bir resim kaydetmeye yetecek bellek varsa, kaydedilen tek resim D-Lighting ile işlenen bir resimdir.
- Deklanşöre sonuna kadar basıldığında, durağan bir resim görüntülenene kadar fotoğraf makinesini hareket ettirmeden sabit tutun. Reşmi çektikten sonra, ekran çekim ekranına geçmeden önce fotoğraf makinesini kapatmayın.
- Çekim koşullarına bağlı olarak parlak konuların çevresinde koyu gölgeler, koyu konuların çevresinde ise parlak alanlar görünebilir.

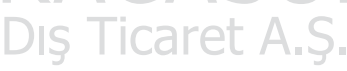

#### 🛱 Kolay panorama

Fotoğraf makinesini sadece istediğiniz yöne doğru hareket ettirerek bir panorama resim çekebilirsiniz.

- Kolay panorama seçildiğinde görüntülenen ekranda, çekim aralığı Normal (180°) (varsayılan ayar) veya Geniş (360°) olarak seçilebilir.
- Deklanşöre sonuna kadar basın, parmağınızı düğmeden çekin ve ardından makineyi yavaşça yatay yönde hareket ettirin. Çekim, fotoğraf makinesi belirlenen çekim aralığını çektiğinde sona erer.
- Çekim başladığında, fotoğraf makinesi çerçevenin orta bölgesindeki konuyu netler.
- Zoom geniş açı konumunda sabitlenir.
- Kolay panorama ile kaydedilen resim tam çerçeve izleme modunda görüntülenirken 🐼 düğmesine basıldığında, fotoğraf makinesi görüntülenen alanı otomatik olarak kaydırır.

Bkz. "Kolay Panorama Özelliğinin Kullanılması (Çekim ve İzleme)" (🖚 2).

#### V Panorama Resimlerin Basılması İle İlgili Not

Panorama resimleri basarken, yazıcı ayarlarına bağlı olarak tam görünüm basılamayabilir. Buna ek olarak, yazıcıya bağlı olarak bastırma mevcut olmayabilir.

Daha fazla bilgi için, yazıcınızın el kitabına veya bir dijital fotoğraf laboratuarına danışın.

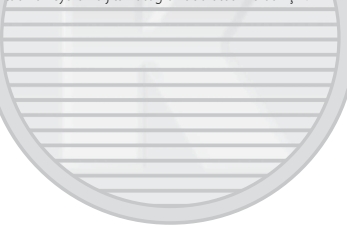

KARACASULU Dış Ticaret A.Ş.

### Secil hayvan portresi

- Fotoăraf makinesi bir köpeăe veva kedive doărultulduăunda, vüzünü algılar ve netler. Varsavılan avarda fotoăraf makinesi evcil havvanı netlediğinde, deklansör otomatik olarak serbest bırakılır (otomatik serbest bırak).
- ¥ Evcil hayvan portresi secildiğinde görüntülenen ekrandan Tek veya Sürekli seceneğini secin.
  - Tek: Bir defada tek bir resim cekilir.
  - Sürekli: Fotoğraf makinesi algılanan yüzü netlediğinde, saniyede yaklaşık 2,1 kare hızla otomatik olarak art arda 3 resim ceker.

Deklansör manuel olarak bırakılırsa, deklanşörü sonuna kadar basılı tuttuğunuzda saniyede 2,1 kare hızla aralıksız vaklasık 37 resim cekilir (resim modu 16, 4608×3456 olarak avarlandığında).

- Otomatik Serbest Bırak
- Otomatik serbest bırak ayarlarını değistirmek icin, ◄ (È) coklu seciciye basın.
  - 👼: Fotoğraf makinesi bir evcil hayvanın yüzünü alqıladığında, onu netler ve ardından deklansörü otomatik olarak serbest birakir
  - OFF: Bir evcil hayvan yüzü algılansa bile, fotoğraf makinesi deklanşörü otomatik olarak serbest bırakmaz. Deklanşörü serbest bırakmak için deklanşöre basın. Fotoğraf makinesi insan yüzlerini de alqılar (🕮 62). Hem insan hem de evcil hayvan yüzleri algılandığında, fotoğraf makinesi evcil hayvan yüzünü netler.
- Aşağıdaki durumlarda, Otomatik serbest bırak otomatik olarak OFF konumuna gecer.
  - Evcil hayvan portresi otomatik bırakma kullanılarak sürekli cekim 5 kez tekrarladığında
  - Dahili bellek ve bellek kartı dolduğunda

Otomatik serbest bırak ile cekim yapmaya devam etmek için, yeniden ayarlamak amaçıyla çoklu seçiciye 🗲 (🐑) basın.

# Netleme Alanı

- Algılanan yüz sarı çift kenarlıkla (netleme alanı) çerçevelenir. Makine bu yüze netleme yaptığında, cift kenarlık yeşile döner.
- Fotoğraf makinesi birden fazla köpek veya kedi yüzü algıladığında (en fazla 5), ekranda görüntülen en büyük yüz çift kenarlıkla (netleme alanı) ve diğerleri tek kenarlıkla çerçevelenir.
- Hicbir insan veya evcil hayvan yüzü tespit edilemediğinde, fotoğraf makinesi. çerçevenin merkezindeki konuyu netler.

# Evcil Hayvan Portresi İle İlgili Notlar

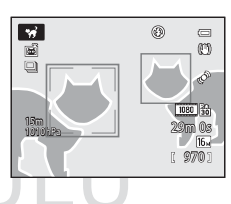

- Dijital zoom kullanılamaz.
- Konu-fotoğraf makinesi mesafesi, hareketli evcil hayvanların hızı, evcil hayvanların baktıkları yön ve yüzlerinin parlaklığı gibi bazı cekim kosullarında, makine bir yüzü tespit edemeyebilir yeya bir kedi yeya köpek dışındaki bir seyin etrafında bir kenarlık görüntüleyebilir.

# 🔽 Evcil Hayvan Tanıma İşlevi Kullanılarak Çekilen Resimlerin Görüntülenmesi

Zoom kontrolünü  $\mathbf{T}(\mathbf{Q})$  yönünde cevirerek tam cerceve izleme modunda görüntülenen bir resmi yaklastırırken, resim cekim sırasında tanımlanan evcil hayvanın yüzünün ortasından büyütülür (2065) (sürekli cekim ile cekilen resimler haric).

#### **3D** 3D fotoğrafçılık

- Fotoğraf makinesi 3D uyumlu bir televizyonda veya monitörde üç boyutlu bir resim görünümü vermek için her bir göz için bir resim çeker.
- İlk kareyi çekmek amacıyla deklanşöre bastıktan sonra ekrandaki kılavuz konu ile üst üste binene kadar fotoğraf makinesini yatay olarak sağ tarafa hareket ettirin. Fotoğraf makinesi, konunun kılavuzla hizalandığını tespit eder etmez otomatik olarak ikinci resmi çeker.

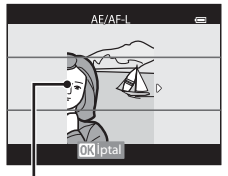

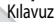

- Fotoğraf makinesinin netleme yaptığı netleme alanı hareket ettirilebilir. Netleme alanını hareket ettirmek için düğmesine ve ardından çoklu seçicide ▲, ♥, ◀ veya ▶ düğmesine basın. Aşağıdaki ayarları yapmak amacıyla, netleme alanının seçilebildiği durumu iptal etmek için 🛞 düğmesine basın ve ardından her ayarı düzenleyin.
  - Makro modu
  - Pozlama telafisi
- Netleme, pozlama ve beyaz dengesi birinci kare çekildiğinde sabitlenir ve ekranda AE/AF=L görüntülenir.
- Kaydedilen resimde görülen bakış açısı (yani çerçeve içinde görünen alan) çekim sırasında ekranda görünenden daha dar olacaktır.
- Kaydedilecek resim modu 🔀 1920×1080 olarak ayarlıdır.
- Çekilen iki resim 3D resim olarak kaydedilir (MPO dosyası). İlk resim (sol göz resmi) de ayrıca bir JPEG dosyası olarak kaydedilir.

## 3D Fotoğrafçılık İle İlgili Notlar

- Hareketli konular 3D fotoğrafçılık için uygun değildir.
- Fotoğraf makinesi ile konu arasındaki mesafe arttıkça, resimlerdeki 3D hissi azalır.
- Konu karanlık olduğunda veya ikinci resim tam olarak hizalanmadığında resimlerdeki 3D hissi azalır.
- Loş ışıkta çekilen resimler kumlanma nedeniyle grenli gözükebilir.
- Telefoto zoom konumu, 35 mm [135] formatında yaklaşık 140 mm'lik objektifinkine denk bir görüş açısıyla kısıtlıdır.
- İlk kare çekildikten sonra 🐼 düğmesine basıldığında veya fotoğraf makinesi kılavuzun konu üzerinde olduğunu 10 saniye içerisinde tespit edemediğinde işlem iptal edilir.
- Fotoğraf makinesi ikinci resmi çekmez ve kılavuzu konuyla hizalamanıza rağmen çekimi iptal ederse, deklanşörü kullanarak çekim yapmayı deneyin.
- Fotoğraf makinesi 3D film kaydedemez.

#### 🖉 3D Fotoğrafların İzlenmesi

- 3D resimler fotoğraf makinesinin ekranında izlenemezler. İzleme sırasında yalnızca sol göz resmi görüntülenir.
- 3D resimleri 3D izlemek için 3D uyumlu bir televizyon veya monitör gereklidir. 3D resimler, fotoğraf makinesi 3D uyumlu bir HDMI kablosu kullanılarak 3D uyumlu bir televizyona veya monitöre bağlanarak 3D izlenebilir (<sup>11</sup>/<sub>1</sub>72).
- Fotoğraf makinesini HDMI kablosu ile bağlarken, ayar menüsünden TV ayarları için aşağıdakileri ayarlayın (📖 94).
  - HDMI: Otomatik (varsayılan ayar) veya 1080i
  - HDMI 3D çıkışı: Açık (varsayılan ayar)
- Fotoğraf makinesi izleme için HDMI kablosuyla bağlandığında, ekranın 3D resimlerden 3D olmayan resimlere değiştirilmesi biraz zaman alabilir. 3D olarak izlenen resimler büyütülemez.
- Televizyon veya monitörün ayarlarını yapmak için televizyonunuz veya monitörünüzle birlikte verilen kılavuzlara bakınız.

# 3D Resimlerin İzlenmesi İle İlgili Notlar

3D resimleri 3D uyumlu bir televizyonda veya monitörde uzun süre izlerken göz yorgunluğu veya mide bulantısı gibi rahatsızlıklar hissedebilirsiniz. Doğru kullanım için televizyonunuz veya monitörünüzle birlikte verilen kılavuzları dikkatlice okuyun.

#### 诺 Sualtı

- Fotoğraf makinesi çerçevenin orta bölgesindeki konuyu netler.
- Dijital zoom kullanılamaz.

KARACASULU Dış Ticaret A.Ş.

# Özel Efektler Modu (Çekim Sırasında Efekt Uygulama)

Çekim sırasında resimlere efekt uygulanabilir. Özel efektten biri çekim için seçilir.

Çekim ekranını görüntüleyin → 🗖 (çekim modu) düğmesi → SO (üstten üçüncü simge\*) → ► → Efekti seçin (24, 25)

- \* En son seçtiğiniz simge görüntülenir. SO (Yumuşak) varsayılan ayardır.
- Fotoğraf makinesi çerçevenin orta bölgesindeki konuyu netler.

|            | Seçenek                  | Açıklama                                                                                                    |  |
|------------|--------------------------|----------------------------------------------------------------------------------------------------|--|
| S0         | Yumuşak                  | Resmin geneline hafif bir bulanıklık ekleyerek resmi yumuşatır.                                                                                                    |  |
| SE         | Nostaljik sepya          | Eski bir fotoğraf görünümü vermek için sepya tonu ekler ve kontrastı azaltır.                                                                                                    |  |
|            | Yksek kontr.<br>monokrom | Resmî siyah beyaz yapar ve keskin bir kontrast verir.                                                                                                    |  |
| HØ         | Fazla ışık               | Resmin geneline parlak bir ton verir.                                                                                                    |  |
| Lo         | Az ışık                  | Resmin geneline koyu bir ton verir.                                                                                                    |  |
| <i>i</i> * | Seçici renk              | Sadece belirtilen renklerin kaldığı siyah beyaz bir resim yaratır.<br>• Kalacak olan rengi düğmeden seçmek için,<br>çoklu seçicideki ▲ veya ▼ düğmesini<br>kullanın.<br>Aşağıdaki ayarları yapmak amacıyla, renk<br>seçimini geçici olarak iptal etmek için<br>düğmesine basın ve her ayarı düzenleyin.<br>- Flaş modu (□53)<br>Renk seçim ekranına geri dönmek için tekrar<br>düğmesine basın. |  |

et A.S.

🖉 Daha Fazla Bilgi

Daha fazla bilgi için bkz. "Temel Menü İşlemleri" (

#### Özel Efektler Modu Ayarlarının Değiştirilmesi

- Çoklu Seçici Kullanılarak Ayarlanabilen Özellikler → ↓↓49
- MENU (Menü) Düğmesi Kullanılarak Ayarlanabilen Özellikler
  - Resim modu  $\rightarrow$   $\square$  59
  - Avarlar menüsü → □□94
### Akıllı Portre Modu (Gülümseyen Yüzlerin Çekilmesi)

Fotoğraf makinesi gülen yüzleri tespit eder ve deklanşöre basmasanız bile deklanşör otomatik olarak serbest kalır (gülümseme zamanl.). Ten yumuşatma işlevi yüzdeki ten rengini daha yumuşak yapar.

#### Çekim ekranını görüntüleyin → 🗖 (çekim modu) düğmesi → 😇 Akıllı portre modu (📖 24, 25)

#### Resmi çerçeveleyin ve konunun gülümsemesini bekleyin.

- Fotoğraf makinesi bir insan yüzü tespit ettiğinde, yüzün etrafında sarı renkte çift kenarlık (netleme alanı) görüntülenir. Fotoğraf makinesi bu yüze netleme yaptığında, çift kenarlık bir an için yeşil olur ve netleme kilitlenir.
- En fazla 3 yüz belirlenebilir. Birden fazla yüz tanımlandığında, çerçevenin merkezine en yakın olan yüz çift sarı kenarlık ile ve diğerleri de tekli sarı kenarlık ile çerçevelenir.

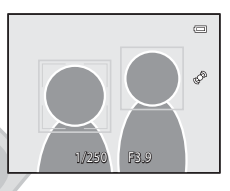

- Eğer fotoğraf makinesi çift kenarlık ile çerçevelenen yüzün gülümsediğini algılarsa, Gülümseme zamanl.
   (CD 59) özelliği etkinleşir ve deklanşör otomatik olarak serbest kalır.
- Deklanşör her bırakıldığında, yüz tanıma ve gülen yüz tanıma kullanılarak otomatik çekim tekrarlanır.

### **2** Çekim sona erer.

Gülümseme tanımayla otomatik çekimi tamamlamak için, başka bir çekim moduna geçmek üzere düğmesine basın.

### 🚺 Akıllı Portre Modu İle İlgili Notlar

- Dijital zoom kullanılamaz.
- Bazı çekim koşullarında, yüzler ve gülen yüzler doğru şekilde tespit edilemeyebilir.
- Daha fazla bilgi için bkz. "Yüz Tanıma İle İlgili Notlar" (CC 63)

#### 🖉 Otomatik Zamanlama Lambası Yanıp Söndüğünde

Fotoğraf makinesi bir yüz algıladığında, otomatik zamanlama lambası yanıp söner. Deklanşör serbest kaldıktan hemen sonra lamba yanıp söner.

### IJ

#### Deklanşörün Manuel Olarak Bırakılması

Deklanşör, deklanşör düğmesine basılarak da serbest bırakılabilir. Hiçbir yüz tespit edilemediğinde, fotoğraf makinesi çerçevenin merkezindeki konuyu netler.

### Akıllı Portre Modu Ayarlarının Değiştirilmesi

- Coklu Secici Kullanılarak Ayarlanabilen Özellikler → □□49
- MENU (Menü) Düğmesi Kullanılarak Ayarlanabilen Özellikler
  - Akıllı portre menüsü → □□59
  - Ayarlar menüsü → 🛄 94

### Ten Yumusatmanın Kullanılması

Asağıdaki cekim modlarında, deklansör serbest bırakıldığında fotoğraf makinesi en fazla 3 adet yüzü tespit eder ve resmi kaydetmeden önce vüzdeki ten renginin daha yumusak görünmesini sağlamak icin isleme tabi tutar.

- 🗳 (Kolay otomatik) mod (🛄 33)
- Sahne modunda Portre (235) veya Gece portresi (236)
- Akıllı portre modu (45)

Büyüleyici rötus (1169) özelliğinde ten yumusatma ayrıca çekim sonrasında dahi kayıtlı resimlere

uygulanabilir.

### Y Ten Yumuşatma İle İlgili Notlar

- Resimlerin kaydedilmesi daha uzun sürebilir.
- Bazı cekim kosullarında, istenen ten yumusatma sonucları elde edilemeyebilir ve ten yumusatma resmin yüz olmayan alanlarına uygulanabilir.
- 🗳 (kolay otomatik) modda, Portre veya Gece portresi sahne modlarında ten yumusatma seviyesi ayarlanamaz.

# KARACASULU Dış Ticaret A.Ş.

### Otomatik) Mod

Temel çekim işlemleri gerçekleştirilebilir. Bunlara ek olarak, çekim menüsündeki (20058) seçenekler, çekim koşullarına ve çekmek istediğiniz resimlerin türüne göre ayarlanabilir.

#### Çekim ekranını görüntüleyin → 🗖 (çekim modu) düğmesi → 🗖 (Otomatik) mod (📖 24, 25)

- Otomatik netleme için netleme alanı, MENU düğmesine bastıktan sonra a menü simgesinden seçilebilen AF alanı modu ayarına göre değişiklik gösterir.
- AF alanı modu ayarı Yüz önceliği (varsayılan ayar) olduğunda, fotoğraf makinesi aşağıdaki gibi netleme yapar:
  - Fotoğraf makinesi yüzleri algılar ve netler (daha fazla bilgi için bkz. "Yüz Tanıma İşlevinin Kullanılması" (🛄 62)).
  - Herhangi bir yüz tanınmazsa, fotoğraf makinesi kendisine en yakın konuyu içeren 9 netleme alanından birini veya birden fazlasını otomatik olarak seçer. Konuya netleme yapıldığında, netleme alanı (aktif netleme alanı) yeşil renkte yanar (en fazla 9 alan).

### 🖸 (Otomatik) Mod Ayarlarının Değiştirilmesi

- Çoklu Seçici Kullanılarak Ayarlanabilen Özellikler → □ 49
- MENU (Menü) Düğmesi Kullanılarak Ayarlanabilen Özellikler
  - Çekim menüsü → 🛄 58
  - Ayarlar menüsü → 🛄 94

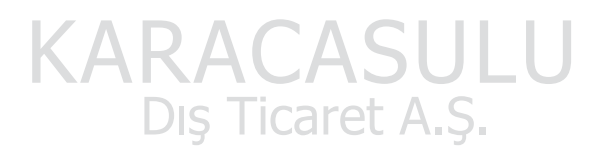

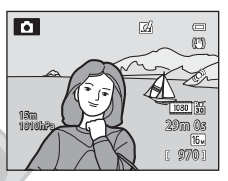

### Hızlı Efektlerin Kullanılması

otomatik) modundayken, deklanşörü serbest bıraktıktan hemen sonra resimlere efektler uygulayabilirsiniz.

- Düzenlenen resim, farklı isimde ayrı bir dosya olarak kaydedilir (🗢 94).
  - otomatik) modda resim çektikten sonra görüntülenen ekranda 🛞 düğmesine basın.
    - MENU düğmesine baştığınızda veya yaklaşık 5 saniye boyunca herhangi bir işlem gerçekleştirilmediği takdirde, ekran çekim ekranına geri döner.
    - Sağda gösterilen onay ekranını görüntülememek için Hızlı efektler ayarını Kapalı (20158) yapın.
- 2 Çoklu seçicide ◀ veya ► seçeneğine basarak bir efekt seçin ve ardından 🐼 düğmesine basın.
  - Efekt tipleriyle ilgili daha fazla bilgi için bkz. "Hızlı Efektler" (🖚 15).
  - Uygulanan efektin onay ekranını görüntülemek için zoom kontrolünü **T** (telefoto zoom konumu) seçeneğine doğru getirin. Efekt seçim ekranına geri dönmek için zoom kontrolünü **W** (geniş açı konumu) seçeneğine doğru getirin,

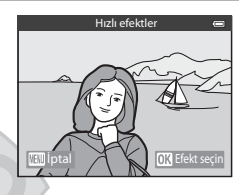

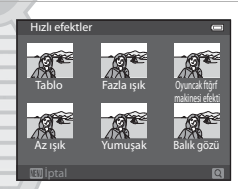

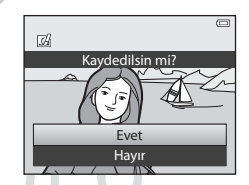

### 3 Evet seçeneğini seçin ve 🛞 düğmesine basın.

- Yeni, düzeltilmiş bir kopya oluşturulur ve ekran çekim ekranına geri döner.

### 🚺 Hızlı Efektler İle İlgili Not

Ayarlar menüsündeki (🎞 96) **Göz kırpma uyarısı** ayarı **Açık** iken fotoğraf makinesi göz kırpma tespit ederse, hızlı efektler işlemi kullanılamaz.

1

### Çoklu Seçici Kullanarak Ayarlanabilen Özellikler

Aşağıdaki fonksiyonları çalıştırmak için çekim yaparken çoklu seçici ▲ (李), ◀ (�), ▼ (♥) veya () düğmesine basın.

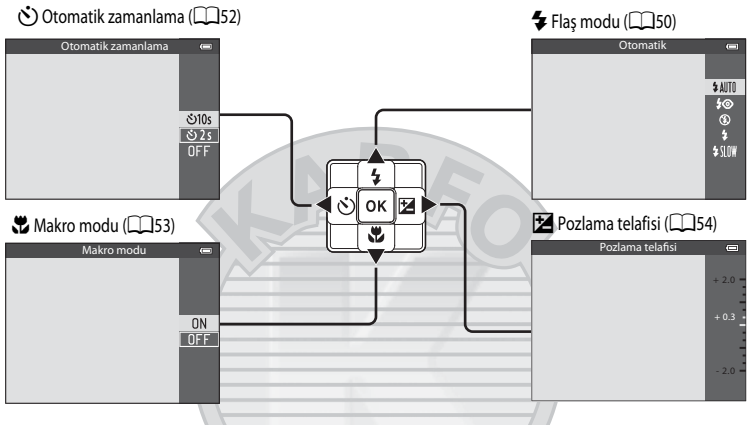

Çekim Özellikleri

### Mevcut İşlevler

Mevcut işlevler, aşağıdaki gibi çekim moduna göre değişir.

 Her bir çekim modundaki varsayılan ayarlarla ilgili daha fazla bilgi için, bkz. "Varsayılan Ayarlar Listesi" (255).

|   | İşlev                        | Kolay<br>otomatik mod | Sahne | Özel efektler | Akıllı portre         | (Otomatik) |
|---|------------------------------|-----------------------|-------|---------------|-----------------------|------------|
| 4 | Flaş modu (🎞 50)             | K V I                 | LA    | Y             | <b>✓</b> <sup>2</sup> | V          |
| હ | Otomatik zamanlama<br>(🎞 52) | DIST                  | care  | et A.S        |                       | ~          |
|   | Makro modu (🛄53)             | <u> </u>              |       | V             | -                     | ~          |
| Z | Pozlama telafisi<br>(🎞 54)   | ~                     |       | ~             | ~                     | ~          |

Ayar, sahne moduna göre değişir. Daha fazla bilgi için bkz. "Varsayılan Ayarlar Listesi" (255)

2 Ayar akıllı portre ayarına göre değişiklik gösterir. Daha fazla bilgi için bkz. "Varsayılan Ayarlar Listesi" (155)

### Flaş Kullanımı (Flaş Modları)

Çekim koşullarına uygun flaş modunu ayarlayabilirsiniz.

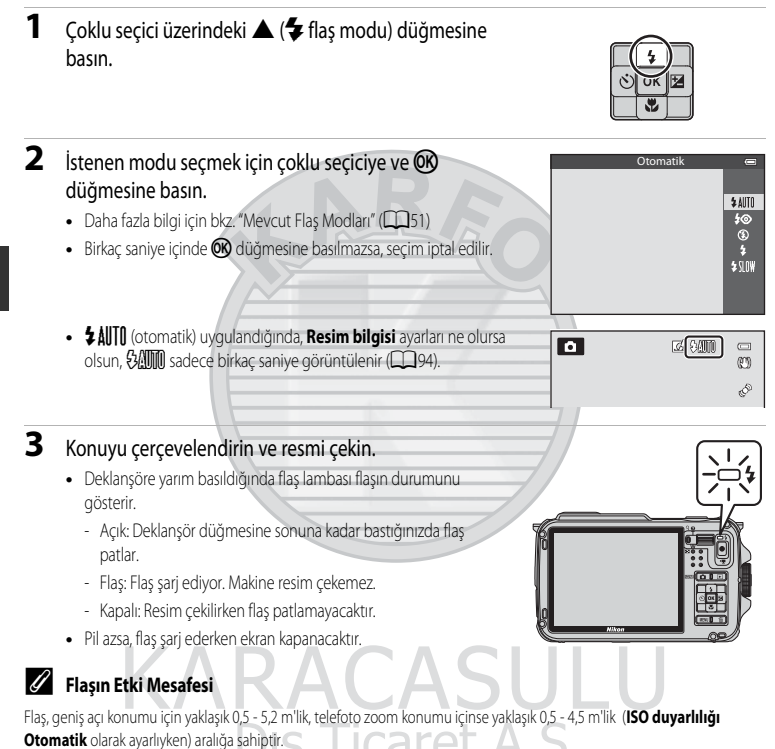

### Mevcut Flaş Modları

| \$ AUTO    | Otomatik                                                                                                    |
|------------|----------------------------------------------------------------------------------------------------|
|            | Aydınlatma loş olduğunda flaş otomatik olarak patlar.                                                                                                    |
| <b>4</b> © | Oto. kırm. göz azaltma işlevi                                                                                                    |
|            | Portreler için en iyi seçimdir. Portrelerde flaşın neden olduğu kırmızı göz etkisini azaltır (🛄51).                                                                                                    |
| ۲          | Kapalı                                                                                                    |
|            | Flaş patlamıyor.                                                                                                    |
| \$         | Dolgu flaşı                                                                                                    |
|            | Konu ne kadar parlak olursa olsun, flaş her çekimde patlar. Gölgeleri ve arkadan ışık alan konuları<br>"doldurmak" (aydınlatmak) için kullanın.                                                           |
| \$ SLO¥    | Yavaş senk                                                                                                    |
|            | Otomatik flaş yavaş deklanşör hızı ile birlikte kullanılır.                                                                                                    |
|            | Bu, geceleri veya soluk ışıkta çekilen insan konularının portreleri için uygundur. Flaş, ana konuyu aydınlatır;<br>arka planı yakalamak için düşük deklanşör hızları kullanılır.                          |
| 🖉 Fla      | Bu, geceleri veya soluk ışıkta çekilen insan konularının portreleri için uygundur. Flaş, ana konuyu aydınlatır;<br>arka planı yakalamak için düşük deklanşör hızları kullanılır.<br>I <b>ş Modu Ayarı</b> |

### 🖉 Oto. Kırm. Göz Azaltma İşlevi

#### Bu fotoğraf makinesinde gelişmiş kırmızı göz azaltma ("Fotoğraf Makinesindeki Kırmızı Göz Azaltma İşlevi") özelliği kullanılmaktadır.

Kırmızı göz etkisinin azaltılması için ana flaş öncesinde flaş düşük yoğunlukta birkaç defa patlar.

Resim çekildikten sonra, makine "kırmızı göz" tespit ederse, Nikon'un Fotoğraf Makinesindeki Kırmızı Göz Azaltma İşlevi resmi kaydedilmeden önce işleme alır.

Resim çekerken aşağıdakilere dikkat edin:

- Ön flaşlar patladığından, deklanşöre basılması ile resmin çekilmesi arasında minik bir boşluk vardır.
- Resmin kaydedilmesi için gereken süre biraz artar.
- Gelişmiş kırmızı göz azaltma işlevi bazı durumlarda istenen sonucu vermeyebilir.
- Çok seyrek olarak, kırmızı göze tabi olmayan alanlar, gelişmiş kırmızı göz işlemesinden etkilenebilir. Böyle durumlarda, bir başka mod seçin ve tekrar deneyin.

### Otomatik Zamanlamanın Kullanılması

Otomatik zamanlama, kendiniz de dahil, grup resimleri çekmek için ve deklanşöre basıldığında titreşimi azaltmak için kullanılır.

Otomatik zamanlama işlevini kullanırken, tripod kullanmanız önerilir. Fotoğraf makinesini dengelemek için bir tripod kullanırken, ayarlar menüsünde (2094) **Titreşim azaltma** özelliğini **Kapalı** olarak ayarlayın.

1 Çoklu seçicideki ◀ (ⓒ) otomatik zamanlama) düğmesine basın.

2 ©10s (veya ©2s) modunu seçmek için çoklu seçiciyi kullanın ve ® düğmesine basın.

- 👏 10s (10 saniye): grup resimleri için uygundur.
- 👏 2s (2 saniye): makine sarsıntısını önlemek için uygundur.
- Çekim modu sahne modunda Evcil hayvan portresi olarak ayarlanmışsa, 📓 (otomatik serbest bırak) görüntülenir (1141). Otomatik zamanlama kullanılamaz.
- Otomatik zamanlama için seçilen mod görüntülenir.
- Birkaç saniye içinde 🛞 düğmesine basılmazsa, seçim iptal edilir.

### **3** Resmi çerçevelendirin ve deklanşöre yarım basın.

• Netliği ve pozlamayı ayarlayın.

### 4 Deklanşöre sonuna kadar basın.

- Otomatik zamanlama başlar ve deklanşörün kaç saniye içerisinde serbest kalacağı görüntülenir. Geri sayım yapılırken otomatik zamanlama lambası yanıp söner. Deklanşör bırakıldıktan yaklaşık bir saniye önce lamba yanıp sönmeyi durdurur ve yanık kalır.
- Deklanşöre basılıp bırakıldığında, otomatik zamanlama
   OFF moduna geçer.
- Resim çekilmeden önce zamanlayıcıyı durdurmak için deklanşöre tekrar basın.

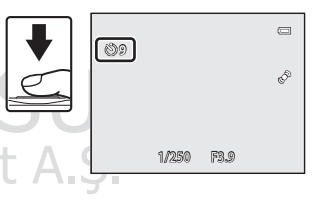

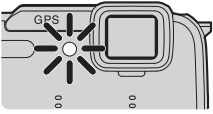

matik zamanlama

సి10s

<u>స</u> 2 s

### Makro Modunun Kullanılması

Makro modunu kullanırken, fotoğraf makinesi objektife 1 cm kadar yakın olan konulara netleme yapabilir.

Bu özellik çiçeklerin ve diğer küçük konuların yakın çekimlerini yaparken yararlıdır.

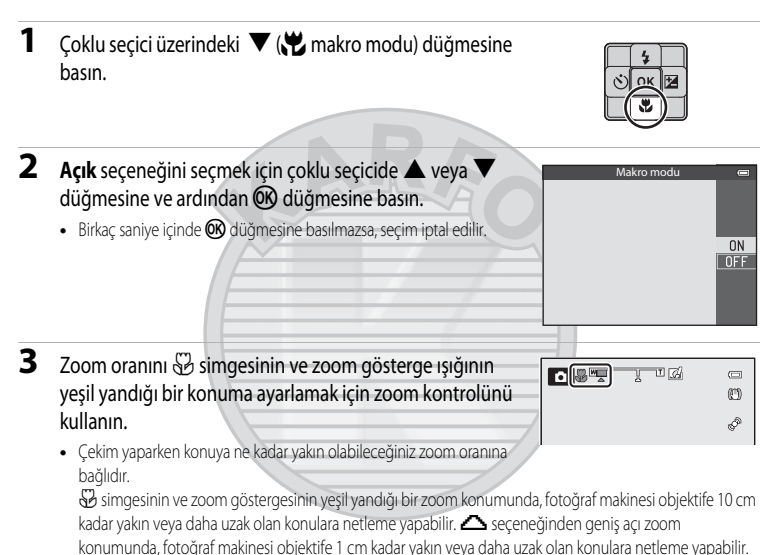

### Flaş Kullanımı İle İlgili Not

50 cm'den kısa mesafelerde ise flaş konunun tümünü tam olarak aydınlatmayabilir.

#### Ø Otomatik Netleme

Otmtk netleme modu (1258) özelliğini kullanamayan sahne modları gibi çekim modlarında, Devamlı AF özelliği çalıştırılabilir ve makro modu ayarlıyken deklanşöre yarım basılmasa bile, fotoğraf makinesi netlemeyi duruma uygun olarak ayarlar. Fotoğraf makinesinin netleme yapma sesini duyabilirsiniz.

### Makro Modu Ayarı

- Bazı çekim modlarını kullanırken makro modu kullanılamaz. Ayrıntılı bilgi için, bkz. "Mevcut İşlevler" (
   49) ve "Varsayılan Ayarlar Listesi" (
   55).
- 🖸 (otomatik) modda etkin olan değişen makro modu ayarı, fotoğraf makinesi kapalı bile olsa belleğine kaydedilir.

Çekim Özellikler

### Parlaklığın Ayarlanması (Pozlama Telafisi)

Resim çekerken pozlama telafisini ayarlayarak, resmin genel parlaklığını ayarlayabilirsiniz.

### Çoklu seçici üzerindeki ► (≱ pozlama telafisi) düğmesine basın.

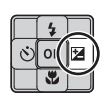

### 2 Bir telafi değeri seçmek için çoklu seçici ▲ ya da ▼ üzerine basın.

| Ayar                                 | Açıklama                                                                       |
|--------------------------------------|--------------------------------------------------------------------------------|
| "+" taraf                            | Konuyu fotoğraf makinesi tarafından<br>ayarlanan pozlamadan daha parlak yapar. |
| "-" taraf                            | Konuyu fotoğraf makinesi tarafından<br>ayarlanan pozlamadan daha koyu yapar.   |
| "0.0" Pozlama telafisini iptal eder. |                                                                                |

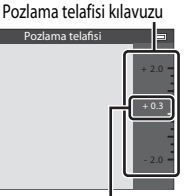

Pozlama telafisi değeri

### 3 🛞 düğmesine basın.

- 🛞 düğmesine birkaç saniye içerisinde basılmazsa, seçim ayarlanır ve ayarlar menüsü kapanır.
- Deklanşöre 🛞 düğmesine basmadan basıldığında bile, seçilen telafi değeri kullanılarak resim çekilebilir.
- 0.0 dışında bir pozlama telafisi değeri uygulandığında, ekranda değer 🗷 simgesi ile gösterilir.

### 4 Fotoğrafı çekmek için deklanşöre basın.

 Pozlama telafisini kapatmak için 1. adıma geri dönün ve değeri 0.0 olarak değiştirin.

| ٥                         | ΩÂ | С<br>(1)                           |
|---------------------------|----|------------------------------------|
|                           |    | S.S.                               |
| 15m<br>valat.m.<br>Politi |    | 1030 34<br>29m 05<br>16.<br>1970 1 |
|                           |    |                                    |

### 🖉 Pozlama Telafisi Değeri

- Cotomatik) modda etkin olan değişen pozlama telafisi değeri, fotoğraf makinesi kapalı bile olsa makinenin belleğine kaydedilir.
- Çekim modu sahne modunda Havai fişek gösterisi (🖽 39) olduğunda, pozlama telafisi kullanılamaz.
- Pozlama telafisi bir flaş kullanılırken ayarlandığında, telafi hem arka plan pozlaması hem de flaş çıkışına uygulanır.

### Varsayılan Ayarlar Listesi

Her cekim modundaki varsayılan ayar aşağıda anlatılmıştır.

Sahne modu ile ilgili benzer bilgiler sonraki sayfada bulunabilir.

| Çekim modu                  | Flaş modu<br>(🎞 50)        | Otomatik<br>zamanlama<br>(🎞52) | Makro modu<br>(🎞 53) | Pozlama telafisi<br>(🎞 54) |
|-----------------------------|----------------------------|--------------------------------|----------------------|----------------------------|
| Kolay otomatik) mod (L33)   | <b>\$</b> AUTO¹            | OFF                            | OFF <sup>2</sup>     | 0.0                        |
| Özel efektler<br>(1144)     | 3                          | OFF                            | OFF                  | 0.0                        |
| ☑ (Akıllı portre)<br>(□□45) | <b>‡</b> AUTO <sup>3</sup> | OFF <sup>4</sup>               | OFF <sup>2</sup>     | 0.0                        |
| (Otomatik) mod (1)47)       | \$ AUTO                    | OFF                            | OFF                  | 0.0                        |

\$ AUTO (otomatik) ve 🛞 (kapalı) seçilebilir. \$ AUTO (otomatik) seçildiğinde, fotoğraf makinesi otomatik olarak seçmiş olduğu sahne için uygun flaş modunu seçer.

<sup>2</sup> Bu avar değiştirilemez.

<sup>3</sup> Göz kırpma kontrolü seçeneği Açık olarak ayarlandığında kullanılamaz.

- <sup>4</sup> Gülümseme zamanl. seçeneği Kapalı olarak ayarlandığında ayarlanabilir.
- 🖸 (otomatik) modda etkin olan ayar, fotoğraf makinesi kapatıldıktan sonra bile makinenin belleğinde saklanır (otomatik zamanlama haric).

### Ø Birlikte Kullanılamayan Özellikler

Bazı özellikler diğer menü ayarları ile birlikte kullanılamaz (📖 60).

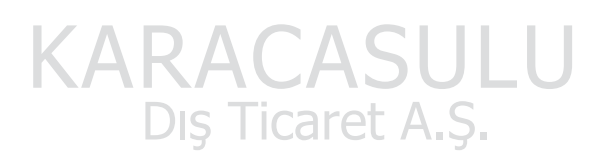

Çekim Özellikleri

Sahne modundaki varsayılan ayarlar aşağıda anlatılmıştır.

|                     | Flaş modu<br>(匚囗50)               | Otomatik<br>zamanlama<br>(🎞 52) | Makro modu<br>(🎞 53) | Pozlama telafisi<br>(🎞 54) |
|---------------------|-----------------------------------|---------------------------------|----------------------|----------------------------|
| 🔁 (🛄 35)            | <b>40</b>                         | OFF                             | OFF <sup>1</sup>     | 0.0                        |
| <b>(</b> ]35)       |                                   | OFF                             | OFF <sup>1</sup>     | 0.0                        |
| 💐 (🛄 35)            |                                   | OFF <sup>1</sup>                | OFF <sup>1</sup>     | 0.0                        |
| <b>(</b> , 36)      | <b>\$@</b> <sup>2</sup>           | OFF                             | OFF <sup>1</sup>     | 0.0                        |
| 💥 (🛄 36)            | <b>\$@</b> <sup>3</sup>           | OFF                             | OFF <sup>1</sup>     | 0.0                        |
| <b>2</b> (CC37)     | \$AUTO                            | OFF                             | OFF <sup>1</sup>     | 0.0                        |
| <b>8</b> (137)      | \$ AUTO                           | OFF                             | OFF <sup>1</sup>     | 0.0                        |
| <b>*</b> (CC 37)    | $(\mathfrak{S})^1$                | OFF                             | OFF <sup>1</sup>     | 0.0                        |
| <b>📥</b> (🛄 37)     | $(\mathfrak{D}^1)$                | OFF                             | OFF <sup>1</sup>     | 0.0                        |
| <b>(</b> , 37)      | <b>(3)</b> <sup>1</sup>           | OFF                             | OFF <sup>1</sup>     | 0.0                        |
| <b>\$\$</b> (1138)  | ٢                                 | OFF                             | ON <sup>1</sup>      | 0.0                        |
| <b>" </b> (CCC) 38) | <b>(3)</b> <sup>1</sup>           | OFF                             | ON <sup>1</sup>      | 0.0                        |
| <b>@</b> (CC)38)    | <b>(3)</b> <sup>1</sup>           | OFF                             | OFF                  | 0.0                        |
| الله (٢٠٠٩)         | <b>(3)</b> <sup>1</sup>           | OFF <sup>1</sup>                | OFF <sup>1</sup>     | 0.0 <sup>1</sup>           |
| (139)               | ۲                                 | OFF                             | OFF                  | 0.0                        |
| <b>(</b> ]39)       | <b>\$</b> ∕ <b>③</b> <sup>4</sup> | OFF                             | OFF1                 | 0.0                        |
| <b>H</b> (1140)     |                                   | OFF <sup>1</sup>                | OFF <sup>1</sup>     | 0.0                        |
| <b>**</b> (CC141)   |                                   | <b>1</b>                        | OFF                  | 0.0                        |
| <b>3D</b> (142)     |                                   | OFF <sup>1</sup>                | OFF                  | 0.0                        |
| <b>šk</b> (🛄 43)    |                                   | OFF                             | OFF                  | 0.0                        |

<sup>1</sup> Bu ayar değiştirilemez.

<sup>2</sup> Bu ayar değiştirilemez. Flaş modu yavaş senk ve kırmızı göz azaltma işlevi ile dolgu flaşı olarak sabitlenir.

<sup>3</sup> Kırmızı göz azaltmalı flaş modu ile yavaş senk.'e geçebilir.

<sup>4</sup> HDR özelliği Kapalı olarak ayarlandığında, flaş modu 2 (dolgu flaş) olarak sabitlenir. HDR özelliği Açık olarak ayarlandığında, flaş modu 3 (kapalı) olarak sabitlenir.

<sup>5</sup> Otomatik zamanlama kullanılamaz. Otomatik bırak modu (2241) açık veya kapalı olarak ayarlanabilir.

### MENU (Menü) Düğmesi (Çekim Modu) Kullanılarak Ayarlanabilen Özellikler

Çekim menüsü çekim modundayken MENU düğmesine basılarak değiştirilebilir.

| <b>D</b> | Resim modu         | 16м          |
|----------|--------------------|--------------|
|          | Beyaz dengesi      | AUT          |
|          | Sürekli            | S            |
|          | ISO duyarlılığı    | AUT          |
|          | AF alanı modu      | [ <u>@</u> ] |
|          | Otmtk netleme modu | AF-          |
|          | High of alction    | rel.         |

Mevcut işlevler, çekim moduna göre değişir.

| İşlev                      | Kolay<br>otomatik<br>mod | Sahne | Özel<br>efektler | Akıllı portre | (Otomatik)<br>mod |
|----------------------------|--------------------------|-------|------------------|---------------|-------------------|
| Resim modu (CC 58)         | V                        | V     | V                | V             | <b>~</b>          |
| Beyaz dengesi (🛄 58)       | -                        | /-    |                  | -             | <b>~</b>          |
| Sürekli (🎞 58)             | -                        |       |                  | -             | <b>~</b>          |
| ISO duyarlılığı (🎞 58)     |                          | -     | /                | -             | <b>~</b>          |
| AF alanı modu (🛄 58)       | -                        | -     | //               | -             | <b>~</b>          |
| Otmtk netleme modu (🛄 58)  | -                        | -     |                  | -             | ~                 |
| Hızlı efektler (🎞 58)      |                          | -     | <i>71</i>        | -             | <b>~</b>          |
| Ten yumuşatma (🛄 59)       | N                        | -     | -                | V             | -                 |
| Gülümseme zamanl. (🛄 59)   | -                        | -     | -                | V             | -                 |
| Göz kırpma kontrolü (🎞 59) | -                        | -     | -                | V             | -                 |

SULU

### Ø Birlikte Kullanılamayan Özellikler

Bazı özellikler diğer menü ayarları ile birlikte kullanılamaz (20060).

### 🖉 Daha Fazla Bilgi

Daha fazla bilgi için biz. Temel Menü İşlemleri" (CD18) Caret A.S.

### Çekim Menüsündeki Mevcut Seçenekler ( 🗖 (Otomatik) Mod)

| Seçenek            | Açıklama                                                                                                    |               |
|--------------------|----------------------------------------------------------------------------------------------------|---------------|
| Resim modu         | Resimleri kaydederken resim boyutu ve resim kalitesi kombinasyonunu seçmenize olanak tanır. 🚮 4608×3456 varsayılan ayardır.                                                                                                    | <b>6-6</b> 29 |
| Beyaz dengesi      | Resimdeki renkleri gözle görülene en yakın olacak şekilde ayarlar. <b>Otomatik</b><br>(varsayılan ayar) çoğu aydınlatma tipi için kullanılabilse de, varsayılan ayar<br>sonuçları tatmin edici değilse daha iyi sonuçlar elde etmek için gökyüzü<br>koşullarına veya ışık kaynağına uygun olan beyaz dengesi ayarını<br>kullanabilirsiniz.                                                                                                    | <b>6-0</b> 31 |
| Sürekli            | <ul> <li>Bir dizi resim çekmek için kullanılacak modu ayarlar.</li> <li>Têk varsayılan ayardır (yani bir seferde sadece tek bir resim çekilir).</li> <li>Sürekli Y, Sürekli D, Ön çekim önbelleği veya BSS (238) ayarlı olduğunda, deklanşöre sonuna kadar basılıyken resimler arka arkaya çekilir.</li> <li>Sürekli Y: 120 fps, Sürekli Y: 60 fps veya Ardışık 16 çekim ayarlıysa, deklanşöre sonuna kadar basıldığında belirtilen sayıda resim arka arkaya çekilir.</li> </ul> | <b>≁</b> 33   |
| ISO duyarlılığı    | Yüksek ISO duyarlılığı daha karanlık konuların resimlerini çekmenize olanak<br>sağlar. Buna ek olarak, aynı parlaklığa sahip konularda bile, resimler daha hızlı<br>deklanşör hızlarında çekilebilir ve makinenin titremesinin ve konunun<br>hareket etmesinin neden olduğu bulanıklık azaltılabilir. <b>Otomatik</b><br>(varsayılan ayar) olarak ayarlandığında, fotoğraf makinesi ISO duyarlılığını<br>otomatik olarak ayarlar.                                                | <b>~</b> 36   |
| AF alanı modu      | Fotoğraf makinesinin otomatik netleme işlevini kullanarak netleme alanlarını<br>nasıl <b>Yüz önceliği</b> (20162) (varsayılan ayar), <b>Otomatik, Manuel, Merkez</b><br>veya <b>Konuyu izleme</b> olarak belirleyeceğini ayarlar.                                                                                                    | <b>6</b> 37   |
| Otmtk netleme modu | Tek kare AF (varsayılan ayar) seçildiğinde, fotoğraf makinesi sadece<br>deklanşöre yarıya kadar basıldığında netleme yapar. Devamlı AF<br>seçildiğinde, fotoğraf makinesi deklanşöre yarım basılmasa bile netleme<br>yapar.                                                                                                    | <b>6-6</b> 40 |
| Hızlı efektler     | Hızlı efektler işlevini etkinleştirmenizi veya devre dışı bırakmanızı sağlar<br>(@48). <b>Açık</b> varsayılan ayardır.                                                                                                    | <b>6-6</b> 41 |

### Akıllı Portre Menüsünde Bulunan Seçenekler

| Seçenek             | Açıklama                                                                                                    |               |
|---------------------|----------------------------------------------------------------------------------------------------|---------------|
| Resim modu          | Resimleri kaydederken resim boyutu ve resim kalitesi kombinasyonunu seçmenize olanak tanır. 🚮 4608×3456 varsayılan ayardır.                                                                                                    | <b>6-6</b> 29 |
| Ten yumuşatma       | Ten yumuşatma özelliğini etkinleştirir. Resimleri kaydetmeden önce fotoğraf<br>makinesi yüzdeki ten rengini yumuşatır. Uygulanan efektin derecesi<br>seçilebilir. <b>Normal</b> varsayılan ayardır.                                  | <b>6-6</b> 42 |
| Gülümseme zamanl.   | Açık (varsayılan ayar) olarak ayarlandığında, fotoğraf makinesi insan yüzlerini<br>tanır ve sonra bir gülümseme algılandığında otomatik olarak deklanşörü<br>serbest birakır. Otomatik zamanlama bu özellikle birlikte kullanılamaz. | <b>6-6</b> 42 |
| Göz kırpma kontrolü | Açık seçildiğinde, her resim çekildiğinde fotoğraf makinesi deklanşörü iki kez<br>serbest bırakır. İki resim içinden, konunun gözlerinin açık olduğu resim<br>kaydedilir. Flaş kullanılamaz. <b>Kapalı</b> varsayılan ayardır.       | <b>6</b> 43   |

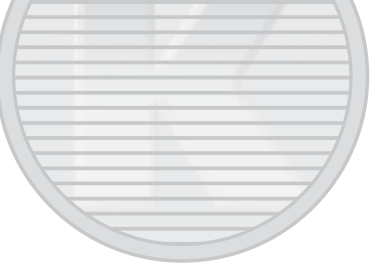

# KARACASULU Dış Ticaret A.Ş.

### Birlikte Kullanılamayan Özellikler

| Kısıtlanmış işlev  | Seçenek                    | Açıklamalar                                                                                                    |
|--------------------|----------------------------|----------------------------------------------------------------------------------------------------|
|                    | Sürekli (🎞 58)             | Çekim için <b>Sürekli</b> kullanıldığında, flaş kullanılamaz.                                                                                                    |
| Flaş modu          | Göz kırpma kontrolü (🎞 59) | Göz kırpma kontrolü Açık olarak ayarlandığında flaş<br>kullanılamaz.                                                                                                    |
| Otomatik zamanlama | Gülümseme zamanl. (🎞 59)   | Gülümseme zamanl. seçildiğinde, otomatik<br>zamanlama kullanılamaz.                                                                                                    |
| Otomatik zamamama  | AF alanı modu (🎞 58)       | Konuyu izleme seçildiğinde, otomatik zamanlama kullanılamaz.                                                                                                    |
| Makro modu         | AF alanı modu (🎞 58)       | Konuyu izleme seçildiğinde, makro modu kullanılamaz.                                                                                                    |
| Resim modu         | Sürekli (🎞 58)             | Resim modu, sürekli çekim ayarlarına bağlı olarak<br>aşağıdaki şekilde sabitlenir.         Ön çekim önbelleği.         III (resim boyutu: 1280 × 960 piksel).         Sürekli Y: 120 fps:         VGA (resim boyutu: 640 × 480 piksel).         Sürekli Y: 60 fps:         III (resim boyutu: 1280 × 960 piksel).         Ardışık 16 çekim:         Sur (resim boyutu: 2560 × 1920 piksel). |
| Sürekli            | Otomatik zamanlama (🎞 52)  | <ul> <li>Sürekli ayarı Sürekli Y, Sürekli D veya BSS olarak<br/>seçilirse, deklanşör serbest bırakıldığında Tek<br/>otomatik olarak seçilir.</li> <li>Sürekli ayarı için Ön çekim önbelleği seçildiğinde<br/>otomatik zamanlama seçilirse, Tek otomatik olarak<br/>seçilir.</li> </ul>                                                                                                    |
| ISO duyarlılığı    | Sürekli (                  | Ön çekim önbelleği, Sürekli Y: 120 fps, Sürekli Y:<br>60 fps veya Ardışık 16 çekim seçildiğinde, ISO<br>duyarlılığı öğesi Otomatik olarak sabitlenir.                                                                                                    |
| Hızlı efektler     | Sürekli (🎞 58)             | <b>Sürekli</b> kullanıldığında, çekim modundaki hızlı efektler<br>kullanılamaz.                                                                                                    |
| Ekran ayarları     | Hızlı efektler (🎞 58)      | Hızlı efektler Açık olarak ayarlandığında, Görüntü<br>inceleme Açık olarak sabitlenir.                                                                                                    |
| Tarihi bas         | Sürekli (🛄 58)             | Sürekli Y, Sürekli D, Ön çekim önbelleği, Sürekli Y:<br>120 fps, Sürekli Y: 60 fps veya BSS seçildiğinde,<br>tarihi bas kullanılamaz.                                                                                                    |
|                    | Göz kırpma kontrolü (🎞 59) | Göz kırpma kontrolü Açık olarak ayarlandığında<br>tarihi bas kullanılamaz.                                                                                                    |

Bazı özellikler diğer menü ayarları ile birlikte kullanılamaz.

| Kısıtlanmış işlev  | Seçenek                | Açıklamalar                                                                                                    |  |
|--------------------|------------------------|----------------------------------------------------------------------------------------------------|--|
|                    | Flaş modu (🎞 50)       | Flaş patladığında <b>Hareket algılama</b> devre dışı kalır.                                                                           |  |
| Hareket algulama   | Sürekli (🛄 58)         | Ön çekim önbelleği, Sürekli Y: 120 fps, Sürekli Y:<br>60 fps veya Ardışık 16 çekim kullanıldığında,<br>Hareket algılama kullanılamaz. |  |
| harcket alghama    | ISO duyarlılığı (🎞 58) | ISO duyarlılığı Otomatik dışında bir ayara getirildiğinde, Hareket algılama devre dışı kalır.                                         |  |
|                    | AF alanı modu (🎞 58)   | Konuyu izleme seçildiğinde Hareket algılama devre<br>dışı kalır.                                                                      |  |
| Ses ayarları       | Sürekli (🎞 58)         | Çekim için <b>Sürekli</b> kullanıldığında deklanşör sesi devre<br>dışı kalır.                                                         |  |
| Göz kırpma uyarısı | Sürekli (🎞 58)         | Çekim için <b>Sürekli</b> kullanıldığında, göz kırpma uyarısı<br>devre dışı kalır.                                                    |  |
| Dijital zoom       | Sürekli (🎞 58)         | Ardışık 16 çekim seçildiğinde dijital zoom kullanılamaz.                                                                              |  |
|                    | AF alanı modu (🎞 58)   | Konuyu izleme seçildiğinde dijital zoom kullanılamaz.                                                                                 |  |

### **V** Dijital Zoom İle İlgili Notlar

• Çekim moduna bağlı olarak dijital zoom kullanılamayabilir.

• Dijital zoom kullanıldığında, fotoğraf makinesi çerçevenin merkezine netleme yapar

Çekim Özellikleri

KARACASULU Dış Ticaret A.Ş.

### Konuya Netleme Yapılması

Netlemeyi ayarlamak için netleme alanı veya netleme aralığı, çekim moduna göre değişiklik gösterir.

• Otomatik modda, çekim menüsünde AF alanı modu (🛄 58) seçilerek netleme alanı ayarlanabilir.

### Yüz Tanıma İşlevinin Kullanılması

Aşağıdaki ayarlarda, fotoğraf makinesi insan yüzlerine otomatik olarak netleme yapmak için yüz tanıma işlevini kullanır.

Fotoğraf makinesi birden fazla yüz tespit ederse, netleme yapacağı yüzün etrafında çift kenarlık, diğer yüzlerin etrafında ise tek kenarlık görüntülenir.

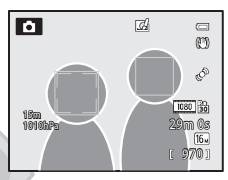

| Ayar                                | Tespit edilebilen yüz sayısı | Netleme alanı (çift kenarlık)          |  |  |
|-------------------------------------|------------------------------|----------------------------------------|--|--|
| 🗳 (Kolay otomatik) mod (🛄 33)       |                              |                                        |  |  |
| Otomatik) mod (AF alanı modu        |                              |                                        |  |  |
| (LL)58) Yüz önceliği şeklindedir)   | En fazla 12                  | Fotoğraf makinesine en yakın yüze göre |  |  |
| Portre, Gece portresi, Evcil hayvan |                              |                                        |  |  |
| portresi* sahne modları (🛄 34)      |                              |                                        |  |  |
| Akıllı portre modu (145)            | En fazla 3                   | Çerçevenin merkezine en yakın yüz      |  |  |
|                                     |                              |                                        |  |  |

\* Evcil hayvan portresi seçiliyken Otomatik serbest bırak özelliği OFF konumuna getirildiğinde, fotoğraf makinesi insan yüzlerini tanıyacaktır ([]]41).

- 🗳 (kolay otomatik) seçildiğinde, makinenin otomatik olarak hangi sahneyi seçtiğine bağlı olarak netleme alanı değişir.
- Yüz önceliği kullanılırken, hiçbir yüz tespit edilmeden veya içinde hiç yüz olmayan bir çekimi çerçevelerken deklanşöre yarım basıldığında, fotoğraf makinesi otomatik olarak en yakınındaki konuyu içeren netleme alanlarını (en fazla 9) seçer.
- Deklanşöre Portre veya Gece portresi sahne modundayken ya da akıllı portre modundayken yarım basıldığında yüz tespit edilmezse, makine çerçevenin merkezindeki konuya netleme yapar.

KARACASULU Dış Ticaret A.Ş.

### Yüz Tanıma İle İlgili Notlar

- Makinenin yüzleri tespit etme yeteneği, konunun makineye doğru bakıp bakmadığı gibi cesitli faktörlere bağlıdır. Buna ek olarak, fotoğraf makinesi aşağıdaki koşullarda yüzleri tanımayabilir:
  - Yüzler, güneş gözlüğü ya da diğer engellerle kısmen kapanmış olduğunda
  - Yüzler, çerçevenin çok fazla ya da çok az bir bölümünü kapladığında
- Çerçevede birden fazla yüz varsa, fotoğraf makinesi tarafından tespit edilen yüzler ve makinenin netleme yapacağı yüz, konunun baktığı yön de dahil olmak üzere çeşitli faktörlere bağlıdır.
- "Otomatik Netleme" (C164) kısmında anlatılanlar gibi bazı nadir durumlarda, cift kenarlık yesile dönse bile konuya netleme yapılmayabilir. Makine netleme yapmazsa, "Netleme Kilidi" (CC 63) işlevini deneyin.

### Yüz Tanıma İslevi Kullanılarak Cekilen Resimlerin Görüntülenmesi

Zoom kontrolünü **T** (**9**) yönünde cevirerek tam cerceve izleme modunda görüntülenen bir resim yaklastırılırken, resim, cekim sırasında tanınan yüzün ortasından büyütülür (2265).

### Netleme Kilidi

Netleme kilidini merkez dışındaki objeleri AF bölge modunda çekim yaparken kullanın.

- Makine ve konu arasındaki mesafenin değismediğinden emin olun.
- Pozlama, deklanşör yarım basılı tutulduğu sürece kilitli kalır.

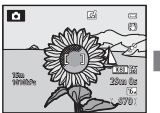

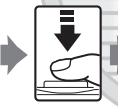

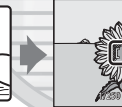

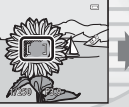

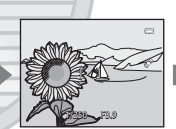

Fotoğraf makinesini kullanarak netlenecek olan konuvu cerceveletin.

Deklansöre varım basin.

Netleme alanının vesil renkte olduğundan emin olun

Deklansöre varım basmaya devam edin ve resim kompozisvonunu veniden olusturun.

Cekim vapmak icin deklansöre sonuna kadar basin

Dış Ticaret A.Ş.

### **Otomatik Netleme**

Otomatik netleme aşağıdaki durumlarda beklenildiği gibi çalışmayabilir. Bazı nadir durumlarda, netleme alanı ve netleme göstergesi yeşil yanmasına rağmen konu netlenmeyebilir.

- Konu çok karanlıksa
- Çok farklı parlaklıklarda nesneler sahnede yer alıyorsa (örneğin, konunun arkasındaki güneş nesnenin çok koyu görünmesine neden oluyorsa).
- Konu ile etrafindakiler arasında kontrast yoksa (konu beyaz bir gömlek giymiş ve beyaz bir duvarın önünde durmuşsa)
- Fotoğraf makinesinden farklı uzaklıkta olan birden fazla nesne varsa (örneğin, bir kafes içindeki bir hayvan)
- Aynı düzeni tekrarlayan konular (pencere panjurları, çok sayıda aynı şekle sahip pencereleri olan binalar vs.)
- Konu çok hızlı hareket ediyorsa

Bu gibi durumlarda, birkaç kez tekrar netleme yapmak için deklanşöre yarıya kadar basmayı deneyin ya da başka bir konuya netleme yapın ve netleme kilidini kullanın. Netleme kilidini kullanırken, netlemenin kilitlediği fotoğraf makineşi ve konu arasındaki uzaklığın gerçek konunun uzaklığıyla aynı olduğundan emin olun.

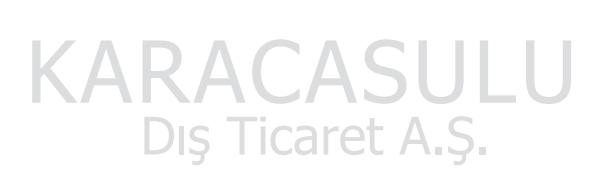

## İzleme Özellikleri

### İzleme Zoom İşlevi

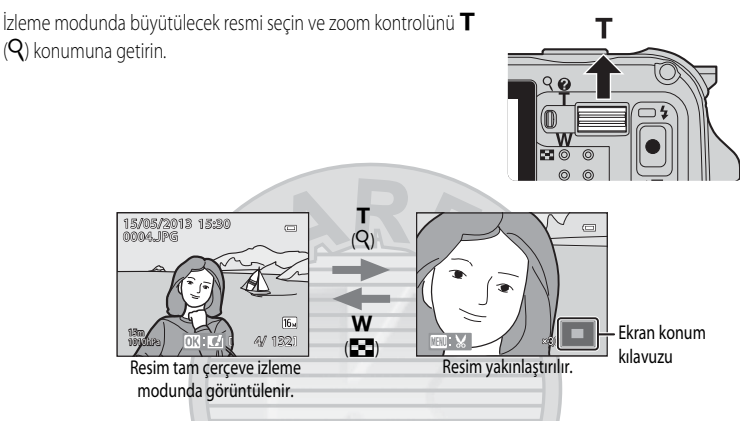

### İzleme Zoom İşlevi Sırasında Yapılan İşlemler

| İşlev                              | İşlem                                        | Açıklama                                                                           |
|------------------------------------|----------------------------------------------|------------------------------------------------------------------------------------|
| Büyütmenin ayarlanması             | <b>W</b> ( <b>E</b> )/ <b>T</b> ( <b>Q</b> ) | Zoom 10x katına kadar artar.                                                       |
| Ekran konumunun taşınması          |                                              | Ekran konumunu taşır.                                                              |
| Kesme                              | MENU                                         | Resmin sadece görüntülenen alanını kesip ayrı bir<br>dosya olarak kaydeder (🖚 19). |
| Tam çerçeve izleme moduna<br>dönüş | Dis @ica                                     | Tam çerçeve izleme moduna döner.                                                   |

### 🖉 Yüz Tanıma veya Evcil Hayvan Tanıma Özelliği ile Kaydedilen Resimlerin Büyütülmesi

Yüz tanıma (□162) veya evcil hayvan tanıma (□141) kullanılarak çekilmiş resimler, çekim sırasında tanınmış olan yüzün merkezinde büyütülür (**Sürekli** (□158) ile kaydedilen resimler hariç). Fotoğraf makinesi resim çekilirken birden fazla yüz tanırsa, farklı bir yüzü görüntülemek için ▲, ♥, ◀ veya ► düğmesini kullanın. Resmin yüz olmayan bir bölgesine zoom yapmak için zoom oranını değiştirin ve ▲, ♥, ◀ veya ► düğmesine basın.

### Birkaç Resmin Görüntülenmesi (Küçük Resim İzleme ve Takvim Ekranı)

İzleme modunda zoom kontrolünü **W** (E) konumuna getirin. Bu işlev aynı anda birkaç resmi görüntüleyerek istenen resmin bulunmasını kolaylaştıracaktır.

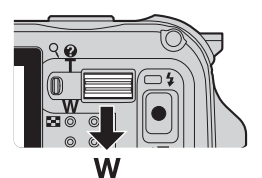

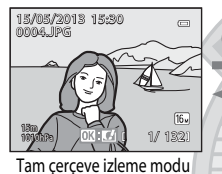

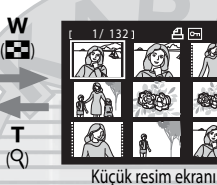

(her ekranda 4, 9, 16 ve 72 resim)

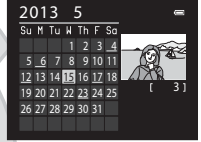

т

(Q)

Takvim ekranı

### Küçük Resim İzleme ve Takvim Ekranı Sırasında Yapılan İşlemler

| İşlev                                          | İşlem                                                                                       | Açıklama                                                                                                    |
|------------------------------------------------|---------------------------------------------------------------------------------------------|----------------------------------------------------------------------------------------------------|
| Görüntülenen resim<br>sayısının değiştirilmesi | <b>W</b> ( <b>E</b> )/ <b>T</b> ( <b>Q</b> )                                                | <ul> <li>Görüntülenecek resim sayısını değiştirir<br/>(ekran başına 4, 9, 16 ve 72 resim).</li> <li>72 resim görüntülendiğinde, takvim ekranına geçmek için<br/>zoom kontrolünü W ( ) konumuna getirin.</li> <li>Takvim görüntülendiğinde, 72 resim ekranına geçmek için<br/>zoom kontrolünü T ( ) konumuna getirin.</li> </ul> |
| Bir resmin veya tarihin<br>seçilmesi           | С<br>С<br>С<br>С<br>С<br>С<br>С<br>С<br>С<br>С<br>С<br>С<br>С<br>С<br>С<br>С<br>С<br>С<br>С | <ul> <li>Küçük resim ekranı modunda bir resim seçer.</li> <li>Takvim ekranı modunda bir tarih seçer.</li> </ul>                                                                                                    |
| Tam çerçeve izleme<br>moduna dönüş             | œ                                                                                           | <ul> <li>Küçük resim ekranı modunda, seçili resim tam çerçeve<br/>izleme modunda görüntülenir.</li> <li>Takvim ekranı modunda, seçili tarihte çekilmiş olan ilk resim<br/>tam çerçeve izleme modunda görüntülenir.</li> </ul>                                                                                                   |

### Takvim Ekranı İle İlgili Not

Fotoğraf makinesinin tarihi ayarlanmamışsa, çekilen resimler "1 Ocak 2013" tarihinde çekilmiş gibi kabul edilir.

### İzlemek İçin Bazı Resim Tiplerinin Seçilmesi

İzleme modu görüntülemek istediğiniz resimlerin tipine göre değiştirilebilir.

### Mevcut İzleme Modları

| Mod                       | Açıklama                                                                                                    |             |
|---------------------------|----------------------------------------------------------------------------------------------------|-------------|
| ▶ İzle                    | Tüm resimler resim tipi seçilmeksizin izlenir, Çekim modundan izleme moduna<br>geçtiğinizde, bu mod seçilir.                          | 30          |
| ★ Sık kullanılan resimler | Sadece bir albüme eklenmiş olan resimleri oynatır. Bu moda geçmeden önce,<br>albüm klasörüne resimler eklenmelidir (🎞 69, 🏎 5).       | <b>6</b> 5  |
| ۵۳۵ Otomatik<br>sıralama  | Çekilen resimler otomatik olarak portre, manzara ve film gibi kategorilere ayrılır.<br>Sadece aynı kategorideki görüntüler oynatılır. | <b>20</b> 8 |
| Tarihe göre<br>sıralama   | Sadece aynı tarihte çekilen görüntüler oynatılır.                                                                                     | <b>6</b> 10 |

### İzleme Modları Arasında Geçiş

- Resimleri görüntülerken ► düğmesine basın.
  - İzleme modu seçme ekranı (izleme modu seçim menüsü) görüntülenir.
- 2 Bir mod seçmek için çoklu seçicide ▲ veya ▼ seçeneğine ve ardından () düğmesine basın.
  - İzle seçeneğini seçerseniz, izleme ekranı görüntülenir.
  - İzle dışında bir seçenek seçerseniz 3. adıma geçin.

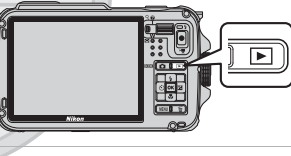

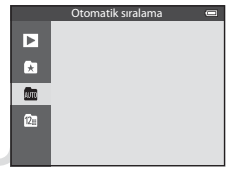

- **3** Bir albüm, bir kategori veya bir çekim tarihi seçin ve 🛞 düğmesine basın.
  - Daha fazla bilgi için, bakınız "Sık Kullanılan Resimler Modu" ( \$\circ\$5).
  - 🚾 Daha fazla bilgi için, bakınız " Otomatik Sıralama Modu" (🏞 8).
  - 😰 Daha fazla bilgi için, bkz. "Tarihe Göre Sıralama Modu" (🗢 10).
  - Sık kullanılan resimleri, otomatik sıralamayı veya tarihe göre sıralamayı yeniden seçmek için işlemi 1. adımdan itibaren tekrarlayın.

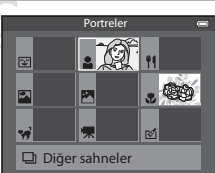

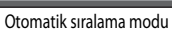

### MENU (Menü) Düğmesi (İzleme Modu) Kullanılarak Ayarlanabilen Özellikler

Resimleri tam çerçeve izleme modunda veya küçük resim izleme modunda görüntülerken, izleme menüsünü ayarlamak için **MENU** düğmesine basın (**C1**8).

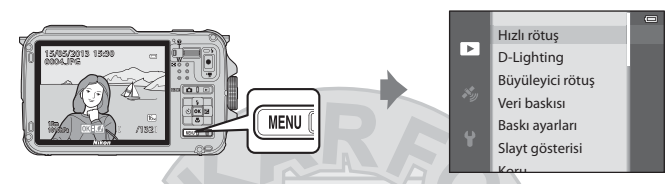

Kullanılabilen işlevler, çekim moduna göre değişir.

| Özellik                         | İzle   | Sık kullanılan<br>resimler | Otomatik<br>sıralama | Tarihe göre<br>sıralama |
|---------------------------------|--------|----------------------------|----------------------|-------------------------|
| Hızlı rötuş (🛄 69)              | ~      | V                          | ~                    | V                       |
| D-Lighting (CC 69)              | V      | V                          | ~                    | ~                       |
| Büyüleyici rötuş (🎞 69)         | V      | V                          |                      | V                       |
| Veri baskısı (🛄 69)             | V      | V                          | ~                    | ~                       |
| Baskı ayarları (🎞 69)           | V      | ~//                        | ~                    | ✔*                      |
| Slayt gösterisi (🎞 69)          | V      | V                          | V                    | ✓*                      |
| Koru (🛄69)                      | V      | V                          | V                    | ✓*                      |
| Resim döndürme (🎞 69)           | ~      | ~                          | ~                    | ~                       |
| Küçük resim (🛄 69)              | V      | ~                          | V                    | ~                       |
| Ses notu (🎞 69)                 | $\sim$ |                            | ~                    | V                       |
| Kopyala (🎞 69)                  |        | JCA                        | JLU                  | -                       |
| Sekans ekran seçenekleri (🎞 69) | TMai   |                            | C 🗸                  | ~                       |
| Anahtar resim seç (🎞 69)        |        |                            | <b>Y' Y</b>          | ~                       |
| Sık kullanılan resimler (🛄69)   | V      | -                          | ~                    | ~                       |
| Sık kull. kaldır (🎞 69)         | -      | ~                          | -                    | -                       |

### Mevcut İzleme Menüleri

| Seçenek                              | Açıklama                                                                                                    |               |
|--------------------------------------|----------------------------------------------------------------------------------------------------|---------------|
| Hızlı rötuş <sup>1, 2</sup>          | Kontrast ve doygunluğun arttırıldığı rötuşlu kopyalar yaratır.                                                                                                    | <b>6-0</b> 16 |
| D-Lighting <sup>1, 2</sup>           | Resmin karanlık kısımlarını aydınlatan arttırılmış parlaklığa ve kontrasta<br>sahip kopyalar yaratır.                                                                                                    | <b>6</b> 16   |
| Büyüleyici rötuş <sup>1, 2</sup>     | Yüzün ten rengini yumuşatır ve yüzü daha küçük, gözleri ise daha<br>büyük gösterir.                                                                                                    | <b>6-0</b> 17 |
| Veri baskısı <sup>1, 2</sup>         | Çekim sırasında kaydedilen yükseklik ölçer veya elektronik pusula<br>bilgisi gibi bilgileri resimlerin üzerine basar.                                                                                        | <b>6-0</b> 18 |
| Baskı ayarları <sup>3, 4</sup>       | Bellek kartına kaydedilmiş resimleri bastırmak için bir yazıcı<br>kullanıldığında, hangi resimlerin basılacağını ve her resimden kaç<br>kopya basılacağını seçmek için baskı ayarları işlevi kullanılabilir. | <b>6</b> 50   |
| Slayt gösterisi                      | Dahili belleğe ya da bellek kartına kaydedilen resimleri otomatik slayt gösterisi şeklinde görüntüler.                                                                                                    | <b>6</b> 53   |
| Koru <sup>4</sup>                    | Seçilen resimleri ve filmleri yanlışlıkla silinmeye karşı korur.                                                                                                    | <b>6-6</b> 54 |
| Resim döndürme <sup>2, 3, 4, 5</sup> | Kaydedilen resimlerin izleme modunda görüntüleneceği yönü belirler.                                                                                                    | <b>6-6</b> 54 |
| Küçük resim <sup>1, 2</sup>          | Çekilen resmin küçük bir kopyasını oluşturur. Bu özellik Web<br>sayfalarında veya eposta eklentilerinde görüntülenecek kopyalar<br>oluşturmaya yarar.                                                        | <b>æ</b> 18   |
| Ses notu <sup>2</sup>                | Sesli notlar kaydetmek ve bunları çekilen resimlere eklemek için<br>makinenin mikrofonunu kullanın. Sesli notların dinlenmesi ve silinmesi<br>de gerçekleştirilebilir.                                       | <b>6</b> 55   |
| Kopyala <sup>4</sup>                 | Dahili bellek ile bellek kartı arasında resim kopyalama işlemi yapar. Bu<br>işlev aynı zamanda filmleri kopyalamak için kullanılabilir.                                                                      | <b>6</b> 56   |
| Sekans ekran seçenekleri             | Ayrı ayrı resimler halinde sürekli olarak çekilen bir resim sekansını<br>görüntüler veya sadece bir sekansın anahtar resmini görüntüler.                                                                     | <b>6-0</b> 57 |
| Anahtar resim seç <sup>4</sup>       | <ul> <li>Sürekli çekilen resim serileri için anahtar resmi değiştirir (Bir sekanstaki resimler,</li></ul>                                                                                                    | <b>6</b> 57   |
| Sık kullanılan resimler <sup>4</sup> | Resimleri seçer ve bir albüme ekler.                                                                                                    | <b>6-6</b> 5  |
| Sık kull. kaldır <sup>4</sup>        | Albümden resim çıkarır.                                                                                                    | <b>6-6</b> 6  |

#### MENU (Menü) Düğmesi (İzleme Modu) Kullanılarak Ayarlanabilen Özellikler

<sup>1</sup> Bu işlev seçili olan resmi düzenlemek ve orijinal dosyadan ayrı bir dosya halinde kaydetmek için uygulanır. Bununla beraber, Kolay panorama veya 3D fotoğrafçılık kullanılarak çekilen resimlerin düzenlenemeyeceğini unutmayın.

Düzenlenen resimlere rötuş yapılmasında da kısıtlama olduğunu unutmayın (🖚14).

- <sup>2</sup> Bu işlev, yalnızca anahtar resmin görüntülendiği sekanstaki resimler için kullanılamaz. Bu işlevi kullanmak için, menüyü görüntülemeden önce resimleri teker teker görüntülemek için 🐼 düğmesine basın.
- <sup>3</sup> Bu fonksiyon **3D fotoğrafçılık** sahne modunda çekilmiş resimlere uygulanamaz.
- <sup>4</sup> Resim seçme ekranından bir resim seçer. Daha fazla bilgi için bkz. "Resim Seçmek için Ekranın Kullanılması" (C 71)
- <sup>5</sup> Bu fonksiyon **Veri baskısı** kullanılarak düzenlenmiş resimler için kullanılamaz.

Her fonksiyonla ilgili daha fazla bilgi için, bkz. Referans Bölümündeki "Durağan Resimleri Düzenleme" ( C 13) ve "İzleme Menüsü" ( C 50).

KARACASULU Dış Ticaret A.Ş.

### Resim Seçmek için Ekranın Kullanılması

Resim seçme ekranı aşağıdaki menülerde görüntülenir.

Bazı menü öğeleri için sadece tek bir resim seçilebilirken, diğer menü öğelerinde birden fazla resim seçilebilir.

| birden lazia resmin seçilebildiği işlevler                                                                                                    |
|----------------------------------------------------------------------------------------------------|
| ne menüsü:<br>ne menüsü:<br>ski ayarları (() 69) öğesindeki <b>Resimleri seç</b> ,<br>oru () 69),Kopyala (() 69), Sik kullanılan<br>isimler () 5) öğesindeki<br>eçilen resimler,<br>k kull. kaldır () 60)<br>Bridge (Bir yazıc, bağlıdır):<br>aşki menüsü () 24) öğesindeki Seçilen<br>ssimleri bas<br>Dali bördindeki Seçilmir zocimleri cil |
|                                                                                                    |

Resimleri seçmek için aşağıdaki prosedürü izleyin.

- I İstediğiniz resmi seçmek için çoklu seçicide ◀ veya ► düğmesine basın.
  - Tam çerçeve izleme moduna geçmek için zoom kontrolünü T (Q) konumuna, 6 küçük resim ekranına geçmek için ise W (E) konumuna getirin.

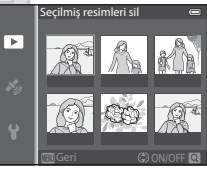

- Yalnızca tek bir resmin seçilebileceği işlevler için, adım 3'e geçin.
- 2 ON veya [OFF seçeneğini (veya kopya sayısını) seçmek için ▲ veya ▼ düğmesine basın.
  - ON seçiliyken, seçilen resmin üstünde simge görüntülenir. Birden fazla resim seçmek için 1. ve 2. adımları tekrarlayın.

## <u>lış Ticaret A</u>

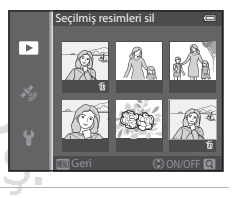

- **3** Resim seçimini uygulamak için 🛞 düğmesine basın.
  - Seçilmiş resimleri sil gibi seçimlerde, onay iletişim kutusu görüntülenir. Ekrandaki talimatları izleyin.

### Fotoğraf Makinesinin Bir Televizyona, Bilgisayara veya Yazıcıya Bağlanması

Fotoğraf makinesini bir televizyona, bilgisayara veya yazıcıya bağlayarak resimlerden aldığınız keyfi artırabilirsiniz.

 Makineyi harici bir cihaza bağlamadan önce, kalan pil seviyesinin yeterli olduğundan emin olun ve makineyi kapatın. Bağlantı yöntemleri ve daha sonraki işlemlerle ilgili daha fazla bilgi için, bu belgeye ek olarak cihazla birlikte gelen belgelere de bakın.

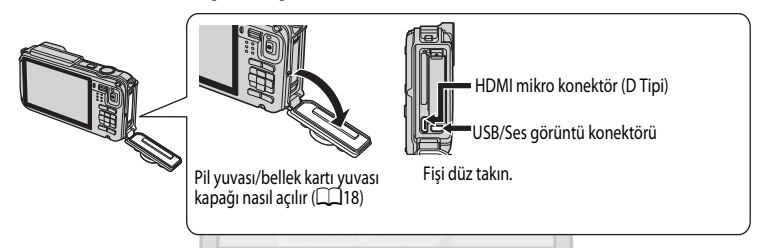

#### Bir TV'de resimlerin görüntülenmesi

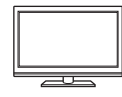

Fotoğraf makinesinin resimlerini ve filmlerini bir TV de izleyebilirsiniz. Bağlantı yöntemi: Birlikte gelen EG-CP16 Ses ve Görüntü Kablosunun ses ve görüntü fişlerini televizyonun giriş soketlerine bağlayın. Alternatif olarak, piyasada satılan bir HDMI kablosunu (D Tipi) televizyonun HDMI girişi soketine bağlayabilirsiniz.

#### Resimlerin bir bilgisayarda görüntülenmesi ve organize edilmesi

73

**6 6** 77

**6-6**20

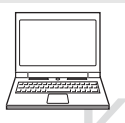

Resimleri bir bilgisayara aktarırsanız, resimleri ve filmleri izlemenin yanı sıra basit rötuşlama yapabilir ve resim verilerini yönetebilirsiniz.

Bağlantı yöntemi: Fotoğraf makinesini birlikte verilen UC-E16 USB kablosu ile bilgisayarın USB giriş soketine takın.

 Bir bilgisayara bağlamadan önce, birlikte verilen ViewNX 2 CD-ROM'u'u kullanarak ViewNX 2 programını bilgisayara yükleyin. Birlikte verilen ViewNX 2 CD-ROM'u'un kullanımı ve resimlerin bir bilgisayara aktarılması ile ilgili daha fazla bilgi için, bkz. (175).

#### Resimlerin bir bilgisayar kullanmadan basılması

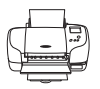

Fotoğraf makinesini PictBridge uyumlu bir yazıcıya bağlarsanız, bir bilgisayar kullanmadan resimleri basabilirsiniz.

Bağlantı yöntemi: Fotoğraf makinesini birlikte verilen USB kablosu ile doğrudan yazıcının USB giriş soketine takın.

### ViewNX 2'nin Kullanılması

ViewNX 2 resimleri aktarmanıza, görüntülemenize, düzenlemenize ve paylaşmanıza olanak sağlayan hepsi bir arada bir yazılım paketidir.

ViewNX 2 CD-ROM'unu kullanarak ViewNX 2 programını yükleyin.

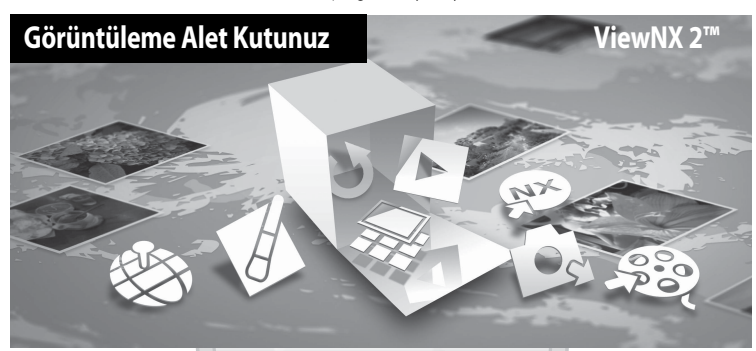

### ViewNX 2'nin Kurulması

İnternet bağlantısı gerekmektedir.

#### Uyumlu İşletim Sistemleri Windows

Windows 8, Windows 7, Windows Vista, Windows XP

#### Macintosh

Mac OS X 10.6, 10.7, 10.8

İşletim sistemi uyumluluğu ile ilgili en son bilgiler de dahil, sistem gereklilikleri ile ilgili detaylı bilgi için Nikon'un web sitesine başvurun.

#### Bilgisayarı açın ve ViewNX 2 CD-ROM'unu CD-ROM sürücüsüne yerleştirin.

- Windows: CD-ROM'u çalıştırma talimatları pencerede görüntülenirse, kurulum penceresine geçmek için talimatları takip edin.
- Mac OS: ViewNX 2 penceresi görüntülendiğinde, Welcome (Hoş geldiniz) simgesine çift tıklayın.

### 2 Kurulum penceresini açmak için, dil seçme iletişim kutusundan bir dil seçin.

- İstenen dil yoksa, farklı bir bölge seçmek için Region Selection (Bölge Seçimi) seçeneğine basın ve sonra istenen dili seçin (Region Selection (Bölge Seçimi) düğmesi Avrupa'da piyasaya sürülmemiştir).
- Kurulum penceresini görüntülemek için Next (İleri) seçeneğine tıklayın.

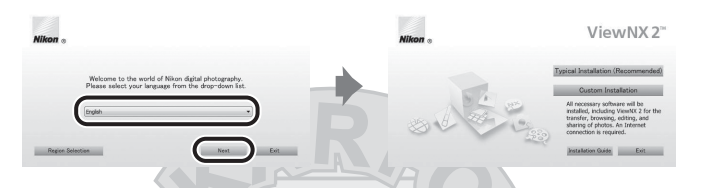

### 3 Yükleyiciyi başlatın.

- ViewNX 2 programın (yüklemeden önce, kurulum yardım bilgilerine ve sistem gerekililiklerine bakmak için kurulum penceresindeki Installation Guide (Yükleme Rehberi) üzerine tıklamanızı öneririz.
- Kurulum penceresinden Typical Installation (Recommended) (Yükleme Rehberi (Önerilen)) üzerine tiklayın.
- 4 Yazılımı indirin.
  - Software Download (Yazılımı İndir) ekranı görüntülendiğinde, I agree Begin download. (Kabul ediyorum - Yüklemeye başla.) seçeneğine tıklayın.
  - Yazılımı kurmak için ekrandaki talimatları uygulayın.
- 5 Kurulum tamamlandı ekranı görüntülendiğinde yükleyiciden çıkın.
  - Windows: Yes (Evet) seçeneğine tıklayın.
  - Mac OS: OK (Tamam) seçeneğine tıklayın.

Aşağıdaki yazılım kurulmuştur:

- ViewNX 2 (aşağıdaki üç modülden oluşur)
  - Nikon Transfer 2: Bilgisayara resim aktarmak için
  - ViewNX 2: Aktarılan resimleri izlemek, düzenlemek ve bastırmak için 🍚
  - Nikon Movie Editor (Film Editörü): Aktarılan filmlerin temel düzenleme işlemleri için
- Panorama Maker (her biri konunun ayrı bir bölümünü gösteren bir dizi resimden, bir manzaranın, vs. tek bir panorama görüntüsünü yaratmak için)

6 CD-ROM Sürücüsünden ViewNX 2 CD-ROM'unu çıkarın.

### Resimlerin Bilgisayara Aktarılması

### 1 Resimlerin bilgisayara nasıl kopyalanacaklarını seçin.

Aşağıdaki yöntemlerden birini seçin:

 Direkt USB bağlantısı: Fotoğraf makinesini kapatın ve bellek kartının makinenin içine yerleştirilmiş olduğundan emin olun. Birlikte verilen USB kablosunu kullanarak fotoğraf makinesini bilgisayara bağlayın ve makineyi açın.

Fotoğraf makinesinin dahili belleğine kaydedilen resimleri aktarmak için, bilgisayara bağlamadan önce bellek kartını makineden çıkartın.

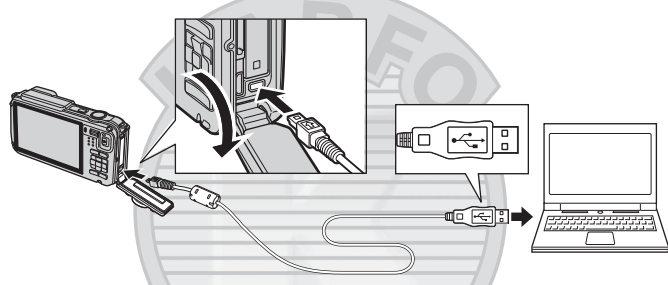

- SD kart yuvası: Bilgisayarınızda SD kart yuvası varsa, kart doğrudan yuvanın içine yerleştirilebilir.
- SD kart okuyucu: Bilgisayara bir kart okuyucu (üçüncü taraf tedarikçilerde ayrı olarak satılır) bağlayın ve bellek kartını takın.

Bir program seçmenizi isteyen bir mesaj görüntülenirse, Nikon Transfer 2 programını seçin.

• Windows 7 kullanırken

Sağda gösterilen diyalog görüntülenirse, Nikon Transfer 2 programını seçmek için adımları takip edin.

 Import pictures and videos (Resimleri ve videoları al) altındaki Change program (Program değistir) üzerine tıklavın. Bir program secme

diyalogu görüntülenecektir, Import File using Nikon Transfer 2 (Nikon Transfer 2 ile Dosya Al) seçeneğini seçip OK (Tamam) üzerine tıklayın.

2 Import File (Dosya Al) seçeneğine çift tıklayın.

Bellek kartında çok sayıda resim varsa, Nikon Transfer 2 programının başlaması biraz zaman alabilir. Nikon Transfer 2 başlayana kadar bekleyin.

### USB Kablosunun Bağlanması

Fotoğraf makinesi bilgisayara USB soketi üzerinden bağlanırsa, bağlantı tanımlanamayabilir.

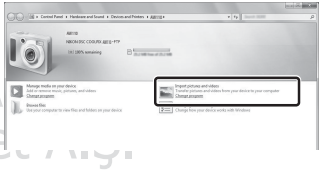

### 2 Resimleri bilgisayara aktarın.

- Bağlanan fotoğraf makinesinin veya çıkartılabilen diskin adının Nikon Transfer 2'nin (①) "Options" (Seçenekler) başlık çubuğu üzerinde "Source" (Kaynak) olarak görüntülendiğini onaylayın.
- Start Transfer (Aktarmayı Başlat) üzerine tıklayın (2).

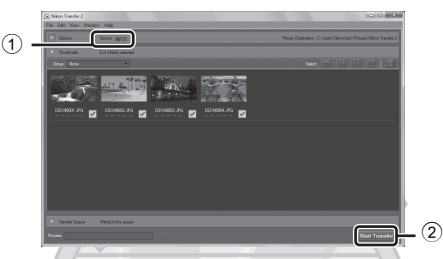

Varsayılan ayarlarda, bellek kartı üzerindeki tüm resimler bilgisayara kopyalanır.

### **3** Bağlantıyı sona erdirin.

- Fotoğraf makinesi bilgisayara bağlıysa, makineyi kapatın ve sonra USB kablosunu çıkartın.
- Bir kart okuyucu veya kart yuvası kullanıyorsanız, bellek kartına karşılık gelen çıkartılabilir diski çıkartmak için bilgisayar işletim sistemindeki uygun seçeneği seçin ve sonra kartı kart okuyucusundan veya kart yuvasından çıkartın.

### Resimlerin Görüntülenmesi

#### ViewNX 2 programını başlatın.

- Aktarım sona erdiğinde ViewNX 2 içinde resimler görüntülenecektir.
- ViewNX 2 programının kullanılması ile ilgili olarak online yardıma başvurabilirsiniz.

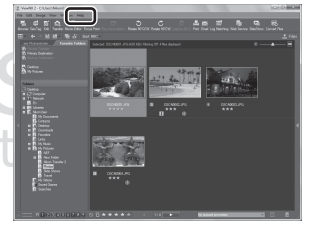

### ViewNX 2 Programının Manuel Olarak Başlatılması

- Windows: Masaüstündeki ViewNX 2 kısayoluna çift tıklayın.
- Mac OS: Kenetlenme parçasındaki ViewNX 2 simgesine tıklayın.

## Filmlerin Kaydedilmesi ve İzlenmesi

### Film Kaydetme

1

Sadece ● (\*素 film kayıt) düğmesine basarak da film kaydı yapabilirsiniz. Renk tonları, beyaz dengesi ve diğer ayarlar durağan resim çekerken yapılan ayarlarla aynıdır.

### Makineyi açın ve çekim ekranını görüntüleyin.

- Film seçenekleri simgesi kaydedilen film türünü (🛄 80) gösterir.
- Film kaydederken bakış açısı (yani çerçeve içinde görünen alan), durağan resimlerinkinden daha dardır. Resim bilgisi (194) Film çerçvsi+oto. bilgi olarak ayarlı olduğunda, film kaydı yapmadan önce çerçeve içinde görünen alanı onaylayabilirsiniz.
  - \* Resimde gösterilen maksimum film uzunluğu gerçek değerden farklı olabilir.

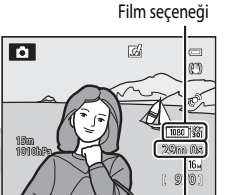

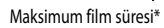

## 2 Film kaydına başlamak için ● (\***▼** film kayıt) düğmesine basın.

- Fotoğraf makinesi çerçevenin ortasındaki konuyu netler. Kayıt sırasında netleme alanları görüntülenmez.
- Daha fazla bilgi için bkz. "Film Kaydı Sırasında Netleme ve Pozlama" (<sup>11</sup> 78)
- Kalan film uzunluğu ekranda yaklaşık olarak görüntülenir. Bir bellek kartı takılı olmadığında, IX görüntülenir ve film dahili belleğe kaydedilir.
- Maksimum film uzunluğu kaydedildiğinde kayıt işlemi otomatik olarak durur.
- 3 Film kaydını bitirmek için tekrar 🗢 (🐂 film kayıt) düğmesine basın.

#### Hareket Kontrol

🐑 (hareket) düğmesine bastığınızda, filmler hareket kontrol kullanılarak kaydedilebilir (🛄7).

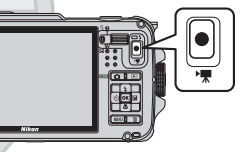

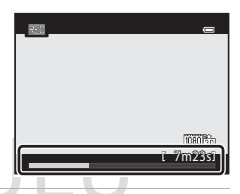

### Film Kaydı Sırasında Netleme ve Pozlama

- Film menüsünün Otmtk netleme modu (<sup>[1]</sup>80) ayarına göre netleme aşağıdaki şekilde film kaydı sırasında ayarlanabilir.
  - AF-S Tek kare AF (varsayılan ayar): Film kaydını başlatmak için (\*₹ film kayıt) düğmesine basıldığında netleme kilitlenir.
  - AF-F Devamlı AF: Netleme, film çekimi sırasında dahi tekrar tekrar ayarlanır.
- Otomatik netleme beklenildiği gibi çalışmayabilir (<sup>1</sup>—64). Bu durumda, film menüsündeki Otmtk netleme modu seçeneğini AF-S Tek kare AF (varsayılan ayar) olarak ayarlamayı deneyin ve ardından kayıt için netleme kilidini (<sup>1</sup>—63) kullanın.

### Film Kaydı Sırasında Zoom İşlevinin Kullanılması İle İlgili Notlar

- Film kaydı sırasında zoom göstergesi görüntülenmez.
- Dijital zoom kullanılırken resim kalitesi düşecektir
- Bir filmi dijital zoom kullanmadan kaydetmeye başlarsanız ve zoom kontrolünü T (Q) yönünde çevirmeye devam ederseniz, zoom maksimum optik zoom oranında durur. Dijital zoomu etkinleştirmek için parmağınızı zoom kontrolünden çekin ve yeniden T (Q) yönünde çevirin. Film çekimi sona erdiğinde dijital zoom iptal olur.

#### V Resimlerin ve Filmlerin Kaydedilmesi ile İlgili Not

Resimlerin veya bir filmin kaydedilmesi sırasında kalan pozlama sayısını gösteren gösterge veya maksimum film süresini gösteren gösterge yanıp söner. Herhangi bir göstergenin yanıp sönmesi sırasında pil yuvasını/bellek kartı yuvası kapağını açmayın, pili veya bellek kartını çıkarmayın. Aksi takdirde, veri kaybı oluşabilir veya fotoğraf makinesi ya da bellek kartı hasar görebilir.

# KARACASULU Dış Ticaret A.Ş.

### Film Kaydı İle İlgili Notlar

- Bir bellek kartına bir film kaydı yaparken, SD hız sınıfı Sınıf 6 veya üzeri olan bir bellek kartı tavsiye edilir (2019). Kartın aktarım hızı yavaşsa, film kaydı beklenmeyen şekilde sona erebilir.
- Zoom kontrolü kullanımının sesi veya zoom, otomatik netleme, titreşim azaltma veya diyafram kontrolü modlarının sesleri parlaklık değiştiğinde kaydedilebilir.
- Film kaydı yaparken ekranda aşağıdaki durumlar görülebilir. Bu durumlar kayıtlı filmlerin üzerine kaydedilebilir.
  - Floresan, cıva buharlı lamba veya sodyum buharlı lamba aydınlatması altındaki resimlerde bant lekesi
  - Hareket eden bir tren veya araba gibi çerçevenin bir tarafından diğerine hızlı bir şekilde hareket eden konular dağılmış aörünebilir.
  - Fotoğraf makinesi ile pan yapıldığında tüm film görüntüsü dağılabilir
  - Makine hareket ettirildiğinde aydınlatma veya diğer parlak alanlarda kalıntı şeklinde görüntüler olabilir

### Fotoğraf Makinesi Sıcaklığı ile İlgili Notlar

- Film çekerken uzun süre kayıt yapılırsa veya sıcak bir bölgede kullanılırsa fotoğraf makinesi ısınabilir.
- · Film çekimi sırasında fotoğraf makinesinin iç sıcaklığı aşırı derecede yükselirse, fotoğraf makinesi dahili bir hasarın oluşmasını önlemek için kaydı otomatik olarak durdurabilir. Fotoğraf makinesi kaydı otomatik olarak durdurana ve kaydı otomatik olarak durdurduğunda kapanana kadar ekranda "Fotoğraf makinesi fazla ısınmayı önlemek için kapanacak." mesajı ve 10 saniyelik bir geri sayım göstergesi ( 2011) görüntülenir. Fotoğraf makinesinin içi soğuyana kadar fotoğraf makinesini kapalı tutun ve ardından tekrar çalıştırın.

#### 11 Film Kayıt Modunda Mevcut İşlevler

- Film kaydederken çekim menüsündeki (258) pozlama telafisi ve Beyaz dengesi ayarları da uygulanabilir.
- Makro modu etkinlestirildiöinde, fotoöraf makinesine vakın konular filme kavdedilebilir. Film kavdına baslamadan önce ayarları onaylayın.
- Otomatik zamanlama (🛄 52) kullanılabilir. Otomatik zamanlama ayarlıysa ve 🗩 (🏹 film kayıt) düğmesine basılmışsa, fotoğraf makinesi 10 veya 2 saniye sonra film kaydına başlar.
- Flaş patlamaz
- Film kaydına başlamadan önce 🐂 (film) menü simqesini görüntülemek ve film menüsü ayarlarını (🛄 80) secmek için MENU düğmesine basın.

### HS (Yüksek Hızda) Film Kaydı

Film menüsündeki Film seçenekleri (280) 240 2 HS 240/8×, 480 m HS 480/4×, 720 m HS720/2× veya 🚾 🗗 HS 1080/0,5× olarak ayarlandığında, ağır çekim veya hızlı çekim izlenebilen filmler kavdedilebilir.

### 🖉 🖉 Daha Fazla Bilgi

- Daha fazla bilgi için bkz. "Maksimum Film Uzunluğu" ( 46).
- Daha fazla bilgi için bkz. "Dosya ve Klasör Adları" ( 594).

### MENU (Menü) Düğmesi (Film Menüsü) Kullanılarak Ayarlanabilen Özellikler

Çekim ekranı → MENU düğmesi → 🐂 menü simgesini görüntüleyin (□□9)

Menü ekranını görüntülemek için çekim ekranındaki **MENU** düğmesine basın ve film menüsündeki aşağıdaki seçenekleri değiştirmek için 🐂 menü simgesini seçin.

 Film seçenekleri
 Image: Comparison of the comparison of the comparison o

### Mevcut Film Menüsü

| Seçenek             | Açıklama                                                                                                    |               |
|---------------------|----------------------------------------------------------------------------------------------------|---------------|
| Film seçenekleri    | Kaydedilecek film türünü seçer.<br>Fotoğraf makinesi, normal hızda filmler ve hızlı çekimde veya ağır çekimde<br>oynatılabilecek yüksek hız (high speed) filmler kaydedebilir. 1080★/<br>30p varsayılan ayardır.                                                                                                    | <b>6-6</b> 44 |
| HS metrajı ile aç   | Film seçenekleri öğesinde HS film kaydı seçiliyken, kaydın başından<br>itibaren HS filmlerin kaydedilip edilmeyeceğini seçin. <b>Açık</b> varsayılan ayardır.<br>Kapalı seçiliyken kaydın başından itibaren normal hızda filmler kaydedilir.<br>Kayıt sırasında 🐼 düğmesine basıldığında, kayıt HS film kaydına geçer.                                                                                                    | <b>6-6</b> 48 |
| Otmtk netleme modu  | Normal hızda filmler kaydederken fotoğraf makinesinin nasıl netlerne<br>yapacağını seçer.<br>Film kaydı başladığında netlemenin kilitlendiği yer <b>Tek kare AF</b> (varsayılan<br>ayar) veya film kaydı sırasında makinenin sürekli olarak nereye netleme<br>yapacağı <b>Devamlı AF</b> seçilebilir.<br><b>Devamlı AF</b> seçildiğinde, kaydedilen filmlerde makinenin netleme sesi<br>duyulabilir, Makinenin netleme sesinin kaydedilmesini engellemek<br>istiyorsanız, <b>Tek kare AF</b> ayarını seçin. | <b>≁</b> 48   |
| Çekim ışığı         | <b>Açık</b> seçiliyken, film kaydı sırasında karanlık yerlerde kayıt yapmaya yardımcı<br>olan film ışığını etkinleştirir veya iptal eder. Varsayılan ayar <b>Kapal</b> ı'dır.                                                                                                    | <b>6-6</b> 49 |
| Rüzgar sesi azaltma | Film kaydı sırasında mikrofondan gelen rüzgar sesinin azaltılıp<br>azaltılmayacağını ayarlar. İzleme sırasında, sadece rüzgar sesinin değil diğer<br>seslerin de duyulması zorlaşabilir. <b>Kapalı</b> varsayılan ayardır.                                                                                                    | <b>6</b> 49   |

### 🖉 Daha Fazla Bilgi

Daha fazla bilgi için bkz. "Temel Menü İşlemleri" (📖 8)
## Film İzleme

1 İzleme modunu seçmek için 돈 (izleme) düğmesine basın.

- Bir film seçmek için çoklu seçiciye basın.
- Filmler, film secenekleri simgesi ile ayırt edilebilir (280).

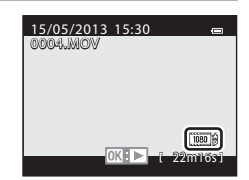

Duraklatma

2 Bir filmi oynatmak için 🛞 düğmesine basın.

#### Film İzleme Sırasında Yapılabilen İşlemler

İzleme kontrol işlevleri ekranın üst kısmında görüntülenir. Bir izleme kontrolü simgesini secmek icin coklu secicide  $\triangleleft$  veya üzerine basın, daha sonra aşağıdaki işlemleri gerçekleştirmek üzere (K) düğmesine basın.

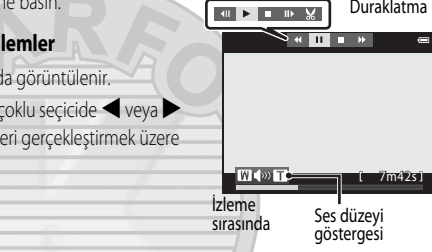

| Kullanılacak | Yöntem | Açıklama                                                                                                    |  |  |
|--------------|--------|----------------------------------------------------------------------------------------------------|--|--|
| Geri sarma   | *      | 🞯 düğmesi basılı tutulduğunda filmi geri sarar.                                                                          |  |  |
| İleri sarma  | *      | 🛞 düğmesi basılı tutulduğunda filmi ileri sarar.                                                                         |  |  |
|              |        | Aşağıdaki işlemler, izleme duraklatılmışken ekranın üst kısmındaki izleme kontrol<br>işlevleri ile gerçekleştirilebilir. |  |  |
|              | _      | Filmi tek bir kare geri sarar. Aralıksız geri sarmak için 🐼 düğmesini basılı tutun.                                      |  |  |
| Duraklatma   |        | Filmi tek bir kare ileri sarar. Aralıksız ileri sarmak için 🞯 düğmesini basılı tutun.                                    |  |  |
|              |        | Sadece filmin gerekli kısımlarını ayıklar ve kaydeder (🖚 27).                                                            |  |  |
|              |        | Izlemeyi devam ettirir. [ A S                                                                                            |  |  |
| Bitir        |        | Tam çerçeve izleme moduna döner.                                                                                         |  |  |

Bir filmi silmek için, tam çerçeve izleme modunu (🖽 30) veya küçük resim izleme modunu (🖽 66) kullanarak bir film seçin ve 🛍 düğmesine basın (📖 31).

#### Ses Düzeyinin Ayarlanması

İzleme sırasında  $\mathbf{T}/\mathbf{W}$  zoom kontrolüne ( $\Box$ 2) basın.

## GPS Kullanılması/Haritaların Görüntülenmesi

## **GPS Veri Kaydının Başlatılması**

Fotoğraf makinesinin dahili GPS'i, GPS uydularından sinyaller alarak bulunduğu saati ve konumu belirler. Çekilecek resimlere konum bilgileri (enlem ve boylam) kaydedilebilir.

#### **GPS** İşlevlerini Acın

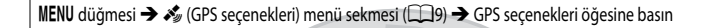

GPS işlevini kullanmadan önce **Saat dilimi ve tarih** (20094) ayarını doğru yapın.

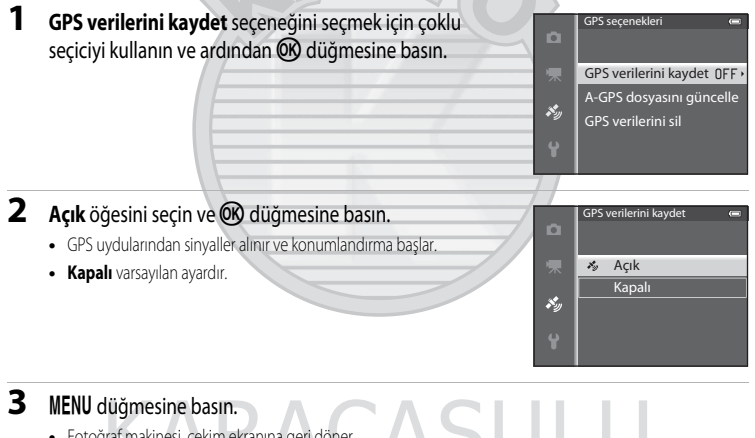

caret /

- Fotoğraf makinesi, cekim ekranına geri döner.
- GPS uydularından sinyaller almaya başlandığında açık bir alanda çalıştırın.

## GPS İle İlgili Notlar

- Konumlandırma işlemi ilk kez gerçekleştirildiğinde veya konumlandırmanın uzun bir süre gerçekleştirilmemiş olduğu bir durumda ya da pil değiştirildikten hemen sonra, konum bilgilerinin elde edilmesi birkaç dakika sürer.
- GPS uydularının konumları sürekli olarak değişir.
   Konumu belirleyemeyebilirsiniz veya yerinize ve saate göre biraz vakit alabilir.
   GPS özelliğini kullanmak için gökyüzünde birkaç engel varken fotoğraf makinesini açık havada kullanın.
   GPS anten (<sup>11</sup>) gökyüzüne bakıyorsa, sinyal alımı daha iyi olur.
- Aşağıdaki yerler sinyalleri engelleyerek veya yansıtarak başarısız veya yanlış konumlandırmaya neden olabilirler.
  - Binaların içinde veya yeraltındaki yerlerde
  - Yüksek binaların arası
  - Üstgeçitlerin altı
  - Tünellerin içi
  - Yüksek voltajlı elektrik güç hatlarının yakını
  - Ağaç kümelerinin arası
  - Sualtı
- Bu fotoğraf makinesinin yakınında 1,5 GHz bantlık bir cep telefonu kullanılması konumlandırmaya engel olabilir.
- Konumlandırma sırasında bu makineyi yanınızda taşırken kesinlikle metal bir çantanın içine koymayın. Makine metal malzemelerle kaplıysa konumlandırma yapılamaz.
- GPS uydularından gelen sinyallerde önemli farklılıklar olduğunu fark ettiğinizde, yüzlerce metreye kadar sapma olabilir.
- Konumlandırma sırasında etrafınıza dikkat edin.
- Resimleri izlerken görüntülenen çekim tarihi ve zamanı, çekim sırasında fotoğraf makinesinin dahili saati tarafından belirlenir.

Resimlerin üzerine kaydedilmiş konum bilgileri ile elde edilen saat makine üzerinde gösterilmez.

• İlk kare için konum bilgileri, sürekli çekim modu kullanılarak çekilen resim serileri üzerine kaydedilecektir.

#### GPS Verileri Kaydedilirken ve Günlük Kaydı Sırasında Pilin Bitmesi

- GPS verilerini kaydet Açık olarak ayarlandığında, GPS işlevleri fotoğraf makinesi kapatıldıktan sonra dahi yaklaşık 6 saat boyunca belirtilen aralıkta çalışmaya devam eder. Ayrıca, fotoğraf makinesi kapatıldıktan sonra dahi, GPS işlevleri ve günlük kaydı (<sup>189</sup>) çalışmaya devam eder.
- GPS verilerini kaydet Açık olarak ayarlıyken veya günlük kaydı yapılırken pil normalden daha hızlı tükenir. Özellikle fotoğraf makinesinin yükseklik günlüğü veya su derinliği günlüğü tuttuğu zamanlarda pil seviyesini onaylayın.

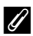

#### GPS Sinval Alım Göstergesi ve İlgilenilen Yerler (POI) Bilgileri

- GPS sinyal alımı cekim ekranından kontrol edilebilir.
  - 1%: Dört veya daha fazla uydudan sinyaller alınır ve konumlandırma gerceklestirilir. Konum bilgileri resmin üzerine kaydedilir.
  - ESA: Üç uydudan sinyaller alınır ve konumlandırma gerçekleştirilir. Konum bilgileri resmin üzerine kaydedilir.
  - 🗞: Uydulardan sinyaller alınır ama konumlandırma yapılamaz. Konum bilgileri resmin üzerine kaydedilmez.
  - 🐼: Uvdulardan sinvaller alınamaz ve konumlandırma vapılamaz. Konum bilgileri resmin üzerine kaydedilmez.
- POI bilgisi, en yakındaki yerlere (tesislerin) ve başka detaylara dair yer adı bilaisidir.

GPS sinyal alımı A

15m 101058

Yer adı bilgisi (POI bilgileri)

- GPS secenekleri menüsündeki (288) İlgilenilen yerler (POI) bölümündeki POI görüntüleme Acık olarak ayarlanmışsa, çekim sırasında geçerli yerin en yakınındaki yerin ad bilgileri görüntülenir.
- Gömülü POI Açık olarak ayarlandığında, yer adı bilgileri çekim sırasında resim üzerine kaydedilebilir.
- Cekim sırasında yer adı bilgisinin resme kaydedilmesi halinde, POI görüntüleme Acık olarak ayarlıyken izleme sırasında bu bilgi görüntülenir.
- İlgilenilen yerler (POI) öğesinin Detay seviyesi seçeneğindeki ayar seviyesine bağlı olarak yer adı bilgisi için "----" görüntülenebilir. Ayrıca bazı belli başlı yerler kayıtlı olmayabilir veya adı farklı olabilir.

#### **GPS Verilerinin Sualtında Kaydedilmesi**

Konum bilgisi elde edilirken, Sualtı sahne modunu veya 🌋 (kolay otomatik) seçeneğini seçip ardından fotoğraf makinesini suya daldırırsanız, sağdaki ekran aörüntülenir.

Evet seceneğini seçin ve 🐼 düğmesine basın. Sualtı cekiminden önce elde edilen konum bilgileri, sualtında cekilecek resimlere kavdedilebilir.

Sualt Dalıstan önce alınan son GPS verisini çekimde kaydedilecektir.

#### Evet Hayı

#### IJ Konum Bilgilerinin Kayıtlı Olduğu Resimler

- Konum kaydı olan (🛄 12) resimler izlenirken 🗞 simgesi görüntülenir.
- Bir resim üzerine kaydedilen konum bilgileri, resim bir bilgisayara aktarıldıktan sonra ViewNX 2 ile bir harita üzerinde kontrol edilebilir (CC 73).
- Kullanılan jeodetik sistemdeki farka ve elde edilen konum bilgilerinin doğruluğuna bağlı olarak, gerçek çekim yeri resim dosvasında kayıtlı olan GPS bilgilerinden farklı olabilir.
- Resimlere kayıtlı konum bilgileri ve POI bilgileri GPS secenekleri bölümündeki GPS verilerini sil seceneği kullanılarak silinebilir (Q188). Silinen veriler geri yüklenemezler.

Mevcut konum veya resim çekim yeri, makinenin dahili harita bilgileri kullanılarak ekranda görüntülenebilir.

Haritayı görüntülemek için çekim modunda veya izleme modunda 📽 (harita) düğmesine basın.

## Çekim Modu Kullanılırken

Mevcut yeri ekranda görüntülemek için GPS seçenekleri menüsünün GPS seçenekleri bölümündeki GPS verilerini kaydet Açık olarak ayarlıyken çekim modunda 🎲 (harita) düğmesine basın.

- Mevcut konumun görüntülenmesi için konum bilgilerinin önceden elde edilmesi gerekir.
- Harita ölçeğini ayarlamak için, zoom kontrolünü (W (E)/ T (Q)) kullanın.
- Harita ekranını taşımak için çoklu seçicide ▲, ▼, ◀ veya
   düğmesine basın.
- Harita Ekranı
- Harita ekranı döndürülemez. Sadece kuzey yukarı ekranı (ekranın üst kısmı kuzeyi gösterir) mevcuttur.
- Harita ekranı ölçeği, haritanın görüntülendiği ülkeye göre değişiklik gösterebilir.

Dış Ticaret A.Ş.

## 🖉 Hareket Kontrol

👁 (hareket) düğmesine basıldığında, mevcut yer hareket kontrol ile bir harita üzerinde görüntülenebilir (🎞7).

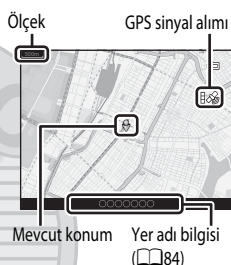

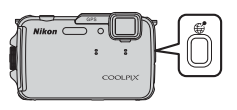

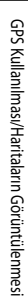

## İzleme Modu Kullanılırken

Tam çerçeve ekranında 🗞 görüntüleyen bir resim seçilir ve 📽 (harita) düğmesine basılırsa, resmin çekildiği yer ekranda görüntülenir.

- Haritanın ve resim çekim yerinin görüntülenebilmesi için konum bilgilerinin izleme resmine kaydedilmiş olması gerekir.
- Harita ölçeğini ayarlamak için, zoom kontrolünü (W (E)/ T (Q)) kullanın.
- Harita ekranını taşımak için çoklu seçicide ▲, ▼, ◀ veya
   düğmesine basın.

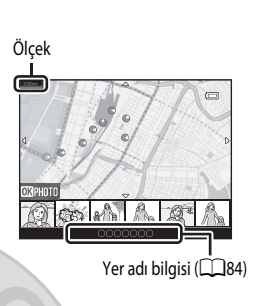

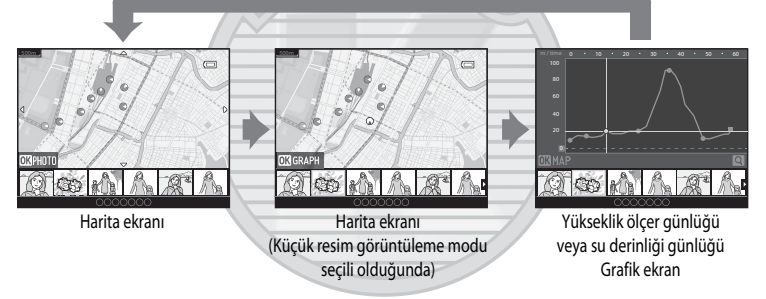

- 🛞 düğmesine basılarak başka bir resim seçilebilir. Küçük resim ekranında sadece kayıtlı konum bilgilerine sahip resimler görüntülenir.
- Resim çekilen yer ve kabaca yön, harita üzerinde O (O kuzeyi gösterir) ile belirtilir ve seçilen resim sarı ile vurgulanır.
- Resmi seçmek için çoklu seçicide ◀ veya ▶ düğmesine basın.
- Resmi büyütmek için zoom kontrolünü T (Q) konumuna çevirin. Harita ekranına geri dönmek için zoom kontrolünü W (E) seçeneğine doğru getirin.

#### Resim çekilen yer ve yönü

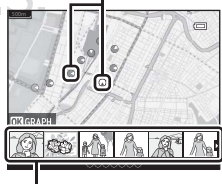

Küçük resim ekranı

## Yükseklik ve Derinlik Ölçerin Kullanılması

Ekranda mevcut yerin yüksekliğini veya su derinliğini ve atmosfer basıncını görüntüleyebilir ve görüntülenen değeri çekilecek resimlerin üzerine kaydedebilirsiniz.

- Verileri önceden düzeltmek için GPS seçenekleri menüsündeki Yüks./derinlik düzeltme öğesini kullanın. Fotoğraf makinesini sualtında kullanmadan önce, veriyi su yüzeyinde 0 m'ye ayarladığınızdan emin olun. Verileri sık sık ayarlarsanız, daha doğru bir yükseklik veya su derinliği görüntüleyebilirsiniz. Yükseklik veya su derinliği düzeltildiğinde, yüksekliğin veya su derinliğinin yanında 32 simgesi görüntülenir.
- Yükseklik veya su derinliği ve atmosfer basıncı daima görüntülenir.

- Yükseklik ölçer ve yüksekliğin görüntülenme aralığı -300 m ila +4500 m'dir.

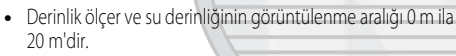

#### Yükseklik Ölçer ve Derinlik Ölçer İle İlgili Notlar

- Dağcılık veya dalgıçlık gibi uzmanlık gerektiren uygulamalar için bu fotoğraf makinesindeki yükseklik ölçeri veya derinlik ölçeri kullanmayın. Görüntülenen bilgiler sadece genel kılavuzluk amaçlıdır.
- Yükseklik fotoğraf makinesinin dahili barometresi kullanılarak ölçüldüğünden, veriler bazı iklim koşullarında doğru şekilde görüntülenemeyebilir.
- Yükseklik/derinlik ölçer ayarı Açık olduğunda, ayarlar menüsündeki (🖂 94) Ekran ayarları bölümünde Resim bilgisi için Bilgileri gizle seçilse bile, yükseklik ölçer veya derinlik ölçer ve atmosfer basıncı görüntülenir.
- Sualtı sahne modu seçiliyken fotoğraf makinesi sualtı çekimi için kullanılmıyorsa, derinlik ölçer ekranı 0 m'de sabitlenir.
- Su derinliği 15 m'yi aştığında, derinlik ölçer ekranı turuncu olur. Su derinliği 18 m'yi aştığında, derinlik ölçer ekranı kırmızı olur.

#### 🖉 Yükseklik günlüğü ve su derinliği günlüğü

GPS seçenekleri menüsünden **Günlük oluştur** seçildiğinde, yükseklik veya su derinliği bilgisi belirlenen aralıkta kaydedilir. Hareket rotanızı kontrol etmek için **Günlüğü göster** özelliğini kullanarak kayıtlı yükseklik veya su derinliği günlüklerini görüntüleyebilirsiniz.

## 🖉 🛛 Daha Fazla Bilgi

Daha fazla bilgi için bkz: "Veri Baskısı: Elektronik Pusulayla Ölçülen Yükseklik ve Yön Gibi Bilgilerin Resimlere Basılması" (🎞 69, 🏍 18).

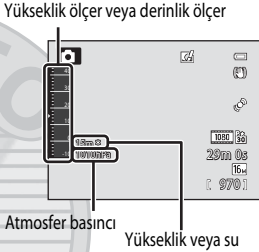

derinliği

## MENU (Menü) Düğmesi (GPS Seçenekleri Menüsü) Kullanılarak Ayarlanabilen Özellikler

#### MENU düğmesi → 🍫 (GPS seçenekleri) menü simgesine (□□9) basın

GPS seçenekleri menüsünü görüntülemek için menü ekranından 🍫 menü simgesini seçin, ardından aşağıdaki ayarları değiştirebilirsiniz.

 GPS seçenekleri menüsü aynı zamanda harita görüntülenirken MENU düğmesine basılarak da görüntülenebilir.

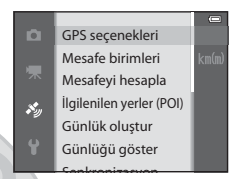

## Kullanılabilir GPS Seçenekleri Menüsü

| Seçenek          | Açıklama                                                                                                    |               |
|------------------|----------------------------------------------------------------------------------------------------|---------------|
| GPS seçenekleri  | <ul> <li>GPS verilerini kaydet: Açık olarak ayarlandığında, GPS uydularından sinyaller alınır ve konumlandırma başlar (282). Kapalı varsayılan ayardır.</li> <li>A-GPS dosyasını güncelle: A-GPS (GPS yardımı) dosyasını güncellemek için bir bellek kartı kullanılır. En son A-GPS dosyasının kullanılması, konum bilgilerini izlemek için gerekli olan süreyi kısaltabilir.</li> <li>En son A-GPS dosyasını aşağıdaki web sitesinden indirin ve dosyayı güncellemek için kullanın. http://nikonimglib.com/agps3/</li> <li>GPS verilerini sil: Resimlerin üzerine kaydedilmiş olan konum bilgileri ve POI bilgileri silinir.</li> </ul> | € 58          |
| Mesafe birimleri | Harita ekranının mesafe birimleri <b>km (m)</b> (kilometre (metre))<br>(varsayılan ayar) veya <b>mi (yd)</b> (mil (yard)) olarak seçilebilir.                                                                                                    | <b>6-6</b> 59 |
| Mesafeyi hesapla | Resmin üzerindeki çekim yeri ile gerçek yer arasındaki (sadece GPS<br>seçenekleri menüsündeki <b>GPS seçenekleri</b> öğesinin <b>GPS verilerini</b><br><b>kaydet</b> seçeneği <b>Açık</b> olarak ayarlıyken) veya resim çekim yerleri<br>arasındaki (sadece izleme modu kullanılırken) doğrusal mesafeyi<br>hesaplar.                                                                                                    | €60           |

| Seçenek                  | Açıklama                                                                                                    |             |
|--------------------------|----------------------------------------------------------------------------------------------------|-------------|
| İlgilenilen yerler (POI) | POI (ilgilenilen yerler, yer adı bilgileri) ayarlarını yapar.<br><b>Gömülü POI: Açık</b> olarak ayarlandığında, çekilecek resimlerin üzerine<br>yer adı bilgileri kaydedilir. <b>Kapalı</b> varsayılan ayardır.<br><b>POI görüntüleme: Açık</b> olarak ayarlandığında, çekim ekranında veya<br>izleme ekranında yer adı bilgileri gösterilir. <b>Gömülü POI Açık</b> olarak<br>ayarlıyken bir resim çekilirse, resme ait yer adı bilgisi izleme ekranında<br>görüntülenir. <b>Kapalı</b> varsayılan ayardır.<br><b>Detay seviyesi</b> : Yer adı bilgileri görüntüleme seviyesini ayarlar. Daha<br>yüksek bir görüntü ekranı daha detaylı bölgesel bilgiler verir, daha<br>düşük bir görüntü ekranı ise daha geniş bir bölgenin bölgesel<br>bilgilerini gösterir (ülke adlan gibi).<br><b>POI düzenle</b> : Resmin üzerine kaydedilen yer adı bilgisi seviyesi<br>değiştirilebilir ve bölgesel bilgiler silinebilir. | <b>6</b> 61 |
| Günlük oluştur           | Günlük kaydı başladığında, ölçülen konum bilgileri ve yükseklik veya<br>su derinliği bilgileri, önceden ayarlanmış bir süre dolana kadar<br><b>Günlük aralığı</b> için ayarlı aralıkta kaydedilir.<br>• Konum bilgilerini kaydetmek için GPS seçenekleri menüsündeki<br>GPS seçenekleri öğesinin GPS verilerini kaydet seçeneğini<br>Açık olarak ayarlayın.<br>• Tüm günlükleri sonlandır, GPS günlüğünü sonlandır veya<br>Derinlik günlüğünü sonlandır seçeneğini seçin ve kayıtlı günlük<br>verilerini bir bellek kartına kaydedin.                                                                                                    | <b>6</b> 2  |
| Günlüğü göster           | Bellek kartında kayıtlı günlük verilerini kontrol etmek veya silmek için<br>Günlük oluştur ve ardından Tüm günlükleri sonlandır, GPS<br>günlüğünü sonlandır veya Derinlik günlüğünü sonlandır<br>seçeneğini seçin.<br>GPS günlükleri: Bir günlük seçin ve hareket rotalarının kontrolü için<br>haritadaki konum bilgilerine dair kayıtlı günlük verilerini kontrol etmek<br>için 愛 düğmesine basın.<br>Yükseklik/derinlik günlükleri: Bir günlük seçin ve hareket<br>rotalarının kontrolü için grafikteki yükseklik veya su derinliği bilgilerine<br>dair kayıtlı günlük verilerini kontrol etmek için @ düğmesine basın.<br>• Bir günlüğü silmek için söz konusu günlüğü seçin ve für<br>düğmesine basın.                                                                                                    | <b>~</b> 64 |
| Senkronizasyon           | GPS uydularından gelen sinyaller, makinenin dahili saatinin tarih ve<br>saatini ayarlamak için kullanılır (sadece GPS seçenekleri menüsünde<br>GPS seçenekleri öğesindeki GPS verilerini kaydet Açık olarak<br>ayarlanmışsa).                                                                                                    | <b>6</b> 5  |

#### MENU (Menü) Düğmesi (GPS Seçenekleri Menüsü) Kullanılarak Ayarlanabilen Özellikler

| Seçenek                           | Açıklama                                                                                                    |             |
|-----------------------------------|----------------------------------------------------------------------------------------------------|-------------|
|                                   | Pusula ekranı: Açık olarak ayarlandığında, fotoğraf makinesinin<br>doğrultulduğu yön çekim ekranında görüntülenir. Ekran yukarıya<br>dönük olduğunda, pusula göstergesi, kırmızı oku kuzeyi gösteren<br>dairesel bir pusulaya dönüşür. <b>Kapalı</b> varsayılan ayardır.<br>Pusula düzeltme: Pusula yönü doğru şekilde görüntülenmediğinde<br>pusulayı düzeltir. Fotoğraf makinesi ile havada bir sekiz rakamı<br>çizerken bileğinizi makineye bakacak şekilde ileri-geri, bir yandan<br>diğer yana veya yukarı aşağı hareket ettirin. |             |
| Elektronik pusula                 |                                                                                                    | <b>∞</b> 66 |
| Yükseklik/derinlik<br>seçenekleri | Yükseklik/derinlik ölçer: Çekim ekranında (110) yükseklik veya<br>derinlik ölçer görüntülenir: Açık varsayılan ayardır.<br>Yüks/derinlik düzeltme: Yükseklik veya su derinliği değeri telafi<br>edilir.<br>Yükseklik/derinlik birimleri: Yükseklik veya su derinliği için mesafe<br>birimini "m (metre)" (varsayılan ayar) veya "ft (fit)" olarak ayarlar.                                                                                                    | <b>6</b> 7  |

KARACASULU Dış Ticaret A.Ş.

## Wi-Fi (Kablosuz LAN) Özelliğinin Kullanılması

## Wi-Fi Kullanılarak Gerçekleştirilebilecek Fonksiyonlar

Android OS veya iOS ile çalışan akıllı cihazınıza "Wireless Mobile Utility" özel yazılımını yükler ve fotoğraf makinesine bağlarsanız, aşağıdaki fonksiyonları gerçekleştirebilirsiniz.

#### Take Photos (Resim Çek)

Fotoğraf makinesinin çekim ekranını akıllı cihazınız üzerinde görüntüleyebilir ve fotoğraf makinesini uzaktan kumanda ile çalıştırabilirsiniz.\*

Uzaktan kumanda ile çekilen resimler akıllı cihazınıza kopyalanabilir.

\* Fotoğraf makinesinin açılması ve kapatılması dışındaki işlemler uzaktan kumanda ile gerçekleştirilemez.

#### View Photos (Resimleri Görüntüle)

Fotoğraf makinenizin bellek kartına kaydedilen resimleri akıllı cihazınıza kopyalayabilirsiniz.

## Yazılımın Akıllı Cihaza Kurulması

- 1 Google Play Store, App Store veya başka bir online uygulama pazarına bağlanmak için akıllı cihazınızı kullanın ve "Wireless Mobile Utility" olarak aravın.
  - Daha detaylı bilgi için akıllı cihazınızla birlikte gelen kullanım kılavuzuna bakın.

2 Açıklamayı ve diğer bilgileri kontrol edin ve yazılımı kurun.

- Yazılımın nasıl kullanılacağı ile ilgili daha detaylı bilgi için, asağıdaki web sitesinden kullanım kılavuzunu indirin.
  - Android OS: http://nikonimglib.com/ManDL/WMAU/
  - iOS : http://nikonimglib.com/ManDL/WMAU-ios/

# ASULU Dış Ticaret A.Ş.

## Akıllı Cihazın Fotoğraf Makinesine Bağlanması

MENU düğmesi → 🖞 (ayar) menü simgesi (□□9) → Wi-Fi seçenekleri → Wi-Fi ağı öğesine basın

| 1 | Wi-Fi ağı öğesini seçmek için çoklu seçiciye ve<br>O düğmesine basın.                                                                                                    | 口<br>朱<br>冬 | Wi-Fi seçenekleri         Image: Constraint of the second second sec |
|---|----------------------------------------------------------------------------------------------------|-------------|----------------------------------------------------------------------------------------------------|
| 2 | <b>Açık</b> öğesini seçin ve 🕑 düğmesine basın.                                                                                                    | ∩<br>ૠ<br>≫ | WiFiağı ⇔<br><sup>©</sup> ¶ <sup>a</sup> Açık<br>Kapalı                                                                                                    |
|   | <ul> <li>SSID ve şifre görüntülenir.</li> <li>Doğrulama/şifreleme Aç (varsayılan ayar) olarak ayarlandığında,<br/>şifre görüntülenmez.</li> <li>3 dakika içinde akıllı cihazdan bağlantı onay alınmazsa, ayar Kapalı<br/>konumuna geri döner.</li> </ul> | □<br>宋<br>珍 | Wi-Fiağı œ<br>SSID:<br>NikonAW110xxxxxxx<br>Şifre:<br>₽<br>Geri ptal                                                                                                    |

#### Akıllı cihaz üzerindeki Wi-Fi ayarını Açık olarak ayarlayın.

- Daha detaylı bilgi için akıllı cihazınızla birlikte gelen kullanım kılavuzuna bakın.
- Akıllı cihaz için kullanılabilen ağ adı (SSID) görüntülendikten sonra, fotoğraf makinesinde görüntülenen SSID'yi seçin.
- Bir şifre girmek için mesaj (193) görüntülendiğinde, fotoğraf makinesinde görüntülenen şifreyi girin.
- Fotoğraf makinesi bir Wi-Fi ağına başarıyla bağlandığında, çekim ekranı Wi-Fi simgesi (
   <sup>10</sup>) ile görüntülenir.

### 4 Akıllı cihaza kurulmuş olan özel yazılımı başlatın.

- "Take photos" (Resim çek) veya "View photos" (Resimleri görüntüle) seçme ekranı görüntülenir.
- "Cannot connect to camera." (Fotoğraf makinesine bağlanamıyor) mesajı görüntülendiğinde, Wi-Fi ağı ayarını tekrar deneyin.

3

#### Wi-Fi Bağlantısını Sonlandırmak İçin

- Fotoğraf makinesini kapatın.
- Akıllı cihaz üzerindeki Wi-Fi ayarını Kapalı olarak ayarlayın.

#### Wi-Fi Bağlantısı İle İlgili Notlar

- Radyo dalgalarının yasak olduğu yerlerde Wi-Fi ağı ayarını Kapalı olarak yapın.
- Fotoğraf makinesine bir bellek kartı takılı olmadığında, Wi-Fi özelliği kullanılamaz. Fotoğraf makinesine Eye-Fi kartı (2088) takıldığında, Wi-Fi özelliği kullanılamaz.
- Wi-Fi bağlı olduğunda, Otomatik kapanma devre dışı kalır.
- Wi-Fi ağı Açık olarak ayarlandığında, pil normalden daha hızlı biter.
- Wi-Fi ağı, ekrandaki pil seviyesi göstergesi 📼 öğesini gösterdiğinde seçilemez. Ayrıca, pil seviyesi göstergesi 📼 öğesini bir Wi-Fi bağlantısı kurulduğunda gösterirse bağlantı sonlandırılır.

#### 🖉 Güvenlik Ayarları İle İlgili Notlar

Fotoğraf makinesine doğru güvenlik ayarları (şiffeleme ve şifre) yapılmadan Wi-Fi özelliği kurulursa, yetkisi olmayan üçüncü şahıslar ağa erişebilir ve zarar verebilir. Wi-Fi özelliğini kullanmadan önce gereken güvenlik ayarlarının yapılmasını önemle tavsiye ederiz.

Güvenlik ayarlarını yapmak için, ayarlar menüsündeki (🛄 94) Wi-Fi seçenekleri öğesini kullanın.

# KARACASULU Dış Ticaret A.Ş.

## Genel Fotoğraf Makinesi Ayarları

MENU düğmesi → 🕈 (ayarlar) menü simgesine (□□9) basın

## Ayarlar Menüsü

| Ayarlar menüsünü görüntül<br>simgesini seçin, ardından aş | emek için menü ekranından 🍸 menü<br>ağıdaki ayarları değiştirebilirsiniz.<br>Ekran ayarları<br>Tarihi bas<br>Titreşim azaltırı<br>Hareket algılar<br>A E vardımcıcı                                                                                                    | arih<br>OFF<br>na (1)<br>na |  |
|-----------------------------------------------------------|----------------------------------------------------------------------------------------------------|-----------------------------|--|
| Seçenek                                                   | Açıklama                                                                                                    |                             |  |
| Açılış ekranı                                             | Güç açıldığında açılış ekranının görüntülenip görüntülenmeyeceğini<br>ayarlar. Açılış ekranı resmi seçilebilir. <b>Yok</b> varsayılan ayardır.                                                                                                    | <b>68</b>                   |  |
| Saat dilimi ve tarih                                      | Fotoğraf makinesinin tarihi ve saati ile ilgili ayarları yapar. <b>Saat dilimi</b><br>ayarı fotoğraf makinesinin en çok kullanıldığı saat dilimini ve yaz saati<br>uygulamasının geçerli olup olmadığını belirlemenize olanak sağlar.<br>gidilen yer ayarlandığında, fotoğraf makinesi gidilen yer ile<br>yerel saat dilimi arasındaki saat farkını otomatik olarak hesaplar ve<br>reşimleri gidilen yerin tarihini ve saatini kullanarak kaydeder.                                                                                                    | <b>6</b> 9                  |  |
| Ekran ayarları                                            | Resim bilgisi seçeneğinden, çekim modu ve izleme modu sırasında<br>ekranda ne tür bilgi görüntüleneceğini seçin. Kadraj kıl.+oto. bilgi<br>seçeneğini seçerseniz, resmi çerçevelendirmenize yardımcı olmak<br>amacıyla çekim yaparken bir kadraj kılavuzu görüntülenir.                                                                                                    |                             |  |
| Tarihi bas                                                | <ul> <li>Çekim tarihini ve saatini çekim anında resimlerin üzerine basar. Kapalı varsayılan ayardır.</li> <li>Aşağıdaki durumlarda tarih basılamaz.</li> <li>Sahne modunda Spor, Gece portresi (Elde kullanılırken), Gece manzarası (Elde kullanılırken), Müze, Arka plan aydınlatma (HDR ayarı Açık iken), Kolay panorama, Evcil hayvan portresi (Sürekli kullanılırken) veya 3D fotoğrafçılık seçiliyken.</li> <li>Sürekli ulanılırken) veya 3D fotoğrafçılık seçiliyken.</li> <li>Sürekli çekim modu (<sup>158</sup>) için Sürekli Y, Sürekli D, Ön çekim önbelleği, Sürekli Y: 120 fps, Sürekli Y: 60 fps veya BSS seçiliyken.</li> <li>Film kaydı sırasında</li> </ul> | <b>6−</b> 073               |  |

.

| Seçenek                            | Açıklama                                                                                                    |               |
|------------------------------------|----------------------------------------------------------------------------------------------------|---------------|
| Titreşim azaltma                   | Çekim yaparken makine sarsıntısının neden olduğu bulanıklığı azaltır.<br><b>Açık</b> varsayılan ayardır.<br>• Fotoğraf makinesini sabitlemek için tripod kullanırken, bu özelliğin<br>yanlış çalışmasını önlemek için özelliği <b>Kapalı</b> konumuna getirin.                                                                                                    | <b>6-6</b> 74 |
| Hareket algılama                   | Fotoğraf makinesi çekim anında makinenin sallandığını veya konunun<br>hareket ettiğini algılarsa, bulanıklığı azaltmak için otomatik olarak ISO<br>duyarlılığını ve deklanşör hızını arttırı. <b>Otomatik</b> varsayılan ayardır.<br>Fotoğraf makinesi herhangi bir titremeyi veya konunun hareketini<br>algıladığında ve deklanşör hızını arttırıdığında, <b>s</b> <sup>38</sup> gösterge ışıkları yeşil<br>yanar.<br>• Bazı çekim modları ve ayarları kullanılırken, hareket algılanmaz. Bu<br>durumda <b>s</b> <sup>38</sup> göstergesi görüntülenmez. | <b>€</b> 75   |
| AF yardımcısı                      | <ul> <li>Otomatik (varsayılan ayar) olarak ayarlanmış olduğunda, karanlık<br/>ortamlarda çekim yapılıyorsa makinenin netleme yapmasına yardımcı<br/>olmak için AF yardımcı aydınlatması (228) yanar.</li> <li>Otomatik seçili olsa dahi, AF yardımcı aydınlatması netleme alanı<br/>konumuna veya seçili sahne moduna bağlı olarak yanmayabilir.</li> </ul>                                                                                                    | € 76          |
| Dijital zoom                       | <ul> <li>Açık (varsayılan ayar) olarak ayarlandığında, optik zoom maksimum telefoto zoom konumunda olduğu taktirde zoom kontrolünün T (Q) konumuna doğru getirilmesi dijital zoomu tetikler (127).</li> <li>Dijital zoom, çekim modu ve diğer modlardaki ayarlara bağlı olarak kullanılamayabilir.</li> </ul>                                                                                                    | € 76          |
| Ses ayarları                       | Fotoğraf makinesinin çeşitli seslerini açar ve kapatır. Varsayılan ayarda<br>uyarı sesleri açıktır.<br>• Çalışma sesi, çekim modu ve diğer modlardaki ayarlara bağlı olarak<br>kullanılamayabilir.                                                                                                    | <b>6</b> 77   |
| Hareket kontrol yanıtı             | İşlem duyarlılığını fotoğraf makinesini sallarken ayarlayın (hareket<br>kontrol).<br>Bu seçenek <b>Yüksek</b> olarak ayarlandığında, makine sarsıntısı az olsa<br>dahi işlem gerçekleştirilir. Bu seçenek <b>Düşük</b> olarak ayarlandığında,<br>makine sarsıntısı çoksa işlem gerçekleştirilir. <b>Orta</b> varsayılan ayardır.<br>• Resimleri hareket kontrol <b>Hızlı izleme</b> veya tam çerçeve izleme<br>modunda görüntülerken, resim seçme işlem yanıtı sabittir.                                                                                  | ₩77           |
| İzleme hareketle kontrol           | <b>Açık</b> (varsayılan ayar) seçiliyken, tam çerçeve izleme modunda<br>fotoğraf makinesi sallanarak resim seçilebilir.                                                                                                    | <b>6-6</b> 78 |
| Otomatik kapanma                   | Enerji tasarrufu için ekranın ne kadar süre sonra kapanacağını<br>ayarlayın. <b>1 dk.</b> varsayılan ayardır.                                                                                                    | <b>6-6</b> 78 |
| Belleği formatla/Kartı<br>formatla | <ul> <li>Dahili belleği (sadece bellek kartı takılı olmadığında) veya bellek kartını<br/>(bellek kartı takılı olduğunda) formatlar.</li> <li>Dahili bellekte veya bellek kartında kayıtlı tüm veriler<br/>formatlama sırasında silinir ve geri kazanılamaz. Formatlama<br/>işleminden önce tüm önemli resimleri bilgisayara aktardığınızdan<br/>ve kaydettiğinizden emin olun.</li> </ul>                                                                                                    | € 79          |

| Seçenek            | Açıklama                                                                                                    |               |
|--------------------|----------------------------------------------------------------------------------------------------|---------------|
| Dil/Language       | Makinenin ekran dilini değiştirir.                                                                                                    | <b>6-6</b> 79 |
| TV ayarları        | <ul> <li>Televizyon bağlantısı için gereken ayarlar yapılır.</li> <li>Fotoğraf makinesi bir ses/görüntü kablosuyla televizyona bağlı<br/>fakat televizyonda herhangi bir resim görüntülenmezken,<br/>televizyon ile uyumlu sinyal türüne göre Video modu seçeneğini<br/>NTSC veya PAL olarak ayarlayın.</li> <li>HDMI ayarları seçilebilir.</li> </ul> | €80           |
| Göz kırpma uyarısı | Fotoğraf makinesi, akıllı portre (2026) dışında modlarla çekim<br>yapılırken yüz tanıma özelliği kullanılarak resim çekildikten hemen<br>sonra insan konunun gözlerini kapatmış olabileceğini tespit ettiğinde,<br>resmin çekilip çekilmediğinin kontrolü için <b>Biri göz mü kırptı?</b> ekranı<br>görüntülenir. <b>Kapalı</b> varsayılan ayardır.    | € 81          |
| Wi-Fi seçenekleri  | Fotoğraf makinesini akıllı cihazınıza bağlamak için Wi-Fi ağını<br>(kablosuz LAN) açık olarak ayarlayın. Fotoğraf makinesinin SSID ve<br>şifresi gibi ağ bilgilerini de değiştirebilirsiniz.                                                                                                    | <b>6-6</b> 82 |
| Eye-Fi yüklemesi   | Piyasada satılan Eye-Fi kartını kullanarak bir bilgisayara resimler<br>gönderme fonksiyonunun etkin olup olmayacağını ayarlar.<br>Etkinleştir varsayılan ayardır (fotoğraf makinesinde bir Eye-Fi kartı<br>bulunduğunda).                                                                                                    | <b>6-6</b> 84 |
| Tümünü sıfırla     | Fotoğraf makinesinin ayarlarını varsayılan değerlerine sıfırlayın.<br>• Saat dilimi ve tarih ve Dil/Language gibi bazı ayarlar<br>sıfırlanmaz.                                                                                                    | <b>€€</b> 85  |
| Donanım yzlm srm   | Fotoğraf makinesindeki donanım yazılımı sürümünü görüntüler.                                                                                                    | <b>6-6</b> 88 |

KARACASULU Dış Ticaret A.Ş.

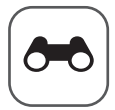

## **Referans Bölümü**

Referans Bölümü fotoğraf makinesinin kullanılması ile ilgili detaylı bilgiler ve ipuçları verir.

## Çekim

Kolay Panorama Özelliğinin Kullanılması (Çekim ve İzleme) ...... 🖚 2

## İzleme

| Sık Kullanılan Resimler Modu                                                |  |
|-----------------------------------------------------------------------------|--|
| Otomatik Sıralama Modu                                                      |  |
| Tarihe Göre Sıralama Modu                                                   |  |
| Bir Sekanstaki Resimlerin İzlenmesi                                         |  |
| Durağan Resimleri Düzenleme                                                 |  |
| Fotoğraf Makinesinin Bir TV'ye Bağlanması (Resimlerin TV'de Görüntülenmesi) |  |
| Fotoğraf Makinesinin bir Yazıcıya Bağlanması (Direct Print)                 |  |

## Filmler

| Filmlerin Düzenlenmesi. | / | <b>6-6</b> 27  |
|-------------------------|---|----------------|
| 0 4201100               |   | <br><u>-</u> , |

## Menü

| Çekim Menüsü ( 🗖 (Otomatik) Modu) |                   |
|-----------------------------------|-------------------|
| Akıllı Portre Menüsü              |                   |
| Film Menüsü                       | <del>6-0</del> 44 |
| İzleme Menüsü                     |                   |
| GPS Seçenekleri Menüsü            |                   |
| Ayarlar Menüsü                    |                   |

## İlave Bilgiler

| Hata Mesaiları         |  |
|------------------------|--|
| Dosya ve Klasör Adları |  |
| Opsiyonel Aksesuarlar  |  |

## Kolay Panorama Özelliğinin Kullanılması (Çekim ve İzleme)

## Kolay Panorama ile Resim Çekme

Çekim ekranını görüntüle → 🗖 (çekim modu) düğmesi → Ž (üstten ikinci simge\*) → ▶ → 🏳 (Kolay panorama)

- \* Seçilen son sahne modunun simgesi görüntülenir. 💈 (portre) varsayılan ayardır.
- Çekim mesafesini I<sup>™</sup> Normal (180°) veya I<sup>™</sup> Geniş (360°) olarak seçin ve <sup>™</sup> düğmesine basın.
  - Fotoğraf makinesi manzara çekim konumunda tutulduğunda, resim boyut (G × Y) aşağıdaki gibidir.
    - STD Normal (180°):
       Fotoğraf makinesi yatay olarak hareket ettiğinde 4800 × 920,
       Fotoğraf makinesi dikey olarak hareket ettiğinde 1536 × 4800
    - 上地野 Geniş (360°): Fotoğraf makinesi yatay olarak hareket ettiğinde 9600 × 920, Fotoğraf makinesi dikey olarak hareket ettiğinde 1536 × 9600
  - Fotoğraf makinesi "dikey" konumda tutulduğunda resim boyutu için, hareket yönü ve G x Y kombinasyonları yukarıdakilerin tersidir.
- 2 Panorama sahnesinin ilk kısmını çerçeveye alın ve netlemeyi ayarlamak için deklanşöre yarım basın.
  - Zoom geniş açı konumunda sabitlenir.
  - Kadraj kılavuzu ekranda görüntülenir.
  - Fotoğraf makinesi çerçevenin ortasındaki konuyu netler.
  - Pozlama telafisi (CC 54) ayarlanabilir.
  - Netleme veya pozlama ana konu için ayarlanamazsa, netleme kilidini deneyin (CD63).

## **3** Deklanşöre sonuna kadar basın ve bırakın.

• Panorama yönünü gösteren þ simgeleri görüntülenir. 😑

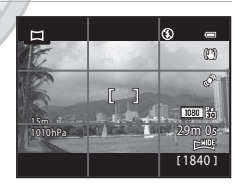

Kolay panorama

Normal (180°)

Genis (360°)

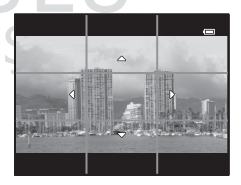

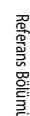

# 4 Çekime başlamak için makineyi dört yönden birine doğru dümdüz ve yavaşça hareket ettirin.

- Fotoğraf makinesi panorama yönünü tespit ettiğinde, çekim başlar.
- Geçerli çekim noktasını gösteren kılavuz görüntülenir.
- Çekim noktasını gösteren kılavuz sona ulaştığında, çekim de sona erer.

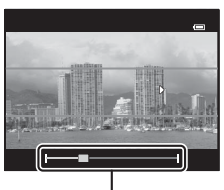

. Kılavuz

#### Fotoğraf Makinesinin Hareket Ettirilmesine Örnek

- Kullanıcı, konumu değiştirmeden makineyi bir yay çizerek kılavuzun bir ucundan bir ucuna yatay veya dikey olarak hareket ettirir.
- Çekimin başlangıcından itibaren ve çekim noktasını gösteren kılavuz sona ulaşmadan önce, yaklaşık 15 saniye (<sup>STD</sup> Normal (180°) modunda) veya 30 saniye (CHUE Geniş (360°) modunda) geçerse, çekim sona erer.

#### 🚺 Kolay Panorama Çekimi ile İlgili Notlar

- Kaydedilen resimde görülen görüntü alanı, çekim sırasında ekranda görünenden daha dar olacaktır.
- Fotoğraf makinesi hareket hızı çok hızlı olduğunda veya makine çok fazla sallanıyorsa ya da duvar veya karanlıkta olması gibi konuda biraz değişiklik varsa, çekim hata vererek sona erer.
- Çekim panorama aralığının yarısına gelmeden durursa, panorama resimler kaydedilmez.
- Çekim panorama aralığının yarısından fazlasına erişirse ama son noktadan önce biterse, çekilmeyen aralık gri bir alan olarak kaydedilir.

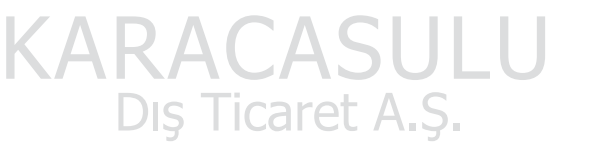

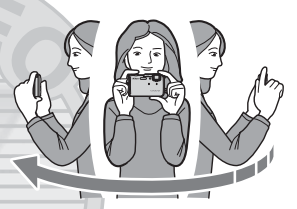

## Kolay Panorama Özelliğinin Görüntülenmesi (Kaydırma)

İzleme moduna geçin (230), Kolay panorama ile kaydedilmiş resmi tam çerçeve izleme modunda gösterin ve 🐼 düğmesine basın. Fotoğraf makinesi tüm ekranı dolduran resmin kısa tarafını gösterir ve görüntülenen alanı otomatik olarak kaydırır.

 Kolay panorama ile kaydedilmiş resimler için me veya görüntülenir.

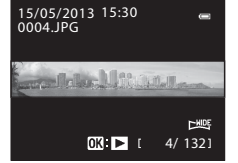

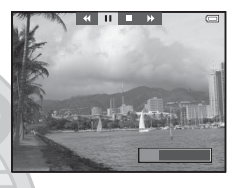

| <ul> <li>Resim panorama çekim yönünde kaydırılır.</li> </ul>        |
|---------------------------------------------------------------------|
| İzleme sırasında izleme kontrol işlevleri ekranın üst kısmında      |
| görüntülenir. Çoklu seçici ◀ veya ► ile bir izleme kontrolü seçip 🞯 |
| düğmesine bastığınızda, aşağıdaki işlemler yapılabilir.             |

| Kullanılacak   | Yöntem | Açıklama                                                                                                    |  |
|----------------|--------|----------------------------------------------------------------------------------------------------|--|
| Geri sarma     | *      | 🛞 düğmesi basılıyken hızla geriye doğru kayar.                                                                           |  |
| İleri sarma    | *      | 🞯 düğmesi basılıyken hızla ileriye doğru kayar.                                                                          |  |
|                |        | Aşağıdaki işlemler, izleme duraklatılmışken ekranın üst kısmındaki izleme kontrol<br>işlevleri ile gerçekleştirilebilir. |  |
| Duraklatma 🛛 💷 |        | düğmesi basılıyken geri sarar.                                                                                           |  |
|                |        | düğmesi basılıyken kaydırır.                                                                                             |  |
|                |        | Otomatik kaydırmayı yeniden başlatır.                                                                                    |  |
| Bitir          |        | Tam çerçeve izleme moduna döner.                                                                                         |  |

#### Kolay Panorama İle Kaydedilen Resimlerin İzlenmesi İle İlgili Not

COOLPIX AW110 cihazındaki Kolay panorama dışındaki fonksiyonlarla kaydedilmiş panorama resimler bu makinede kaydırılamaz veya bunlara zoom yapılamaz.

Dış Ticaret A.Ş.

## Sık Kullanılan Resimler Modu

Görüntülerinizi (filmler hariç) dokuz albüme ayırabilir ve sık kullanılan resimler olarak ekleyebilirsiniz (eklenen görüntüler kopyalanmaz ve taşınmaz).

Albümlere görüntü ekledikten sonra, sık kullanılan resimler modunu kullanarak sadece eklenmiş olan görüntüleri oynatabilirsiniz.

- Resimlerin bulunması, olaylara veya konu tiplerine göre ayrı ayrı albümlere eklendiklerinde daha kolay olur.
- Aynı resim birden fazla albüme eklenebilir.
- Bir albüme eklenebilecek maksimum resim sayısı 200'dür.

## Albümlere Resim Eklenmesi

▶ düğmesi (İzleme modu\*) → MENU düğmesi → Sık kullanılan resimler öğesine basın

- \* Sık kullanılan resimler izleme modunda resim eklenemez.
- Çoklu seçicide < veya ► düğmesine basıp ardından bir resim seçin ve < seçeneğini görüntülemek için ▲ düğmesine basın.
  - Aynı albüme başka resimler eklemek için bu adımı tekrarlayın.
  - Seçimi iptal etmek için, ★ simgesini kaldırmak üzere ▼ düğmesine basın.

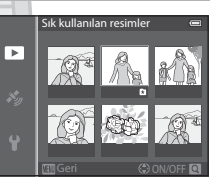

- Zoom kontrolü (<sup>1</sup>) (<sup>2</sup>) işaretine doğru getirildiğinde, ekran tam çerçeve izleme moduna geçer. Zoom kontrolü **W** (<sup>1</sup>) işaretine doğru getirildiğinde, ekran küçük resim ekranı moduna geçer.
- 2 İlgili albüme eklenecek olan tüm resimler için 🗈 simgesini görüntüleyin ve ℗ düğmesine basın.
- 3 Resimlerin ekleneceği albümü seçmek için çoklu seçiciyi kullanın ve 🛞 düğmesine basın.
  - Seçilen resimler eklenir ve fotoğraf makinesi izleme menüsüne geçer.
  - Aynı resmi birden fazla albüme eklemek için Sık kullanılan resimler seçeneğini seçin ve 1. adımdan itibaren tekrarlayın.

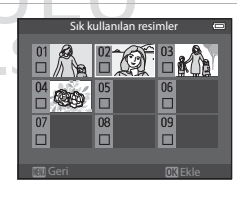

## Albümdeki Resimlerin İzlenmesi

▶ düğmesi (İzleme modu) → ▶ düğmesi (□167) → 🚼 Sık kullanılan resimler öğesine basın

Bir albüm seçmek için çoklu seçiciyi kullanın ve sadece aynı albüme eklenmiş resimleri izlemek için 🐼 düğmesine basın.

- Aşağıdaki işlemler albüm listesi ekranından gerçekleştirilebilir.
  - 🛅 (sil) düğmesi: Seçili albümdeki tüm resimleri siler.
  - MENU düğmesi: Albüm simgesini değiştirir (renk ve tasarım) (C 7).

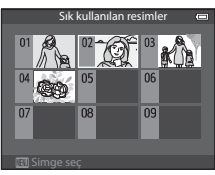

 Resimleri tam çerçeve izleme modunda veya küçük resim izleme modunda izlerken menüyü görüntülemek için MENU düğmesine basar ve sonra izi menü simgesini (sık kullanılan resimler menüsü) seçerseniz, izleme menüsünden bir özellik seçebilirsiniz (CC 69).

#### 🗴 Silme İşlemi İle İlgili Not

Bir resim sık kullanıları resimler modu kullanılırken silinirse, o resim albümden çıkarılmakla kalmaz, aynı zamanda ilgili resim dosyası da dahili bellekten veya bellek kartından kalıcı olarak silinir.

## Albümlerdeki Resimlerin Çıkarılması

Sık kullanılan resimler modunu seçin → Resimlerin çıkarıldığı bir albüm seçin (本6) → 🛞 düğmesi → MENU düğmesi → Sık kull. kaldır

- Çoklu seçicide < veya ► düğmesine basıp ardından kaldırılacak resmi seçin ve ≥ simgesini kaldırmak için ▼ düğmesine basın.
  - Aynı albümden başka resimleri çıkarmak için bu adımı tekrarlayın.

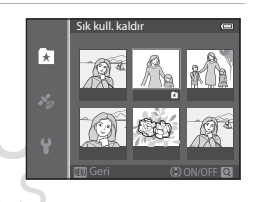

2 Evet seçeneğini seçin ve 🛞 düğmesine basın.

## Sık Kullanılanlar Albüm Simgesinin Değiştirilmesi

▶ düğmesi (İzleme modu) → ▶ düğmesi (□□67) → 🔀 Sık kullanılan resimler → İstediğiniz albümü seçin -> MENU öğesine basın 1 Bir simge rengi seçmek için çoklu seçicide < veya 🕨 Simge sec düğmesine ve 🛞 düğmesine basın. ິທີ1 ໜີໜ 2 90 2 Bir simge seçmek için  $\blacktriangle$ ,  $\bigtriangledown$ ,  $\checkmark$ ,  $\checkmark$  veya  $\triangleright$  seçeneğine ve 🛞 düğmesine basın. Simge değişir ve ekran görünümü albümler listesi ekranına geri ზი 🖻 🍒 9 参 döner 90

#### Albüm Simgeleri İle İlgili Notlar

Dahili bellek ve bellek kartı için albüm simgelerini ayrı ayrı ayarlayın.

- Dahili bellekte albüm simgelerini değiştirmek için öncelikle bellek kartını fotoğraf makinesinden çıkarın.
- Simge varsayılan ayarı numara simgesidir (siyah).

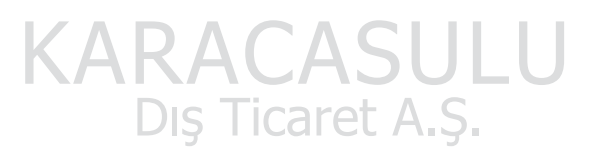

## Otomatik Sıralama Modu

Çekilen resimler otomatik olarak portre, manzara ve film gibi kategorilere ayrılır.

▶ düğmesi (İzleme modu) → ▶ düğmesi (□167) → № Otomatik sıralama öğesine basın

Bir kategori seçmek için çoklu seçiciyi kullanın ve sonra seçilen kategorideki resimleri görüntülemek için 🛞 düğmesine basın.

- Kategori seçim ekranı görüntülendiğinde aşağıdaki işlem gerçekleştirilebilir.
  - 🛅 (sil) düğmesi: Seçili kategorideki tüm resimleri siler.

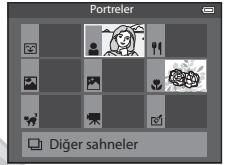

 Resimleri tam çerçeve izleme modunda veya küçük resim izleme modunda izlerken menüyü görüntülemek için 🕑 düğmesine basıp ardından 🔤 menü simgesini (otomatik sıralama modu menüsü) seçtiğiniz takdirde izleme menüsünden bir özellik seçebilirsiniz (□069).

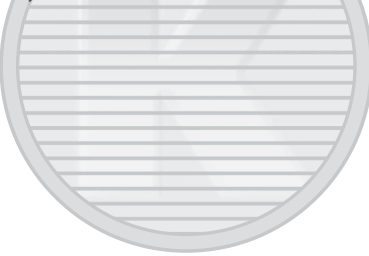

Referans Bölümi

KARACASULU Dış Ticaret A.Ş.

#### Otomatik Sıralama Modu Kategorileri

| Seçenek                     | Açıklama                                                                                                    |
|-----------------------------|----------------------------------------------------------------------------------------------------|
| 쭏 Gülümseme                 | Akıllı portre modunda (🎞 45) gülümseme zamanl. <b>Açık</b> olarak ayarlıyken çekilen resimler                                                                                                    |
| Portreler                   | (cotomatik) modunda (47) yüz tanıma (462) ile çekilmiş resimler<br>Portre*, Gece portresi*, Parti/Kapalı mekan veya Arka plan aydınlatma* sahne<br>modunda çekilen resimler (434)<br>Akıllı portre modunda (445) gülümseme zamanl. Kapalı olarak ayarlıyken çekilen<br>resimler |
| ¶¶ Yiyecek                  | Yiyecek sahne modunda çekilen resimler (🛄 34)                                                                                                    |
| 🛃 Manzara                   | Manzara* sahne modunda çekilen resimler (🛄 34)                                                                                                    |
| 🛃 Akşam karanlığı/<br>şafak | Gece manzarası*, Gün batımı, Akşam karanlığı/şafak veya Havai fişek gösterisi<br>sahne modunda çekilen resimler ((1)34)                                                                                                    |
| 🏶 Yakın çekim               | Makro moduyla 🖸 (otomatik) modda çekilen resimler (🏳 53)<br><b>Yakın çekim</b> * sahne modunda çekilen resimler (🏳 34)                                                                                                    |
| 😽 Evcil hayvan portresi     | Evcil hayvan portresi sahne modunda çekilen resimler (                                                                                                    |
| 🐂 Film                      | Filmler (🎞 77)                                                                                                    |
| 🗹 Rötuşlu kopyalar          | Düzenleme işlevi kullanılarak oluşturulan kopyalar (🍽 13)                                                                                                    |
| Diğer sahneler              | Yukarıda belirtilen kategorilere girmeyen diğer<br>tüm resimler                                                                                                    |

\* 🗳 (kolay otomatik) modunda (📖 33) çekilen resimler de uygun kategorilerde sıralanırlar.

#### V Otomatik Sıralama Modu İle İlgili Notlar

- Otomatik sıralama modunda her bir kategoride en fazla 999 resim ve film dosyası sıralanabilir. Belli bir kategoride halihazırda 999 resim veya film sıralanmışsa, o kategoride daha başka yeni resim ve film sıralanamaz, otomatik sıralama modunda da görüntülenemez. Bir kategoriye ayrılamayan resimleri ve filmleri normal izleme modunu (1130) veya tarihe göre sıralama modunu (1010) kullanarak izleyebilirsiniz.
- Dahili bellekten veya bellek kartından kopyalanan resim veya filmler otomatik sıralama modunda görüntülenemez.
- COOLPIX AW110 dışında bir fotoğraf makinesi ile kaydedilen resim ve filmler otomatik sıralama modunda görüntülenemez.

▶ düğmesi (İzleme modu) → ▶ düğmesi (□67) → ն Tarihe göre sıralama öğesine basın

Bir tarih seçmek için çoklu seçiciyi kullanın ve ardından seçilen tarihte çekilmiş olan resimleri görüntülemek için 🔞 düğmesine basın.

- Seçili tarihte çekilen ilk resim görüntülenir.
- Çekim tarihi listesi ekranı görüntülendiğinde aşağıdaki işlemler gerçekleştirilebilir.
- Tarihe göre siralama
   ■

   20/05/2013
   [
   4]

   18/05/2013
   [
   11]

   16/05/2013
   [
   8]

   15/05/2013
   [
   4]
- MENU düğmesi: İzleme menüsünü (□169) görüntülemek için menü ekranından î menü simgesini (tarihe göre sıralama menüsü) seçtiğiniz takdırde aşağıdaki özelliklerden birini seçebilir ve seçili tarihte çekilen resimlere bu özelliği uygulayabilirsiniz.
   → Baskı ayarları, Slayt gösterisi veya Koru
- 🔟 (sil) düğmesi: Seçili tarihte çekilen tüm resimleri siler.
- Resimleri tam çerçeve izleme modunda veya küçük resim izleme modunda izlerken menüyü görüntülemek için MENU düğmesine basıp ardından 22 menü simgesini (tarihe göre sıralama menüsü) seçtiğiniz takdirde izleme menüsünden bir özellik seçebilirsiniz (I2269).
- Takvim ekranı modu (2066) tarihe göre sıralama modunda kullanılamaz.

#### 🔽 Tarihe Göre Sıralama Modu İle İlgili Notlar

- En fazla 29 tarih seçilebilir. 29'dan fazla tarih için resim varsa, son 29 tarihten daha önce kaydedilmiş olan tüm resimler Diğerleri altında birleştirilirler.
- Tarihe göre sıralama modunda en fazla en son çekilen 9000 resim görüntülenebilir.
- Fotoğraf makinesinin tarihi ayarlanmamışken çekilen resimler 01.01.13'de çekilmiş gibi kabul edilir.

# KARACASULU Dış Ticaret A.Ş.

## Bir Sekanstaki Resimlerin İzlenmesi

Aşağıdaki sürekli çekim modunda çekilen görüntüler, her çekimde bir grup olarak (bu gruba "sekans" denir) kaydedilir.

- Çekim menüsündeki Sürekli Y, Sürekli D, Ön çekim önbelleği, Sürekli Y: 120 fps veya Sürekli Y: 60 fps özelliğinde Sürekli ( 33)
- Evcil hayvan portresi (241) sahne modunda Spor (235) veya Sürekli

Tam çerçeve izleme modunda veya küçük resim izleme modunda (@66), bir sekansın ilk görüntüsü "anahtar resim" olarak kullanılır; yani sekanstaki görüntüleri temsil etmesi amacıyla görüntülenir.

Sekans ekranı

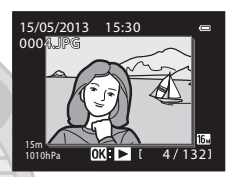

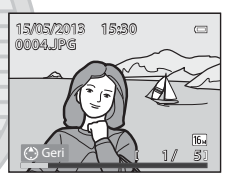

Bir sekanstaki her bir resim ayrı ayrı görüntülenirken aşağıdaki işlemler yapılabilir.

- Bir resim seçin: Çoklu seçici ◀ veya ▶ üzerine basın.
- Yakınlaştırma: Zoom kontrolünü **T** (**Q**) ( $\square$ 65) seçeneğine doğru getirin.

## Sekans İle İlgili Notlar

- COOLPIX AW110 dışındaki fotoğraf makineleriyle sürekli modda çekilen resimler bir sekans olarak görüntülenemezler.
- Sürekli çekim modunda sadece bir resim çekildiğinde, bu resim sekans olarak görüntülenemez.

## 🖉 Sekans Ekranı Seçenekleri

Anahtar resimlerini kullanarak görüntülenecek tüm sekansları ayarlamak veya ayrı ayrı resimler olarak görüntülemek için izleme menüsünden **Sekans ekran seçenekleri** (🗢 57) seçeneğini seçin.

Sekans ekran seçenekleri, Tek resimler olarak ayarlıyken sekanstaki bir resim seçilirse, ekranda 🗟 simgesi görüntülenir.

#### 🖉 Sekanstaki Anahtar Resmin Değiştirilmesi

Bir sekansın anahtar resmi, izleme menüsündeki Anahtar resim seç (🖚 57) ile değiştirilebilir.

#### Bir Sekanstaki Resimlerin Silinmesi

İzleme menüsünde **Sekans ekran seçenekleri (ॐ**57) **Sadece anahtar resim** olarak ayarlıyken, **11** düğmesine basılırsa ve silme yöntemi seçilirse, aşağıdaki resimler silinir.

- Bir sekans sadece anahtar resmiyle görüntülendiğinde:
  - Mevcut resim: Sekans seçildiğinde, sekanstaki tüm resimler silinir.
  - Seçilmiş resimleri sil: Seçili resimleri sil ekranında (232) anahtar resim seçili olduğunda, sekanstaki tüm resimler silinir.
  - Tüm resimler: Görüntülenen sekans da dahil tüm resimler silinir.
- Anahtar resim seçilmişse ve m düğmesine basmadan önce sekanstaki her resmi ayrı ayrı görüntülemek için 🛞 düğmesine basılırsa: Silme yöntemleri aşağıdaki şekilde değişir.
  - Mevcut resim: Görüntülenen resmi siler.
  - Seçilmiş resimleri sil: Seçili resimleri sil ekranında (1132) silmek için, sekanstaki birden fazla resmi seçer.
  - Tüm sekans: Görüntülenen resim de dahil, sekanstaki tüm resimler silinir.

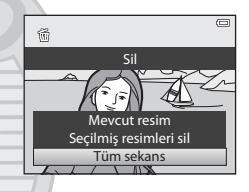

#### Sekans ile Birlikte Kullanılabilen İzleme Menüsü Seçenekleri

Bir resim sekansı sırasında MENU düğmesine basılırsa, aşağıdaki menü işlemleri kullanılabilir.

| <ul> <li>Hızlı rötus<sup>1</sup></li> </ul>      | → 00016         | <ul> <li>Resim döndürme<sup>1</sup></li> </ul> | → <b>∂=0</b> 54 |
|--------------------------------------------------|-----------------|------------------------------------------------|-----------------|
| <ul> <li>D-Lighting<sup>1</sup></li> </ul>       | → <b>∂=0</b> 16 | Küçük resim <sup>1</sup>                       | → <b>∂=0</b> 18 |
| <ul> <li>Büyüleyici rötuş<sup>1</sup></li> </ul> | → <b>∂=0</b> 17 | <ul> <li>Ses notu<sup>1</sup></li> </ul>       | → <b>∂=0</b> 55 |
| <ul> <li>Veri baskısı<sup>1</sup></li> </ul>     | → <b>∂=0</b> 18 | <ul> <li>Kopyala<sup>2</sup></li> </ul>        | → <b>∂=0</b> 56 |
| <ul> <li>Baskı ayarları<sup>2</sup></li> </ul>   | → <b>6−6</b> 50 | <ul> <li>Sekans ekran seçenekleri</li> </ul>   | → <b>6−6</b> 57 |
| Slayt gösterisi                                  | → <b>6−6</b> 53 | <ul> <li>Anahtar resim seç</li> </ul>          | → <b>∂=0</b> 57 |
| • Koru <sup>2</sup>                              | → <b>∂=0</b> 54 | Sık kullanılan resimler <sup>2</sup>           | → <b>∂=0</b> 5  |

<sup>1</sup> Resimleri ayrı ayrı görüntüledikten sonra **MENU** düğmesine basın. Ayarlar resimlere ayrı ayrı uygulanabilir.

<sup>2</sup> Sadece anahtar resmi izleme sırasında MENU düğmesine basıldığında, aynı ayarlar o sekanstaki tüm resimlere uygulanabilir. Ayarları resimlere ayrı ayn uygulamak için, resimleri ayrı ayrı görüntüledikten sonra MENU düğmesine basın.

## Durağan Resimleri Düzenleme

## Özellikleri Düzenleme

Resimler aşağıdaki işlevleri kullanarak bu fotoğraf makinesi ile kolayca düzenlenebilir. Düzenlenen resimler, ayrı dosyalar olarak kaydedilir (

| Düzenleme işlevi        | Uygulama                                                                                                    |
|-------------------------|----------------------------------------------------------------------------------------------------|
| Hızlı efektler (🖚41)    | Resimlere çeşitli efektler uygular.                                                                                              |
| Hızlı rötuş (🖚 16)      | Geliştirilmiş kontrast ve zengin renkler ile kolayca bir kopya yaratır.                                                          |
| D-Lighting (🖚 16)       | Resmin karanlık kısımlarını aydınlatacak şekilde mevcut resmin parlaklığını ve<br>kontrastını artırarak bir kopyasını oluşturur. |
| Büyüleyici rötuş (🍽 17) | Yüzün ten rengini yumuşatır ve yüzü daha küçük, gözleri ise daha büyük gösterir.                                                 |
| Veri baskısı (🍽 18)     | Resim çekilirken kaydedilen yükseklik veya su derinliği, elektronik pusula bilgileri veya diğer bilgiler resimlere basılır.      |
| Küçük resim (🗢 18)      | E-posta eklentisi olarak kullanılmaya uygun olan resimlerin küçük bir kopyasını<br>oluşturur.                                    |
| Kes (🗢 19)              | Resmin bir kısmını keser. Bir konuyu yakınlaştırmak veya bir kompozisyon<br>yapmak için kullanılır.                              |

#### Orijinal Resimler ve Düzenlenen Kopyalar

- Orijinal resimler silindiğinde düzenleme işlevleriyle yaratılan kopyalar silinmez. Düzenleme işlevleriyle yaratılan kopyalar silindiğinde orijinaller silinmez.
- Düzenlenen kopyalar orijinal ile aynı çekim tarihi ve saati ile kaydedilir.
- Düzenleme için Baskı ayarları (550) veya Koru (554) için işaretlenmiş resimler kullanılmış olsa bile, bu ayarlar düzenlenen kopyalara yansımaz.

caret A.S.

#### 🖉 🛛 Daha Fazla Bilgi

Daha fazla bilgi için bkz. "Dosya ve Klasör Adları" (5094)

## Resim Düzenleme İle İlgili Notlar

- Aşağıdaki resimler düzenlenemez.
  - Kolay panorama veya 3D fotoğrafçılık kullanılarak çekilen resimler
  - COOLPIX AW110 dışında bir fotoğraf makinesiyle çekilen resimler
- Resimde herhangi bir yüz tespit edilmediğinde, büyüleyici rötuş işlevi uygulanamaz.
- Veri baskısı işlevi sadece yükseklik veya su derinliği bilgisiyle beraber kaydedilmiş resimlerin düzenlenmesinde kullanılabilir.
- COOLPIX AW110 kullanılarak oluşturulan bir kopya farklı bir dijital fotoğraf makinesinde görüntülendiğinde, resim düzgün bir şekilde görüntülenmeyebilir veya bir bilgisayara aktarılmayabilir.
- Dahili bellekte ya da bellek kartında yeterince boş alan yoksa düzenleme işlevleri kullanılamaz.
- Sadece anahtar resmin görüntülendiği sekansları düzenlemeden önce (🗢 11), aşağıdaki işlemlerden birini gerçekleştirin.
  - Resimleri tek tek görüntülemek için 🞯 düğmesine basın ve sonra sekanstaki bir resmi seçin.
  - Her resim ayrı görüntülenecek şekilde Sekans ekran seçenekleri ( 557) öğesini Tek resimler olarak ayarlayın ve sonra bir resim seçin.

#### 🖉 Resim Düzenleme ile İlgili Kısıtlamalar

Düzenleme ile oluşturulan resimleri düzenlerken aşağıdaki kısıtlamalar geçerlidir.

| Kullanılan düzenleme<br>fonksiyonları       | Eklenecek düzenleme fonksiyonları                                             |
|---------------------------------------------|-------------------------------------------------------------------------------|
| Hızlı rötuş<br>D-Lighting<br>Hızlı efektler | Büyüleyici rötuş, Küçük resim veya Kes kullanılabilir.                        |
| Büyüleyici rötuş                            | Hızlı efektler, Hızlı rötuş, D-Lighting, Küçük resim veya Kes kullanılabilir. |
| Veri baskısı<br>Küçük resim<br>Kes          | İlave düzenleme işlevleri kullanılamaz.                                       |

- Düzenleme ile oluşturulan kopyalar, aynı düzenleme işlevi kullanılarak yeniden düzenlenemez.
- Bir düzenleme işlevini küçük resim veya kesme işlevi ile birlikte kullanmak için önce diğer düzenleme işlevini kullanın ve bu resimde gerçekleştiriflen son düzenleme işlevi olarak küçük resim veya kesme işlevini kullanın.
- Büyüleyici rötuşun ten yumuşatma efekti gibi rötuş efektleri çekim sırasında ten yumuşatma fonksiyonu ile çekilen resimlere uygulanabilir.

Dış Ticaret A.Ş.

## Hızlı Efektler: Resimlere Efekt Uygulama

Aşağıdaki 24 tip efekt arasından seçilen efektler, **OK** : **E** işaretli bir resme, bu resim tam çerçeve izleme modunda görüntülenirken uygulanabilir. Efekt sonuçları 2. adımda gösterilen ekrandan önizlenebilir.

| Efekt                                                                  | Açıklama                                                                                                    |
|------------------------------------------------------------------------|----------------------------------------------------------------------------------------------------|
| Tablo, Fazla ışık, Oyuncak ftğrf makinesi efekti ve Az<br>ışık         | Temel olarak rengi ayarlar ve resim için farklı bir görüntü<br>oluşturur.                                                               |
| Yumuşak, Balık gözü, Işıldama ve Minyatür efekti                       | Çeşitli efektlerle resimleri işler.                                                                                                    |
| Yüksek kontrast monokrom, Sepya, Cyanotype ve<br>Seçici renk (12 renk) | Çok renkli resimleri tek renkli resimlere dönüştürür. Seçici<br>renk, belirli bir renk dışında tüm renkleri siyah-beyaza<br>dönüştürür. |
| Sis giderme                                                            | Resimlerde, sualtında çekim yapmanın neden olduğu<br>bulanıklığı azaltır.                                                               |

1 Tam çerçeve izleme modunda efekt uygulamak istediğiniz resmi görüntüleyin ve 🐼 düğmesine basın.

• Efekt seçme ekranı görüntülenir.

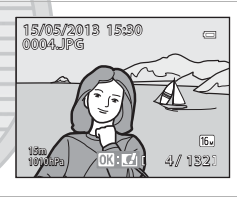

# 2 Çoklu seçicide ◀ veya ► seçeneğine basarak efekti seçin ve 🛞 düğmesine basın.

 Uygulanan efektin onay ekranını görüntülemek için zoom kontrolünü **T** (telefoto zoom konumu) seçeneğine doğru getirin. Efekt seçim ekranına geri dönmek için zoom kontrolünü **W** (geniş açı konumu) seçeneğine doğru getirin.

## 3 Evet seçeneğini seçin ve 🛞 düğmesine basın.

 Hızlı efektler işleviyle oluşturulmuş kopyalar ayrı dosyalar halinde saklanırlar ve izleme modunda (112) görüntülenen simgesinden tanınabilirler.

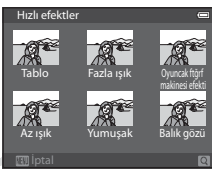

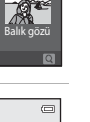

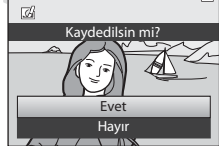

### Hızlı Rötuş: Kontrastın ve Doygunluğun Geliştirilmesi

#### Bir resim seçin (□30) → MENU düğmesi (□8) → Hızlı rötuş

#### Ayar seviyesini seçmek için çoklu seçicide ▲ veya ▼ düğmesine ve sonra 🕅 düğmesine basın.

- Orijinal versiyon solda ve düzenlenmiş versiyon sağda görüntülenir.
- İptal etmek için ◀ düğmesine basın.

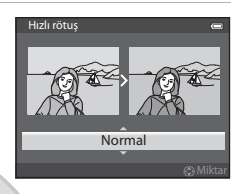

## D-Lighting: Parlaklık ve Kontrastı Geliştirme

Bir resim seçin (□30) → MENU düğmesi (□8) → D-Lighting

#### Tamam seçeneğini seçmek için çoklu seçicide ▲ veya ▼ düğmesine, ardından ⑭ düğmesine basın.

- Orijinal versiyon solda ve düzenlenmiş versiyon sağda görüntülenir.
- D-Lighting kopyaları ayrı dosyalar olarak kaydedilir ve izleme modunda (QQ 12) görüntülenen a simgesinden tanınır.

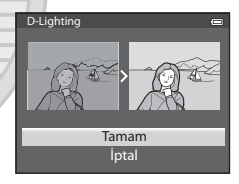

KARACASULU Dış Ticaret A.Ş.

## Büyüleyici Rötuş: Yüzdeki ten Rengini Yumuşatır, Yüzü Daha Küçük ve Gözleri Daha Büyük Yapar

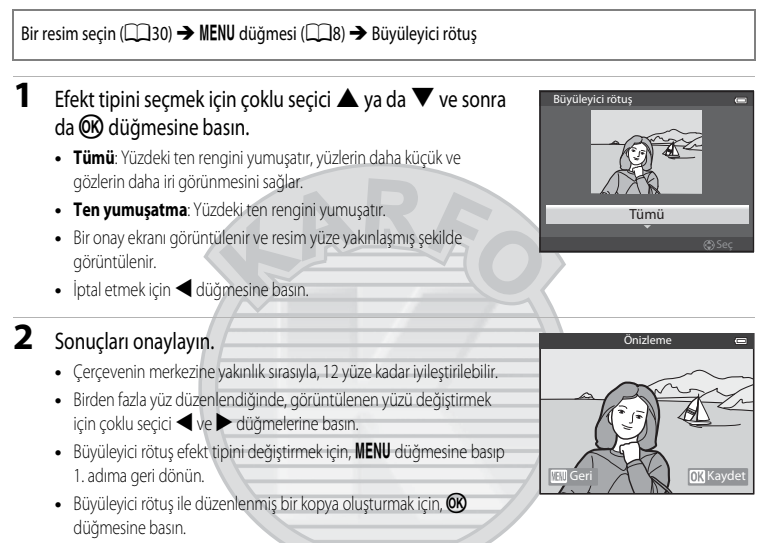

 Büyüleyici rötuş işleviyle oluşturulmuş kopyalar ayrı dosyalar halinde saklanırlar ve izleme modunda (
 12) görüntülenen 🖾 simgesinden tanınabilirler.

### Büyüleyici Rötuş İle İlgili Notlar

- Konunun baktığı yön veya yüzün parlaklığı gibi koşullara bağlı olarak, yüz doğru şekilde tespit edilemeyebilir veya istenen etkiler elde edilemeyebilir.
- Resimde hiç yüz tespit edilemezse, bir uyarı görüntülenir ve ekran izleme menüsüne geri döner.

## Veri Baskısı: Elektronik Pusulayla Ölçülen Yükseklik ve Yön Gibi Bilgilerin **Resimlere Basılması**

Bir resim seçin (□30) → MENU düğmesi (□8) → Veri baskısı

#### Tamam seçeneğini seçmek için çoklu seçicide 🔺 veya 🔻 seçeneğine, ardından 🛞 düğmesine basın.

- Resimlere kayıtlı yükseklik, su derinliği veya atmosfer basıncı, elektronik pusulanın ölçtüğü yön, tarih/zaman, eylem ve boylam. resimlere basılacak bilgiler arasındadır (2212).
- Veri baskısı ile oluşturuları resimler ayrı dosyalar halinde kaydedilir.

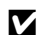

#### Veri Baskısı İle İlgili Not

Resimlere, sadece resimlere kayıtlı bilgiler basılır.

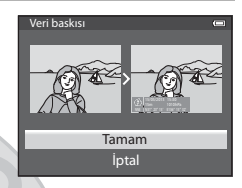

## Küçük Resim: Bir Resmin Boyutunun Küçültülmesi

Bir resim seçin (□30) → MENU düğmesi (□8) → Küçük resim

#### 1 Arzu edilen kopya boyutunu seçmek için çoklu seçicideki ▲ veya ▼ ve sonra 🛞 düğmesine basın.

- Secilebilir resim boyutu, düzenlenecek resimlerin ( 29) (resim modu) en-boy oranına göre değişir.
  - 4:3 en-boy oranına sahip resimler: 640×480, 320×240 veya 160×120
  - 16:9 en-boy oranına sahip resimler: 640×360

#### Evet seçeneğini seçin ve 🛞 düğmesine basın.

- Olusturulan kopyalar ayrı dosyalar halinde saklanır (sıkıştırma oranı yaklasık 1:16).
- Küçük resim kullanılarak oluşturulan görüntüler izleme modunda küçük resimler olarak görüntülenir ve 🖭 görüntülenir (📖 12).

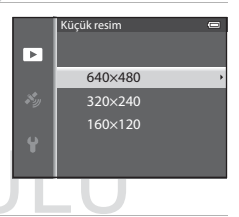

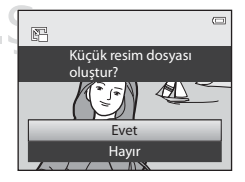

## Kes: Kesilmiş Kopya Yaratma

İzleme zoom (📖 65) etkin durumda 🕮 : 🖌 görüntülenirken, sadece ekranda görünen kısmı içeren bir kopya oluşturun.

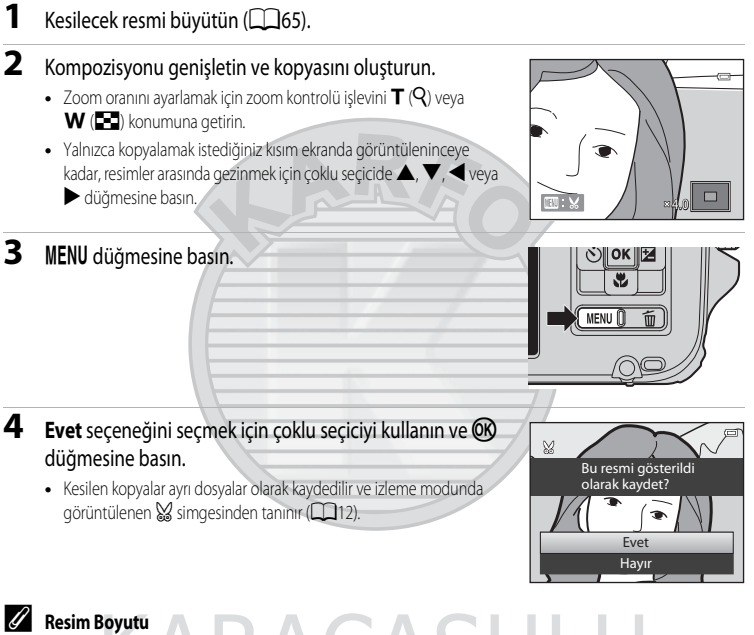

Kesme aralığı ne kadar küçükse, kesilen resim kopyasının boyutu (piksel miktarı) da o derece küçülür. Kesilen bir kopyanın resim boyutu ayarı 320 x 240 yeva 160 x 120 olduğunda, izleme modunda kücük bir resim görüntülenir.

#### 4 Resmi "Dikey" Konumunda Kesme

Resmi yatay konumda qörüntülenecek sekilde cevirmek icin **Resim döndürme** seceneğini (🖚 54) kullanın. Resmi kestikten sonra, kesilen resmi tekrar "dikey" konuma çevirin. "Dikey" konumunda görüntülenen bir resim, ekranın her iki yanında gösterilen siyah cizgiler yok olana kadar yakınlaştırılarak kesilebilir. Kesilen resim yatay konumda görüntülenir.

## Fotoğraf Makinesinin Bir TV'ye Bağlanması (Resimlerin TV'de Görüntülenmesi)

Resimleri bir televizyonda izlemek için fotoğraf makinenizi televizyona bağlayın.

Televizyonunuzda bir HDMI konektörü varsa, resimlere bakmak için televizyonu piyasada bulunabilen bir HDMI kablosuyla fotoğraf makinesine bağlayabilirsiniz.

**1** Fotoğraf makinesini kapatın.

2 Fotoğraf makinesinin televizyona bağlanması.

#### Verilen ses/görüntü kablosunu kullanarak bağlarken

• Sarı fişi televizyonunuzun görüntü girişi soketine ve kırmızı ile beyaz fişini de ses girişi soketine takın.

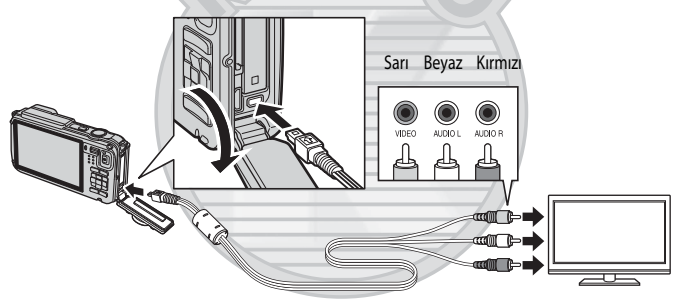

#### Piyasada bulunabilen bir HDMI kablosunu kullanarak bağlarken

• Fişi televizyondaki HDMI soketine takın.

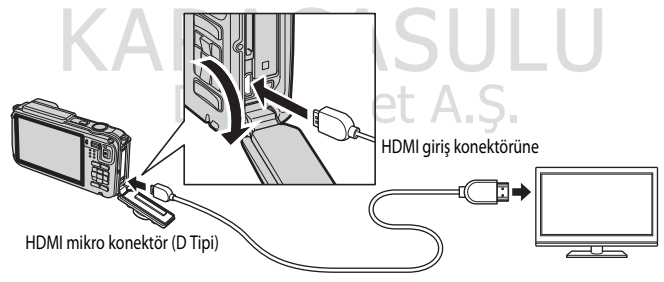
#### 3 Televizyonu video kanalına ayarlayın.

- Bu konuda avrintili bilgi almak icin televizvonla birlikte verilen kullanım kilavuzuna bakınız.
- 4 Fotoğraf makinesini açmak için 🕨 düğmesini basılı tutun.
  - Makine, izleme moduna gecer ve kavdedilen resimler televizvonda aörüntülenir.
  - Fotoğraf makinesi televizvona bağlıvken, ekran kapalı kalır.

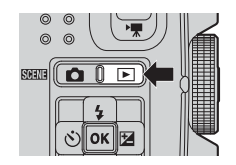

#### 🗙 Bir HDMI Kablosunun Bağlanması İle İlgili Notlar

Bir HDMI kablosu birlikte verilmez. Fotoğraf makinesini bir TV ye bağlamak için piyasada bulunabilen bir HDMI kablosu kullanın, Bu fotoğraf makinesindeki çıkış terminali bir HDMI mikro Konektörüdür (D Tipi), HDMI kablosu satın alırken, kablonun cihaz ucunun HDMI mikro konektörü olduğundan emin olun.

#### 🚺 Kablonun Bağlanması İle İlgili Not

Kablovu bağlarken fisin doğru yönde olduğundan emin olun. Fisi fotoğraf makinesine zorla takmavın. Kablovu avırırken fisi belli bir acıyla cekmeyin.

#### Y Televizyonda Hicbir Sey Görünmediğinde

Ayarlar menüsündeki TV ayarları (🖚 80) seçeneğinin televizyonunuz için uygun olduğundan emin olun.

#### 4 TV Uzaktan Kumandasının Kullanılması (HDMI Cihazı Kumandası)

İzleme sırasında fotoğraf makinesini çalıştırmak için HDMI-CEC standardına uygun bir TV'nin uzaktan kumandası kullanılabilir. Çoklu seçici veya zoom kontrolü yerine, resim seçme, film oynatma/duraklatma ve tam çerçeve izleme ile 4'lü küçük resim ekranı arasında geçiş yapmak için uzaktan kumanda kullanılabilir.

- TV ayarları öğesindeki HDMI aygıt kontrolü (🖚 80) seçeneğini, ayarlar menüsünden Açık (varsayılan ayar) olarak ayarlayın ve fotoğraf makinesini bir HDMI kablosu ile TV'ye bağlayın.
- Çalıştırmak için uzaktan kumandayı TV'ye tutun.
- TV'nin HDMI-CEC standardına uyup uymadığını görmek için TV kullanım kılavuzuna veya diğer ilgili belgelere bakınız.

#### 4 HDMI ve HDMI-CEC

"HDMI" bir çoklu ortam arayüzü tipi olan Yüksek Tanımlı Çoklu Ortam Arayüzü ifadesinin kısaltmasıdır. "HDMI-CEC" işlemlerin uyumlu cihazlar arasında bağlanmasını mümkün kılan HDMI-Tüketici Elektroniği Kontrolü ifadesinin kısaltmasıdır.

# Fotoğraf Makinesinin bir Yazıcıya Bağlanması (Direct Print)

PictBridge uyumlu (2022) yazıcı kullanıcıları, fotoğraf makinesini doğrudan yazıcıya bağlayabilir ve bilgisayar kullanmaksızın resim baskısı alabilirler.

# Fotoğraf Makinesinin bir Yazıcıya Bağlanması

- 1 Fotoğraf makinesini kapatın.
- 2 Yazıcıyı açın.
  - Yazıcı ayarlarını kontrol edin.
- **3** Fotoğraf makinesi ile birlikte verilen USB kablosunu kullanarak makineyi yazıcıya bağlayın.
  - Fişin doğru yerleştirildiğinden emin olun. Kabloyu çıkarırken, fişi açılı şekilde çekmeyin.

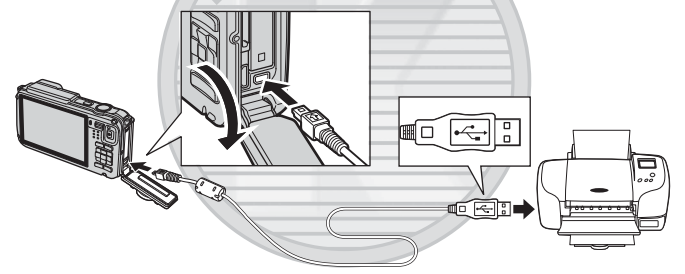

#### 4 Fotoğraf makinesini açın.

Doğru bağlandığında, fotoğraf makinesinin ekranında **PictBridge** açılış ekranı (①) görüntülenir. Ardından Seçilen resimleri bas ekranı (②) görüntülenir.

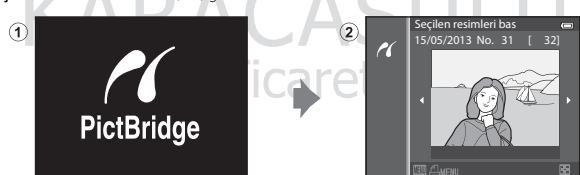

#### 🗹 Güç Kaynağı İle İlgili Notlar

- Makineyi yazıcıya bağlarken istenmeden kapanmasını önlemek için tam olarak şarj edilmiş bir pil kullanın.
- AC Adaptörü EH-62F (ayrı satılır) ( 6096) kullanılıyorsa, COOLPIX AW110 için bir elektrik prizinden güç sağlanabilir. Hiçbir koşulda, EH-62F haricinde bir AC adaptörü kullanmayın. Bu uyarıya uyulmaması, fotoğraf makinesinin aşırı ısınması ya da hasarıyla sonuçlanır.

#### Resimlerin Ayrı Ayrı Basılması

Fotoğraf makinesini, doğru bir şekilde yazıcıya bağladıktan sonra (🖚 22), aşağıdaki yöntemi izleyerek resimleri bastırın.

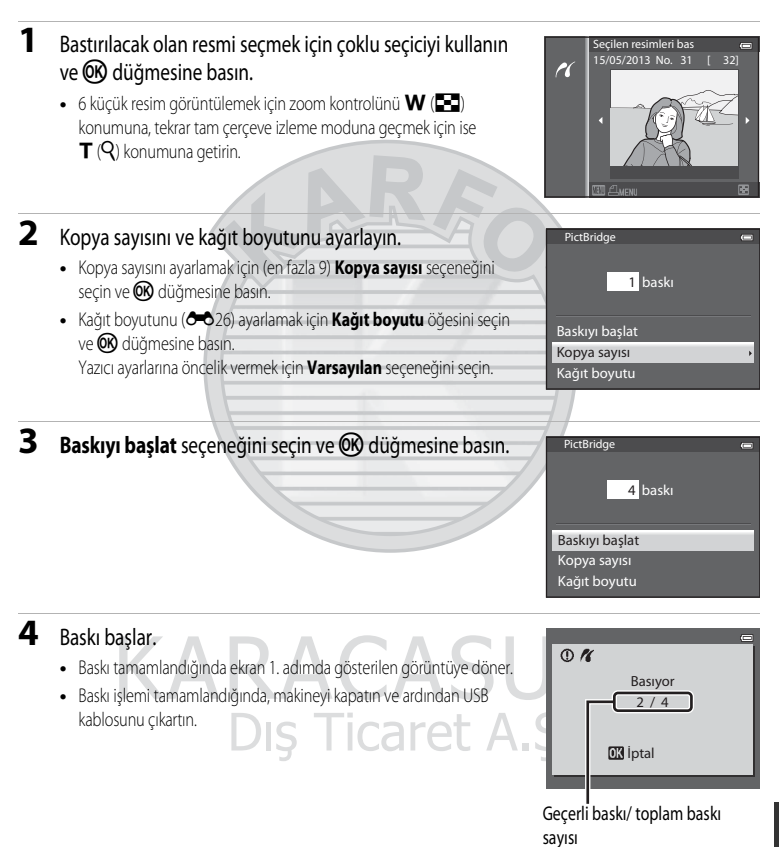

#### Birden Fazla Resmin Bastırılması

Fotoğraf makinesini, doğru bir şekilde yazıcıya bağladıktan sonra (🖚 22), aşağıdaki yöntemi izleyerek resimleri bastırın

- 1 Secilen resimleri bas ekranı görüntülendiğinde, MENU düğmesine basın.
  - Baskı menüsünden cıkmak için MENU düğmesine basın.

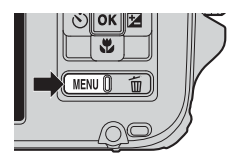

#### 2 Secilen resimleri bas, Tüm resimleri bas veya DPOF baskı seçeneğini seçin ve 🛞 düğmesine basın.

 Kağıt boyutunu ( 20) ayarlamak için Kağıt boyutu öğesini seçin ve 🐼 düğmesine basın.

Yazıcı ayarlarına öncelik vermek için Varsayılan seçeneğini seçin.

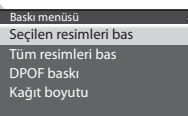

#### Secilen resimleri bas

Fotoğrafları (99 adede kadar) ve kopya sayısını (her fotoğraf icin en fazla 9) secin.

- Resimleri seçmek için çoklu seçicide düğmesine ve her biri icin kopya sayısını ayarlamak amacıyla ▲ veya ▼ düğmesine basın.
- basılacak kopya sayısını gösteren sayıdan anlasılabilir. Rakam 0'a ayarlanırsa baskı seçimi iptal olur.
- Tam cerceve izleme moduna gecmek icin, zoom kontrolünü T (Q) konumuna, 6 kücük resim ekranına geri dönmek icin ise **W** ( ) konumuna getirin.
- Ayarlama islemi tamamlandığında 🞯 düğmesine basın.
- Sağ tarafta gösterilen menü görüntülendiğinde Baskıyı başlat seceneğini secin ve baştırma işlemini başlatmak için 🛞 düğmesine basın.

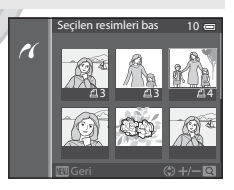

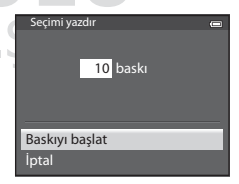

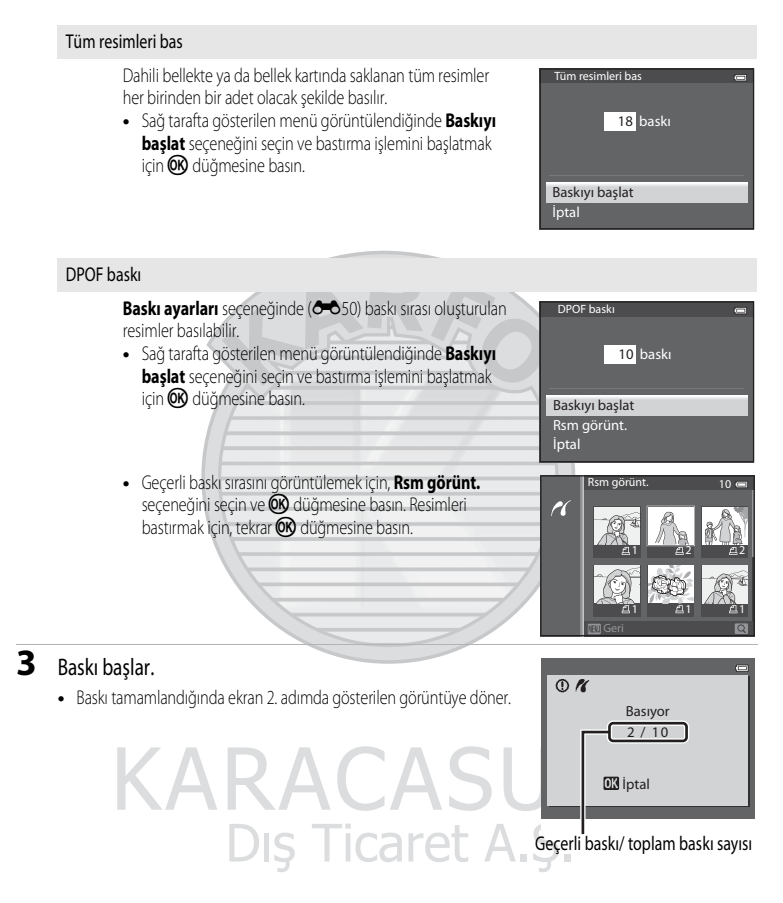

#### Fotoğraf Makinesinin bir Yazıcıya Bağlanması (Direct Print)

## 🖉 Kağıt Boyutu

Kamera aşağıdaki kağıt boyutlarını desteklemektedir: Varsayılan (geçerli yazıcı için varsayılan kağıt boyutu), 3,5×5 in., 5×7 in., 100×150 mm, 4×6 in., 8×10 in., Mektup, A3, ve A4. Sadece mevcut yazıcı tarafından desteklenen boyutlar görüntülenir.

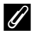

#### Resimlerin Basılması

Kendi yazıcınızdan bir bilgisayara aktarılan resimleri basmanın ve fotoğraf makinesi-yazıcı bağlantısı üzerinden resimlerin baskını almanın yanı sıra bellek kartına kayıtlı resimler aşağıdaki işlemler kullanılarak da basılabilir:

- DPOF uyumlu yazıcının kart yuvasına bir bellek kartı takın.
- Bellek kartını bir fotoğraf stüdyosuna götürerek baskı alın.

Bu yöntemleri kullanarak baskı yapmak için, izleme menüsündeki Baskı ayarları (🗢 50) kullanarak resimleri ve her bir baskı sayısını belirleyin.

KARACASULU Dış Ticaret A.Ş.

# Filmlerin Düzenlenmesi

# Filmin Sadece İstenen Kısımlarının Çıkarılması

Kaydedilen bir filmin istenen kısımları ayrı bir dosya olarak kaydedilebilir (**#### iFrame 540/30p** ile kaydedilen filmler hariç)

- 1 Düzenlenecek olan filmi oynatın ve çıkartılacak olan kısmın başlangıç noktasında duraklatın (2018).
- - Film düzenleme ekranı görüntülenir.
- 3 Düzenleme izleme kontrol işlevindeki X (Başlangıç noktası seç) seçeneğini seçmek için ▲ veya ▼ düğmesine basın.
  - Başlangıç konumunu ayarlamak için ◀ veya ▶ düğmesine basın.
- 4 <sup>™</sup> (Bitiş noktası seç) seçeneğini seçmek için ▲ veya ▼ düğmesine basın.

  - Kaydetmeden önce filmin belirlenen aralıktaki izleme görüntüsünü kontrol etmek için ▶ (Önizleme) seçeneğini seçin ve ∞ düğmesine basın. Önizleme sırasında ses, zoom kontrolü T/W ile ayarlanabilir. Önizlemeyi durdurmak için ∞ düğmesine tekrar basın.
- Ayarları tamamladıktan sonra, <sup>(⊥</sup>) (Kaydet) seçeneğini seçmek için ▲ veya ▼ ve sonra
   W düğmesine basın.
- 6 Evet seçeneğini seçin ve 🛞 düğmesine basın.
  - Düzenlenen film kaydedilir.

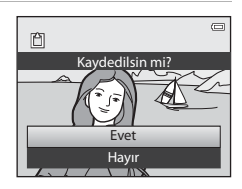

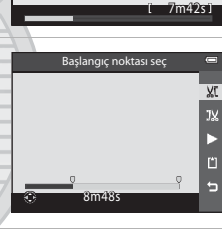

#### Filmlerin Düzenlenmesi

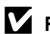

#### Film Düzenleme İle İlgili Notlar

- Fotoğraf makinesinin düzenleme işlemi sırasında kapanmasını önlemek için tam şarj olmuş bir pil kullanın. Pil seviyesi 📼 iken film düzenlemesi vapılamaz.
- Bir film düzenleme işlemiyle oluşturulduktan sonra, bir filmi ayıklamak için tekrar kullanılamaz. Başka bir aralığı ayıklamak için orijinal filmi seçin ve düzenleyin.
- Düzenlenen filmler bir saniyelik birimler halinde ayıklandığından, ayarlanan başlangıç ve bitiş noktalarında farklılık gösterebilirler. İki saniyeden kısa kısımlar çıkartılamaz.
- Dahili bellekte va da bellek kartında veterince boş alan yoksa düzenleme işlevleri kullanılamaz.

#### I Daha Fazla Bilgi

Daha fazla bilgi için bkz. "Dosya ve Klasör Adları" ( 5094).

KARACASULU Dış Ticaret A.Ş.

# Çekim Menüsü ( 🖸 (Otomatik) Modu)

#### Resim Modu (Resim Boyutu ve Kalitesi)

Çekim ekranı → MENU düğmesi → 🗖 menü simgesi (📖 8) → Resim modu öğesini görüntüler

Resimler kaydedilirken kullanılacak resim boyutu ve resim kalitesi (sıkıştırma oranı) kombinasyonunu seçebilirsiniz.

Resim modu ayarı ne kadar yüksek olursa, basılabileceği boyut da o kadar büyük olur ve sıkıştırma oranı düşer, elde edilen resim kalitesi daha yüksek olur ancak kaydedilebilecek (🕶 30) resim sayısı azalır.

| Seçenek <sup>1</sup>              | Sıkıştırma oranı<br>(yaklaşık) | En boy oranı<br>(yatay: dikey) | Baskı boyutu <sup>2</sup><br>(cm)<br>(yaklaşık) |
|-----------------------------------|--------------------------------|--------------------------------|-------------------------------------------------|
| 16m <sup>★</sup> 4608×3456 ★      | 1:4                            | 4:3                            | 39 × 29                                         |
| 16 4608×3456<br>(varsayılan ayar) | 1:8                            | 4:3                            | 39 × 29                                         |
| 8м 3264×2448                      | 1:8                            | 4:3                            | 28 × 21                                         |
| <b>4</b> м 2272×1704              | 1:8                            | 4:3                            | 19×14                                           |
| <b>2</b> <sub>M</sub> 1600×1200   | 1:8                            | 4:3                            | 13×10                                           |
| VGA 640×480                       | 1:8                            | 4:3                            | 5×4                                             |
| 1998 4608×2592                    | 1:8                            | 16:9                           | 39 × 22                                         |

<sup>1</sup> Çekilen toplam piksel sayısı ve yatay ve dikey olarak çekilen piksellerin sayısı. Örnek: 16<sup>1</sup>/<sub>4</sub> 4608×3456 = Yaklaşık 16 mega piksel, 4608 × 3456 piksel

<sup>2</sup> 300 dpi çıkış çözünürlüğünde baskı boyutu. Baskı boyutları, baskı çözünürlüğü (dpi) tarafından piksel sayısına ayrılarak ve 2,54 cm ile çarpılarak hesaplanır. Fakat, aynı resim boyutunda, yüksek çözünürlükte basılar resimler belirtilen boyuttan daha küçük basılacaktır ve düşük çözünürlükte basılanlar belirtilen boyuttan daha büyük basılacaktır.

Mevcut ayar simgesi, çekim ve izleme modlarında (D10, 12) ekranda görüntülenir.

# 🖉 Resim Modu Ayarı

# Dış Ticaret A.Ş.

- Bu ayar diğer çekim modlarına da uygulanır.
- Sahne modunda Kolay panorama (QQ40) veya 3D fotoğrafçılık (QQ42) seçildiğinde, resim modu seçilemez.
- Bazı özellikler diğer menü ayarları ile birlikte kullanılamaz. Daha fazla bilgi için bkz. "Birlikte Kullanılamayan Özellikler" (CC 60)

#### Çekim Menüsü ( 🖸 (Otomatik) Modu)

#### Kalan Poz Sayısı

Aşağıdaki tablo, 4 GB bellek kartında kaydedilebilecek yaklaşık resim sayısını listeler.

JPEG sıkıştırması nedeniyle, bellek kartları aynı kapasiteye sahip olsalar ve resim kalitesi ile resim boyutu ayarları aynı olsa bile, resmin kompozisyonuna bağlı olarak gerçekte kaydedilebilen resimlerin sayısı önemli ölçüde farklılık gösterir.

Buna ek olarak, kaydedilebilecek resim sayısı bellek kartının markasına bağlı olarak da değişiklik gösterir.

| Resim modu               | Kalan poz sayısı (4 GB) |
|--------------------------|-------------------------|
| <b>16</b> ™* 4608×3456 ★ | 490                     |
| 16M 4608×3456            | 970                     |
| 8M 3264×2448             | 1910                    |
| <b>4</b> м 2272×1704     | 3770                    |
| 2m 1600×1200             | 7100                    |
| VGA 640×480              | 24.100                  |
| 4608×2592                | 1290                    |

• Kalan poz sayısı 10.000 veya daha fazla ise, "9999" görüntülenir.

 Bellek kartını çıkardıktan sonra çekim sırasında dahili belleye kaydedilebilecek pozlama sayısını ekranda belirten göstergeyi kontrol edin (yaklaşık 21 MB).

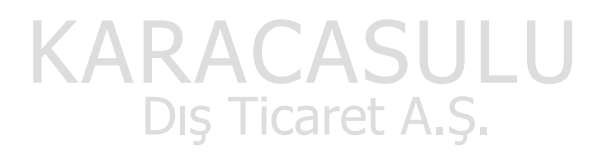

# Beyaz Dengesi (Rengin Ayarlanması)

Çekim ekranını 🔽 (Otomatik) modu (□□47) → MENU düğmesi → 🗖 menü simgesi (□□8) → Beyaz dengesi modunda görüntüler

Bir nesneden yansıyan ışığın rengi, ışık kaynağının rengine bağlı olarak değişir. İnsan beyni ışık kaynağındaki renk değişikliklerine uyum sağlayabilmektedir ve bunun sonucunda beyaz nesneler ister gölgede, ister doğrudan güneş ışığı altında ya da yapay aydınlatma altında olsun beyaz olarak görünür. Dijital fotoğraf makineleri, ışık kaynağının rengine göre resimleri işleyerek insan gözünün yaptığı bu ayarı yapabilir. Bu işlem "beyaz dengesi" olarak bilinir. Doğal renkler için, fotoğraf çekiminden önce mevcut ışık kaynağına uyacak bir beyaz dengesi belirleyin.

Varsayılan ayar **Otomatik** çoğu ışık tipinde kullanılabilse de, daha hassas sonuçlar elde etmek için belli bir ışık kaynağına uyumlu olan beyaz dengesini kullanabilirsiniz.

| Seçenek                                   | Açıklama                                                                                                    |
|-------------------------------------------|----------------------------------------------------------------------------------------------------|
| <b>AUTO</b> Otomatik<br>(varsayılan ayar) | Beyaz dengesi otomatik olarak ortam ışığına göre ayarlanır. Pek çok durum için en<br>iyi seçimdir.                                       |
| <b>PRE</b> Ön. belirl. byz ayarı          | Normal olmayan aydınlatma altında çekim yaparken kullanışlıdır. Daha fazla bilgi<br>için bkz. "Ön. Belirl. Byz Ayarının Kullanımı" (🖚32) |
| 券 Gün ışığı                               | Beyaz dengesi doğrudan güneş ışığına ayarlanır.                                                                                          |
| 未 Ampul ışığı                             | Yapay aydınlatma ile kullanılır.                                                                                                    |
| ₩ Floresan                                | Floresan aydınlatma altında kullanın.                                                                                                    |
| 🛃 Bulutlu                                 | Bulutlu havada resim çekerken kullanılır.                                                                                                |
| 🗲 Flaş                                    | Flaş ile kullanılır.                                                                                                    |

Ekranda (Q10), Otomatik dışında geçerli bir ayarın simgesi görüntülenir.

## M Beyaz Dengesi İle İlgili Notlar

- Otomatik veya Flaş dışındaki beyaz dengesi ayarlarında, flaşı modunu 🏵 (kapalı) olarak ayarlayın (📖 50).
- Bazı özellikler diğer menü ayarları ile birlikte kullanılamaz. Daha fazla bilgi için biz. "Birlikte Kullanılamayan Özellikler" (C) 60)

Cekim Menüsü ( Otomatik) Modu)

#### Ön. Belirl. Byz Ayarının Kullanımı

Alışılmadık ışık koşullarında (kırmızımsı ışığa sahip lambalar gibi) cekilen resimler normal ışık altında cekilmis gibi gösterilmek istendiğinde kullanılır.

Cekim sırasında kullanılan aydınlatma altında beyaz dengesi değerini ölcmek için asağıdaki islemi kullanın.

1 Çekim sırasında kullanılacak ışığın altına referans olarak kullanılmak üzere beyaz ya da gri renkte bir nesne verlestirin. 2 Çekim menüsünü (258) görüntüleyin, Beyaz dengesi Beyaz dengesi • Otomatik AUTO ayarını PRE Ön. belirl. byz ayarı olarak ayarlamak için Ön. belirl. byz ayarı › PRE çoklu seçiciyi kullanın, sonra 🛞 düğmesine basın. Gün ışığı Objektif, ölcüm için zoom konumuna uzar. Ampul ışığı \* Floreson ເລີນໃນເປັນ 3 Ölcme. seceneğini secin. En son ölçülen beyaz dengesi değerini uygulamak için, İptal seceneğini secerek 🐼 düğmesine basın. Değer yeniden ölçülmeden en son ölcülen beyaz dengesi değeri uygulanır. **İ**ptal Ölcme 4 Referans nesne cercevesindeki bir beyaz veya gri referans ı. belirl. byz ayarı nesnesini cerceveleyin ve 🕅 düğmesine basın. Deklansör serbest bırakılır ve yeni beyaz dengesi ön ayar değeri belirlenir (resim kaydedilmez). İptal Ölçme licaret

Referans nesne cercevesi

#### Önceden Belirlenmiş Beyaz Ayarı İle İlgili Notlar

Flas patladığında fotoğraf makinesi bevaz dengesi değerini ölcemez. Flasla cekim yaparken. Bevaz dengesi avarını Otomatik veya Flas olarak ayarlayın.

# Sürekli Çekim

Çekim ekranını 🗖 (Otomatik) modu (□47) → MENU düğmesi → 🗖 menü simgesi (□8) → Sürekli modunda görüntüler

Sürekli çekim ve BSS (En İyi Çekim Seçici) ayarlarını değiştirir.

|      | Seçenek                      | Açıklama                                                                                                    |  |
|------|------------------------------|----------------------------------------------------------------------------------------------------|--|
| S    | Tek (varsayılan ayar)        | Deklanşöre her basıldığında bir resim çekilir.                                                                                                    |  |
| Ð    | Sürekli Y                    | Deklanşör tamamen aşağı bastırılırken resimler aralıksız çekilir. Deklanşör serbest<br>bırakıldığında veya maksimum sürekli çekim kare sayısına ulaşıldığında çekim sona<br>erer                                                                                                    |  |
| Ð    | Sürekli D                    | Sürekli Y: Saniyede 6 kare hızla sürekli şekilde yaklaşık 6 resme kadar çekilir.     Sürekli D: Saniyede yaklaşık 2,1 kare hızla aralıksız yaklaşık 37 resim çekilir.     (Resim modu 16. 4608×3456 olduğunda).                                                                                                    |  |
| ¢۲.  | Ön çekim önbelleği           | <ul> <li>Deklanşöre tam basılmadan önce resimleri kaydederek, ön çekim önbelleği mükemmel anları yakalamayı kolaylaştırır. Ön çekim önbelleği çekimi deklanşöre yarım basıldığında başlar ve deklanşöre tam basılırken çekim devam eder ( 35).</li> <li>Kare hızı: saniyede 15 kareye kadar</li> <li>Kare sayısı: 25 kareye kadar (ön çekim önbelleğinde çekilen 5 kareye kadar da dahil)</li> <li>Deklanşör serbest bırakıldığında veya maksimum kare sayısı çekildiğinde çekim sona erer.</li> <li>Resim modu 12 (1280 × 960 piksel) olarak sabitlenmiştir.</li> </ul> |  |
| ⊒120 | Sürekli Y: 120 fps           | Deklanşör tamamen aşağı basıldığında, resimler yüksek deklanşör hızı kullanıla<br>aralıksız olarak çekilir.<br>• Sürekli Y: 120 fps:<br>Yaklaşık 1/120 saniye veya daha yüksek hızda 50 kare çekilir.                                                                                                    |  |
| ⊒60  | Sürekli Y: 60 fps            | Resim modu 100 (640 × 480 piksel) olarak sabitlenmiştir.<br>• Sürekli Y: 60 fps:<br>Yaklaşık 1/60 saniye veya daha yüksek hızda 25 kare çekilir.<br>Resim modu III (1280 × 960 piksel) olarak sabitlenmiştir.                                                                                                    |  |
| BSS  | BSS (En İyi Çekim<br>Seçici) | BSS, fotoğraf makinesi zoom yaparak yaklaştığında, flaşsız az ışıkta veya fotoğraf<br>makinesi sarsıntısının resimlerde bulanıklığa yol açabileceği durumlarda çekim<br>yapmak için önerilir. Deklanşöre sonuna kadar basılıyken en fazla 10 resim çekilir ve<br>fotoğraf makinesi sadece serideki en keskin resmi otomatik olarak seçip kaydeder.                                                                                                    |  |

|   | Seçenek          | Açıklama                                                                                                    |                                       |
|---|------------------|----------------------------------------------------------------------------------------------------|---------------------------------------|
| ■ | Ardışık 16 çekim | Deklanşöre her tam basıldığında, fotoğraf makinesi<br>saniyede yaklaşık 30 kare hızıyla 16 resim çeker ve onları<br>tek resim olarak düzenler.<br>• Resim modu Sw (2560 × 1920 piksel) olarak<br>sabitlenmiştir.<br>• Dijital zoom kullanılamaz. | , , , , , , , , , , , , , , , , , , , |

Ekranda (📖 10), **Tek** dışında geçerli bir ayarın simgesi görüntülenir.

#### Sürekli Çekim İle İlgili Notlar

- Netleme, pozlama ve beyaz dengesi her serinin ilk resminde belirlenen değerlere göre sabitlenir.
- Kare hızı resim kalitesine, resim boyutuna, bellek kartı tipine veya çekim koşullarına bağlı olarak yavaşlayabilir.
- Çekim menüsündeki ISO duyarlılığı (🏞 36), 1600 veya 3200 olarak ayarlandığında, kare hızı yavaşlayabilir.

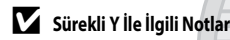

- Çekimden sonra resimlerin kaydedilmesi biraz zaman alabilir. Çekilen resimlerin kaydedilme işleminin tamamlanması için gereken süre resimlerin sayısına, bellek kartının yazma hızına, vs. bağlıdır.
- ISO duyarlılığı arttığında, çekilen resimlerde kumlanma belirebilir.
- Flüoresan, cıva buharlı veya sodyum buharlı aydınlatma gibi, yüksek hızlarda titreyen aydınlatmalar altında çekilen resimlerde bant lekesi ya da parlaklık veya renk farklılıkları meydana gelebilir.

# BSS İle İlgili Not

BSS durağan konuların çekimi için uygundur. Konu hareket ettiğinde veya kompozisyon değiştiğinde BSS istenilen sonuçları vermeyebilir.

#### Ardışık 16 Çekim ile İlgili Notlar

Flüoresan, cıva buharlı veya sodyum buharlı aydınlatma gibi, yüksek hızlarda titreyen aydınlatmalar altında çekilen resimlerde bant lekesi ya da parlaklık veya renk farklılıkları meydana gelebilir.

#### 🖉 Otomatik Zamanlama İle Birlikte Sürekli Çekim Modunun Kullanılması

Sürekli çekim modunu otomatik zamanlama (20152) 👀 (2 sn) ayarına ayarlanmışken kullanırsanız, fotoğraf makinesi sarsıntısı azaltılarak resimler sürekli şekilde çekilebilir.

Sürekli ayarı için Sürekli Y, Sürekli D veya BSS seçildiğinde otomatik zamanlamayı ( $\square$ 52) kullanmak için, deklanşöre sonuna kadar basmaya devam edin. Deklanşörü serbest bıraktığınızda, **Tek** otomatik olarak seçilir ve makine bir defada sadece tek bir resim çeker.

#### 🖉 Ön Çekim Önbelleği

Ön çekim önbelleği seçiliyken deklanşöre 0,5 saniye veya daha uzun süre yarım basıldığında çekim başlar ve tam basılmadan önce çekilen resimler tam basıldıktan sonra çekilen resimlerle birlikte kaydedilir. Ön çekim önbelleğine en fazla 5 resim kaydedilebilir.

Geçerli ön çekim önbelleği ayarı çekim sırasında bir simge ile gösterilir (🛄 10). Deklanşöre yarım basıldığında ön çekim önbelleği yeşil yanar.

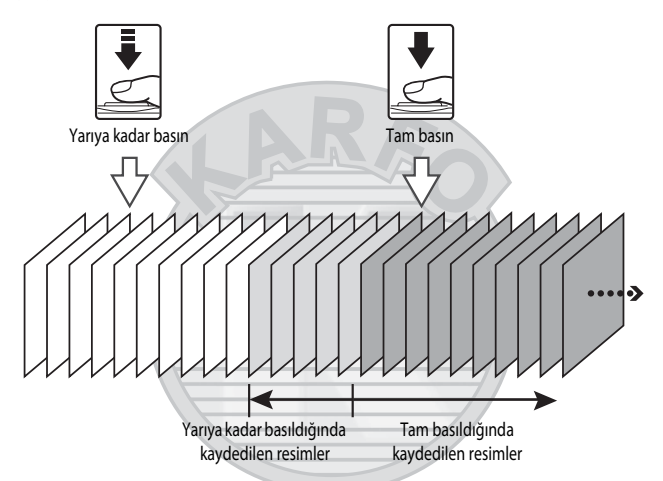

 Pozlama sayısı 5'ten azsa, ön çekim belleği ile çekilen resimler kaydedilmez. Çekim yapmadan önce, kalan 5 veya daha fazla pozlama olduğunu kontrol edin.

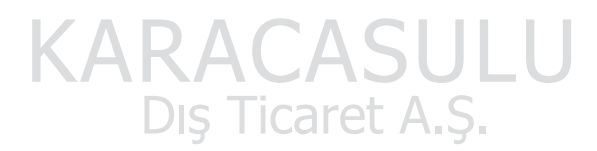

# ISO Duyarlılığı

| Çekim ekranını 🗖 (Otomatik) modu (□147) → MENU düğmesi → 🗖 menü simgesi (□18) → ISO |  |
|-------------------------------------------------------------------------------------|--|
| duyarlılığı modunda görüntüler                                                      |  |

ISO duyarlılığı arttığı ölçüde çekim yapmak için gereken ışık miktarı azalır.

ISO duyarılılığı ne kadar yüksek olursa, çekilebilen konu o derece karanlık olur. Buna ek olarak, aynı parlaklığa sahip konularda bile, resimler daha hızlı deklanşör hızlarında çekilebilir ve makinenin titremesinin ve konunun hareket etmesinin <u>neden olduğu</u> bulanıklık azaltılabilir.

 Flaş kullanmadan karanlık konuların resmi çekilirken, telefoto zoom konumunda veya benzer durumlarda çekim yaparken ISO duyarlılığının yüksek bir seviyeye ayarlanması etkili olur ancak resimler hafif grenli olabilir.

| Seçenek                           | Açıklama                                                                                                    |  |
|-----------------------------------|----------------------------------------------------------------------------------------------------|--|
| Otomatik<br>(varsayılan ayar)     | Duyarlılık parlak yerlerde ISO 125'tir; karanlık yerlerde fotoğraf makinesi duyarlılığı otomatik olarak maksimum ISO 1600'e yükseltir.                                                                                                    |  |
| Otomatik sabit aralık             | ISO 125-400 (varsayılan ayar) ve ISO 125-800 seçenekleri arasından makinenin ISO<br>duyarlılığını otomatik olarak ayarladığı aralığı seçin. Makine seçilen aralıkta duyarlılığı<br>maksimum değerin ötesine yükseltemez.<br>Resimlerde görünen "greni" kontrol edebilmek için maksimum ISO duyarlılığı değerini<br>ayarlayın. |  |
| 125, 200, 400, 800,<br>1600, 3200 | ISO duyarlılığı belirtilen değerde kilitlenir.                                                                                                    |  |

Mevcut ayar simgesi çekim sırasında ekranda görüntülenir (2210).

- Otomatik seçili olduğunda, ISO simgesi ISO 125'de görüntülenmez ama ISO duyarlılığı otomatik olarak 125'in üzerine çıkarsa görüntülenir.
- Otomatik sabit aralık seçildiğinde, 🕮 ve maksimum ISO hassasiyeti değeri görüntülenir.

#### ISO Duyarlılığı İle İlgili Notlar

Bazı özellikler diğer menü ayarları ile birlikte kullanılamaz. Daha fazla bilgi için bkz. "Birlikte Kullanılamayan Özellikler" (🕮 60)

ış Ticaret A.Ş.

[

## AF Alanı Modu

Çekim ekranını 🚺 (Otomatik) modu (□47) → MENU düğmesi → 🗖 menü simgesi (□8) → AF alanı modu modunda görüntüler

Netleme alanının, otomatik netleme için nasıl belirleneceğini ayarlayabilirsiniz.

|              | Seçenek                           | Açıklama                                                                                                    |                                |
|--------------|-----------------------------------|----------------------------------------------------------------------------------------------------|--------------------------------|
| [ <b>@</b> ] | Yüz önceliği<br>(varsayılan ayar) | Fotoğraf makinesi, bir yüzü otomatik olarak<br>algılar ve netler (daha fazla bilgi için bkz.<br>"Yüz Tanıma İşlevinin Kullanılması" (Ш62)).<br>Fotoğraf makinesi birden fazla yüzü<br>algılarsa, kendisine en yakın yüzü netler.<br>İnsan dışındaki konuların resmini çekerken<br>veya yüz tespiti yapılamayan bir konuyu<br>çerçevelerken, AF alanı modu <b>Otomatik</b><br>olarak ayarlanır. Fotoğraf makinesi, otomatik<br>olarak en yakındaki konuyu kapsayan<br>netleme alanlarını (9 alana kadar) seçer. | Netleme alanı                  |
| (=)          | Otomatik                          | Fotoğraf makinesi, otomatik olarak en<br>yakındaki konuyu kapsayan netleme<br>alanlarını (9 alana kadar) seçer.<br>Netleme alanını etkinleştirmek için<br>deklanşöre yarıya kadar basıldığında,<br>fotoğraf makinesi tarafından seçilen<br>netleme alanı ekranda görüntülenir<br>(9 alana kadar).                                                                                                    | 1/250 P3.9<br>Netleme alanları |

KARACASULU Dış Ticaret A.Ş.

| Seçenek         | Açıklama                                                                                                    |                                       |
|-----------------|----------------------------------------------------------------------------------------------------|---------------------------------------|
| [[1] Manuel     | <ul> <li>Ekrandaki 99 alandan netleme konumunu manuel olarak seçin. Bu seçenek, hedef konunun oldukça sabit olduğu ve çerçevenin merkezinde bulunmadığı durumlar için uygundur.</li> <li>Netleme alanını konuya getirmek için, çoklu seçici ▲, ▼, ◀ ya da ▶ düğmesine basın ve resmi çekin.</li> <li>Aşağıdaki ayarları yapmak amacıyla, netileme alanı seçimini geçici olarak iptal etmek için 𝔅 düğmesine basın ve her ayarı düzenleyin.</li> <li>Flaş modu, makro modu, otomatik zaman Netleme alanı seçimine dönmek için tekrar </li> </ul> | Iama veya pozlama telafisi            |
| [ = ] Merkez    | Fotoğraf makinesi çerçevenin merkezine<br>netleme yapar.<br>Netleme alanı her zaman çerçevenin<br>ortasında gösterilir.                                                                                                    | C C C C C C C C C C C C C C C C C C C |
| T Konuyu izleme | Netleme yapılacak konuyu seçtikten sonra<br>konu izleme başlar ve netleme alanı hareket<br>ederek konuyu takip eder. Bkz. "Konuyu<br>İzleme Özelliğinin Kullanılması" (🍽 39).                                                                                                    |                                       |

#### 🖌 AF Alanı Modu İle İlgili Notlar

- Dijital zoom devrede olduğunda, fotoğraf makinesi seçili AF alanı modu seçeneğinden bağımsız olarak karenin ortasındaki konuyu netler.
- Konu çekiminde görülen ve otomatik netleme işlevinin beklendiği gibi gerçekleşmediği bazı nadir durumlarda (<sup>164</sup>) konu netlenmeyebilir.
- Bazı özellikler diğer menü ayarları ile birlikte kullanılamaz. Daha fazla bilgi için bkz. "Birlikte Kullanılamayan Özellikler" (CC)60)

# Konuyu İzleme Özelliğinin Kullanılması

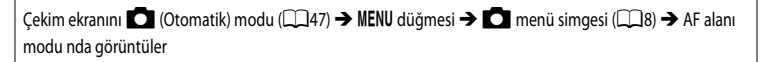

Bu modu hareketli konuları fotoğraflarken seçin. Netleme yapılacak konuyu seçtikten sonra konu izleme başlar ve netleme alanı hareket ederek konuyu takip eder.

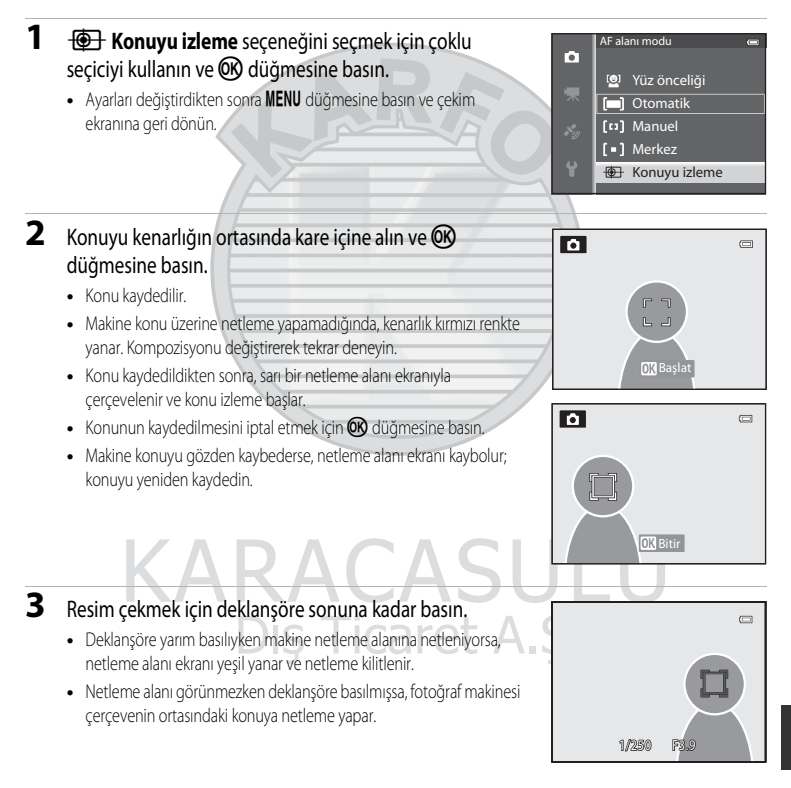

# Konu İzleme İle İlgili Notlar

- Dijital zoom kullanılamaz.
- Bir konuyu kaydetmeden önce, zoom konumunu, flaş modunu veya menü ayarlarını yapın. Bir konu kaydedildikten sonra bunlardan biri değiştirilirse, konu iptal edilir.
- Konunun cok hızlı hareket etmesi gibi, bazı kosullarda, makine cok sallandığında veya birbirine benzeyen cok sayıda konu olduğunda, makine bir konuyu kaydedemeyebilir ve izleyemeyebilir ya da farklı bir konuyu izleyebilir. Ek olarak, konunun boyutu ve parlaklığı gibi faktörlere bağlı olarak konu doğru sekilde izlenemeyebilir.
- Fotoğraf makinesi bekleme moduna girdiğinde (221), konunun kaydı iptal olur. Bunu önlemek için otomatik kapanma işlevi (🗢 78) devreye girmeden önce geçecek sürenin daha uzun ayarlanması tavsiye edilir.
- Bazı özellikler diğer menü ayarları ile birlikte kullanılamaz. Daha fazla bilgi için bkz. "Birlikte Kullanılamayan Özellikler"  $(\square 60).$

# **Otomatik Netleme Modu**

Çekim ekranını 🖸 (Otomatik) modu (□47) → MENU düğmesi → 🖸 menü simgesi (□8) → Otmtk netleme modunda görüntüler

Fotoğraf makinesinin nasıl netleme yapacağı seçilir.

|      | Seçenek                          | Açıklama                                                                                                    |
|------|----------------------------------|----------------------------------------------------------------------------------------------------|
| AF-S | Tek kare AF<br>(varsayılan ayar) | Fotoğraf makinesi sadece deklanşöre yarıya kadar basıldığında netleme yapar.                                                                                                    |
| AF-F | Devamlı AF                       | Fotoğraf makinesi deklanşör yarım basılı tutulduğu sürece sürekli netleme yapar.<br>Hareketli konularla çekim yapılırken kullanılır. Fotoğraf makinesi netleme yaparken<br>bir ses duyulur. |

#### V Otomatik Netleme Modu İle İlgili Not

Bazı özellikler diğer menü ayarları ile birlikte kullanılamaz. Daha fazla bilgi için bkz. "Birlikte Kullanılamayan Özellikler" (📖 60).

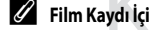

Film Kaydı İçin Otomatik Netleme Modu

Film kaydı için otomatik netleme modu film menüsünden Otmtk netleme modu ( 🗢 48) ile ayarlanabilir.

# Hızlı Efektler

Hızlı efektler fonksiyonunu etkinleştirir veya devre dışı bırakır.

|           | Seçenek                   | Açıklama                                                                                                    |
|-----------|---------------------------|----------------------------------------------------------------------------------------------------|
| <u>[/</u> | Açık<br>(varsayılan ayar) | <ul> <li>(otomatik) modundayken, deklanşörü serbest bıraktıktan hemen sonra<br/>resimlere efektler uygulayabilirsiniz.</li> <li>Daha fazla bilgi için bkz. "Hızlı Efektlerin Kullanılması" (2048)</li> </ul> |
| OFF       | Kapalı                    | Hızlı efektler fonksiyonunu devre dışı bırakır (çekim sırasında).                                                                                                    |
| OFF       | Kapalı                    | Hızlı efektler fonksiyonunu devre dışı bırakır (çekim sırasında).                                                                                                    |

#### Hızlı Efektler İle İlgili Not

Bazı özellikler diğer menü ayarları ile birlikte kullanılamaz. Daha fazla bilgi için bkz. "Birlikte Kullanılamayan Özellikler" (🕮 60)

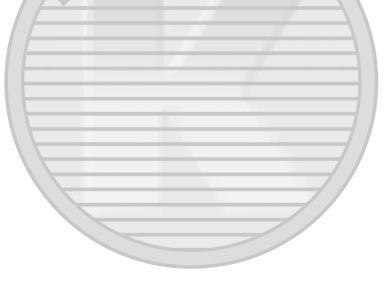

KARACASULU Dış Ticaret A.Ş.

# Akıllı Portre Menüsü

#### Resim Modu (Resim Boyutu ve Kalitesi)

Resim modu ile ilgili daha fazla bilgi için, 🖸 (otomatik) modunun Resim modu (🗢 29) öğesine bakın.

#### Ten Yumuşatma

Çekim ekranını akıllı portre modunda (□145) görüntüler → MENU düğmesi → 😇 menü simgesi (□18) → Ten yumuşatma

Ten yumuşatma özelliğini etkinleştirir.

|             | Seçenek                     | Açıklama                                                                                                    |
|-------------|-----------------------------|----------------------------------------------------------------------------------------------------|
| <b>.</b> ++ | Yüksek                      | Deklansör bırakıldığında, fotoğraf makinesi bir yeva daha fazla (en fazla 3 adet)                                                                    |
| ++          | Normal<br>(varsayılan ayar) | insan yüzü tespit eder ve resmi kaydetmeden önce yüzlerin daha yumuşak<br>görünmesini sağlamak için resmi işleme tabi tutar. Uygulanan ten yumuşatma |
| +           | Düşük                       | efektinin derecesi seçilebilir.                                                                                                    |
| OFF         | Kapalı                      | Ten yumuşatma efektini devre dışı bırakır.                                                                                                    |

Ten yumuşatma etkin olduğunda, mevcut ayar simgesi çekim sırasında ekranda görüntülenir (110). **Kapalı** seçildiğinde, mevcut ayar simgesi görüntülenmez. Resimler çekim için çerçevelendiklerinde ten yumuşatma efektleri çok faza belirgin değildir. İzleme modunda gerçekleştirilen ten yumuşatma derecesini kontrol edin.

## Gülümseme Zamanl.

| Çekim ekranını akıllı portre modunda (🛄45) görüntüler | r → MENU düğmesi → 📴 menü simgesi (🛄 8) → |
|-------------------------------------------------------|-------------------------------------------|
| Gülümseme zamanl.                                     | AJULU                                     |

Fotoğraf makinesi insan yüzlerini tespit eder ve ardından ne zaman gülümseme algılansa otomatik olarak deklanşörü serbest bırakır.

|     | Seçenek                | Açıklama                               |
|-----|------------------------|----------------------------------------|
| Ť   | Açık (varsayılan ayar) | Gülümseme zamanl. etkinleştirilir.     |
| OFF | Kapalı                 | Gülümseme zamanl. devre dışı bırakılır |

Gülümseme zamanlayıcısı etkin olduğunda, mevcut ayar simgesi çekim sırasında ekranda görüntülenir (110). **Kapalı** seçildiğinde, mevcut ayar simgesi görüntülenmez.

#### Göz Kırpma Kontrolü

Çekim ekranını akıllı portre modunda (□145) görüntüler → MENU düğmesi → 🖭 menü simgesi (□18) → Göz kırpma kontrolü

Her resim çekildiğinde fotoğraf makinesi deklanşörü iki kez serbest bırakır. İki resim içinden, konunun gözlerinin açık olduğu resim kaydedilir.

|                    | Seçenek                                                         | Açıklama                                                                                                    |
|--------------------|-----------------------------------------------------------------|----------------------------------------------------------------------------------------------------|
| 6                  | Açık                                                            | Göz kırpma önleyiciyi etkinleştirir.<br><b>Açık</b> seçili olduğunda flaş<br>kullanılamaz.<br>Fotoğraf makinesi konunun gözlerinin<br>kapalı olduğu birresim kaydederse,<br>sağdaki diyalog birkaç saniyeliğine<br>görüntülenir. |
| OFF                | Kapalı (varsayılan ayar)                                        | Göz kırpma önleyiciyi devre dışı bırakır.                                                                                                    |
| Göz kırp<br>(🎞 10) | oma kontrolü etkin olduğu<br>). <b>Kapalı</b> seçildiğinde, mev | nda, mevcut ayar simgesi çekim sırasında ekranda görüntülenir<br>/cut ayar simgesi görüntülenmez.                                                                                                    |

# KARACASULU Dış Ticaret A.Ş.

# Film Menüsü

# Film Seçenekleri

Çekim ekranı → MENU düğmesi → MR (Film) menü simgesi (□18) → Film seçenekleri seçeneğini görüntüler

Kaydedilecek film tipini seçebilirsiniz.

Fotoğraf makinesi, normal hızda filmler ve hızlı çekimde veya ağır çekimde oynatılabilecek HS (yüksek hız) filmler ( 20045) kaydedebilir.

Resim boyutu ve bit hızı ne kadar yüksekse, resim kalitesi de o kadar yüksek olur ancak dosyanın büyüklüğü de artar.

#### Normal Hızdaki Filmler

|         | Seçenek                        | Resim boyutu<br>En boy oranı<br>(yatay: dikey) | Film bit hızı |
|---------|--------------------------------|------------------------------------------------|---------------|
| 1080 P* | 1080★/30p<br>(varsayılan ayar) | 1920 × 1080<br>16:9                            | 15 Mbps       |
| 1080 P  | 1080/30p                       | 1920 × 1080<br>16:9                            | 12 Mbps       |
| 720 ED  | 720/30p                        | 1280 × 720<br>16:9                             | 9 Mbps        |
| iFrame  | iFrame 540/30p*                | 960 × 540<br>16:9                              | 24 Mbps       |
| 480 P   | 480/30p                        | 640 × 480<br>4:3                               | 6 Mbps        |

Kare hızı tüm seçeneklerde yaklaşık 30 fps'dir.

 iFrame, Apple Inc. tarafından desteklenen formatlardan biridir. Film düzenleme fonksiyonları (2027) kullanılamaz. Kayıt için fotoğraf makinesinin dahili belleğini kullanırken, bazı resim kompozisyonları nedeniyle film kaydı beklenmeyen bir şekilde sona erebilir. Önemli filmleri çekerken bir bellek kartı (Sınıf 6 veya üzeri) kullanılması tavsiye edilir.

#### 🖉 Bit Hızı İle İlgili Not

Film bit hızı, her saniyede kaydedilen film verisi miktarıdır. Değişken bir bit hızı (VBR) sistemi benimsendiğinden, film hızı otomatik olarak konuya göre değişir, bu nedenle sık sık hareket eden konuların bulunduğu filmlerde saniyede daha fazla veri kaydedilebilir ve bu da film dosyasının boyutunu artırır.

#### HS Film

Kaydedilen filmler izlenirken, fotoğraf makinesi filmleri ağır çekimde veya hızlı çekimde oynatır. Daha fazla bilgi için bkz. "Yavaş Çekim veya Hızlı Çekim Filmler Kaydetme (HS Film)" (🗢 46).

|        | Seçenek      | Resim boyutu<br>En boy oranı<br>(yatay: dikey) | Açıklama                                                                                                    |
|--------|--------------|------------------------------------------------|----------------------------------------------------------------------------------------------------|
| 240 P  | HS 240/8×    | 320 × 240<br>4:3                               | Filmler normal hızdan 8× kat daha hızlı kaydedilir<br>ve 1/8 hızda ağır çekim oynatılır.<br>• Maksimum film uzunluğu*: 10 sn<br>(izleme süresi: 1 dk 20 sn) |
| 480 P  | HS 480/4×    | 640 × 480<br>4:3                               | Filmler normal hızdan 4× kat daha hızlı kaydedilir<br>ve 1/4 hızda ağır çekim oynatılır.<br>• Maksimum film uzunluğu*: 15 sn<br>(izleme süresi: 1 dk)       |
| 720 p  | HS 720/2×    | 1280 × 720<br>16:9                             | Filmler normal hızdan 2x kat daha hızlı kaydedilir<br>ve 1/2 hızda ağır çekim oynatılır.<br>• Maksimum film uzunluğu*: 30 sn<br>(izleme süresi: 1 dk)       |
| 1080 P | HS 1080/0,5× | 1920 × 1080<br>16:9                            | Filmler normal hızdan 0,5x kat daha hızlı kaydedilir<br>ve 2x hızda hızlı çekim oynatılır.<br>• Maksimum film uzunluğu*: 2 dk<br>(izleme süresi: 1 dk)      |

\* Film kaydı yaparken, fotoğraf makinesi normal hızda film kaydı ile ağır çekimde veya hızlı çekimde film kaydı arasında geçiş yapabilir. Tablodaki maksimum film uzunluğu sadece ağır çekim veya hızlı çekim izleme kısmını gösterir.

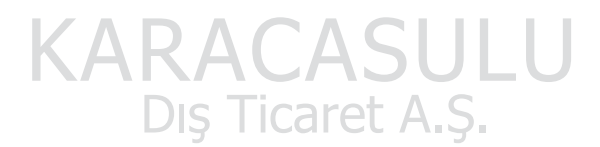

#### Maksimum Film Uzunluğu

Aşağıdaki tablo, 4 GB bellek kartında kaydedilebilecek yaklaşık maksimum film uzunluğunu listeler. Bellek kartları aynı kapasiteye sahip olsalar ve film seçenekleri ayarı aynı olsa bile, resim kompozisyonu ve konunun hareketine bağlı olarak kaydedilebilecek maksimum film uzunluğunun ve dosya boyutunun farklı olabileceğini unutmayın.

Ayrıca, kaydedilebilecek maksimum film uzunluğu bellek kartının markasına bağlı olarak da değişiklik gösterir.

|         | Film seçen     | ekleri (🍽 44) | Maksimum film süresi* (4 GB) |            |
|---------|----------------|---------------|------------------------------|------------|
| 1080 P* | 1080★/30p      |               |                              | 30 dk      |
| 1080 P  | 1080/30p       |               |                              | 40 dk      |
| 720 P   | 720/30p        |               |                              | 55 dk      |
| iFrame  | iFrame 540/30p |               |                              | 20 dk      |
| 480 P   | 480/30p        |               |                              | 2 sa 45 dk |

\* Bellek kartında yeterli boş alan olsa bile, maksimum film kayıt süresi (tek bir film için maksimum film uzunluğu) 4 GB veya 29 dakikadır. Film kaydı sırasında tek bir film için maksimum film süresi ekranda görüntülenir. Fotoğraf makinesi çok ısınırsa, kayıt için mevcut süre çok dahi olsa devam eden bir film kaydı sonlandırılabilir.

 Bellek kartını çıkardıktan sonra, çekim sırasında dahili belleğe (yaklaşık 21 MB) kaydedilebilecek film uzunluğunu belirten ekrandaki göstergeyi kontrol edin.

#### 🖉 🛛 Daha Fazla Bilgi

Daha fazla bilgi için bkz. "Dosya ve Klasör Adları" (🗢 94).

#### Yavaş Çekim veya Hızlı Çekim Filmler Kaydetme (HS Film)

Film menüsündeki **Film seçenekleri** seçeneği HS film (**\*4**5) olarak ayarlandığında, HS (yüksek hız) filmler kaydedilebilir. HS film kullanılarak kaydedilmiş filmler, normal oynatma hızının 1/8 ila 1/2'si olarak ağır çekimde veya normal hızdan iki kat daha hızlı olarak hızlı çekimde oynatılabilirler.

1

| -    |     |       |             |
|------|-----|-------|-------------|
| - QI | REC |       |             |
|      | _   |       |             |
| -1   |     |       |             |
|      |     |       |             |
|      |     |       |             |
|      |     |       |             |
|      |     |       | (1)2(mmm)3) |
|      |     | OK:30 | (b) 24U 30  |
|      | _   | <br>  | 7 201       |

#### Film Menüsü

 Film menüsündeki HS metraji ile aç Kapalı olarak ayarlandığında, film kaydı HS normal hızda başlar. Fotoğraf makinesinin ağır çekim veya hızlı çekim oynatma yapması gereken noktada, HS film kaydına geçmek için
 W düğmesine basın.

| REC |            |                    |
|-----|------------|--------------------|
|     |            |                    |
|     | OK : HS240 | 240 क<br>[ 7m25s ] |

- Bir HS film, HS filmler için maksimum uzunluğa ( <> 45) erişirse veya ( düğmesine basılırsa, fotoğraf makinesi normal hızda film kaydına geçer. ( düğmesine her basıldığında fotoğraf makinesi normal hızda film kaydı ile HS film kaydı arasında geçiş yapar.
- HS filmleri kaydederken, maksimum film uzunluğu ekranı değişir ve HS film kaydı için kalan film uzunluğunu görüntüler.
- Film seçenekleri simgesi, HS film kaydı ile normal hızda film kaydı arasında değişir.

# 2 Film kaydını bitirmek için 🗨 (🐂 film kayıt) düğmesine basın.

#### Bir film 480 HS 480/4× ile kaydedildiğinde:

Filmler normal hızdan dört kez daha yüksek bir kare hızı ile kaydedilir (maksimum film uzunluğu: 15 saniye). Filmler, normal hızdan dört kez daha uzun olan ağır cekimde ovnatılır.

| Kayıt  | 15 sn |
|--------|-------|
|        |       |
| İzleme | 1 dk  |
|        |       |

#### Bir film 1080 🗗 HS 1080/0,5× ile kaydedildiğinde:

Filmler, normal hızın yarısı (0,5×) olan kare hızı ile kaydedilir (maksimum film uzunluğu: 2 dakika). Filmler normal hızdan iki kat daha hızlı olarak hızlı çekimde oynatılır.

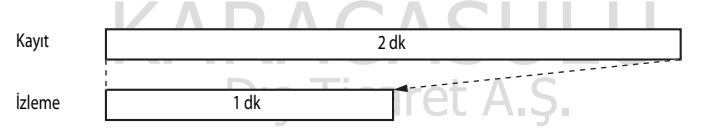

## HS Film İle İlgili Notlar

- Ses kaydı yapılmaz.
- Zoom konumu, netleme, pozlama ve beyaz dengesi film kaydı başladığında kilitlenir.

# HS Metrajla Aç

Çekim ekranı → MENU düğmesi → 🐂 (Film) menü simgesi (📖 8) → HS metrajı ile aç öğesini görüntüler

HS filmler kaydedilirken, kaydının başlangıcında, ağır çekim veya hızlı çekim filmler kaydedilip kaydedilmeyeceğini seçin.

| Seçenek                | Açıklama                                                                                                    |
|------------------------|----------------------------------------------------------------------------------------------------|
| Açık (varsayılan ayar) | Kayıt başladığında HS filmler kaydedilir.                                                                                                    |
| Kapalı                 | Kayıt başladığında normal hıza sahip filmler kaydedilir. Fotoğraf makinesinin ağır<br>çekim veya hızlı çekim oynatma yapması gereken noktada, HS film kaydına geçmek<br>için 🔞 düğmesine basın. |

## **Otomatik Netleme Modu**

| Çekim ekranı 🗲 | • MENU düğmesi → | ▶ (Film) menü simgesi (□ 8 | ) 🗲 Otmtk netleme modu öğesini |
|----------------|------------------|----------------------------|--------------------------------|
| görüntüler     |                  |                            |                                |

Normal hızda filmler kaydederken fotoğraf makinesinin nasıl netleme yapacağını seçer (🖚 44).

|      | Seçenek                          | Açıklama                                                                                                    |
|------|----------------------------------|----------------------------------------------------------------------------------------------------|
| AF-S | Tek kare AF<br>(varsayılan ayar) | Kayda başlamak için ● (*秉 film kayıt) düğmesine basıldığında netleme kilitlenir.<br>Fotoğraf makinesi ile konu arasındaki mesafe oldukça istikrarlı ise bu seçeneği<br>seçin.                                                                                                    |
| AF-F | Devamlı AF                       | Fotoğraf makinesi film kaydedilirken sürekli netleme yapar.<br>Fotoğraf makinesi ile konu arasındaki mesafe değişirken yapılan kayıt için<br>uygundur. Makine netleme yaparken duyulan çalışma sesi kaydedilebilir. Ses dikkat<br>çekiyorsa <b>Tek kare AF</b> ayarı tavsiye edilir. |

• Film seçenekleri öğesinde HS film seçeneği seçildiğinde, ayar Tek kare AF olarak sabitlenir.

# Çekim Işığı

Çekim ekranı → MENU düğmesi → 🐂 (Film) menü simgesi (📖 8) → Çekim ışığı öğesini görüntüler

Film kaydı sırasında karanlık yerlerde kayıt yapmaya yardımcı olan film ışığını etkinleştirir veya iptal eder.

| Seçenek                     | Açıklama                                               |  |
|-----------------------------|--------------------------------------------------------|--|
| Açık                        | Film ışığı, filmler çekilirken aydınlatma için açılır. |  |
| Kapalı<br>(varsayılan ayar) | Film ışığı kapanır.                                    |  |

## Rüzgar Sesi Azaltma

| Çekim ekranı → MENU düğmesi → 🐂 (Film) menü simgesi (📖 8) → Rüzgar sesi azaltma öğesini görüntüler |                             |                                                                                                    |  |  |
|----------------------------------------------------------------------------------------------------|-----------------------------|----------------------------------------------------------------------------------------------------|--|--|
|                                                                                                    | Seçenek                     | Açıklama                                                                                                    |  |  |
| <u></u>                                                                                            | Açık                        | Mikrofondan düşük rüzgar sesi ile film kaydı yapar. Bu ayar kuvvetli rüzgarlarda<br>kayıt yapmak için uygundur. İzleme sırasında, sadece rüzgar sesinin değil diğer<br>seslerin de duyulması zorlaşabilir. |  |  |
| OFF                                                                                                | Kapalı<br>(varsayılan ayar) | Rüzgar sesi azaltılmamış.                                                                                                    |  |  |

Açık seçili olduğunda, ekranda bu ayarın simgesi görüntülenir (2110).

• Film seçenekleri öğesinde HS film seçeneği seçildiğinde, ayar Kapalı olarak sabitlenir.

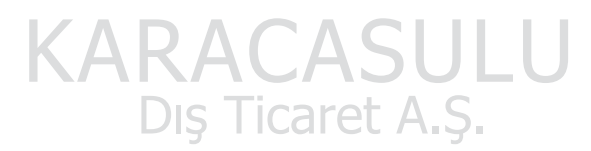

# İzleme Menüsü

Resim düzenleme işlevi ile ilgili daha fazla bilgi için; (Hızlı rötuş, D-Lighting, Büyüleyici rötuş, Veri baskısı ve Küçük resim), bkz. "Durağan Resimleri Düzenleme" ( 🗢 13).

# Baskı Ayarları (DPOF Baskı Komutu Oluşturma)

▶ düğmesi (İzleme modu) → MENU düğmesi (□18) → Baskı ayarları öğesine basın

Bir bellek kartına kaydedilmiş resimleri bastırmak için aşağıdaki yöntemlerden birini kullanmayı seçerseniz, basılacak resimler ve kopya sayısı bellek kartında önceden ayarlanabilir.

- Kart yuvasına sahip DPOF uyumlu (🖉 26) bir yazıcıyla yazdırma.
- Baskıların DPOF servisi olan bir dijital fotoğraf laboratuarından sipariş edilmesi.
- Fotoğraf makinesini PictBridge uyumlu (2526) bir yazıcıya bağlayarak yazdırma (3522). (Bellek kartı makineden çıkarıldığında, dahili bellekte kayıtlı resimler için de başkı sırası gerçekleştirilebilir.)
- 1 Resimleri seç seçeneğini seçmek için çoklu seçiciyi kullanın ve 🕅 düğmesine basın.

► Resimleri sec Baskı ayarlarını sil

 Sık kullanıları resimler modu, otomatik sıralama modu veya tarihe göre sıralama modu seçildiğinde, sağda gösterilen menü görüntülenmez. 2. adıma geçin.

2 Fotoğrafları (99 adede kadar) ve kopya sayısını (her fotoğraf için en fazla 9) seçin.

- Resimleri seçmek için çoklu seçicide ◄ veya ► düğmesine ve her biri için kopya sayısını ayarlamak amacıyla ▲ veya ▼ düğmesine basın.
- Basılmak üzere seçilen resimler, 🖽 simgesinden ve basılacak kopya sayısını gösteren sayıdan anlaşılabilir. Rakam 0'a ayarlanırsa baskı seçimi iptal olur.
- Tam çerçeve izleme moduna geçmek için zoom kontrolünü T (Q) konumuna veya 6 küçük resim ekranına geri dönmek için W ()
- Ayarlama işlemi tamamlandığında 🞯 düğmesine basın.

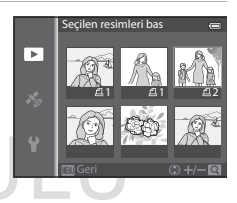

6 6 5 1

Referans Bölümi

# **3** Çekim tarihinin ve çekim bilgilerinin de basılıp basılmayacağını seçin.

- Tarih öğesini seçin ve baskı ayarlarında tüm resimlerin üzerine çekim tarihlerini yazdırmak için 🐼 düğmesine basın.
- Bilgi seçeneğini seçin ve baskı sırasındaki tüm resimlerin üzerine resim bilgilerini (deklanşör hızı ve diyafram değeri) yazdırmak için düğmesine basın.
- İşlem tamam seçeneğini seçin ve baskı sırasını tamamlamak için 🐼 düğmesine basın.
- Baskı ayarları olan resimler izleme modu ile görüntülenen 🕮 simgesinden tanınabilir (🛄 12).

#### Çekim Tarihi ve Çekim Bilgileri Baskısı İle İlgili Notlar

Baskı ayarları menüsünde **Tarih** ve **Bilgi** seçenekleri etkinleştirildiğinde, çekim tarihinin ve çekim bilgilerinin basılmasını destekleyen DPOF uyumlu (2:26) bir yazıcı kullanıldığında, çekim tarihi ve çekim bilgileri resimlerin üzerine basılır.

- DPOF baskı için ürünle birlikte verilen USB kablosu ( 25) kullanılarak doğrudan bir yazıcıya bağlandığında çekim bilgileri basılamaz.
- Baskı ayarları menüsü her görüntülendiğinde, Tarih ve Bilgi ayarları sıfırlanır.
- Fotoğrafin üstüne basılan tarih, fotoğraf çekilirken fotoğraf makinesinde ayarlı olan tarih ve saattir. Bu seçenek kullanılarak basılan tarih, fotoğraflar çekildikten sonra fotoğraf makinesinin Saat dilimi ve tarih ayarları ayarlar menüsünden değiştirilse bile, bu değişimden etkilenmeyecektir.

# KARACASULU Dış Ticaret A.Ş.

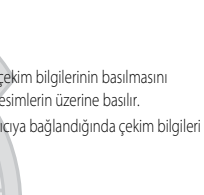

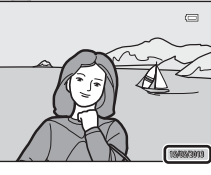

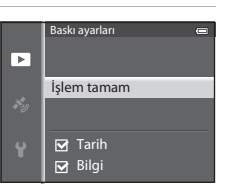

#### İzleme Menüsü

#### 🖌 Baskı Ayarları İle İlgili Notlar

Sık kullanılan resimler modunda, otomatik sıralama modunda veya tarihe göre sıralama modunda bir baskı ayarları oluşturulduğunda, seçili albümdeki veya kategorideki resimlerden veya aynı çekim tarihine sahip resimlerden başka resimlerin basılmak üzere işaretlenmesi halinde aşağıda gösterilen ekran görüntülenir.

- Mevcut baskı sırasına yeni bir baskı sırası ayarı eklemek için Evet seçeneğini seçin.
- Mevcut baskı ayarlarını kaldırmak ve baskı ayarlarını kısıtlamak için Hayır seçeneğini seçin.

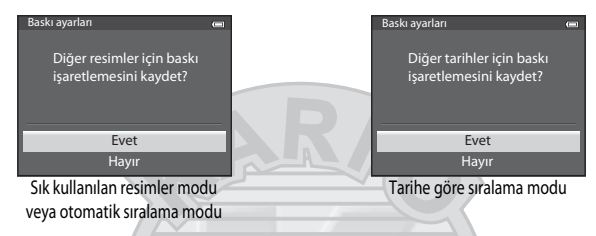

Ek olarak, mevcut baskı ayarlarının eklenmesi sonucunda 99'dan daha fazla resim varsa, aşağıdaki ekran görüntülenir.

- Mevcut baskı ayarlarını kaldırmak ve baskı ayarlarını kısıtlamak için Evet seçeneğini seçin.
- Mevcut baskı sırasını korumak ve baskı sırası ayarını kaldırmak için İptal seçeneğini seçin.

| Baskı ayarları 📼                                                                                                    | - | Baskı ayarları                                                               |  |
|----------------------------------------------------------------------------------------------------|---|------------------------------------------------------------------------------|--|
| Çok fazla resim seçildi. Diğer<br>resimlerden baskı işaretlemesini<br>sil?                                                                                                    |   | Çok fazla resim seçildi.<br>Diğer tarihler için<br>baskı işaretlemesini sil? |  |
| Evet                                                                                                    |   | Evet                                                                         |  |
| İptal                                                                                                    |   | İptal                                                                        |  |
| City In all and a second second secon |   | Tautha a Kusawalawaa waa                                                     |  |

Sik kullanılan resimler modu veya otomatik sıralama modu Tarihe göre sıralama modu

#### 🖉 Tüm Baskı Ayarlarının Silinmesi

Baskı ayarları işleminin 1. adımında (🏎 50), **Baskı ayarlarını sil** seçeneğini seçin ve tüm resimler için baskı ayarlarını silmek amacıyla 🔞 düğmesine basın.

#### 🖉 Tarihi Bas

Ayarlar menüsünden **Tarihi bas** seçeneği ( $\frown$ 73) kullanılarak, çekim tarihi ve saati çekim sırasında resimlerin üzerine basılabilir. Bu bilgiler, tarih basmayı desteklemeyen yazıcılardan bile basılabilir. **Baskı ayarları**, baskı ayarları ekranında seçili tarihle etkinleştirilmiş olsa bile, resimler üzerine yalnızca baskı tarihinin tarihi basılır.

0FF

3s

# Slayt Gösterisi

▶ düğmesi (İzleme modu) → MENU düğmesi (□18) → Slayt gösterisi öğesine basın

Dahili belleğe ya da bellek kartına kaydedilen resimleri otomatik slayt gösterisi şeklinde görüntüler.

Başlat seçeneğini seçmek için çoklu seçiciyi kullanın ve
 düğmesine basın.

- Başlat öğesini seçmeden önce, aşağıdaki seçenekleri seçin ve ayarı değiştirmek için 🛞 düğmesine basın.
  - Efektler: Klasik (varsayılan ayar) veya Zoom öğesinden bir slayt gösterisi için efekt seçin.
  - Fon müziği: ON/OFF (varsayılan ayar) öğesinden BGM seçin.
  - Çerçeve aralığı: Yalnızca manuel ilerleme öğesini veya bir resmin görüntülenme süresini seçin.
- Slayt gösterisinin otomatik olarak tekrarlanması için, **Tekrarla** seçeneğini etkinleştirin ve **Başlat** seçeneğini seçmeden önce 🛞 düğmesine basın. Tekrarla seçeneği etkinleştirildiğinde onay imi (💙) eklenir.

#### 2 Slayt gösterisi başlar.

- Bir sonraki resmi görüntülemek için çoklu seçicide ▶, önceki resmi görüntülemek için de ◀ üzerine basın. Resimleri hızlı ileri almak için ▶ tuşuna, geri almak için ise ◀ tuşuna basın.
- Fon müziği ayarlı olduğunda, ses düzeyini ayarlamak için zoom kontrolü **T** veya **W** düğmesine basın.
- Kısmen çıkmak ya da duraklatmak için, 🐼 düğmesine basın.

# **3** Bitir veya Yeniden Başlat'ı seçin.

 Son kare izlendikten sonra veya izlemenin duraklatılması sırasında sağda gösterilen ekran görüntülenir. 1. adıma geri dönmek için
 seçeneğini seçin ve 🐼 düğmesine basın. Slayt gösterisini yeniden izlemek için
 seçeneğini seçin.

# Slayt Gösterileri İle İlgili Notlar

- Slayt gösterilerine dahil olan filmlerin sadece ilk karesi (20181) görüntülenir.
- Sekans ekranı seçenekleri Sadece anahtar resim olarak ayarlanmış olan sekanslar (57) için, sadece anahtar resim görüntülenir.
- Kolay panorama ile çekilen resimler slayt gösterisi olarak oynatıldıklarında tam çerçeve görüntülenirler. Kayarak geçmezler.
- Slayt gösterileri maksimum 30 dakika kadar sürer ( 78).

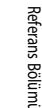

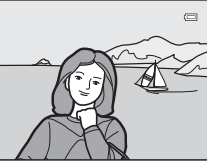

Slayt gösterisi

Efektler

Fon müziăi

🗹 Tekrarla

Başlat

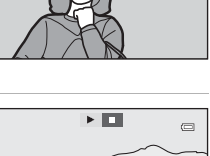

#### İzleme Menüsü

# Koru

▶ düğmesi (İzleme modu) → MENU düğmesi (□18) → Koru öğesine basın

Seçilen resimlerin kazara silinmesini önler.

Resim seçim ekranından, bir resim seçin ve koruma ayarı veya iptali yapın. Daha fazla bilgi için bkz.

"Resim Seçmek için Ekranın Kullanılması" (CC 71)

Bununla birlikte, makinenin dahili belleğinin ya da bellek kartının formatlanmasının (🖚 79) korumalı dosyaları kalıcı olarak sileceğini unutmayın.

Korumalı resimler izleme modunda 🔤 simgesi ile ayırt edilebilirler (🛄 12.

# Resim Döndürme

▶ düğmesi (İzleme modu) → MENU düğmesi (□18) → Resim döndürme öğesine basın

Çekimden sonra fotoğraf makinesinin ekranında oynatılan resimlerin yönünü değiştirin. Durağan resimler saat yönünde ya da saat yönünün tersi yönde 90° döndürülebilir.

"Dikey" yönlü kaydedilen resimler her iki yönde de 180°'ye kadar döndürülebilirler.

Resim döndürme ekranını görüntülemek için, resim seçme ekranından (□□71) bir resim seçin. Resmi 90° çevirmek için ◄ veya ► çoklu düğmesine basın.

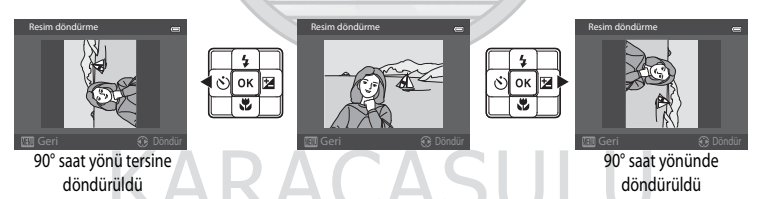

Görüntülenen yönü ayarlamak için 🛞 düğmesine basın ve yön bilgisini resimle birlikte kaydedin.

#### Resim Döndürme İle İlgili Notlar

- 3D fotoğrafçılık ile çekilen resimler ve Veri baskısı kullanılarak düzenlenmiş resimler döndürülemez.
- Bir sekansın sadece anahtar resmi görüntülenirken resimler döndürülemez. Resimleri ayrı ayrı görüntüledikten sonra ayarı uygulayın (20011, 20057).

# Ses Notu

▶ düğmesi (İzleme modu) → Bir resim seç → MENU düğmesi (□18) → Ses notu öğesine basın

Resimlere sesli notlar eklemek için makinenin mikrofonunu kullanın.

 Sesli notu olmayan bir resim için kayıt ekranı görüntülenirken, sesli notu olan bir resim için sesli not dinleme ekranı görüntülenir (tam çerçeve izleme modunda [3]) ile işaretlenmiş bir resim).

#### Sesli Notların Kaydedilmesi

- O düğmesine basılı durumdayken sesli not maksimum 20 saniyeye kadar kaydedilebilir.
- Kayıt esnasında mikrofona dokunmayın.
- Kayıt sırasında, REC ve 🕼 ekranda yanıp söner
- Kayıt tamamlandığında, sesli notu dinleme ekranı görüntülenir.

#### Sesli Notların Dinlenmesi

- Bir sesli notu dinlemek için 
   <sup>®</sup> düğmesine basın. Dinlemeyi durdurmak için, tekrar 
   <sup>®</sup> düğmesine basın.
- Dinleme sırasında ses düzeyini ayarlamak için zoom kontrol işlevini T veya W konumuna getirin.
- Tam çerçeve izleme moduna geri dönmek için sesli not dinleme öncesi ya da sonrasında çoklu seçicide düğmesine basın. Dinleme menüsünden çıkmak için MENU düğmesine basın.

#### Sesli Notların Silinmesi

Ses notu dinleme ekranında m düğmesine basın. **Evet** seçeneğini seçmek için çoklu seçicideki ▲ veya ▼ düğmesine basın ve yalnızca sesli notu silmek için 🛞 düğmesine basın.

# Ses Notları İle İlgili Notlar

- Sesli not eklenmiş olan bir resim silindiğinde, hem resim hem de sesli not silinir.
- Halihazırda sesli not eklenmiş bir resim için sesli not kaydedilemez. Yeni bir sesli notun kaydedilebilmesi için öncelikle mevcut sesli not silinmelidir.
- COOLPIX AW110 dışındaki fotoğraf makineleri ile çekilmiş resimlere ses notu iliştirilemez.
- Koru ayarına sahip resimlerin ses notları (🖚 54) silinemez.

#### 🖉 Daha Fazla Bilgi

Daha fazla bilgi için bkz. "Dosya ve Klasör Adları" (🖚 94).

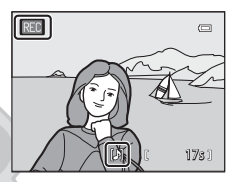

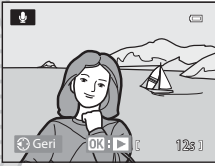

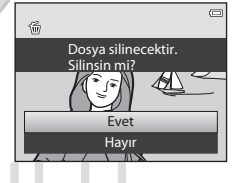

# Kopyala (Dahili Bellek ile Bellek Kartı Arasında Kopyalama)

▶ düğmesi (İzleme modu) → MENU düğmesi (□18) → Kopyala öğesine basın

Resimleri veya filmleri dahili bellekten bellek kartına kopyalar.

- - Ftğrf mak.den karta: Dahili bellekten bellek kartına resim kopyalar.
  - Karttan ftğrf makinesine: Bellek kartından dahili belleğe resim kopyalar.

2 Bir kopyalama seçeneğini seçin ve 🛞 düğmesine basın.

- Seçilen resimler: Görüntü seçme ekranından seçilen resimleri kopyalar (1171). Sadeçe bir anahtar resmin görüntülendiği bir sekans seçilirse (211), görüntülenen sekanstaki tüm resimler kopyalanır.
- Tüm resimler: Tüm resimleri kopyalar. Sekansta yer alan bir resim seçilirse, bu seçenek görüntülenmez.

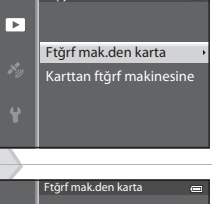

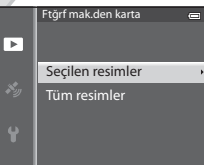

 Mevcut sekans: Bu seçenek, izleme menüsü görüntülenmeden önce bir sekanstaki bir resim seçildiğinde görüntülenir. Mevcut sekanstaki tüm resimler kopyalanır.

#### 🛛 Resimlerin Kopyalanması İle İlgili Notlar

- JPEG-, MOV-, WAV- ve MPO- formatındaki resimler kopyalanabilir. Başka herhangi bir formatta kaydedilmiş resimler kopyalanamaz.
- Resimlere ekli Ses notu ( 55) ve Koru ayarı da ( 54) resimlerle birlikte kopyalanır.
- Başka marka bir fotoğraf makinesi ile kaydedilen ya da bilgisayarda değiştirilmiş olan resimler kopyalanamaz.
- Baskı ayarları ayarları (🗢 50) ve albüm içeriği (🍽 5) resimlerle birlikte kopyalanmaz.
- Dahili bellekten veya bellek kartından kopyalanan resim veya filmler otomatik sıralama modunda görüntülenemez (🖚 8).
- Sekans ekran seçenekleri ( 557) Sadece anahtar resim olarak ayarlıysa, sekansta bir resim seçiliyse ve düğmesine basılarak resimler ayrı ayrı görüntülenirse ( 511), sadece Karttan ftğrf makinesine resim kopyalama yapılabilir.
#### Mesaj: "Bellekte resim yok"

Izleme modu seçildiğinde, bellek kartında kayıtlı resim yoksa, **Bellekte resim yok** mesajı görüntülenir. Fotoğraf makinesinin dahili belleğinde kayıtlı resimleri bellek kartına kopyalamak için **MENU** düğmesine basın ve izleme menüsünden **Kopyala** seçeneğini seçin.

#### Daha Fazla Bilgi

Daha fazla bilgi için bkz. "Dosya ve Klasör Adları" (🖚 94).

## Sekans Ekranı Seçenekleri

▶ düğmesi (İzleme modu) → MENU düğmesi (□18) → Sekans ekran seçenekleri öğesine basın

Sürekli olarak çekilmiş bir dizi resmi (sekans, 🗢 11) tam çerçeve izleme modunda (🛄 30) veya küçük resim izleme modunda (Щ 36) görüntülerken kullanılacak yöntemi seçin.

Ayarlar tüm sekanslara uygulanır ve ayar, fotoğraf makinesi kapalı olsa dahi makinenin belleğine kaydedilir.

| Seçenek                                   | Açıklama                                                                                    |
|-------------------------------------------|---------------------------------------------------------------------------------------------|
| Tek resimler                              | Sekanstaki her bir resim görüntülenir.                                                      |
| Sadece anahtar resim<br>(varsayılan ayar) | Resimlerin sadece anahtar resim ekranında tek tek görüntülendiği bir sekansa geri<br>döner. |

## Anahtar Resim Seç

| 🕨 düğmesi | (İzleme modu | ı) 🗲 İste | nen sekansı | seç 🗲 MENI | J düğmesi (🕻 | Д8) → | Anahtar resim seç öğe | esine |
|-----------|--------------|-----------|-------------|------------|--------------|-------|-----------------------|-------|
| basın     |              |           |             |            |              |       | LU                    |       |

Sekans ekran seçenekleri, Sadece anahtar resim olarak ayarlandığında, her bir resim sekansı için tam çerçeve izleme modunda (2000) veya küçük resim izleme modunda (2000) görüntülenecek anahtar resim ayarlanabilir.

- Bu ayarı değiştirirken, MENU düğmesine basmadan önce tam çerçeve izleme modunu veya küçük resim izleme modunu kullanarak istenen sekansı seçin.
- Anahtar resim seçim ekranı görüntülendiğinde bir resim seçin. Daha fazla bilgi için bkz. "Resim Seçmek için Ekranın Kullanılması" (271)

## **GPS Seçenekleri**

MENU düğmesi → 🍫 (GPS seçenekleri) menü sekmesi (□18) → GPS seçenekleri öğesine basın

| Seçenek                     | Açıklama                                                                                                    |
|-----------------------------|----------------------------------------------------------------------------------------------------|
| GPS verilerini kaydet       | Açık olarak ayarlandığında, GPS uydularından sinyaller alınır ve konumlandırma başlar<br>([82).<br>• Kapalı varsayılan ayardır.                                                                                                    |
| A-GPS dosyasını<br>güncelle | A-GPS (GPS yardımı) dosyasını güncellemek için bir bellek kartı kullanılır. En son A-GPS dosýasının kullanılması, konum bilgilerini izlemek için gerekli olan süreyi kısaltabilir. Daha fazla bilgi için bkz. "A-GPS Dosyasının Güncellenmeşi" (🗢 59). |
| GPS verilerini sil          | Resimlerin üzerine kaydedilmiş olan konum bilgileri ve POI bilgileri silinmiş.<br>• Silinen konum bilgileri veya POI bilgileri geri yüklenemezler.                                                                                                    |

## GPS Verilerinin Silinmesi İle İlgili Not

COOLPIX AW110 dışındaki fotoğraf makineleriyle çekilen filmler düzenlenemez.

# KARACASULU Dış Ticaret A.Ş.

## A-GPS Dosyasının Güncellenmesi

En son A-GPS dosyasını aşağıdaki web sitesinden indirin ve dosyayı güncellemek için kullanın. http://nikonimglib.com/aqps3/

- COOLPIX AW110 için A-GPS dosyası sadece yukarıdaki web sitesinde mevcuttur.
- A-GPS dosyasını güncellemek için, GPS verilerini kaydet verilerini Kapalı olarak ayarlayın. Açık seçiliyken A-GPS dosyası güncellenemez.
- 1 En son A-GPS dosyasını web sitesinden bilgisayara indirin.
- 2 İndirilen dosyayı bellek kartının "NCFL" klasörüne kopyalamak için bir kart okuyucusu veya başka bir cihaz kullanın.
  - "NCFL" klasörü doğrudan bellek kartı kök dizininde bulunur. Bellek kartında "NCFL" klasörü yoksa, yeni bir klasör oluşturun.
- 3 Kopyalanan dosyayı içeren bellek kartını fotoğraf makinesine yerleştirin.
- 4 Fotoğraf makinesini açın.
- **5** GPS seçenekleri menüsünü görüntülemek için **MENU** düğmesine basın ve **GPS seçenekleri** seçeneğini seçmek için çoklu seçiciyi kullanın.
- 6 A-GPS dosyasını güncelle seçeneğini seçin ve dosyayı güncelleyin.
  - A-GPS dosyasının güncellenmesi yaklaşık 2 dakika sürmektedir.

#### A-GPS Dosyasının Güncellenmesi ile İlgili Notlar

- Fotoğraf makinesi satın alındıktan sonra ilk kez bir konum belirlendiğinde A-GPS dosyası devre dışı kalır. A-GPS dosyası, bir yerin belirlenmesi için ikinci kez çalıştırıldıktan sonra etkinleşir.
- A-GPS dosyasının geçerlilik süresi güncelleme ekranından kontrol edilebilir. Geçerlilik süresi sona ermiş ise gri olarak görüntülenir.
- A-GPS dosyasının geçerlilik süresi sona erdikten sonra, konum bilgilerinin izlenmesi hızlanmaz. GPS özelliğinin kullanılmasından önce A-GPS dosyasının güncellenmesi önerilir.

## Mesafe Birimleri

MENU düğmesi → 🗞 (GPS seçenekleri) menü sekmesi (🛄8) → Mesafe birimleri öğesine basın

Harita ekranının mesafe birimleri **km (m)** (kilometre (metre)) (varsayılan ayar) veya **mi (yd)** (mil (yard)) olarak seçilebilir.

## Mesafeyi Hesapla

▶ düğmesi (İzleme modu) → Bir harita görüntüle (□ 85) → MENU düğmesi → 🍫 (GPS seçenekleri) menü simgesi (🛄8) → Mesafeyi hesapla öğesine basın

Bu mevcut konumdan resimdeki cekim konumuna kadar olan veya iki resmin cekim konumları arasındaki doğrusal mesafeyi hesaplar.

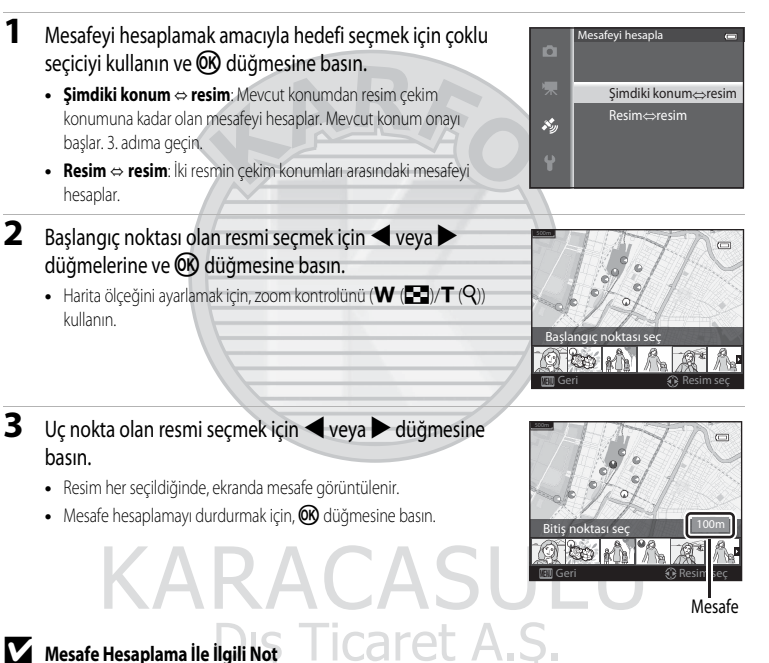

## Mesafe Hesaplama İle İlgili Not

- Konum bilgileri resmin üzerine kaydedilmemisse, mesafe hesaplanamaz.
- Şimdiki konum ⇔ resim öğesini kullanarak mesafeyi hesaplamak için, GPS seçenekleri menüsünün GPS seçenekleri kısmındaki GPS verilerini kaydet Açık ayarının önceden elde edilmiş olması gerekir.

## İlgilenilen Yerler (POI) (Yer Adı Bilgilerinin Kaydedilmesi ve Görüntülenmesi)

MENU düğmesi → 🍫 (GPS seçenekleri) menü sekmesi (□18) → İlgilenilen yerler (POI) öğesine basın

| Seçenek         | Açıklama                                                                                                    |  |  |
|-----------------|----------------------------------------------------------------------------------------------------|--|--|
| Gömülü POI      | <ul> <li>Açık olarak ayarlandığında, çekilecek resimlerin üzerine yer adı bilgileri kaydedilir.</li> <li>Kapalı varsayılan ayardır.</li> <li>Yer adı bilgileri durağan bir resim veya bir film üzerine kaydedilebilir.</li> </ul>                                                                                                    |  |  |
| POI görüntüleme | Açık olarak ayarlandığında, çekim ekranında veya izleme ekranında (□10, 12) yer adı bilgileri gösterilir.         Gömülü POI Açık olarak ayarlıyken bir resim çekilirse, resme ait yer adı bilgisi izleme ekranında görüntülenir.         Kapalı varsayılan ayardır.                                                                                                    |  |  |
| Detay seviyesi  | Yer adı bilgileri ekran seviyesini ayarlar. Daha yüksek bir görünüm seviyesi bir bölgesel<br>bilgileri daha ayrıntılı bir şekilde gösterir.<br>• 1. seviyeye ayarlandığında: ülke adları görüntülenir.<br>• 25. seviyeye ayarlandığında: gösterilen bilgiler ülkeye göre değişir.<br>• 6. seviyeye ayarlandığında: önemli yerlerin adları (teşisler) görüntülenir.                                                                                                    |  |  |
| POI düzenle     | izleme modu sırasında <b>POI güncelle</b> seçilirse, resmin üzerine kaydedilen yer adı bilgileri<br>değiştirilebilir. <b>MENU</b> düğmesine basmadan önce yer adını düzenlemek istediğiniz resmi<br>seçin.<br>• Seviye 6 seçildiğinde, önemli yer adını değiştirmek için çoklu seçici ◀ veya ►<br>düğmesine basın.<br>• POI bilgi seviyesini değiştirmek için, çoklu seçici ▲ veya ▼ düğmesine basın.<br><b>POI kaldır</b> seçilirse, resmin üzerine kaydedilen yer adı bilgileri silinebilir. |  |  |

POI (ilgilenilen yerler, yer adı bilgileri) ayarlarının nasıl yapılacağını gösterir.

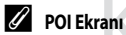

- Ayarlanan ekran seviyesinde yer adı yoksa, "---" görüntülenir.
- Yer adı bilgileri (İlgilenilen Yerler: POI) işlevi Çin'de ve Kore Cumhuriyetinde satılan COOLPIX AW110 için sağlanmamaktadır.

## Günlük Oluşturma (Hareket Bilgilerinin Günlüğünü Kaydetme)

MENU düğmesi → 🍫 (GPS seçenekleri) menü sekmesi (📖 8) → Günlük oluştur öğesine basın

Günlük kayıt işlemi başladığında, ön ayarlı bir süre geçinceye kadar ölçülen hareket bilgileri **Günlük** aralığı için seçili olan aralıklarla kaydedilir.

- Kayıtlı günlük verisi kendisi tarafından kullanılamaz. Verileri kullanmak için günlük kaydını sonlandırıp bir bellek kartına kaydedin.
- 1 Kaydedilecek günlüğü seçmek için çoklu seçiciyi kullanın ve 🛞 düğmesine basın.
  - Aşağıdaki günlüklerden kaydedilecek günlüğü seçin.
    - Tüm günlükleri başlat: Konum bilgisi, yükseklik ve su derinliği bilgileri günlük verileri kaydedilir.
    - GPS günlüğünü başlat: Konum bilgisi günlük verileri kaydedilir.
    - Derinlik günlüğü başlat: Su derinliği bilgisi günlük verileri kaydedilir.
- 2 Günlük kaydı için kullanılacak günlük aralığı seçin ve 🛞 düğmesine basın.
  - Günlük kaydı için seçilebilecek aralıklar, kaydedilecek günlüğe göre değişirler.

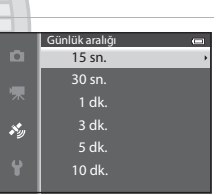

Günlük oluştur Tüm günlükleri başlat

رونک

GPS günlüğünü başlat

Derinlik günlüğü başlat

Derinlik günlüğ. sonlan.

GPS günl, sonlandır

- **3** Günlük kaydının ne kadar süreceğini seçin ve 🛞 düğmesine basın.
  - Günlük kaydı başlar.
  - Günlük verileri ön ayarlı süre dolana kadar Günlük aralığı için seçili aralıklarla kaydedilir.
  - Derinlik günlüğü başlat seçildiğinde, günlük kaydı için süre seçilemez. Günlük kaydı süresi 1 saat olarak sabitlenir.
  - LOC, günlük kaydı sırasında ekranda görüntülenir (
     10).

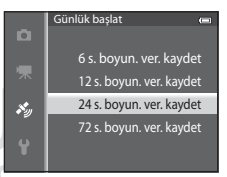

#### Günlük ekranı (GPS)

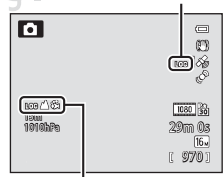

Günlük ekranı (yükseklik veya su derinliği) 4 Günlük kaydı tamamlandığında, GPS seçenekleri menüsündeki Günlük oluştur seçeneğini kullanarak 1. adımda seçilmiş olan günlüğü sonlandırmak için çoklu seçiciyi kullanın ve M düğmesine basın.

- Günlük oluştur 📻 Tüm günlükleri başlat Tüm günlükleri sonlandır RGPS günlüğünü başlat
- GPS günl. sonlandır Derinlik günlüğü başlat
- Derinlik günlüğ. sonlan.

5 Günlükleri kaydet seçeneğini seçin ve 🕅 düğmesine basın.

• Günlük verileri bir bellek kartına kaydedilir.

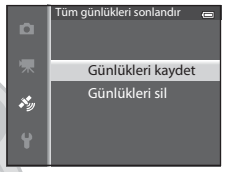

## Günlük Kaydı İle İlgili Notlar

- Tarih ve saat ayarlanmazsa, kayıt tutulamaz.
- Fotoğraf makinesinin günlük kayıt işlemi sırasında kapanmasını önlemek için tam şarj olmuş bir pil kullanın. Pil bittiğinde, günlük kayıt işlemi de sona eter.
- Yükseklik günlüğü veya su derinliği günlüğü kaydedilirken, pil çok daha hızlı tükenir. Kalan pil seviyesine dikkat edin.
- Günlük kaydı işlemi, bu kayıt işlemi için daha süre olsa dahi aşağıdaki işlemler nedeniyle sona erer.
  - Pil çıkarıldığında
  - GPS günlüğü kaydedilirken GPS seçenekleri öğesindeki GPS verilerini kaydet ayarı Kapalı seçildiğinde
  - Ayarlar menüsünde Tümünü sıfırla gerçekleştirildiğinde
  - Dahili saat ayarı (yerel saat dilimi veya tarih ve saat) değiştirildiğinde
- Günlük tutma işlemi aşağıdaki işlemler sırasında duraklar.
  - Sürekli çekim sırasında
  - Film kaydı sırasında
  - USB kablosu veya HDMI kablosu takıldığında
- Günlük kaydı süresi fotoğraf makinesi kapandığında hala bitmemişse, günlük kayıt işlemi ön ayarlı süre dolana kadar kesintisiz gerçekleştirilmeye devam eder.
- Günlük verileri geçici olarak fotoğraf makinesinde saklanır. Günlük verileri makinenin içinde kalırsa yeni günlük kayıtları yapılamaz. Günlük verilerini kaydettikten sonra bir bellek kartına kaydedin.
- Daha fazla bilgi için bkz. "Bellek Kartlarına Kaydedilen Günlük Verileri" (🗢 95).

## 🖉 Günlük Verilerinin Silinmesi

- Fotoğraf makinesinde geçici olarak saklanan günlük verilerini silmek için, 5. adımdaki Günlüğü sil seçeneğini seçin.
- Bellek kartında kayıtlı günlük verilerini silmek için **Günlüğü göster** (🍽 64) seçeneğindeki 🛍 düğmesine basın.

## Günlüğü Göster

MENU düğmesi → 🗞 (GPS seçenekleri) menü sekmesi (□18) → Günlüğü göster öğesine basın

Günlük oluştur ( CC 62) seçeneğini kullanarak bellek kartında saklı günlük kaydı verilerini kontrol edin veya silin.

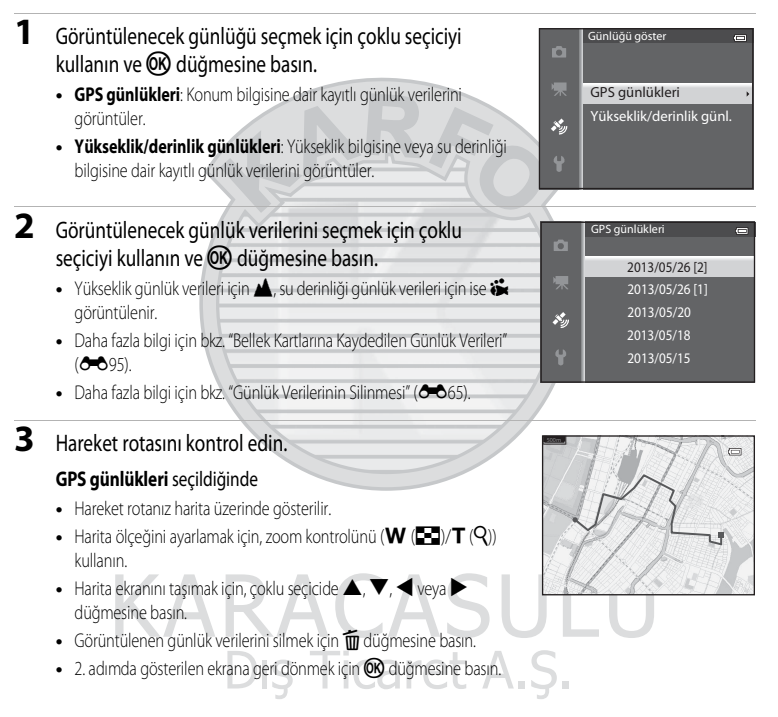

## GPS Seçenekleri Menüsü

#### Yükseklik/derinlik günlükleri seçildiğinde

- Yükseklik bilgisi veya su derinliği bilgisi grafik üstünde gösterilir.
- Zoom kontrolü T (Q) işaretine doğru getirildiğinde, grafik büyütülür.
   Zoom kontrolü W ( ) şaretine doğru getirildiğinde, grafiğin tamamı görüntülenir.
- 🕅 düğmesine basılarak başka bir resim seçilebilir.
  - Resmi seçmek için çoklu seçicide < veya 🕨 düğmesine basın.
  - Resmi büyütmek için, zoom kontrolünü T (Q) işaretine doğru getirin. Grafik ekranına geri dönmek için, zoom kontrolünü W (🔄) işaretine doğru getirin.
- Görüntülenen günlük verilerini silmek için 🛅 düğmesine basın.
- MENU düğmesine basıldığında, ekran 2. adımda gösterilen görüntüye döner.

## Günlük Verilerinin Silinmesi

İki işlevden birini seçmek için 2. adımdaki 面 düğmesine basın.

- Seçilen günlük: Seçilen günlük verileri silinir.
- Tüm günlükler: Bellek kartında saklanan tüm günlük verileri silinir.

## GPS Günlük Verileri

Günlük verileri NMEA formatıyla uyumludur. Bununla beraber, başka NMEA uyumlu yazılımlarıyla veya NMEA uyumlu fotoğraf makineleriyle görüntülenecekleri garanti edilmemektedir.

## Senkronizasyon

MENU düğmesi → 🎸 (GPS seçenekleri) menü sekmesi (□18) → Senkronizasyon öğesine basın

GPS uydularından gelen sinyaller, makinenin dahili saatinin tarih ve saatini ayarlamak için kullanılır (sadece GPS seçenekleri menüsünde **GPS seçenekleri** öğesindeki **GPS verilerini kaydet Açık** olarak ayarlanmışsa). Senkronizasyona başlamadan önce konumlandırma durumunu kontrol edin.

## V Senkronizasyon İle İlgili Notlar

- Senkronizasyon olarak tarih/saat ayarlaması, ayarlar menüsünün Saat dilimi ve tarih (22, 46) bölümündeki ayarlı saat dilimine göre yapılır. Senkronizasyon ayarından önce saat dilimini kontrol edin.
- Senkronizasyon kullanılarak ayarlanan tarih/saat radyo saatleri kadar doğru değildir. Senkronizasyon sekmesinde doğru değilse, saati ayarlamak için ayarlar menüsünden Saat dilimi ve tarih seçeneğini kullanın.

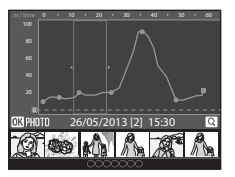

## **Elektronik Pusula**

MENU düğmesi → 🍫 (GPS seçenekleri) menü sekmesi (□18) → Elektronik pusula öğesine basın

| Seçenek         | Açıklama                                                                                                    |  |  |
|-----------------|----------------------------------------------------------------------------------------------------|--|--|
| Pusula ekranı   | <ul> <li>Açık olarak ayarlandığında, çekim ekranında bir pusula görüntülenir.</li> <li>Kapalı varsayılan ayardır.</li> <li>Fotoğraf makinesinin baktığı yön, ölçülen yön bilgilerine göre görüntülenir.</li> <li>Ekran yukanya dönük olduğunda, pusula göstergesi, kırmızı oku kuzeyi gösteren dairesel bir pusulaya dönüşür.</li> <li>Ekran tasarımı: kuzey, doğu, güney ve batı</li> <li>Ekran mesafesi: 16 ana yön noktası</li> <li>Elektronik pusulanın ölçtüğü yön, izleme menüsündeki (C 18) Veri baskısı özelliği kullanılarak resimlere basılabilir.</li> </ul> |  |  |
| Pusula düzeltme | Pusula yönü doğru şekilde görüntülenmediğinde pusulayı düzeltir.<br>Sağda gösterilen ekran görüntülendiğinde,<br>fotoğraf makinesi ile havada bir sekiz rakamı<br>dizerken bileğinizi makineye bakacak şekilde ileri-<br>geri, bir yandan diğer yana veya yukarı aşağı<br>hareket ettirin.                                                                                                    |  |  |

#### Elektronik Pusulanın Kullanımı ile İlgili Notlar

- Fotoğraf makinesinin objektifi ileriye doğru baktığında, elektronik pusula görüntülenmez.
- Bu makinedeki elektronik pusulayı dağcılık ve diğer uzmanlık gerektiren uygulamalarda kullanmayın. Görüntülenen bilgiler sadece genel kılavuzluk amaçlıdır.
- Aşağıdaki objelerin yakınında yön doğru şekilde ölçülemeyebilir: mıknatıs, metal, elektrikli motor, elektrikli ev aleti veya elektrik kablosu.
- Aşağıdaki yerlerde yön doğru şekilde ölçülemeyebilir: otomobillerde, trenlerde, gemilerde, uçaklarda, binaların içinde veya yer altındaki alışveriş merkezlerinde
- Konum bilgisi kaydedilmemişse yön doğru şekilde ölçülemeyebilir.

## Yükseklik/Derinlik Seçenekleri

MENU düğmesi → 🍫 (GPS seçenekleri) menü sekmesi (□18) → Yükseklik/derinlik seç. öğesine basın

| Seçenek                      | Açıklama                                                                                                    |
|------------------------------|----------------------------------------------------------------------------------------------------|
| Yükseklik/derinlik ölçer     | Açık (varsayılan ayar): Çekim ekranında yükseklik ölçer veya derinlik ölçer<br>görüntülenir.<br>Kapalı: Yükseklik ölçer veya derinlik ölçer görüntülenmez.                                                                                                    |
| Yüks/derinlik düzeltme       | <ul> <li>Yükseklik veya su derinliği değeri telafi edilir.</li> <li>GPS verilerini kullan: Yükseklik GPS kullanılarak telafi edilir.</li> <li>Onay iletişim kutusu görüntülendiğinde, Evet seçeneğini seçin ve<br/>düğmesine basın. Yükseklik, görüntülenen değer kullanılarak telafi edilir.</li> <li>Veriler sualtında telafi edilmez.</li> <li>Elle düzelt: Verileri telafi etmek için yüksekliği veya su derinliğini girin.</li> <li>Değeri değiştirmek için çoklu seçicle ▲ veya ➤ düğmesini, rakamların giriş konumlarını değiştirmek için işe çoklu seçide ◀ veya ➤ düğmesini kullanın.</li> <li>Imleç en sağdaki rakama konumlandırıldığında, bu değeri ayarlamak için I geri düğmesine basın.</li> <li>Sıfırla GPS verilerini kullan veya Elle düzelt kullanılarak ayarlanan telafi iptal edilir.</li> <li>Telafi iptali iletişim kutusu görüntülendiğinde Evet seçeneğini seçin ve I gümesine basın.</li> </ul> |
| Yükseklik/derinlik birimleri | Yükseklik veya su derinliğinin görüntülenmesi için mesafe birimini " <b>m</b> (metre)" (varsayılan ayar) veya " <b>ft</b> (fit)" olarak ayarlar.                                                                                                    |

## Yükseklik/Derinlik Seçenekleri İle İlgili Not

Yüks./derinlik düzeltme öğesindeki GPS verilerini kullan özelliğini kullanarak yüksekliğin veya su derinliğinin düzeltilmesi için, GPS seçenekleri menüsündeki GPS seçenekleri öğesinde bulunan GPS verilerini kaydet seçeneği Açık olarak ayarlanmalı ve ayrıca, konumlandırma, dört veya daha fazla uygudan alınan sinyallere göre etkinleştirilmelidir (2014).

## Ayarlar Menüsü

## Açılış Ekranı

MENU düğmesi → 🕈 menü simgesi (□ 8) → Açılış ekranı öğesine basın

Fotoğraf makinesi açıldığında açılış ekranının ekranda görüntülenip görüntülenmemesine ilişkin seçim yapın.

| Seçenek                  | Açıklama                                                                                                    |  |  |
|--------------------------|----------------------------------------------------------------------------------------------------|--|--|
| Yok<br>(varsayılan ayar) | Açılış ekranını görüntülemeden çekim veya izleme ekranını görüntüler.                                                                                                    |  |  |
| COOLPIX                  | Çekim veya izleme ekranını görüntülemeden önce açılış ekranını görüntüler.                                                                                                    |  |  |
| Resim seç                | <ul> <li>Açılış ekranı olarak görüntülenmek üzere çekilmiş bir resim seçilir. Resim seçme ekranını görüntüleyin, bir resim seçin (□71) ve kaydetmek için @ düğmesine basın.</li> <li>Seçilen resim fotoğraf makinesinde saklandığı için, orijinal resim silinse dahi resim açılış ekranında görüntülenir.</li> <li>Aşağıdaki resimler kaydedilemez.</li> <li>Küçük resim düzenleme (<sup>●</sup>18) ya da kesme (<sup>●</sup>19) ile 320 × 240 veya daha küçük boyuta indirilen resimler</li> <li>Kolay panorama ile çekilen resimler</li> <li>3D fotoğrafçılık ile çekilen resimler</li> </ul> |  |  |
|                          |                                                                                                    |  |  |

KARACASULU Dış Ticaret A.Ş.

## Saat Dilimi ve Tarih

| MENU düğmesi → ¥ menü simgesi (□□8) → Saat dilimi ve tarih öğesine basın |                                                                                                    |  |  |
|--------------------------------------------------------------------------|----------------------------------------------------------------------------------------------------|--|--|
| Seçenek                                                                  | Açıklama                                                                                                    |  |  |
| Tarih ve saat                                                            | <ul> <li>Fotoğraf makinesinin saatini mevcut tarihe ve saate göre ayarlar.</li> <li>Tarih ve saati ayarlamak için çoklu seçiciyi kullanın.</li> <li>Bir öğe seçin: &gt; veya &lt; düğmesine basın (aşağıdaki sıraya göre seçerek: G (gün) → A (ay) → Y (yıl) → saat → dakika).</li> <li>İçerikleri ayarlayın: ▲ veya ▼ düğmesine basın.</li> <li>Ayarlamayı tamamlayın: Dakikayı seçin ve texterine veya &gt; düğmesine basın.</li> </ul> |  |  |
| Tarih biçimi                                                             | Gün, ay ve yılın hangi sırayla görüntüleneceğini seçer (Yıl/Ay/Gün, Ay/Gün/Yıl veya Gün/Ay/Yıl).                                                                                                    |  |  |
| Saat dilimi                                                              | <ul> <li>Yerel saat dilimi belirlenebilir ve yaz saati uygulaması etkinleştirilebilir veya devre dışı<br/>bırakılabilir.</li> <li>gidilecek yerin saat dilimi kaydedildiğinde,  yerel saat dilimi ile arasındaki saat farkı<br/>otomatik olarak hesaplanır ve yerel tarih ve saat kaydedilir. Seyahat ederken kullanışlıdır.</li> </ul>                                                                                                   |  |  |

## **KARACASULU** Dış Ticaret A.Ş.

#### Gidilecek Yerin Saat Diliminin Ayarlanması

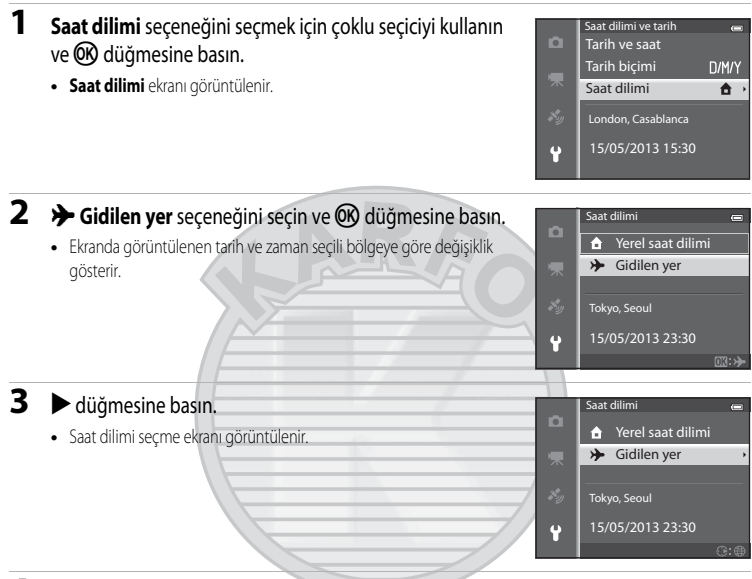

## 4 Gidilecek yeri seçmek için ◀ veya ► düğmesine basın (Saat dilimi).

- Bulunulan ve gidilecek yerler arasındaki saat farkı görüntülenir.
- Yaz saati uygulamasının olduğu bölgelerde, yaz saati işlevini etkinleştirmek için ▲ düğmesine basın. Bu işlev açık olarak seçildiğinde, ekranın üstünde 🏶 simgesi görüntülenir ve fotoğraf makineşinin saati bir saat ileri alınır. Yaz saati uygulaması işlevini devreden çıkartmak için ▼ düğmesine basın.
- Saat farkı seçilemiyorsa Tarih ve saat seçeneğini kullanarak doğru saati ayarlayın.
- Gidilecek yerin saat dilimini kaydetmek için 🐼 düğmesine basın.
- Gidilecek ýerin saat dilimi seçiliyken, fotoğraf makinesi çekim modunda ise ekranda ⅔> simgesi görüntülenir.

## 🖉 🔒 Yerel Saat Dilimi

## New York, Toronto, Lina Saat dilimi Gidlen yer New York, Toronto, Lina Saat dilimi New York, Toronto, Lina 15/05/2013 10:30 C:00

Saat farkı

Referans Bölümi

## Ekran Ayarları

| MENU düğmesi → 🕈 r | menü simgesi (🛄8) 🗲 | Ekran ayarları öğesine basın |
|--------------------|---------------------|------------------------------|
|--------------------|---------------------|------------------------------|

| Seçenek          | Açıklama                                                                                                    |
|------------------|----------------------------------------------------------------------------------------------------|
| Resim bilgisi    | Çekim ve izleme modları sırasında ekranda görüntülenen bilgiler seçilir.                                                                                                    |
| Görüntü inceleme | Açık (varsayılan ayar): Resim çekildikten hemen sonra ekranda görüntülenir ve ekran<br>göstergesi çekim ekranına geri döner.<br>Kapalı: Resim çekim sonrasında hemen görüntülenmez. |
| Parlaklık        | Ekran parlaklığını seçmek için 5 ayardan birini seçin. <b>3</b> varsayılan ayardır.                                                                                                 |

#### **Resim Bilgisi**

Ekranda resim bilgilerinin görünüp görünmeyeceğini seçin.

Ekranda görüntülenen göstergelerle ilgili daha fazla bilgi için, bkz. "Ekran" (🛄 10).

|                                        | Çekim için                                                                                                    | İzleme için                                                                                  |
|----------------------------------------|----------------------------------------------------------------------------------------------------|----------------------------------------------------------------------------------------------|
| Bilgi göster                           | C C C C C C C C C C C C C C C C C C C                                                                                     | 15/05/2013 15:20<br>0004.JPG<br>1800<br>1800<br>1800<br>1900<br>1900<br>01:171<br>4/1322     |
| Otomatik bilgi<br>(varsayılan<br>ayar) | <b>Bilgi göster</b> kısmındakiyle aynı bilgiler görüntüle<br>ekran <b>Bilgileri gizle</b> ile aynı olur. Bir işlem yapıld | enir. Birkaç saniye içinde hiçbir işlem yapılmazsa,<br>ığında bilgiler yeniden görüntülenir. |
| Bilgileri gizle                        |                                                                                                    | S                                                                                            |

Referans Bölümü

#### Ayarlar Menüsü

|                               | Çekim için                                                                                                    | İzleme için                                                                                                    |
|-------------------------------|----------------------------------------------------------------------------------------------------|----------------------------------------------------------------------------------------------------|
| Kadraj kıl.+oto.<br>bilgi     | Ctomatik bilgi ile birlikte gösterilen bilgilere<br>ek olarak, resimeri çerçevelemeye yardıncı<br>olmak amacıyla kadraj kılavuz çizgileri<br>görüntülenir.<br>Ancak film kaydı yaparken görüntülenmez. | 15/05/2013       15:30         0004JPG       E         10004JPG       E         1004JPG       E                                                                                                    |
| Film<br>çerçvsi+oto.<br>bilgi | Ctomatik bilgi ile birlikte gösterilen bilgilere<br>ek olarak, film kaydından önce film çerçevesi<br>görüntülenir.                                                                                     | 15/05/2013 15:30 (<br>0006.JPG)<br>15/05/2013 15:30 (<br>0006.JPG)<br>15/05/2013 15:30 (<br>15:30 (<br>0006.JPG)<br>15:30 (<br>15:30 (<br>15:30) (<br>15:30 (<br>15:30) (<br>15:30 (<br>15:30) (<br>15:30) (<br>15:30) (<br>15:30) (<br>15:30) (<br>15:30) (<br>15:30) (<br>15:30) (<br>15:30) (<br>15:30) (<br>15:30) (<br>15:30) (<br>15:30) (<br>15:30) (<br>15:30) (<br>15:30) (<br>15:30) (<br>15:30) (<br>15:30) (<br>15:30) (<br>1 |

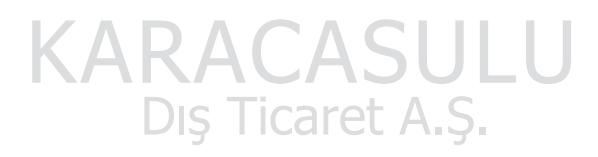

## Tarihi Bas (Resimlere Tarih ve Zamanın Basılması)

MENU düğmesi → 🕈 menü simgesi (📖 8) → Tarihi bas öğesine basın

Çekim tarihi ve saati çekim anında resimlere basılabilir. Bu bilgiler, tarih basmayı desteklemeyen yazıcılardan bile basılabilir ( 🖚 51).

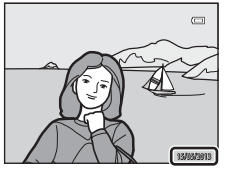

| Seçenek                      | Açıklama                                   |
|------------------------------|--------------------------------------------|
| DATE Tarih                   | Tarih resimlerin üzerine basılır.          |
| DATEO Tarih ve saat          | Tarih ve saat resimlerin üzerine basılır.  |
| OFF Kapalı (varsayılan ayar) | Tarih ve saat resimlerin üzerine basılmaz. |
|                              |                                            |

Ekranda (🛄 10), Kapalı dışında geçerli bir ayarın simgesi görüntülenir.

#### Y Tarihi Bas İle İlgili Notlar

- Basılan tarih ve saat görüntülerden silinemez ve resim çekildikten sonra da tarih ve saat basılamaz.
- Aşağıdaki durumlarda tarih ve saat basılamaz.
  - Sahne modu Spor, Gece portresi (Elde olarak ayarlandığında), Gece manzarası (Elde olarak ayarlandığında), Müze, Arka plan aydınlatma (HDR Açık olduğunda), Kolay panorama, Evcil hayvan portresi (Sürekli olarak ayarlandığında) veya 3D fotoğrafçılık olarak ayarlandığında
  - Sürekli ( 33) için Sürekli Y, Sürekli D, Ön çekim önbelleği, Sürekli Y: 120 fps, Sürekli Y: 60 fps veya BSS seçildiğinde
  - Film kaydı sırasında
- Bazı özellikler diğer menü ayarları ile birlikte kullanılamaz. Daha fazla bilgi için bkz. "Birlikte Kullanılamayan Özellikler"
  (
   G0)
- Resim modu ( 29) ile basılmış tarihlerde 🔣 640×480 ayarının okunması zor olabilir. Resim modunu 20 1600×1200 veya üzerine ayarlayın.
- Tarih, ayarlar menüsünün Saat dilimi ve tarih seçeneğinden (🛄 22, 🗢 69) seçilen format kullanılarak kaydedilir.

#### Tarihi Bas ve Baskı Komutu

Çekim tarihinin ve çekim bilgilerinin yazdırılmasını destekleyen DPOF uyumlu yazıcılar kullanılırken, resimlere **Tarihi bas** ile tarih ve saat basılmadan, **Baskı ayarları** menüsündeki (😎 50) seçenekler kullanılarak tarih ve bilgi basılabilir.

## Titreşim Azaltma

#### MENU düğmesi → 🕈 menü simgesi (📖 8) → Titreşim azaltma öğesine basın

Durağan resimler veya filmler çekmek için titreşim azaltma ayarını belirleyin. Genelde zoom etkinken veya düşük deklanşör hızıyla çekim yaparken meydana gelen ve makine sarsıntısı olarak bilinen hafif el hareketinin neden olduğu bulanıklığı düzeltin.

|               | Seçenek                   | Açıklama                                                                                                    |  |
|---------------|---------------------------|----------------------------------------------------------------------------------------------------|--|
| ( <b>U</b> )* | Açık (karma)              | Objektif kaydırma yöntemiyle durağan resim çekimi sırasında makine sarsıntısı için<br>optik telafiyle kayıt yapar ve aşağıdaki koşullar altında ayrıca resim iyileştirme<br>özelliğinden faydalanarak elektronik VR de gerçekleştirir.<br>• Flaş patlamadığında<br>• Deklanşör hızı geniş açı konumunda 1/30 saniyeden yavaş ve maksimum telefoto<br>konumunda 1/60 saniye olduğunda<br>• Otomatik zamanlama kapalı olduğunda<br>• <b>Sürekli</b> ayarı için <b>Tek</b> seçildiğinde |  |
| (4)           | Açık (varsayılan<br>ayar) | Objektif kaydırma yöntemiyle makine sarsıntısını telafi eder. Fotoğraf makinesi otomatik olarak pan hareketi yönünü algılar ve sadece makine sarsıntısından kaynaklanan titreşimi düzeltir.<br>Örmeğin, makinenin yatay yöndeki pan hareketinde titreşim azaltma özelliği sadece dikey sarsıntıları azaltır. Fotoğraf makinesi dikey yöndeki pan hareketi gerçekleştirdiğinde ise titreşim azaltma sadece yatay sarsıntıları telafi eder.                                            |  |
| OFF           | Kapalı                    | Titreşim azaltma işlevi devre dışıdır.                                                                                                    |  |

Ekranda (111), Kapalı dışında geçerli bir ayarın simgesi görüntülenir.

 Fotoğraf makinesini dengede tutmak için tripod kullanırken, titreşim azaltmayı Kapalı olarak ayarlayın.

## Titreşim Azaltma İle İlgili Notlar

- Makine açıldıktarı veya fotoğraf makinesi izleme modundarı çekme moduna geçtikteri hemen sonra, çekim öncesinde ekranın sabit hale gelmesini bekleyin.
- Titreşim azaltma işlevinin özellikleri nedeniyle, çekimden hemen sonra makinenin ekranında görünen görüntüler bulanık olabilir.
- Titreşim azaltma işlevi bazı durumlarda makine sarsıntısının etkilerini tam olarak ortadan kaldıramayabilir.
- Makine sarsıntısı aşırı yüksek veya düşük ise, Açık (karma) ayarlı olsa dahi resim telafisi elektronik VR ile mümkün olmayabilir.
- Deklanşör hızı yüksek veya aşırı düşük ise, Açık (karma) ayarlı olsa dahi elektronik VR çalışmayabilir.
- Açık (karma)'deki elektronik VR çalışıyorsa, resmin kaydedilmesi normalden daha uzun sürer çünkü resim çekildiğinde resim telafisinin gerçekleştirilmesi için deklanşör otomatik olarak iki kez serbest bırakılır. Deklanşör sesi (<sup>(1)</sup>) sadece bir kez duyulur. Bir kare kaydedilir.

## Hareket Algılama

#### MENU düğmesi → 🕈 menü simgesi (📖8) → Hareket algılama öğesine basın

Durağan resimler çekerken makine sarsıntısının ve konunun hareket etmesinin etkilerini azaltmak için hareket alqılamasını etkinleştirir.

|      | Seçenek                       | Açıklama                                                                                                    |
|------|-------------------------------|----------------------------------------------------------------------------------------------------|
| روحم | Otomatik<br>(varsayılan ayar) | <ul> <li>Fotoğraf makinesi bir konunun hareketini veya makine sarsıntısını algılarsa, ISO duyarlılığı arttırılır ve etkilerin azaltılması için deklanşör hızı arttırılır.</li> <li>Ancak, hareket algılama aşağıdaki durumlarda çalışmaz.</li> <li>Aşağıdaki sahne modlarında:</li> <li>Aşağıdaki sahne modlarında: Spor, Gece portresi, Akşam karanlığı/şafak, Gece manzarası, Müze, Havai fişek gösterisi, Arka plan aydınlatma, Kolay panorama, Evcil hayvan portresi, 3D fotoğrafçılık, Sualtı</li> <li>Sürekli ( 33) Ön çekim önbelleği, Sürekli Y: 120 fps, Sürekli Y: 60 fps veya Ardışık 16 çekim olarak ayarlanmışsa</li> <li>ISO duyarlılığı ( 33) ön ayarı Otomatik dişinda bir ayar olduğunda</li> </ul> |
| OFF  | Kapalı                        | Hareket algılama devrede değil.                                                                                                    |

Otomatik seçili olduğunda, ekranda bu ayarın simgesi görüntülenir (210).

Fotoğraf makinesi herhangi bir titreme algıladığında hareket algılama simgesi yeşil yanar ve deklanşör hızı artar.

#### Hareket Algılama ile İlgili Notlar

- Hareket algılama bazı durumlarda makine sarsıntısının ve konunun hareket etmesinin etkilerini tamamen azaltamayabilir.
- Hareket algılama, eğer konu fazla hareket ediyorsa veya çok karanlıksa çalışmayabilir.
- Çekilen fotoğraflar grenli olabilir.
- Bazı özellikler diğer menü ayarları ile birlikte kullanılamaz. Daha fazla bilgi için bkz. "Birlikte Kullanılamayan Özellikler" (CC)60)

Dış Ticaret A.Ş.

## **AF Yardımcısı**

MENU düğmesi → 🕈 menü simgesi (□18) → AF yardımcısı öğesine basın

Loş ışıkta otomatik netlemeye yardımcı olan AF yardımcı aydınlatmasını etkinleştirir veya devre dışı bırakır.

| Seçenek                    | Açıklama                                                                                                    |
|----------------------------|----------------------------------------------------------------------------------------------------|
| Otomatik (varsayılan ayar) | <ul> <li>Işık loşsa AF yardımcı aydınlatması otomatik olarak yanar. Aydınlatma mesafesi, maksimum geniş açı konumunda yaklaşık 3,0 m, maksimum telefoto konumunda ise yaklaşık 3,0 m'dir.</li> <li>Müze (2007) Müze (2007) Müz</li></ul> |
| Kapalı                     | AF yardımcı aydınlatması yanmıyor. Loş ışıkta dahi fotoğraf makinesi netleme yapamayabilir.                                                                                                    |
|                            |                                                                                                    |
| Diiital Zoom               |                                                                                                    |

MENU düğmesi → 🕈 menü simgesi (📖 8) → Dijital zoom öğesine basın

Dijital zoomu etkinleştirir veya devre dışı bırakır.

| Seçenek                | Açıklama                                                                                                    |  |
|------------------------|----------------------------------------------------------------------------------------------------|--|
| Açık (varsayılan ayar) | Fotoğraf makinesi maksimum optik zoom büyütme ayarına kadar yakınlaştırılırs zoom kontrolünün $\mathbf{T}(\mathbf{Q})$ doğrultusuna getirilmesi dijital zoomu devreye sokar ( $\Box$ 27). |  |
| Kapalı                 | Dijital zoom devre dışıdır.                                                                                                    |  |

## Dijital Zoom İle İlgili Notlar

- Dijital zoom kullanıldığında, netleme çerçevenin merkezinde olur
- Dijital zoom aşağıdaki çekim modlarıyla kullanılamaz.
  - Sahne modu Portre, Gece portresi, Gece manzarası, Arka plan aydınlatma iken HDR Açık, Kolay panorama, Evcil hayvan portresi, 3D fotoğrafçılık veya Sualtı olarak ayarlanmışsa.
  - Akıllı portre modu
- Bazı özellikler diğer menü ayarları ile birlikte kullanılamaz. Daha fazla bilgi için bkz. "Birlikte Kullanılamayan Özellikler"  $(\square 60)$

## Ses Ayarları

#### MENU düğmesi → 🕈 menü simgesi (□18) → Ses ayarları öğesine basın

Aşağıdaki ses ayarları yapılır.

| Seçenek        | Açıklama                                                                                                    |
|----------------|----------------------------------------------------------------------------------------------------|
| Düğme sesi     | <ul> <li>Aşağıdaki tüm ses ayarlarını <b>Açık</b> (varsayılan ayar) veya <b>Kapalı</b> olarak ayarlayın.</li> <li>Ayar uyarı sesi ayarı (ayarlar tamamlandığında uyarı sesi bir kere çalar)</li> <li>Netleme uyarı sesi (fotoğraf makinesi konuya netleme yaptığında iki kere uyarı sesi çalar)</li> <li>Häta uyarı sesi (bir hata tespit edildiğinde üç kere uyarı sesi çıkar)</li> <li>Fotoğraf makinesi açıldığında başlama sesi duyulacaktır.</li> </ul> |
| Deklanşör sesi | Deklanşör sesini <b>Açık</b> (varsayılan ayar) veya <b>Kapalı</b> konuma getirmeyi seçin.                                                                                                    |

## Ses Ayarları İle İlgili Not

- Evcil hayvan portresi sahne modunda, Açık ayarlı olsa bile, düğme sesi ve deklanşör sesi devre dışıdır.
- Açık ayarlandığında dahi, film kaydı sırasında deklanşör sesi çıkmaz.
- Bazı özellikler diğer menü ayarları ile birlikte kullanılamaz. Daha fazla bilgi için bkz. "Birlikte Kullanılamayan Özellikler" (C)60).

## Hareket Kontrol Yanıtı

MENU düğmesi → 🕈 menü simgesi (🛄8) → Hareket kontrol yanıtı öğesine basın

İşlem duyarlılığını fotoğraf makinesini sallarken ayarlayın (hareket kontrol) (<sup>1</sup>7). Bu seçenek **Yüksek** olarak ayarlandığında, makine sarsıntısı az olsa dahi işlem gerçekleştirilir. Bu seçenek **Düşük** olarak ayarlandığında, makine sarsıntısı çoksa işlem gerçekleştirilir. **Orta** varsayılan ayardır.

### Hareket Kontrol Yanıtı İle İlgili Not

Resimleri hareket kontrol Hizli izleme veya tam çerçeve izleme modunda görüntülerken, resim seçme işlem yanıtı sabittir.

## **İzleme Hareketle Kontrol**

#### MENU düğmesi → 🕈 menü simgesi (□18) → İzleme hareketle kontrol öğesine basın

| Seçenek Açıklama       |                                                                            |
|------------------------|----------------------------------------------------------------------------|
| Açık (varsayılan ayar) | Tam çerçeve izleme modunda fotoğraf makinesi sallanarak resim seçilebilir. |
| Kapalı                 | Resim, fotoğraf makinesi sallanarak seçilemez.                             |

## izleme Hareketle Kontrol İle İlgili Not

İzleme hareketle kontrol Açık olarak ayarlandığında, fotoğraf makinesinin yönü değiştiirilse dahi görüntülenen resimler otomatik olarak döndürülmezler.

## Otomatik Kapanma

MENU düğmesi → 🕈 menü simgesi (📖 8) → Otomatik kapanma öğesine basın

Fotoğraf makinesi açıkken herhangi bir işlem gerçekleştirilmezse, ekran enerji tasarrufu için kapanır ve fotoğraf makinesi de bekleme moduna gecer (221).

Dış Ticaret A.Ş.

Fotoğraf makinesinin bekleme moduna geçene kadar bekleyeceği süreyi bu menüden ayarlayın.

30 sn., 1 dk. (varsayılan ayar), 5 dk. ve 30 dk. arasından seçim yapın.

#### 🖉 🛛 Otomatik Kapanma Ayarı

- Aşağıdaki durumlarda fotoğraf makinesinin bekleme moduna girme süresi sabittir.
  - Menüler görüntülenirken: 3 dakika (otomatik kapanma 30 sn. veya 1 dk. olarak ayarlandığında)
  - Slayt gösterisi izleme sırasında: maksimum 30 dakika
  - AC Adaptörü EH-62F takılıyken: 30 dakika
- Eye-Fi kartı kullanarak resim aktarırken makine bekleme moduna girmez

## Belleğin Formatlanması/Kartın Formatlanması

MENU düğmesi → 🕈 menü simgesi (📖 8) → Belleği formatla/Kartı formatla öğesine basın

Dahili belleği veya bellek kartını formatlar.

#### Formatlama, dahili bellek ya da bellek kartındaki tüm verilerin daimi olarak silinmesine yol

açar. Veriler silindikten sonra geri yüklenemezler. Formatlama işleminden önce önemli resimleri bilgisayara aktardığınızdan emin olun.

#### Dahili Belleğin Formatlanması

Dahili belleğin formatlanması için bellek kartını fotoğraf makinesinden çıkarın. Ayarlar menüsünde Belleği formatla seçeneği görüntülenir.

#### **Bellek Kartlarının Formatlanması**

Fotoğraf makinesine bir bellek kartı takıldığında, bu bellek kartı formatlanabilir. Ayarlar menüsünde Kartı formatla seçeneği görüntülenir.

#### V Dahili Belleğin ve Bellek Kartının Formatlanması

- Formatlama işlemi sırasında makineyi kapatmayın ve pil yuvasının/bellek kartı yuvasının kapağını açmayın.
- Diğer cihazlarda kullanılmış olan bir bellek kartını bu fotoğraf makinesine ilk kez takarken, mutlaka bu makineyle formatlayın.

## Dil/Language

#### MENU düğmesi → 🕈 menü simgesi (🛄8) → Dil/Language öğesine basın

Fotoğraf makinenizin menülerini ve mesajlarını görüntülemek için 34 dil arasından seçim yapın.

| Čeština    | Çek dili          | Norsk          | Norveççe                 | عربي    | Arapça                    |
|------------|-------------------|----------------|--------------------------|---------|---------------------------|
| Dansk      | Danimarka dili    | Polski         | Lehçe                    | বাংলা   | Bengal Dili               |
| Deutsch    | Almanca           | Português (BR) | Brezilya<br>Portekizcesi | 简体中文    | Basitleştirilmiş<br>Çince |
| English    | (varsayılan ayar) | Português (PT) | Portekizce               | 繁體中文    | Geleneksel<br>Çince       |
| Español    | İspanyolca        | Русский        | Rusça                    | हिन्दी  | Hintçe                    |
| Ελληνικά   | Yunanca           | Română         | Romence                  | 日本語     | Japonca                   |
| Français   | Fransızca         | Suomi          | Fince                    | 한글      | Korece                    |
| Indonesia  | Endonezya dili    | Svenska        | İsveççe                  | मराठी   | Marati Dili               |
| Italiano   | İtalyanca         | Tiếng Việt     | Vietnam Dili             | فارسى   | Farsça                    |
| Magyar     | Macarca           | Türkçe         | Türkçe                   | தமிழ்   | Tamil                     |
| Nederlands | Felemenkçe        | Українська     | Ukraynaca                | తెలుగు  | Telugu Dili               |
|            |                   |                |                          | ภาษาไทย | Tay dili                  |

## TV Ayarları

MENU düğmesi → ♀ menü simgesi (□□8) → TV ayarları öğesine basın

Televizyon bağlantısı ayarlarını yapar.

| Seçenek             | Açıklama                                                                                                    |  |
|---------------------|----------------------------------------------------------------------------------------------------|--|
| Video modu          | Televizyonunuza göre NTSC veya PAL arasından analog video çıkış sistemini seçin.                                                                                                    |  |
| HDMI                | HDMI çıkışı için <b>Otomatik</b> (varsayılan ayar), <b>480p</b> , <b>720p</b> ve <b>1080i</b> arasından bir resim<br>çözünürlüğü seçin. <b>Otomatik</b> ayarlandığında is set, bağlı TV için en uygun çıkış<br>çözünürlüğü otomatik olarak <b>480p</b> , <b>720p</b> veya <b>1080i</b> arasından seçilir.                                                                                                    |  |
| HDMI aygıt kontrolü | HDMI-CEC standardına uyan bir TV bir HDMI kablosu ile bağlandığında, fotoğraf<br>makinesinin bir TV'den sinyal alıp almayacağını seçin. <b>Açık</b> (varsayılan ayar) olarak<br>ayarlandığında, televizyonun uzaktan kumandası izleme sırasında fotoğraf makinesini<br>çalıştırmak için kullanılabilir.<br>Daha fazla bilgi için bkz. "TV Uzaktan Kumandasının Kullanılması (HDMI Cihazı<br>Kumandası)" (🗢 21). |  |
| HDMI 3D çıkışı      | HDMİ cihazlarına 3D resimlerin çıkışını vermek için kullanılacak yöntemi seçin.<br>Bu fotoğraf makinesiyle çekilmiş 3D resimleri, HDMİ ile bağlanmış bir televizyon veya<br>monitörde üç boyutlu olarak izlemek için <b>Açık</b> (varsayılan ayar) seçeneğini seçin.                                                                                                    |  |

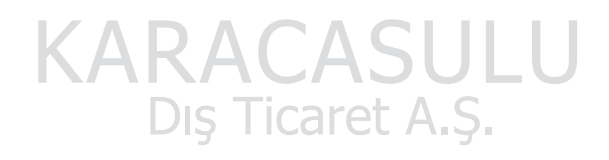

## Göz Kırpma Uyarısı

MENU düğmesi → 🕈 menü simgesi (📖 8) → Göz kırpma uyarısı öğesine basın

Aşağıdaki çekim modlarında yüz algılama (CC 62) kullanırken kırpılan gözlerin algılanıp algılanmayacağına ilişkin seçim yapın.

- 🗳 (Kolay otomatik) mod
- Aşağıdaki sahne modlarında: Portre (<sup>135</sup>) veya Gece portresi (Tripod seçili olduğunda) (<sup>136</sup>)
- 🖸 (Otomatik) mod (AF alanı modu için Yüz önceliği (🖚 37) seçili olduğunda)

| Seçenek                  | Açıklama                                                                                                    |
|--------------------------|----------------------------------------------------------------------------------------------------|
| Açık                     | Fotoğraf makinesi bir insan konunun yüz tanıma ile resminin çekilmesinden<br>hemen sonra gözlerini kapatmış olabileceğini tespit ederse, yüz tanınır tanınmaz<br><b>Biri göz mü kırptı?</b> ekranı görüntülenir. Gözlerini kapatmış olabilecek insan<br>konularının yüzleri sarı kenarlık ile çerçevelenir. Çekilmiş resmi kontrol edip tekrar<br>çekip çekmemeniz gerektiğine karar verebilirsiniz. |
| Kapalı (varsayılan ayar) | Fotoğraf makinesi göz kırpmaları algılamaz.                                                                                                    |

### Biri göz mü kırptı? Ekranı

- Göz kırpmanın tespit edildiği yüze zoom yapmak için zoom kontrolünü T (Q) yönünde çevirin. Tam çerçeve izleme moduna geri dönmek için, zoom kontrolünü W (E) yönünde çevirin.
- Fotoğraf makinesi bir veya daha fazla insan konusunun gözlerini kapattığını algılarsa, diğer yüzleri görüntülemek için yapılan izleme zoomu sırasında ◀ veya ▶ üzerine basın.

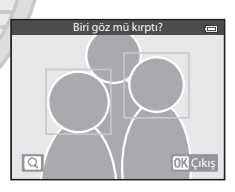

- Çekilen resmi silmek için 面 düğmesine basın.
- Çekim moduna geri dönmek için 🞯 düğmesine ya da deklanşöre basın.
- Eğer birkaç saniye boyunca hiçbir işlem gerçekleştirilmezse, ekran otomatik olarak çekim modu ekranına döner.

## Göz Kırpma Uyarısı İle İlgili Not

Bazı özellikler diğer menü ayarları ile birlikte kullanılamaz. Daha fazla bilgi için bkz. "Birlikte Kullanılamayan Özellikler" (📖 60)

## Wi-Fi Seçenekleri

MENU düğmesi → 🕈 menü simgesi (□18) → Wi-Fi seçenekleri öğesine basın

Fotoğraf makinesiyle akıllı bir cihazı bağlamak için Wi-Fi (kablosuz LAN) yapılandırın.

| Seçenek                  | Açıklama                                                                                                    |
|--------------------------|----------------------------------------------------------------------------------------------------|
| Wi-Fi ağı                | Fotoğraf makinesiyle akıllı bir cihazı kablosuz olarak bağlarken, <b>Wi-Fi ağı</b><br>seçeneğini <b>Açık</b> olarak ayarlayın, <b>Kapalı</b> varsayılan ayardır. Daha fazla bilgi için<br>bkz. "Wi-Fi (Kablosuz LAN) Özelliğinin Kullanılması" (囗91).                  |
| SSID                     | SSID değiştirilir, Burada yapılandırılan SSID, akıllı cihazda görüntülenir.<br>1 ila 24 karakterden oluşan alfanümerik bir SSID belirleyin.                                                                                                    |
| Doğrulama/şifreleme      | Fotoğraf makinesiyle bağlı akıllı cihaz arasındaki iletişimleri şifreleyip<br>şifrelemeyeceğinizi seçin.<br>• <b>Aç</b> (varsayılan ayar) seçili olduğunda iletişimler şifrelenmez.                                                                                    |
| Şifre                    | <ul> <li>Şifre belirlenir. 8 ila 16 karakterden oluşan alfanümerik bir şifre belirleyin.</li> <li>Doğrulama/şifreleme Aç olarak ayarlandığında, şifre ayarlanamaz.</li> </ul>                                                                                          |
| Kanal                    | Kablosuz bağlantılar için kullanılan kanalı değiştirin,<br>Başka bir cihazdan veya radyo istasyonundan gelen radyo dalgası enterferansı<br>nedeniyle bir akıllı telefona bağlanmakta sorun yaşıyorsanız, kanal numarasını<br>değiştirin ve yeniden bağlanmayı deneyin. |
| Alt ağ maskesi           | Alt ağ maskesi belirlenir.<br>• Varsayılan ayar <b>255.255.255.0</b> 'dır. Normal koşullarda varsayılan ayarı kullanın.                                                                                                    |
| DHCP sunucusu IP adresi  | DHCP sunucusu IP adresi belirlenir.<br>• Varsayılan ayar <b>192.168.0.10</b> 'dır. Normal koşullarda varsayılan ayarı kullanın.                                                                                                    |
| Geçerli ayarlar          | Mevcut ayarları görüntüler.<br>• Doğrulama/şifreleme Aç olarak ayarlandığında, şifre alanı boş bırakılır.                                                                                                    |
| Fabrika vars. geri yükle | Wi-Fi ayarlarını varsayılan değerlerine döndürür.                                                                                                    |
|                          |                                                                                                    |

**KAKACASULU** Dış Ticaret A.Ş.

#### Metin Girişi Klavyesinin Çalıştırılması

#### SSID ve Şifre İçin Karakter Girişi

- Alfanümerik karakterleri seçmek için ▲, ▼, ◄ veya ▶ seçeneğine basın. Seçili karakteri metin alanına girmek için 函 düğmesine basın ve imleci bir sonraki alana getirin.
- Bir karakteri silmek için 🛅 düğmesine basın.
- Ayarları uygulamak için klavyedeki 
   seçeneğini seçin ve OS düğmesine basın.

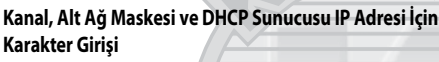

- Ayarları uygulamak için son rakamı seçin ve 🞯 düğmesine basın.

## Wi-Fi Ağı İle İlgili Notlar

Wi-Fi ağı aşağıdaki durumlarda seçilemez:

- Fotoğraf makinesine bir HDMI, USB veya ses/görüntü kablosu takılı olduğunda
- Fotoğraf makinesine bellek kartı takılmadığında
- Fotoğraf makinesine Eye-Fi kartı takıldığında
- Ekrandaki pil seviyesi göstergesi 📼 öğesini gösterdiğinde

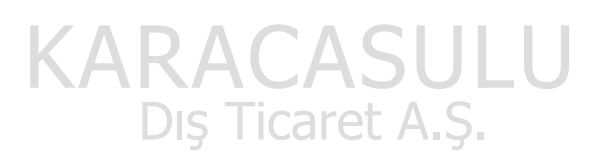

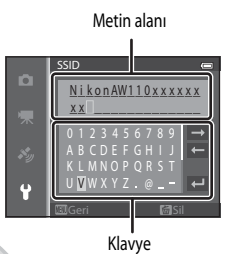

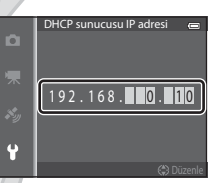

## Eye-Fi Yüklemesi

#### MENU düğmesi → 🕈 menü simgesi (□18) → Eye-Fi yüklemesi öğesine basın

|          | Seçenek                          | Açıklama                                                                                                    |
|----------|----------------------------------|----------------------------------------------------------------------------------------------------|
| <b>•</b> | Etkinleştir<br>(varsayılan ayar) | Fotoğraf makinesinde bir Eye-Fi kartı olduğunda, makine tarafından oluşturulan<br>fotoğrafları önceden seçilen bir hedefe yükler. |
| X        | Devre Dışı Bırak                 | Resimler yüklenmez.                                                                                                    |

#### Eye-Fi Kartları İle İlgili Notlar

- Etkinleştir seçili olsa dahi sinyal kuvveti yetersizse resimlerin yüklenmeyebileceğini unutmayın.
- Radyo dalgalarının yasak olduğu yerlerde, Eye-Fi kartını makineden çıkarın. Devre Dışı Birak seçilmiş olsa bile, sinyaller iletilebilir.
- Daha fazla bilgi için Eye-Fi kartınızın kullanım kılavuzuna bakın. Arıza durumunda, kart üreticisi ile temasa geçin.
- Fotoğraf makinesi Eye-Fi kartlarını açıp kapatmak için kullanılabilir ancak diğer Eye-Fi işlevlerini desteklemeyebilir.
- Fotoğraf makinesi sonsuz bellek fonksiyonu ile uyumlu değildir. Bir bilgisayarda ayarlandığında, bu fonksiyonu iptal edin.
   Sonsuz bellek fonksiyonu etkinleştirilmişse, çekilen resim sayısı doğru olarak görüntülenemeyebilir.
- Eye-Fi kartları sadece satın alındıkları ülkede kullanılabilirler. Kablosuz cihazlara ilişkin yürürlükteki tüm yasalara uyun.
- Ayarın Etkinleştir durumunda bırakılması, pilin daha kısa bir sürede bitmesine neden olur.

## 🖉 Eye-Fi İletişim Göstergesi

Fotoğraf makinesindeki Eye-Fi kartın iletişim durumu ekran (📖 10) üzerinden doğrulanabilir.

- 🛞 : Eye-Fi yüklemesi, Devre Dışı Bırak olarak ayarlanır.
- 🛜 (ışıklar): Eye-Fi yüklemesi etkin; yükleme için bekliyor.
- 🛜 (yanıp söner): Eye-Fi yüklemesi etkin; veriler yükleniyor.
- 🛣: Bir hata oluştu. Fotoğraf makinesi Eye-Fi kartını kontrol edemiyor.

# KARACASULU Dış Ticaret A.Ş.

## Tümünü Sıfırla

#### MENU düğmesi → ♀ menü simgesi (□18) → Tümünü sıfırla öğesine basın

Sıfırla seçildiğinde, fotoğraf makinesinin ayarları varsayılan değerlerine döndürülür.

#### Açılır Menü

| Seçenek                   | Varsayılan değer |
|---------------------------|------------------|
| Flaş modu (🎞 50)          | Otomatik         |
| Otomatik zamanlama (🎞 52) | OFE              |
| Makro modu (🛄 53)         | OFF              |
| Pozlama telafisi (🛄 54)   | 0.0              |
|                           |                  |

#### Sahne Modu

| Seçenek                                    | Varsayılan değer                               |
|--------------------------------------------|------------------------------------------------|
| Sahne (🛄 34)                               | Portre                                         |
| Gece portresi (🛄 36)                       | Elde                                           |
| Gece manzarası (🛄 37)                      | Elde                                           |
| Yiyecek modunda renk tonu ayarı (🛄 38)     | Merkez                                         |
| Arka plan aydınlatma (🎞 39) öğesindeki HDR | Kapalı                                         |
| Kolay panorama (🎞 40)                      | Normal (180°)                                  |
| Evcil hayvan portresi (1141)               | Otomatik serbest bırak: ON<br>Sürekli: Sürekli |

#### Özel Efektler Menüsü

| Seçenek                  | Varsayılan değer |
|--------------------------|------------------|
| Özel efektler (🛄 44)     | Yumuşak          |
| Akıllı Portre Menüsü     | SULU             |
| Seçenek                  | Varsayılan değer |
|                          |                  |
|                          | Normal           |
| Gülümseme zamanl. (🗝 42) | Açık             |

#### Çekim Menüsü

| Seçenek                | Varsayılan değer                 |
|------------------------|----------------------------------|
| Resim modu (🖚 29)      | <b>16</b> <sub>M</sub> 4608×3456 |
| Beyaz dengesi (🖚 31)   | Otomatik                         |
| Sürekli (🗢 33)         | Tek                              |
| ISO duyarlılığı (🖚 36) | Otomatik                         |

#### Ayarlar Menüsü

| Seçenek                   | Varsayılan değer |
|---------------------------|------------------|
| AF alanı modu (🗢 37)      | Yüz önceliği     |
| Otmtk netleme modu (🖚 40) | Tek kare AF      |
| Hızlı efektler (🗢 41)     | Açık             |

#### Film Menüsü

| Seçenek                    | Varsayılan değer   |
|----------------------------|--------------------|
| Film seçenekleri (🖚 44)    | 1080 to 1080 ★/30p |
| HS metrajı ile aç (🖚 48)   | Açık               |
| Otmtk netleme modu (🖚 48)  | Tek kare AF        |
| Çekim ışığı (🍽 49)         | Kapalı             |
| Rüzgar sesi azaltma (🖚 49) | Kapalı             |
|                            |                    |

## GPS Seçenekleri Menüsü

| Seçenek                             | Varsayılan değer                                                                                |
|-------------------------------------|-------------------------------------------------------------------------------------------------|
| GPS verilerini kaydet (🗢 58)        | Kapalı                                                                                          |
| Mesafe birimleri (🖚 59)             | km (m)                                                                                          |
| Gömülü POI (ð=ð61)                  | Kapalı                                                                                          |
| POI görüntüleme (🖚 61)              | Kapalı                                                                                          |
| Detay seviyesi (🖚 61)               | Seviye 6 (detaylı)                                                                              |
| Günlük kaydı süresi (🗢 62)          | Tüm günlükler, GPS günlükleri: 24 s. boyun.<br>ver. kaydet<br>Derinlik günlükleri: 1 sa (sabit) |
| Pusula ekranı (🏞 66)                | Караlı                                                                                          |
| Yükseklik/derinlik ölçer (🖚 67)     | Açık                                                                                            |
| Yükseklik/derinlik birimleri (🍽 67) | m                                                                                               |
| Ayarlar Menüsü                      | SIIII                                                                                           |

| Seçenek                 | Varsayılan değer |
|-------------------------|------------------|
| Açılış ekranı (🏞 68)    | Yok A S          |
| Resim bilgisi (🍽 71)    | Otomatik bilgi   |
| Görüntü inceleme (🖚 71) | Açık             |
| Parlaklık (🖚 71)        | 3                |
| Tarihi bas (🖚 73)       | Kapalı           |
| Titreşim azaltma (🖚 74) | Açık             |
| Hareket algılama (🍽 75) | Otomatik         |
| AF yardımcısı (🖚 76)    | Otomatik         |
| Dijital zoom (🗢 76)     | Açık             |
| Düğme sesi (🖚 77)       | Açık             |

| Seçenek                         | Varsayılan değer                              |  |
|---------------------------------|-----------------------------------------------|--|
| Deklanşör sesi (🍽 77)           | Açık                                          |  |
| Hareket kontrol yanıtı (🍽 77)   | Orta                                          |  |
| İzleme hareketle kontrol (🖚 78) | Açık                                          |  |
| Otomatik kapanma (🏞 78)         | 1 dk.                                         |  |
| HDMI (🖚 80)                     | Otomatik                                      |  |
| HDMI aygıt kontrolü (🍽 80)      | Açık                                          |  |
| HDMI 3D çıkışı (🗝 80) Açık      |                                               |  |
| Göz kırpma uyarısı (🍽 81)       | Kapali                                        |  |
| Wi-Fi ağı (🖚 82)                | Kapalı                                        |  |
| SSID (🗝 82)                     | NikonAW110xxxxxxx<br>(8 haneli seri numarası) |  |
| Doğrulama/şifreleme (🖚 82) 🛛 🗛  |                                               |  |
| Şifre (🏞 82)                    | NikonCoolpix                                  |  |
| Kanal (🗝 82)                    | 6                                             |  |
| Alt ağ maskesi ( 🗝 82)          | 255.255.255.0                                 |  |
| DHCP sunucusu IP adresi (🖚82)   | 192.168.0.10                                  |  |
| Eye-Fi yüklemesi (🖚 84)         | Etkinleştir                                   |  |

#### Diğerleri

| Seçenek                         | Varsayılan değer                           |
|---------------------------------|--------------------------------------------|
| Kağıt boyutu (🗢 23, 🗢 24)       | Varsayılan                                 |
| Slayt gösterisi (🗢 53)          | Efektler: Klasik<br>Eop müziği: <b>OEE</b> |
|                                 | Çerçeve aralığı: 3 sn.                     |
| Sekans ekran seçenekleri (🗢 57) | Sadece anahtar resim                       |

- Tümünü sıfırla seçeneği bellekteki geçerli dosya numarasını da ( ) siler. Sıfırlamadan sonra, numaralandırma dahili bellekte veya bellek kartında kullanılabilen en düşük numaradan başlayarak devam eder. Tümünü sıfırla işlemi bütün resimler dahili bellekten veya bellek kartından ( ) silindikten sonra gerçekleştirilirse, daha sonra çekilen resimlerin dosya numaraları 0001'den başlar.
- Aşağıdaki ayarlar Tümünü sıfırla işlemi gerçekleştirildiğinde dahi etkilenmez.
  - Çekim menüsü: Beyaz dengesi ( 32) için önceden ayarlanmış manuel veriler
  - İzleme menüsü: Sık kullanılan resimler (🗢 5) ve Anahtar resim seç (🗢 57)
  - Ayarlar menüsü: Saat dilimi ve tarih ( 669), Dil/Language ( 67) ve TV ayarları öğesindeki Video modu ( 68)
  - Albüm simgesi ve renk (🏍7)

#### Ayarlar Menüsü

## Donanım Yazılımı Sürümü

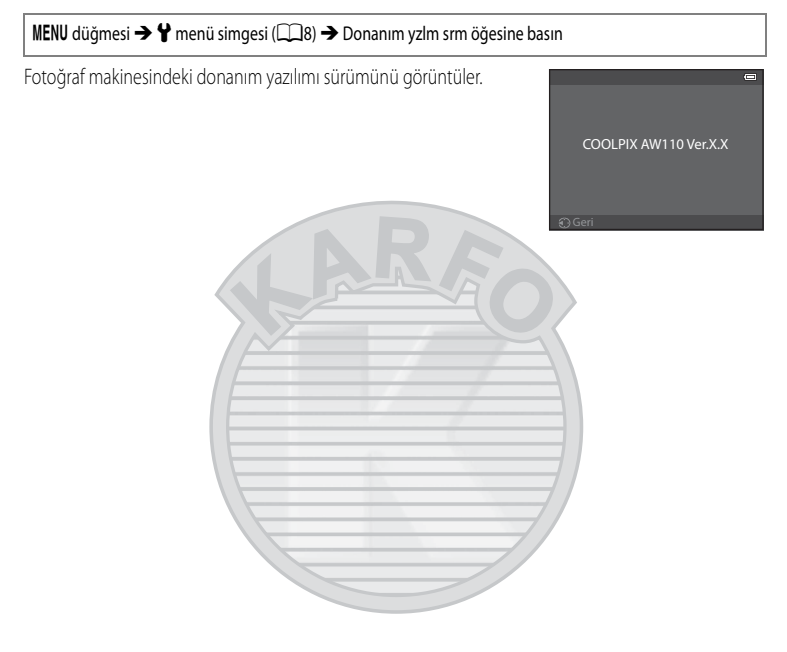

KARACASULU Dış Ticaret A.Ş.

## Hata Mesajları

Ekranda görüntülenen hata mesajları ile diğer uyarılar ve çözümleri aşağıdaki tabloda belirtilmektedir.

| Ekran                                                          | Neden/Çözüm                                                                                                    |            |
|----------------------------------------------------------------|----------------------------------------------------------------------------------------------------|------------|
| (yanıp sönüyor)                                                | Saat ayarlı değildir.<br>Tarihi ve saati ayarlayın.                                                                                                    | <b>6</b> 9 |
| Pil deşarj olmuş.                                              | Pil bitmiştir.<br>Pili değiştirin ya da şarj edin.                                                                                                    | 14, 16     |
| Pil sıcaklığı yükseldi.<br>Fotoğraf makinesi<br>kapanacak.     | Pil sıcaklığı yükselmiştir.<br>Fotoğraf makinesini kapatın ve kullanmaya devam etmeden önce pilin<br>soğuması için bekleyin. Bu mesaj göründükten beş saniye sonra ekran kapanır<br>ve açıklambası hızla yanıp sönmeye başlar. Lamba üç saniye yanıp söndükten<br>sonra fotoğraf makinesi otomatik olarak kapanır ancak manuel olarak kapatmak<br>için açma/kapama düğmesine de basabilirsiniz. | 21         |
| Fotoğraf makinesi fazla<br>ısınmayı önlemek için<br>kapanacak. | Fotoğraf makinesinin içi ısınmıştır. Fotoğraf makinesi otomatik olarak kapanır.<br>Fotoğraf makinesinin içi soğuyana kadar fotoğraf makinesini kapalı tutun ve<br>ardından tekrar çalıştırın.                                                                                                    | -          |
| (kırmızı yanıp sönüyor)                                        | Makine netleme yapamıyor.<br>• Tekrar netleme yapın.<br>• Netleme kilidini kullanın.                                                                                                    | 28<br>63   |
| Lütfen fotoğraf makinesinin<br>kaydı bitirmesini bekleyin.     | Fotoğraf makinesi kayıt tamamlanıncaya kadar başka işlemleri<br>gerçekleştirilemiyor.<br>Kayıt tamamlanınca mesajın ekrandan otomatik olarak kaybolmasını bekleyin.                                                                                                    | -          |
| Bellek kartı yazma korumalı                                    | Bellek kartının yazmaya karşı koruma anahtarı "kilitli" konumda.<br>Yazmaya karşı koruma anahtarını "yazma" konumuna getirin.                                                                                                    | -          |
| Eva-Ei kartı kilitlivca                                        | Eye-Fi kartının yazmaya karşı koruma anahtarı "kilitli" konumda.<br>Yazmaya karşı koruma anahtarını "yazma" konumuna getirin.                                                                                                    | -          |
| kullanılamaz.                                                  | Eye-Fi kartına erişim hatası.<br>• Terminalin temiz olup olmadığını kontrol edin.<br>• Bellek kartının doğru takıldığından emin olun.                                                                                                    | 18<br>18   |
| Bu kart kullanılamaz                                           | Bellek kartına erişim hatası.<br>• Onaylı bir kart kullanın.                                                                                                    | 19         |
| Bu kart okunamıyor                                             | Terminalin temiz olup olmadığını kontrol edin.     Bellek kartının doğru takıldığından emin olun.                                                                                                    | 18<br>18   |

#### Hata Mesajları

| Ekran                                                          | Neden/Çözüm                                                                                                    |                           |
|----------------------------------------------------------------|----------------------------------------------------------------------------------------------------|---------------------------|
| Kart formatlanmamış. Kart<br>formatlansın mı?<br>Evet<br>Hayır | Bellek kartı bu fotoğraf makinesinde kullanılmak üzere formatlanmamıştır.<br>Formatlandığında bellek kartında kayıtlı tüm veriler silinmiştir. Kartta saklamak<br>istediğiniz herhangi bir veri varsa, <b>Hayır</b> seçeneğini seçin ve bellek kartını<br>formatlamadan önce veriyi bir bilgisayara yedekleyin. Bellek kartını formatlamak<br>için <b>Evet</b> seçeneğini seçin ve 🐼 düğmesine basın. | 18                        |
| Bellek dolu                                                    | Bellek kartı dolu.<br>• Daha küçük bir resim boyutu seçin.<br>• Resim ve filmleri silin.<br>• Bellek kartını qeğiştirin.<br>• Bellek kartını çıkarın ve dahili belleği kullanın.                                                                                                    | œ29<br>31, 81<br>18<br>19 |
|                                                                | Resmi kaydederken hata oluştu.<br>Dahilî belleği veya bellek kartını formatlar.                                                                                                    | <b>6</b> 79               |
| Resim kaydedilemiyor.                                          | Makinenin dosya numaraları tükenmiştir.<br>Bellek kartını yenisi ile değiştirin veya dahili belleği/bellek kartını formatlayın.                                                                                                    | 18,<br><b>6</b> 79        |
|                                                                | Resim açılış ekranı için kullanılamıyor.                                                                                                    | <b>68</b>                 |
|                                                                | Kopya kaydetmek için yeterli alan yok.<br>Hedef bellekten resim silin.                                                                                                    | 31                        |
| Albüm dolu. Başka resim<br>eklenemez.                          | Albümde zaten iki yüz resim var.<br>• Albümden resim çıkartın<br>• Resmi başka bir albüme ekleyin                                                                                                    | <b>6</b> €<br><b>6</b> 5  |
| Çekilen fotoğrafta göz<br>kırpma saptandı.                     | Resim çekilirken bazı kişiler gözlerini kapatmış olabilir.<br>Resmi izleme modunda kontrol edin.                                                                                                    | <b>6</b> 43               |
| Panorama oluşturulamıyor.                                      |                                                                                                    |                           |
| Panorama oluşturulamıyor.<br>Kamerayı tek yöne çevirin.        | Kolay panorama çekimi yapılamıyor.<br>Kolay panorama çekimi aşağıdaki durumlarda kullanılamayabilir.<br>• Belirli bir süre sonrasında cekim bitmemis olduğunda                                                                                                    | <b>6-6</b> 2              |
| Panorama oluşturulamıyor.<br>Kamerayı daha yavaş<br>çevirin.   | <ul> <li>Fotoğraf makinesinin hareket hızı fazla yüksek olduğunda</li> <li>Fotoğraf makinesi panorama yönüne göre düz olmadığında</li> </ul>                                                                                                    |                           |

Dış Ticaret A.Ş.

| Ekran                                                               | Neden/Çözüm                                                                                                    |                  |
|---------------------------------------------------------------------|----------------------------------------------------------------------------------------------------|------------------|
| Çekim başarısız                                                     | <ul> <li>3D fotoğrafçılık için ilk resim çekilemedi.</li> <li>Yeniden çekmeyi deneyin.</li> <li>Konunun hareket etmesi, konunun karanlık veya kontrastının düşük olması<br/>gibi bazı çekim koşullarında, resim çekilemeyebilir.</li> </ul>                                                                                                    | 42<br>-          |
| İkinci resim çekilemedi                                             | <ul> <li>3D resim çekerken, ikinci resim ilk çekimden sonra başarılı bir şekilde çekilemiyor.</li> <li>Yeniden çekmeyi deneyin. İlk resmi çektikten sonra fotoğraf makinesini ve yatay olarak kaydırın ve konuyu kılavuzla aynı hizaya gelecek şekilde çerçeveye getirin.</li> <li>Konunun hareket etmesi, konunun karanlık veya kontrastının düşük olması gibi bazı çekim koşullarında ikinci çekim yapılamayabilir.</li> </ul> | 42               |
| 3D resim kaydedilemedi                                              | 3D resimler kaydedilmiyor.<br>Yehiden çekmeyi deneyin.<br>Gereksiz resimleri silin.<br>Kopunun hareket etmesi, konunun karanlık veya kontrastının düşük olması<br>gibi bazı çekim koşullarında 3D resimler oluşturulamayabilir ve bu nedenle<br>de kaydedilemeyebilir.                                                                                                    | 42<br>31<br>-    |
| Ses dosyası kaydedilemiyor.                                         | Bu dosyaya sesli not eklenemiyor.<br>• Filmlere sesli not eklenemez.<br>• Bu fotoğraf makinesiyle çekilmiş bir resim seçin.                                                                                                    | -<br>••• 55      |
| Resim değiştirilemez.                                               | Seçilen resim düzenlenemiyor.<br>• Düzenleme için gerekli olan koşulları doğrulayın.<br>• Bu seçenekler filmlerle kullanılamazlar.                                                                                                    | <b>~</b> 14<br>- |
| Film kaydedilemiyor                                                 | Film kaydı sırasında süre aşımı hatası oluştu.<br>Yazma hızı daha yüksek olan bir bellek kartı seçin.                                                                                                    | 19               |
| Bellekte resim yok                                                  | Dahili bellekte ya da bellek kartında resim yok.<br>• Dahili bellekte kayıtlı resimleri izlemek için bellek kartını makineden çıkarın.<br>• Resimleri dahili bellekten bir bellek kartına kopyalamak için, <b>MENU</b><br>düğmesine basın ve izleme menüsünden <b>Kopyala</b> seçeneğini seçin.                                                                                                    | 18<br>🏕 56       |
| Dosya resim verisi<br>içermiyor.<br>Bu dosyada izleme<br>yapılamaz. | Dosya COOLPIX AW110 ile oluşturulmamış.<br>Dosya bu fotoğraf makinesinde görüntülenemez.<br>Dosyayı görüntülemek için bilgisayarı ya da bu dosyayı oluşturmak veya<br>düzenlemek için kullanılan herhangi bir aracı kullanın.                                                                                                    | -                |
| Tüm resimler gizli                                                  | Slayt gösterisinde gösterilecek resim yok.                                                                                                    | -                |
| Bu resim silinemez.                                                 | Resim koruma altında.<br>Korumayı kaldırın.                                                                                                    | <b>6</b> 54      |

| Ekran                                        | Neden/Çözüm                                                                                                    |                    |
|----------------------------------------------|----------------------------------------------------------------------------------------------------|--------------------|
| Gidilecek yer geçerli saat<br>diliminde.     | Gidilecek yer bulunulan yerle aynı saat dilimi içinde.                                                                                                    | -                  |
| Objektif hatası                              | Objektif hatası oluştu.<br>Makineyi kapatıp yeniden açın. Arıza devam ederse yetkili satıcınıza veya Nikon<br>yetkili servis temsilcinize danışın.                                                                                                    | 21                 |
| Haberleşme hatası                            | Yazıcı ile iletişim sırasında bir hata oluştu.<br>Fotoğraf makinesini kapatın ve USB kablosunu yeniden takın.                                                                                                    | <b>6</b> 22        |
| Sistem hatası                                | Makinenin dahili devresinde anza oluştu.<br>Fotoğraf makinesini kapatın; pili çıkarıp tekrar takın ve fotoğraf makinesini açın.<br>Arıza devam ederse yetkili satıcınıza veya Nikon yetkili servis temsilcinize danışın.                                                                                                    | 21                 |
| Objektif başlatılıyor.<br>Netleme yapamıyor. | Makine netleme yapamıyor.<br>Fotoğraf makinesi otomatik olarak eski haline dönene kadar bekleyin.                                                                                                    | -                  |
| GPS verileri alınamadı.                      | Fotoğraf makinesinin saati doğru şekilde ayarlanmamış.<br>Yeri veya saati değiştirin ve yeri yeniden belirleyin.                                                                                                    | -                  |
| Kartta A-GPS dosyası<br>bulunamadı           | Bellek kartında güncellenebilecek bir A-GPS dosyası bulunamadı.<br>Aşağıdaki öğeleri kontrol edin.<br>• Bellek kartının taklı olup olmadığını<br>• A-GPS dosyasının bellek kartında saklanıp saklanmadığını<br>• Bellek kartına kayıtlı A-GPS dosyasının makineye kayıtlı A-GPS dosyasından<br>daha yakın tarihli olduğunu<br>• A-GPS dosyasının hala geçerli olup olmadığını | -                  |
| Güncelleme başarısız                         | A-GPS dosyası güncellenemiyor.<br>A-GPS dosyası bozulmuş olabilir. Dosyayı bir kez daha web sitesinden indirin.                                                                                                    | 88,<br><b>6</b> 59 |
| Geçerli konum<br>belirlenemiyor              | Mesafe hesaplandığında mevcut konum belirlenemiyor.<br>Yeri veya saati değiştirin ve yeri yeniden belirleyin.                                                                                                    | -                  |
| Karta kaydedilemiyor                         | Bellek kartı takılmamış.<br>Bellek kartını takın.                                                                                                    | 18                 |
|                                              | Günde kaydedilebilen günlük verileri olayları maksimum sayısı aşıldı.<br>• GPS günlüğü: Günde en fazla 36 günlük verileri olayı<br>• Yükseklik ve su derinliği günlükleri: Her biri günde en fazla 34 günlük verileri<br>olayı                                                                                                    | -                  |
|                                              | Bir bellek kartına kaydedilebilen günlük verileri olayları maksimum sayısı aşıldı.<br>• GPS günlüğü: En fazla 100 günlük verileri olayı<br>• Yükseklik günlüğü ve su derinliği günlüğü: Birleşik toplam en fazla 100 günlük<br>verileri olayı<br>Bellek kartını yenisi ile değiştirin veya artık gerekmeyen günlük verilerini bellek<br>kartından silin.                      | <b>6-0</b> 64      |
| Ekran                                                      | Neden/Çözüm                                                                                                    |             |
|------------------------------------------------------------|----------------------------------------------------------------------------------------------------|-------------|
| Pusula düzeltilemiyor                                      | Elektronik pusula doğru şekilde düzeltilemiyor.<br>Dışarıda fotoğraf makinesi ile havada bir sekiz rakamı çizerken bileğinizi<br>makineye bakacak şekilde ileri geri, bir yandan diğer yana veya yukarı aşağı<br>hareket ettirin.                                                    | <b>∞</b> 66 |
| Bellek kartı çıkartılmıştır.<br>Wi-Fi artık devre dışıdır. | Fotoğraf makinesi ve akıllı cihaz kablosuz olarak bağlandığında, akıllı cihazın<br>saklama ortamı veya fotoğraf makinesinin bellek kartı çıkartılmıştır. Kablosuz<br>bağlantısı sonlandırılmıştır. Saklama ortamını veya bellek kartını takın ve yeniden<br>bağlantı gerçekleştirin. | 92          |
| Erişim yok                                                 | Akıllı cihazdan iletişim sinyalleri alınamıyor. Akıllı cihazda fotoğraf makinesine<br>kablosuz bağlantı işlemi gerçekleştirin.                                                                                                    | 92          |
| Bağlanamadı                                                | Akıllı cifiazdan iletişim sinyalleri alınırken bağlantı başarısız oldu. Kablosuz<br>bağlantı işlemini yeniden denemek için ayarlar menüsündeki <b>Wi-Fi seçenekleri</b><br>öğesinin <b>Kanal</b> seçeneğini kullanarak iletişim kanalını başka bir numara ile<br>değiştirin.         | 92,<br>🏞 82 |
| Yazıcı hatası: Yazıcı<br>durumunu kontrol et.              | Yazıcı hatası<br>Yazıcı'yı kontrol edin. Sorunu çözdükten sonra <b>Devam et</b> seçeneğini seçin ve<br>baskı îşlemine devam etmek için 🐼 düğmesine basın.*                                                                                                    | -           |
| Yazıcı hatası: kağıdı kontrol<br>edin                      | Belirtilen boyutta kağıt yüklü değil.<br>Belirtilen boyutta kağıdı koyun, <b>Devam et</b> seçeneğini seçin ve baskı işlemine<br>devam etmek için 🛞 düğmesine basın.*                                                                                                    | -           |
| Yazıcı hatası: kağıt sıkışması                             | Kağlt yazıcıda sıkışmış.<br>Sıkışan kağıdı çıkarın, <b>Devam et</b> seçeneğini seçin ve baskı işlemine devam<br>etmek için 🚱 düğmesine basın.*                                                                                                    | -           |
| Yazıcı hatası: kağıt bitti                                 | Yazıcıda kağıt yok.<br>Belirtilen boyutta kağıdı koyun, <b>Devam et</b> seçeneğini seçin ve baskı işlemine<br>devam etmek için 🛞 düğmesine basın.*                                                                                                    | -           |
| Yazıcı hatası: mürekkebi<br>kontrol edin                   | Mürekkep hatası<br>Mürekkebi kontrol edin, <b>Devam et</b> seçeneğini seçin ve baskı işlemine devam<br>etmek için 🐼 düğmesine basın.                                                                                                    | -           |
| Yazıcı hatası: mürekkep bitti                              | Mürekkep kartuşu boş.<br>Mürekkep kartuşunu değiştirin, <b>Devam et</b> seçeneğini seçin ve baskı işlemine<br>devam etmek için 🚱 düğmesine basın.                                                                                                    | -           |
| Yazıcı hatası: dosya bozuk                                 | Resim dosyasında bir hata oluştu.<br>İptal seçeneğini seçin ve baskıyı iptal etmek için 🐼 düğmesine basın.                                                                                                    | -           |

\* Daha fazla bilgi ve yardım için yazıcınızla birlikte verilen kullanım kılavuzuna başvurun.

## Dosya ve Klasör Adları

Resimlere, filmlere ve sesli notlara aşağıdaki gibi dosya adları atanır.

## Dosya adı : DSCN0001.JPG

(1) (2) (3)

|                    | Makine ekrar                                                                                                    | unda gösterilmez.                                                                                                    |  |
|--------------------|----------------------------------------------------------------------------------------------------|----------------------------------------------------------------------------------------------------|--|
|                    | DSCN                                                                                                    | Orijinal durağan resimler, filmler                                                                                                    |  |
|                    | SSCN                                                                                                    | Küçük kopyalar                                                                                                    |  |
| (1) Tanımlayıcı    | RSCN                                                                                                    | Kesilmiş kopyalar                                                                                                    |  |
|                    | FSCN                                                                                                    | Kesme ve küçük resim özelliğinden farklı olan resim düzenleme<br>özelliği* ile oluşturulan resimler, film düzenleme özelliği ile oluşturulan<br>filmler |  |
| (2) Dosya numarası | <ul> <li>"0001" den başlayarak otomatik olarak artan sırayla "9999" a kadar atanır.</li> <li>Bir klasördeki dosya numaraları "9999" a ulaştığında, yeni bir klasör yaratılır ve bir sonraki dosya numarası "0001" e geri döner.</li> </ul> |                                                                                                    |  |
|                    | Dosya tipini l                                                                                                    | pelirtir                                                                                                    |  |
|                    | .JPG                                                                                                    | JPEG durağan resimler                                                                                                    |  |
|                    | .MOV                                                                                                    | Filmler                                                                                                    |  |
| (3) Uzantı         | .WAV                                                                                                    | Sesli notlar<br>• Tanımlayıcı ve dosya numarası, sesli notun eklendiği resminkiyle<br>aynıdır.                                                          |  |
|                    | .MPO                                                                                                    | 3D görüntüler                                                                                                    |  |

\* 🖸 (otomatik) modunun hızlı efektlerini (🛄 48) içerir

# Klasör adı : 100 NIKON **PACASI**

|                     | INACAJULU                                                                                                    |
|---------------------|----------------------------------------------------------------------------------------------------|
| (1) Klasör numarası | <ul> <li>*100°den başlayarak otomatik olarak artan sırayla "999"a kadar atanır.</li> <li>Aşağıdaki koşullar altında yeni bir klasör oluşturulur.</li> <li>Bir klasördeki dosya numarası 200'e ulaştığında</li> <li>Bir klasördeki dosya numarası 9999'a ulaştığında</li> </ul> |
| (2) Klasör adı      | NIKON                                                                                                    |

Referans Bölümü

## Notlar

- Resim veya ses dosyaları dahili belleğe veya bellek kartına ( 56) veya bunlardan kopyalandığında, dosya adlandırma düzenleri aşağıda belirtildiği gibidir:
  - Seçilen resimler:

Seçilen resimler kullanılarak kopyalanan dosyalar geçerli klasöre (veya bunların ardından gelen resimler için kullanılan klasöre) kopyalanır; burada kendilerine bellekteki en büyük numarayı takiben artan sıra ile dosya numaraları atanır.

- Tüm resimler:

Tüm resimler kullanılarak kopyalanan dosyalar klasörleri ile birlikte bir araya kopyalanır. Dosya numaraları hedef ortamdaki en büyük numarayı takiben artan sıra ile atanır.

Dosya adları değişmez.

 Geçerli klasör numarası 999 ise ve klasörde 200 dosya bulunuyorsa veya bir dosya numarası 9999 ise, dahili bellek veya bellek kartı formatlanımadan ( 79) ya da yeni bir bellek kartı takılmadan başka resimler çekilemez.

#### Bellek Kartlarına Kaydedilen Günlük Verileri

Günlük verileri "NCFL" klasöründe saklanır.

#### Dosya adı : N130515 0 .log

| (1)                 | (2) (3)                                                                                  |                                                                                                    |
|---------------------|------------------------------------------------------------------------------------------|----------------------------------------------------------------------------------------------------|
| (1) Tarih           | Günlük kayd<br>tarih) otoma                                                              | ının başlatıldığı tarih (yılın ve ayın son iki rakamı ve YYAAGG formatında<br>tik olarak tahsis edilir.                                                                                                    |
| (2) Kimlik numarası | Aynı tarihte l<br>numaraları k<br>• GPS günli<br>oluşan to<br>• Yükseklik/<br>Z arasında | xaydedilmiş olan günlük verileri olaylarını yönetmek için, kimlik<br>aydedilen sıra ile, "0"dan başlayıp artarak otomatik olarak tahsis edilir.<br>İkleri: 0 ila 9 arasındaki rakamlardan ve A ila Z arasındaki harflerden<br>olam 36 alfanümerik karakter.<br>'su derinliği günlükleri: 0 ila 9 arasındaki rakamlardan ve I ve O hariç A ila<br>aki harflerden oluşan toplam 34 alfanümerik karakter. |
|                     | Dosya tipini                                                                             | belirtir                                                                                                    |
| (3) Uzanti          | .log                                                                                     | GPS günlükleri                                                                                                    |
| (5) 024111          | .lga                                                                                     | Yükseklik günlükleri                                                                                                    |
|                     | .lgb                                                                                     | Su derinliği günlükleri                                                                                                    |

- GPS günlükleri: Bir günde 36 dosyaya ve bir bellek kartına 100 dosyaya kadar kaydedilebilir.
- Yükseklik/su derinliği günlükleri: Her birine günde en fazla 34 dosyaya kadar ve bir bellek kartına birleşik olarak toplamda en fazla 100 dosyaya kadar kaydedilebilir.

Referans Bölümi

## **Opsiyonel Aksesuarlar**

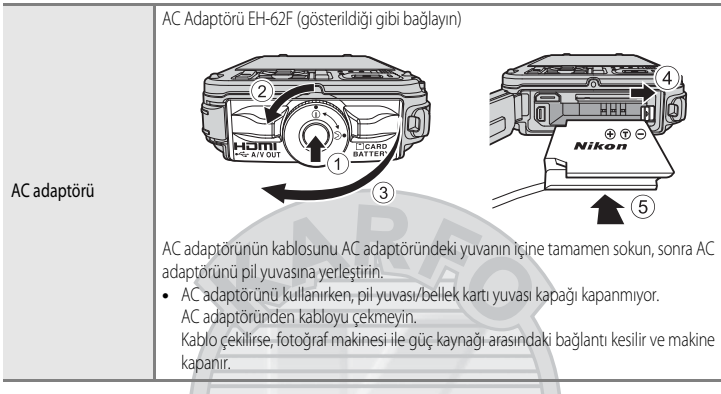

COOLPIX AW110 aksesuarları ile ilgili güncel bilgiler için web sitemize ve ürün kataloglarımıza bakın. Aksesuarlar su geçirmez değildir.

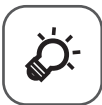

## Teknik Notlar ve Dizin

| Ürünlerin Bakımı                                | ò⁄-2             |
|-------------------------------------------------|------------------|
| Fotoğraf Makinesi                               |                  |
| Pil                                             | ð                |
| Pil Şarj Cihazı                                 | 🎸 5              |
| Bellek Kartları                                 | 🎸 6              |
| Makinenizin Bakımı                              | Ò <sup>-</sup> 7 |
| Temizlik                                        | ð                |
| Saklama                                         | Ç.               |
| Sorun Giderme                                   |                  |
| HARİTA VERİLERİ VE LOKASYON ADI VERİLERİ İÇİN K | ULLANICI         |
| LİSANS SÖZLEŞMESİ                               |                  |
| Teknik Özellikler                               |                  |
| Desteklenen Standartlar                         |                  |
| Dizin                                           |                  |
|                                                 | v                |

## Ürünlerin Bakımı

## Fotoğraf Makinesi

Bu Nikon ürününden uzun süre yararlanmak için kullanım ve saklama sırasında aşağıdaki önlemlere dikkat edin.

Ürünleri kullanmadan önce "Güvenliğiniz İçin" (🎞 vi - ix) ve "<Önemli> Darbeye Dayanıklı, Su Geçirmez, Toz Geçirmez, Yoğuşma, GPS" (🖽 x - xvi) bölümünü baştan sona okuduğunuzdan ve uyarıları uyguladığınızdan emin olun.

#### Fotoğraf Makinesinin İçine Nem Girmemesine Dikkat Edin

COOLPIX AW110, JIS/IEC koruma sınıfı 8 (IPX8) dengi su sızdırmazlığına sahiptir. Ancak makinenin içine su sızarsa, bu durum bileşenlerin paslanmasına neden olarak yüksek tamir masrafları veya makinenin tamir edilemez duruma gelmesi ile sonuçlanabilir. Fotoğraf makinesini plajda veya sualtında kullandıktan sonra, pil yuvası/bellek kartı yuvası kapağının sıkıca kapalı olduğundan emin olun ve sonra makineyi 10 dakika boyunca içi tatlı su ile dolu sığ bir kabın içine daldırın. Fotoğraf makinesini sualtında kullandıktan sonra, 60 dakika veya daha fazla ıslak bırakmayın. Bu durum su geçirmezlik özelliğini bozabilir.

## Fotoğraf Makinesinin İçine Su Girmesini Önleyin

Fotoğraf makinesinin içi ıslanırsa, bu durum makinenin bozulması ve tamir edilemez duruma gelmesi ile sonuçlanabilir. Su sızma (suya dalma) kazalarını önlemek için, fotoğraf makinesini kullanırken aşağıdaki uyarılara mutlaka uyun.

- Pil yuvası/bellek kartı yuvası kapağı kapandığında, su geçirmez muhafaza üzerine ve su geçirmez muhafaza ile temas eden kısımlar üzerine makine askısı, saç, hav, toz, kum taneleri, diğer yabancı maddeler veya pislik yapışmamış olduğundan emin olun.
- Pil yuvasını/bellek kartı yuvası kapağını su püskürmesine, şiddetli rüzgara, toza ve kuma maruz kalan yerlerde açıp kapatmayın.
- Fotoğraf makinesine bir dış kuvvet uygulanırsa deforme olabilir veya hava geçirmez keçeler zarar görebilir ve bu da makinenin içine su sızmasına neden olabilir. Fotoğraf makinesinin üzerine ağır bir nesne koymayın, makineyi düşürmeyin veya makineye aşırı kuvvet uygulamayın.
- Makinenin içine su sızarsa, derhal makineyi kullanmaya son verin. Makinedeki nemi silin ve hemen yetkili bir Nikon servis temsilcisine götürün.

## **D**arbe ve Titreşim

Fotoğraf makinesini düşürmeyin, kaya gibi sert bir objeye çarptırmayın ve su yüzeyine fırlatmayın. Makineyi titreşime maruz kalan bir yerde tutmayın. Makine aşırı darbeye maruz kalırsa, bu durum makinenin arzalanmasına veya zarar görmesine neden olabilir.

## Maksimum Derinlik

COOLPIX AW110 yaklaşık 60 dakika boyunca 18 m derinlikteki su basıncına dayanacak şekilde tasarlanmıştır. Daha derinlerde makinenin içine su girerek arızalanmasına neden olabilir.

#### 🔽 Fotoğraf Makinesinin Soğuk Yerlerde Kullanılması İle İlgili Uyarılar

- Bu fotoğraf makinesinin -10 °C'deki sıcaklıklarda çalışması onaylanmıştır. Fotoğraf makinesi dış yüzeyinde kar veya su
  damlaları ile bırakılırsa, boşlukların arasındaki kar veya su damlaları donabilir ve makinenin parçalarının çalışması zorlaşabilir.
- −10 °C ila 0 °C arasındaki sıcaklıklarda, pillerin performansı (çekilen resim sayısı ve çekim süresi) geçici olarak düşer.
- Fotoğraf makinesi soğuk yerlerde aşırı soğursa, güç açıldıktan hemen sonra ekran performansı geçici olarak düşebilir (ör, ekran normalden daha karanlık görünebilir veya bir resim kalıntısı meydana gelebilir).
- Fotoğraf makinesini soğuk yerlerde veya yüksek rakımda kullanırken, bir soğuğa karşı koruyucunun veya giysilerin içinde sıcak tutun.

## Düşürmeyin

Ürününüz güçlü darbeye veya sarsıntıya maruz kaldığında bozulabilir.

#### Objektifi ve tüm hareketli parçaları özenle kullanın

Objektife, objektif kapaklarına, ekrana, bellek kartı yuvasına ya da pil yuvasına baskı uygulamayın. Bu parçalar kolaylıkla zarar görebilirler. Objektif kapağına kuvvet uygulanması kamera arızasına veya objektife hasar gelmesine neden olabilir.

#### V Objektifi uzun süre güçlü ışık kaynakları altında bırakmayın

Makineyi kullanırken veya saklarken objektifi uzun süre güneş veya güçlü ışık kaynakları altında bırakmayın. Güçlü ışık görüntü sensörüne zarar verip, resimlerde hafif beyaz bir bulanıklığa neden olabilir.

#### 🔽 Güçlü manyetik alanlardan uzak tutun

Makinenizi güçlü elektromanyetik dalga yayan cihazların yakınında veya manyetik alanlarda kullanmayın veya saklamayın. Güçlü statik elektrik veya radyo vericisi gibi manyetik alan oluşturan cihazlar makinenizin ekranına, bellek kartında kayıtlı veriye veya makinenin içindeki devrelere zarar verebilir.

#### 🖌 Ani ısı değişimlerinden kaçının

Soğuk bir günde iyi ısıtılmış bir binaya girip çıkmak gibi, ani ısı değişimleri ürün içerisinde yoğunlaşmaya neden olabilir. Bu durumu engellemek için, ani ısı değişimlerinden önce makinenizi taşıma çantasına veya plastik bir torbaya koyun.

Suya girmeden önce fotoğraf makinesini plajda veya direkt güneş ışığı altında yüksek sıcaklıklara maruz bırakmayın.

#### Ürünlerin Bakımı

#### 🚺 Güç kaynağını veya bellek kartını çıkarmadan önce ürünü kapatın

Asla makine açıkken veya resim kaydı ya da silinmesi sırasında pili çıkartmayın. Bu tür durumlarda elektriğin kesilmesi veri kaybına neden olabilir veya makine belleğinde veya iç devrelerde hasar oluşabilir.

#### 🚺 Ekranla İlgili Notlar

- Ekranlar ve elektronik vizörler çok yüksek hassasiyetle yapılmışlardır; piksellerin en az %99,99'u etkindir, en fazla %0,01'i eksik veya hatalıdır. Bu yüzden bu ekranlar her zaman yanık kalan (beyaz, kırmızı, mavi veya yeşil) veya her zaman yanmayan (siyah) pikseller içerebilir, bu bir arıza değildir ve cihazla kaydedilen görüntüleri etkilemez.
- OLED ekranların genel özellikleri nedeniyle, aynı ekran görüntüsünün veya resmin uzun süre veya tekrar tekrar görüntülenmesi ekranın yanmasına neden olur. Ekran yanması, ekranın bazı bölümlerinde parlaklığın azalmasından veya ekranın kumlanmasından anlaşılabilir. Bazı durumlarda, ekran yanması kalıcı olabilir. Ancak resimler hiçbir şekilde ekran yanmasından etkilenmezler.

Ekran yanmasını önlemek için, ekran parlaklığını gerekenden daha yükseğe ayarlamayın ve aynı ekran görüntüsünü veya resmi uzun süreler boyunca görüntülemeyin.

- Ekranda resimlerin parlak ışıkta görülmesi daha güç olabilir.
- Ekran bir LED arka plan ışığı ile aydınlatılır. Ekran kararmaya veya titremeye başlarsa, Nikon yetkili servisine başvurun.

#### Pil

- Makineyi kullanmadan önce pil seviyesini kontrol edin veya gerekirse pili şarj edin. Pil tamamen dolduğunda şarja devam etmeyin, çünkü bu durum pil performansının düşmesine yol açacaktır. Önemli durumlarda fotoğraf çekerken mümkünse tam şarjlı yedek bir pil bulundurun.
- Pili -10 °C'nin altındaki ve 40 °C'nin üzerindeki ortam sıcaklıklarında kullanmayın.
- Pil sıcaklığı 0 °C ila 10 °C veya 45 °C ila 60 °C arasında olduğunda, şarj kapasitesi düşebilir.
- Pil, 0 °C altındaki veya 60 °C üzerindeki ortam sıcaklıklarında şarj etmez.
- Kullanım esnasında pilin ısınabileceğini unutmayın; şarj etmeden önce pilin soğumasını bekleyin. Bu önlemlerin uygulanmaması pilin hasar görmesine, performansının düşmesine ya da normal şekilde şarj olmamasına neden olabilir.
- Soğuk günlerde pillerin kapasitesi düşme eğilimindedir. Soğuk havada resim çekmek için dışarı çıkmadan önce pilin tam dolu olduğundan emin olun. Gerekli olması olasılığına karşı soğuk olmayan bir yerde yedek pil bulundurun. Isındığında pil şarjının bir kısmını toplayabilir.

- Pil terminallerinin kirli olması makinenin çalışmasını engelleyebilir. Pil terminalleri kirlenirse, kullanmadan önce temiz ve kuru bir bezle silin.
- Pil bir süre için kullanılmayacaksa fotoğraf makinesinin içine yerleştirin ve saklamak üzere çıkartmadan önce bitene kadar çalıştırın. Pil, 15 °C ila 25 °C arasındaki ortam sıcaklığına sahip serin bir yerde saklanmalıdır. Pili sıcak veya aşırı soğuk yerlerde saklamayın.
- Kullanılmadığında daima pili veya pil şarj cihazını fotoğraf makinesinden çıkartın. Takılı olduğunda, kullanılmasa bile çok az miktarda akım pilden çekilir. Bu da pilin aşırı boşalarak işlevini kaybetmesiyle sonuçlanabilir. Pil deşarj olduğunda fotoğraf makinesini açmak ya da kapatmak pilin ömrünü kısaltır. Pil seviyesi düşük olduğunda, kullanmadan önce pili mutlaka şarj edin.
- Pili en az her altı ayda bir kez şarj edin ve tekrar saklamadan önce tamamen deşarj edin.
- Pili makineden veya pil şarj cihazından çıkarttıktan sonra, birlikte verilen terminal kapağını pile takın ve serin bir yerde saklayın.
- Oda sıcaklığında kullanılırken tam dolu bir pilin zaman geçtiği halde şarjını tuttuğunun gösterilmesi, pilin değiştirilmesi gerektiği anlamına gelir. Yeni bir EN-EL12 pil satın alın.
- Pil şarj tutmuyorsa değiştirin. Kullanılmış piller çok değerli bir kaynaktır. Kullanılmış pilleri lütfen yerel yönetmeliklere uygun şekilde atın.

## Pil Şarj Cihazı

- Pil şarj cihazını kullanmadan önce, "Güvenliğiniz İçin" (
  vi viii) bölümündeki uyarı ve önlemleri okuyup yerine getirdiğinizden emin olun.
- Ürünle birlikte verilen pil şarj cihazı sadece Şarj Edilebilir Li-ion Pil EN-EL12 ile kullanılır.
- MH-65 AC 100-240 V, 50/60 Hz elektrik prizleri ile uyumludur. Diğer ülkelerde kullanıldığında, gerekirse piyasada bulunan bir fiş adaptörü kullanın. Fiş adaptörleriyle ilgili daha fazla bilgi için seyahat acentenize danışın.

## Bellek Kartları

- Sadece Secure Digital bellek kartlarını kullanın. Bkz. "Onaylı Bellek Kartları" (🛄 19).
- Bellek kartını kullanırken bellek kartı belgelerindeki uyarıları yerine getirdiğinizden emin olun.
- Bellek kartının üzerine etiket yapıştırmayın.
- Bilgisayar kullanarak bellek kartını formatlamayın.
- Başka bir cihazda kullanılan bir bellek kartı ilk kez kullanılacaksa, mutlaka bu fotoğraf makinesi ile formatlayın.

Yeni bir bellek kartı kullanılırken, önce bu fotoğraf makinesi ile formatlanması tavsiye edilir.

- Formatlama bellek kartındaki tüm verileri kalıcı olarak siler. Formatlama işleminden önce önemli resimleri bilgisayara aktardığınızdan emin olun.
- Bu fotoğraf makinesine bir bellek kartı yerleştirdiğinizde "Kart formatlanmamış. Kart formatlansın mı?" mesajı görüntülenirse, bellek kartı formatlanmalıdır. Bellek kartında saklamak istediğiniz resimler varsa, Hayır seçeneğini seçin ve bellek kartını formatlamadan önce bu resimleri bilgisayarınıza kaydedin. Kartı formatlamak için, Evet seçeneğini seçin ve 🐼 düğmesine basın.
- Formatlama işlemi sıraşında, bellek kartına veri yazılırken ya da karttan veri silinirken veya bilgisayara veri aktarılırken aşağıdakileri yapmayın. Bu uyarıya uyulmaması durumunda, veri kaybı oluşabilir veya bellek kartı zarar görebilir:
  - Pili veya bellek kartını çıkarmak için -pil yuvası/bellek- kartı yuvası kapağını açın.
  - Makineyi kapatın
  - AC adaptörünü çıkartın

## **Makinenizin Bakımı**

## Temizlik

| Objektif | Objektifin cam kısımlarına parmağınızla temas etmekten kaçının. Toz ve tüyleri havalı fırçayla<br>temizleyin (hava akışı sağlamak için hava pompalanan ucuna plastik top takılı küçük bir alet). Havalı<br>fırça ile temizlenemeyen parmak izlerini, yağlı maddeleri ve diğer lekeleri yok etmek için, objektifi<br>yumuşak bir bezle, objektifin ortasından başlayarak dışa doğru açılan dairesel hareketlerle dikkatlice<br>silin. Objektifi sert bir şekilde veya sert bir materyalle silmeyin. Bu uyarıya uyulmaması zarara veya<br>sorunlara yol açabilir. Bu mümkün değilse, objektif temizleme sıvısıyla hafifçe nemlendirilmiş bir<br>bezle temizleyin.          |
|----------|----------------------------------------------------------------------------------------------------|
| Ekran    | Toz veya tüyleri havalı firça ile temizleyin. Parmak izlerini, yağlı maddeleri ve diğer lekeleri çıkartmak<br>için, ekranı kuru yumuşak bir bezle veya gözlük temizleme beziyle dikkatlice silin. Ekranı sert bir<br>şekilde veya sert bir materyalle silmeyin. Bu uyarıya uyulmaması zarara veya sorunlara yol açabilir.                                                                                                    |
| Gövde    | Toz, kir veya kumu temizlemek için bir havalı firça<br>kullanın, daha sonra yumuşak, kuru bir bezle silin. Pil<br>yuvası/bellek kartı yuvası kapağının su geçirmez<br>muhafazasına yabancı bir madde yapışmışsa, birlikte<br>verilen firça ile çikartın. Makineyi sualtında veya<br>kumsalda kullandıktan sonra, kumu veya tuzu tatlı<br>suyla nemlendirilmiş kuru bezle nazikçe silin ve<br>sonra güzelce kurulayın. Fotoğraf makinesini güneş<br>losyonu sürülmüş ellerle tutarsanız, bu makinenin<br>dış kısmında bozulmaya neden olabilir. <b>Makinenin içindeki yabancı maddeler garanti kapsamı</b><br><b>dışındaki bazı hasarların oluşmasına neden olabilir.</b> |

Alkol, tiner, kimyasal deterjanlar, pas önleyici maddeler veya buğulanmayı önleyici maddeler gibi uçucu organik solventler kullanmayın.

Dış Ticaret A.Ş.

#### 🖉 Daha Fazla Bilgi

Ayınıtılı bilgi için, bkz. "Su Geçirmezlik ve Toz Geçirmezlik Performansı İle İlgili Notlar" (🖽 x) ve "Fotoğraf Makinesini Sualtında Kullandıktan Sonra Temizleme" (і 🖽 xiii).

# Teknik Notlar ve Dizir

## Saklama

Makine uzun bir süre kullanılmayacaksa pilleri çıkartın. Fotoğraf makinesini naftalin ve kafur tabletleri ile birlikte saklamayın ve aşağıdaki yerlere koymayın:

- Televizyon veya radyo gibi, güçlü elektromanyetik dalga yayan cihazların yanında
- Isının –10 °C'nin altında veya 50 °C'nin üzerinde olduğu yerlerde
- Yeterli havalandırma olmayan veya nem oranının %60'ın üzerinde olduğu yerlerde

Fotoğraf makinesini küflenmeye karşı korumak için en az ayda bir kere sakladığınız yerden çıkarın. Makineyi açın ve tekrar kaldırmadan önce deklanşöre birkaç kez basın.

Pili saklarken, "Ürünlerin Bakımı" bölümündeki "Pil" (🌽 4) kısmında verilen uyarıları mutlaka okuyun ve uygulayın.

## Sorun Giderme

Fotoğraf makineniz beklenmedik bir şekilde çalışmamaya başlarsa, yetkili satıcınıza veya Nikon yetkili servis temsilcisine danışmadan önce aşağıdaki genel sorunlar listesini kontrol edin. Ayrıntılı bilgi için en sağdaki sütunda yer alan sayfa numaralarına bakın.

• Daha fazla bilgi için bkz. "Hata Mesajları" (🏍 89).

#### Güç, Ekran, Ayar Sorunları

| Sorun                                           | Neden/Çözüm                                                                                                    | ш                                                          |
|-------------------------------------------------|----------------------------------------------------------------------------------------------------|------------------------------------------------------------|
| Fotoğraf makinesi açık<br>fakat yanıt vermiyor. | <ul> <li>Kaydın bitmesini bekleyin.</li> <li>Sorun devam ederse, fotoğraf makinesini kapatın. Fotoğraf makinesi<br/>kapanmazsa, pili veya pilleri çıkarıp tekrar takın ya da bir AC adaptörü<br/>kullanıyorsanız, AC adaptörünü çıkarıp tekrar takın.</li> <li>Güç kaynağının çıkarılıp yeniden takılması durumunda, kaydetmekte<br/>olduğunuz tüm verileri kaybetmekle birlikte, zaten kaydetmiş olduğunuz<br/>verilerin bundan etkilenmeyeceklerini aklınızda bulundurun.</li> </ul>                                                                                                    | 21                                                         |
| Kamera açılmıyor.                               | Pil bitmiştir.                                                                                                    | 20                                                         |
| Fotoğraf makinesi<br>uyarısız kapanıyor.        | <ul> <li>Pil bitmiştir.</li> <li>Bir süre hiçbir işlem yapılmazsa, fotoğraf makinesi enerji tasarrufu için otomatik<br/>olarak kapanır.</li> <li>Fotoğraf makinesinin içi ısınmıştır. Makinenin içi soğuvana kadar kapalı olarak</li> </ul>                                                                                                    | 20<br>21<br>-                                              |
|                                                 | bırakın.<br>• Düşük sıcaklıklarda fotoğraf makinesi ve pil normal çalışmayabilir.                                                                                                    | <b>Ö</b> -4                                                |
| Ekran boş.                                      | <ul> <li>Fotoğraf makinesi kapalıdır.</li> <li>Pil bitmiştir.</li> <li>Enerji tasarrufu için bekleme modu: Açma/kapama düğmesine, deklanşöre,</li> <li>düğmesine, D düğmesine veya ● (* film kayıt) düğmesine basın.</li> <li>Flaş lambası yanıp sönüyorsa, flaş şarj oluncaya kadar bekleyin.</li> <li>Fotoğraf makinesi ve bilgisayar USB kablosu ile birbirine bağlıdır.</li> <li>Fotoğraf makinesi ve bilgisayar USB kablosu veya HDMI kablosu ile bağlanır.</li> <li>Fotoğraf makinesi ve akıllı cihaz, Wi-Fi bağlantısı kullanılarak bağlanır ve fotoğraf makinesi uzaktan kumanda ile idare edilir.</li> </ul> | 21<br>20<br>21<br>50<br>72, 75<br>72, <b>~</b><br>20<br>91 |
| Ekran zor görülüyor.                            | Ekran parlaklığını ayarlayın.     Ekran kirli, Ekran itemizleyin Caret A.S.                                                                                                    | 94,<br>♣71<br>✿7                                           |

#### Sorun Giderme

| Sorun                                                                                    | Neden/Çözüm                                                                                                    |                                           |
|------------------------------------------------------------------------------------------|----------------------------------------------------------------------------------------------------|-------------------------------------------|
| Kayıt tarihi ve saati<br>doğru değil.                                                    | <ul> <li>Fotoğraf makinesinin saati ayarlı değilse ("Tarih ayarlı değil" göstergesi çekim<br/>sırasında yanıp söner), durağan resimler "00/00/0000 00:00" saat damgası taşır<br/>ve filmler "01/01/2013 00:00" tarihlidir. Ayarlar menüsündeki Saat dilimi ve<br/>tarih seçeneğini kullanarak doğru saati ve tarihi ayarlayın.</li> <li>Fotoğraf makinesinin saati örneğin kol saati qibi normal bir saat kadar doğru<br/>değildir. Daha hassas bir saatle karşılaştırarak fotoğraf makinesinin saatini<br/>düzenli olarak kontrol edin ve gerekirse yeniden ayarlayın.</li> </ul> | 22, 94,<br>♠<br>♠<br>69<br>94,<br>♠<br>69 |
| Ekranda hiçbir bilgi<br>görüntülenmiyor.                                                 | Ayarlar menüsünde <b>Ekran ayarları</b> altındaki <b>Resim bilgisi</b> için <b>Bilgileri gizle</b> seçilidir.                                                                                                    | <b>6-6</b> 71                             |
| Tarihi bas kullanılmaz.                                                                  | Ayarlar menüsündeki <b>Saat dilimi ve tarih</b> ayarlanmamış.                                                                                                    | 22, 94,<br><b>6</b> 69                    |
| Tarihi bas seçeneği<br>etkinleştirildiği halde<br>resimler üzerinde tarih<br>görünmüyor. | <ul> <li>Tarih baskısını desteklemeyen bir çekim modu seçilmiş.</li> <li>Şimdi ayarlanan başka bir işlev tarih baskısını kışıtlıyor.</li> <li>Film üzerine tarih basılamaz.</li> </ul>                                                                                                    | 94, <b>200</b> 73<br>60<br>-              |
| Fotoğraf makinesi<br>açıldığında tarih ve saat<br>ayarı ekranı<br>görüntülenir.          | Saatin pili bitmiştir; tüm ayarlar varsayılan değerlerine geri döndürülmüştür.                                                                                                    | 23                                        |
| Makine ayarları<br>sıfırlandı.                                                           |                                                                                                    |                                           |
| Ekran kapanır ve açık<br>lambası hızla yanıp<br>söner.                                   | Pil sıcaklığı yükselmiştir. Fotoğraf makinesini kapatın ve kullanmaya devam<br>etmeden önce pilin soğuması için bekleyin. Lamba 3 saniye yanıp söndükten<br>sonra fotoğraf makinesi otomatik olarak kapanır ancak manuel olarak kapatmak<br>için açma/kapama düğmesine de basabilirsiniz.                                                                                                    | 21                                        |
| Fotoğraf makinesinin<br>sıcaklığı artıyor.                                               | Eye-Fi kartı kullanarak resim gönderme veya film kaydı gibi işlevler uzun süre<br>kullanıldığında veya fotoğraf makinesi yüksek ortam sıcaklığına sahip bir yerde<br>kullanılıyorsa, fotoğraf makinesinin sıcaklığı yükselebilir. Bu bir arıza değildir.                                                                                                    | 79                                        |

### Çekim Sorunları

| Sorun                                                        | Neden/Çözüm                                                                                                    |                                                  |
|--------------------------------------------------------------|----------------------------------------------------------------------------------------------------|--------------------------------------------------|
| Çekim modu<br>ayarlanamıyor.                                 | HDMI kablosunu veya USB kablosunu çıkarın.                                                                                                    | 72, 75,<br>•••20,<br>•••22                       |
| Resim çekilmez.                                              | <ul> <li>Fotoğraf makinesi izleme modundayken,</li></ul>                                                                                                    | 30<br>8<br>20<br>50<br>91                        |
| 3D resim çekilemiyor                                         | Konunûn hareket etmesi veya konunun karanlık ya da kontrastının düşük olması<br>gibi çekim koşullarında, ikinci çekim yapılamayabilir veya 3D resim<br>kaydedilemeyebilir.                                                                                                    | -                                                |
| Makine netleme<br>yapamıyor.                                 | <ul> <li>Konu kameraya çok yakındır. Makro modu, 🗳 (kolay otomatik) modu veya<br/>Yakın çekim sahne moduyla çekim yapmayı deneyin.</li> <li>Hedef Konu, otomatik netleme kullanılarak iyi sonuç alınamayacak bir konudur.</li> <li>Ayarlar menüsündeki AF yardımcısı seçeneğini Otomatik olarak ayarlayın.</li> <li>Deklanşöre yanya kadar basildiğında, konu netleme alanında değildir.</li> <li>Makineyi kapatıp yeniden açın.</li> </ul> | 33, 38, 53<br>64<br>95, <b>6</b><br>28, 58<br>21 |
| Çekim sırasında<br>ekranda renkli çizgiler<br>görünüyor.     | Tekrar eden düzene sahip (jaluzi gibi) konuları çekerken renkli çizgiler görünebilir;<br>bu bir arıza değildir.<br>Renkli çizgiler çekilen resimlerde veya kaydedilen filmlerde gözükmeyecektir.<br>Bununla beraber, <b>Sürekli Y: 120 fps, HS 240/8</b> × veya <b>HS 480/4</b> × kullanılırken,<br>çekilen resimlerde veya kaydedilen filmlerde renkli çizgiler görülebilir.                                                               | -                                                |
| Resimler bulanık.                                            | <ul> <li>Flaş kullanın.</li> <li>Titreme azaltma veya hareket algılama özelliğini kullanın.</li> <li>BSS (En İyi Çekim Seçici) kullanın.</li> <li>Makineyi sabitlemek için bir tripod kullanın (daha iyi sonuçlar almak için otomatik zamanlama özelliğiyle birlikte kullanın).</li> </ul>                                                                                                    | 50<br>95<br>58<br>52                             |
| Flaşla çekilen<br>fotoğraflarda parlak<br>benekler oluşuyor. | Flaş havadaki partikülleri yansıtıyor. Flaşı 🏵 (kapalı) olarak ayarlayın.                                                                                                    | 51                                               |
| Flaş patlamıyor.                                             | <ul> <li>Flaş (B) (kapalı) olarak ayarlanmış.</li> <li>Flaşın patlayamayacağı bir çekim modu seçili.</li> <li>O sırada ayarlı başka bir işlev flaşı kısıtlıyordur.</li> </ul>                                                                                                    | 51<br>55<br>60                                   |

Teknik Notlar ve Dizin

#### Sorun Giderme

| Sorun                                                                                                  | Neden/Çözüm                                                                                                    | Ш.                                                    |
|----------------------------------------------------------------------------------------------------|----------------------------------------------------------------------------------------------------|-------------------------------------------------------|
| Dijital zoom<br>kullanılamaz.                                                                          | <ul> <li>Ayarlar menüsünde Dijital zoom için Kapalı seçilidir.</li> <li>Dijital zoom aşağıdaki çekim modlarıyla kullanılamaz.</li> <li>Sahne modu Portre, Gece portresi, Gece manzarası, Arka plan<br/>aydınlatma iken HDR Açık, Kolay panorama, Evcil hayvan portresi,<br/>3D fotoğrafçılık veya Sualtı olarak ayarlanmışsa.</li> <li>Akılı portre modu</li> <li>Dijital zoom kullanımını kısıtlayan başka fonksiyonlar ayarlanmıştır.</li> </ul> | 95<br>35, 36, 37,<br>39, 40,41,<br>42, 43<br>45<br>60 |
| <b>Resim modu</b><br>kullanılmaz.                                                                      | <ul> <li>Şirndi ayarlanan başka bir işlev <b>Resim modu</b> seçeneğini kısıtlıyor.</li> <li>Sahne modu <b>Kolay panorama</b> veya <b>3D fotoğrafçılık</b> olarak ayarlandığında, resim boyutu sabitlenir.</li> </ul>                                                                                                    | 60<br>40, 42                                          |
| Deklanşöre basılıp<br>bırakıldığında ses<br>çıkmıyor.                                                  | <ul> <li>Ayarlar menüsünde Ses ayarları altındaki Deklanşör sesi için Kapalı<br/>seçilidir.</li> <li>Sahne modunda Spor, Müze veya Evcil hayvan portresi seçilidir.</li> <li>Deklanşör sesi kullanımını kısıtlayan başka fonksiyonlar ayarlanmıştır.</li> <li>Hoparlörü engellemeyin.</li> </ul>                                                                                                    | 95<br>35, 38,<br>41<br>60<br>2                        |
| AF yardımcı<br>aydınlatması yanmıyor.                                                                  | Ayarlar menüsünde <b>AF yardımcısı</b> için <b>Kapalı</b> seçilidir. <b>Otomatik</b> ayarlı<br>olduğunda bile, AF yardımcı aydınlatması netleme alanı konumu veya sahne<br>moduna bağlı olarak yanmayabilir.                                                                                                    | 95                                                    |
| Resimler lekeli<br>görünüyor.                                                                          | Objektif kirlidir. Objektifi temizleyin.                                                                                                    | <b>ö</b> -7                                           |
| Renkler doğal değil.                                                                                   | Beyaz dengesi ışık kaynağıyla uyumlu değil.                                                                                                    | 58, <b>6-0</b> 31                                     |
| Ekranda veya çekilen<br>resimde halka şeklinde<br>veya gökkuşağı<br>renklerinde şeritler<br>görülüyor. | Konu arkadan aydınlatıldığında veya ekranda güneş ışığı gibi aşırı derecede parlak<br>bir ışık kaynağı ile çekim yapıldığında, resimde halka şeklinde veya gökkuşağı<br>renginde şeritler oluşabilir.<br>Işık kaynağının konumunu değiştirin ve ekrandan kaldırıp yeniden çekim yapmayı<br>deneyin.                                                                                                    | -                                                     |
| Çekilen resim grenli<br>çıkıyor.                                                                       | Konu çok karanlık olduğundan, deklarışör hızı çok yavaş ya da ISO duyarlılığı çok<br>yüksek.<br>• Flaş kullanın.<br>• Daha düşük bir ISO duyarlılığı ayarı seçin.                                                                                                    | 50<br>58, <b>2</b> 36                                 |
| Resimler çok karanlık.                                                                                 | <ul> <li>Flaş (B) (kapalı) olarak ayarlanmış.</li> <li>Flaş camının önü kapalıdır.</li> <li>Konu flaş mesafesinin dışındadır.</li> <li>Pozlama telafisini ayarlayın.</li> <li>ISO duyarlılığını artırın.</li> <li>Konu arkadan aydınlatlımıştır.</li> <li>HDR Kapalı olarak ayarlıyken sahne modunu</li> <li>Arka plan aydınlatıma olarak veya flaş modunu \$ (dolgu flaşı) olarak ayarlıyın.</li> </ul>                                           | 51<br>26<br>50<br>54<br>58, <b>~</b> 36<br>39, 50     |

| Sorun                                                    | Neden/Çözüm                                                                                                    |                                                                |
|----------------------------------------------------------|----------------------------------------------------------------------------------------------------|----------------------------------------------------------------|
| Resimler çok parlak.                                     | Pozlama telafisini ayarlayın.                                                                                                    | 54                                                             |
| Kırmızı gözden<br>etkilenmeyen alanlar da<br>düzeltilir. | (cotomatik kırmızı göz azaltma işlevi) veya Gece portresi sahne moduna ait<br>"kırmızı göz azaltma özelliği ile dolgu flaş" uygulandığında, Fotoğraf<br>makinesindeki Kırmızı Göz Azaltma Işlevi, ender durumlarda kırmızı göz etkisinin<br>oluşmadığı alanlara da uygulanabilir. (murturu göz azaltma işlevli otomatik)<br>dışında bir flaş modu ayarlayın, Gece portresi dışında bir sahne modu seçin ve<br>çekime devam edin.                                                                                                    | 36, 50                                                         |
| Ten yumuşatma<br>sonuçları beklendiği<br>gibi değil.     | <ul> <li>Ten yumuşatma işlevi, çekim koşullarına bağlı olarak istenen sonuçları vermeyebilir.</li> <li>4 veya daha fazla yüzün olduğu resimlerde, izleme menüsündeki <b>Büyüleyici rötuş</b> seçeneğini kullanmayı deneyin.</li> </ul>                                                                                                    | 46<br>69,<br>☎ 17                                              |
| Görüntülerin<br>kaydedilmesi zaman<br>alıyor.            | Aşağıdaki durumlarda resimlerin kaydedilmesi daha fazla zaman alabilir.         Kumlanma azaltıma işlevi etkinse         Flaş \$@ (kırmızı göz azaltma işlevli otomatik) olarak ayarlanmışsa         Aşağıdaki sahne modlarında resim çekerken.         Elde, Gece portresi         Elde, Gece manzarası         Arka plan aydınlatma öğesinde HDR Açık olarak ayarlı olduğunda         Kolay panorama         Çekim menüsünde Sürekli Ön çekim önbelleği, Sürekli Y: 120 fps veya         Sürekli Y: 60 fps olarak ayarlı         Çekim sırasında gülümseme zamanlayıcısı kullanıldığında | -<br>51<br>36<br>37<br>39<br>40<br>58,<br><b>6</b><br>33<br>59 |
| Sürekli ayarlanamıyor veya kullanılamıyor.               | Şimdi ayarlanan başka bir işlev <b>Sürekli</b> seçeneğini kısıtlıyor.                                                                                                    | 60                                                             |

#### İzleme Sorunları

| Sorun                                                                                                    | Neden/Çözüm                                                                                                    |                                          |
|----------------------------------------------------------------------------------------------------|----------------------------------------------------------------------------------------------------|------------------------------------------|
| Dosya izleme<br>yapılamıyor.                                                                                                    | <ul> <li>Bilgisayarda veya başka marka bir fotoğraf makinesinde dosyanın üzerine<br/>yazılmış veya dosya yeniden adlandırılmış.</li> <li>COOLPIX AW110 dışındaki fotoğraf makineleriyle kaydedilen filmler izlenemez.</li> </ul>                                                                                                    | -<br>81                                  |
| Bir sekans izlenemiyor.                                                                                                    | <ul> <li>COOLPIX AW110 dışındaki fotoğraf makineleriyle sürekli olarak çekilen resimler<br/>bir sekans olarak izlenemez</li> <li>Sekans ekran seçenekleri ayarını kontrol edin.</li> </ul>                                                                                                    | -<br>69, 🍽 57                            |
| Resimde zoom ile<br>yakınlaştırma<br>yapılamıyor.                                                                                                 | <ul> <li>Filmler, veri baskısı ve küçük resim kullanılarak yaratılmış resimler ve kesme<br/>düzenleme fonksiyonu kullanılarak 320 × 240 veya daha küçük boyuta kesilmiş<br/>resimler büyütülemez.</li> <li>COOLPIX AW110 dışındaki fotoğraf makineleriyle çekilen resimlerde izleme<br/>zoom işlevi kullanılamayabilir.</li> <li>3D resimler, fotoğraf makinesi HDMI ile bağlıyken ve 3D olarak izlenirlerken<br/>büyütülemezler.</li> </ul> | - 42                                     |
| Ses kayıtlarını<br>kaydedemiyor veya<br>oynatamıyor.                                                                                              | Filmlere sesli not eklenemez.     COOLPIX AW110 dışındaki fotoğraf makineleri ile çekilen resimlere sesli notlar     eklenemez ve başka fotoğraf makineleriyle kaydedilen sesli notlar dinlenemez.                                                                                                    | 81<br>69                                 |
| Resim ve filmler<br>düzenlenemiyor.                                                                                                    | <ul> <li>Resimleri ve filmleri düzenlemek için gerekli olan koşulları doğrulayın.</li> <li>COOLPIX AW110 dışındaki fotoğraf makineleriyle çekilen reşimler ve filmler<br/>düzenlenemez.</li> </ul>                                                                                                    | 70, <b>5-0</b> 14,<br><b>6-0</b> 27<br>- |
| Resimler televizyon<br>ekranında<br>görüntülenemiyor.                                                                                             | Video modu veya HDMI TV ayarları ayarlar menüsünde doğru<br>ayarlanmamış.     Fotoğraf makinesi bir USB kablosu ile bir bilgisayara veya bir yazıcıya<br>bağlandığında, HDMI çıkışı devre dışı kalır.     Bellek kartında resim yok. Bellek kartını değiştirin. Dahili bellekteki resimleri<br>izleyebilmek için bellek kartını çıkarın.                                                                                                    | 96,<br>▲●80<br>72<br>18                  |
| Albüm simgeleri<br>varsayılan simgelere<br>sıfırlanır veya albümlere<br>eklenen resimler sık<br>kullanılan resimler<br>modunda<br>görüntülenemez. | Dahili bellekte veya bellek kartında kayıtlı veriler, bir bilgisayar tarafından<br>üzerlerinde yazıldığı takdirde oynatılamayabilirler.                                                                                                    | -                                        |

| Sorun                                                                                                    | Neden/Çözüm                                                                                                    |                                 |
|----------------------------------------------------------------------------------------------------|----------------------------------------------------------------------------------------------------|---------------------------------|
| Kaydedilmiş resimler<br>otomatik sıralama<br>modunda<br>görüntülenmiyor.                                                                                                    | <ul> <li>İstenen resim görüntülenmekte olan kategoriden başka bir kategoride<br/>sıralanmıştır.</li> <li>COOLPIX AW110 dışındaki fotoğraf makineleriyle kaydedilen görüntüler ve<br/>Kopyala seçeneği kullanılarak kaydedilen görüntüler otomatik sıralama<br/>modunda görüntülenemez.</li> <li>Dahili bellekte veya bellek kartında kayıtlı görüntüler, bir bilgisayar tarafından<br/>üzerlerinde yazıldığı takdirde doğru oynatılamayabilirler.</li> <li>Her bir kategoriye toplamda en fazla 999 görüntü ve resim eklenebilir. İstenen<br/>kategori halihazırda toplamda 999 görüntü veya resim içeriyorsa, yeni görüntü<br/>veya resim eklenemez.</li> </ul> | 67,                             |
| Fotoğraf makinesi kapalıdır.     Pil birmiştir.     USB kablosu doğru takılmamıştır.     Bilgisayara fotoğraf makinesini tanımıyordur.     Bilgisayara fotoğraf makinesini tanımıyordur.     Silgisayara iştetim sisteminin fotoğraf makinesi ile uyumlu olduğunu onaylayın     Bilgisayara Nikon Transfer 2 programını otomatik olarak başlatmaya ayarlı     değildir.     Nikon Transfer 2 ile ilgili daha fazla bilgi için, ViewNX 2 içinde bulunan yardım     bilgilerine başvurun. |                                                                                                    | 21<br>20<br>72<br>-<br>73<br>76 |
| Basılacak resimler         Bellek kartında resim yok. Bellek kartını değiştirin.           görüntülenemiyor.         Dahili bellekteki resimleri basabilmek için bellek kartını çıkarın.           3D fotoğrafçılık kullanılarak çekilen resimler basılamaz.                                                                                                    |                                                                                                    | 18<br>19<br>42                  |
| Kağıt boyutu fotoğraf         Kağıt boyutu aşağıdaki durumlarda, PictBridge uyumlu yazıcılarda bile makinede           Kağıt boyutu fotoğraf         seçilemez. Sayfa boyutunu yazıcılar seçin.           • Fotoğraf makinesi kullanırken seçilen kağıt boyutu yazıcı ile uyumlu değil.           • Kağıt boyutunu otomatik olarak ayarlayan bir yazıcı kullanılıyor.                                                                                                    |                                                                                                    | ●● 23,<br>●● 24<br>-            |

## GPS

| Sorun                                                                                                    | Neden/Çözüm                                                                                                    |                      |
|----------------------------------------------------------------------------------------------------|----------------------------------------------------------------------------------------------------|----------------------|
| Yer belirlenemiyor veya<br>zaman alıyor.                                                                              | <ul> <li>Bazı çekim ortamlarında fotoğraf makinesi yeri belirleyemez. Bir GPS özelliğini<br/>kullanmak için, makineyi mümkün olduğunca açık havada çekin.</li> <li>İlk kez konumlandırma yaparken veya yaklaşık iki saat boyunca<br/>konumlandırma yapılamazsa, konumlandırma bilgilerini almak birkaç dakika<br/>sürebilir.</li> </ul>                                                                                                 | 83<br>83             |
| Çekilen resimler üzerine<br>konum bilgileri<br>kaydedilemiyor.                                                        | Çekim ekranında 🔗 veya 🔀 görüntülendiğinde, konum bilgisi kaydedilmez.<br>Resim çekmeden önce, makinenin yeterli kuvvette GPS sinyali alabildiğini kontrol<br>edin.                                                                                                    | 84                   |
| Gerçek çekim yeri ile<br>kayıtlı konum bilgileri<br>arasındaki fark.                                                  | Alınan konum bilgileri bazı çekim ortamlarında sapma gösterebilir. GPS<br>uydularından gelen sinyallerde önemli farklılıklar olduğunu fark ettiğinizde,<br>yüzlerce metreye kadar sapma olabilir.                                                                                                    | 83                   |
| Yanlış bir yer adı<br>kaydedildi veya doğru<br>yer adı<br>görüntülenmedi.                                             | İstenen önemli yer adı kayıtlı değil veya yanlış bir önemli yer adı görüntülenmiş<br>olabilir.                                                                                                    | -                    |
| A-GPS dosyası<br>güncellenemiyor.                                                                                     | <ul> <li>Aşağıdaki öğeleri kontrol edin.</li> <li>Bellek kartının takılı olup olmadığını</li> <li>A-GPS dosyasının bellek kartında saklanıp saklanmadığını</li> <li>Bellek kartına kayıtlı A-GPS dosyasının makineye kayıtlı A-GPS dosyasından<br/>daha yakın tarihli olduğunu</li> <li>A-GPS dosyasının hala geçerli olup olmadığını</li> <li>A-GPS dosyası bozulmuş olabilir. Dosyayı bir kez daha web sitesinden indirin.</li> </ul> | -<br>88,<br>☎ 59     |
| Yükseklik ve derinlik<br>ölçer kapatılamıyor.                                                                         | GPS seçenekleri menüsünün Yükseklik/derinlik seçenekleri öğesindeki<br>Yükseklik/derinlik ölçer Açık olarak ayarlanmışsa, ayarlar menüsündeki Ekran<br>ayarları öğesine bakılmadan yükseklik veya derinlik göstergesi daima<br>görüntülenir.<br>Yükseklik veya derinlik ölçeri kapatmak için, Yükseklik/derinlik ölçer öğesini<br>Kapalı olarak ayarlayın.                                                                              | 90,<br><b>0-0</b> 67 |
| Yükseklik veya derinlik<br>ölçer veya atmosfer<br>basıncı simgesi çekim<br>ekranında<br>görüntülenmeye<br>devam eder. | Ayarlar menüsü <b>Ekran ayarları</b> öğesindeki <b>Resim bilgisi</b> seçeneğini <b>Bilgileri</b><br>gizle olarak ayarlayın.                                                                                                    | 94,<br><b>0-0</b> 71 |

| Sorun Neden/Çözüm                                                                                                    |                                                                                                    |                                          |
|----------------------------------------------------------------------------------------------------|----------------------------------------------------------------------------------------------------|------------------------------------------|
| Yükseklik/derinlik<br>ölçer Açık olarak<br>ayarlandığında bile,<br>yükseklik veya derinlik<br>ölçer<br>görüntülenemiyor.                                                                                                    | Yükseklik/derinlik ölçer Açık olarak ayarlandığında bile, yükseklik veya derinlik<br>ölçer aşağıdaki durumlarda görüntülenmiyor.<br>Deklanşör düğmesine yarıya kadar basıldığında<br>Kolay panorama sahne modunda çekim sırasında<br>Film kaydı sırasında<br>Bir konu AF alanı modu öğesindeki Konuyu izleme kullanılarak<br>kaydedildiğinde<br>Bir mesaj görüntülendiğinde | -<br>40<br>77<br>58,<br><b>6</b> 39<br>- |
| Su derinliği 0 m'yi<br>gösteriyor                                                                                                    | Sualtı sahne modu seçildiğinde fotoğraf makinesi su altına daldırılmamışsa, su<br>derinliği 0 m olarak görüntülenir.                                                                                                    | 43                                       |
| GPS seçenekleri<br>menüsünden Yüks./<br>derinlik düzeltme<br>öğesindeki GPS<br>verilerini kullan<br>seçilemiyor.                                                                                                    | <ul> <li>GPS seçenekleri menüsündeki GPS verilerini kaydet Kapalı olarak<br/>ayarlanmıştır.</li> <li>Dört veya daha fazla uydudan sinyaller alınmadıkça ve konumlandırma<br/>gerçekleştirilmedikçe bu fonksiyonu seçemezsiniz.</li> <li>Fotoğraf makinesi sualtına daldırılmıştır. Sualtı çekimi sırasında bu fonksiyonu<br/>seçemezsiniz.</li> </ul>                       |                                          |
| GPS seçenekleri<br>menüsünden <b>Günlük</b><br>oluştur seçilemiyor.                                                                                                    | ri<br><b>Günlük</b><br>miyor. Saat ayarlı değildir.<br>Tarihi ve saati ayarlayın.                                                                                                    |                                          |
| <ul> <li>GPS seçenekleri menüsündeki GPS verilerini kaydet Kapalı olarak<br/>ayarlanmıştır.</li> <li>Fotoğraf makinesi günlük verilerini kaydediyor. Yeni bir günlük kaydetmek için,<br/>Günlüğü sonlandır veya GPS günlüğünü sonlandır öğesini seçerek<br/>kaydedilmekte olan Tüm günlükleri sonlandır.</li> </ul>                                                                                                    |                                                                                                    | 82<br>89,<br>��62                        |
| <ul> <li>Bellek kartının makineye takılmış olduğundan emin olun.</li> <li>GPS günlükleri için günde 36 günlük verisine kadar kaydedilebilirken, yükseklik<br/>günlükleri ve su derinliği günlüklerinin her biri için günde 34 günlük verisi olayı<br/>kaydedilebilir.</li> <li>Tek bir bellek kartına kaydedilebilecek günlük verisi olaylarının toplam sayısı<br/>200'dür, buna GPS günlükleri için en fazla 100 günlük verisi olayı ve yükseklik<br/>günlükleri ile su derinliği günlüklerinin birlikte toplami için en fazla 100 günlük<br/>verisi olayı dahildir. Artık gerekmeyen günlük veriirini bellek kartından silin<br/>veya bellek kartını yenisi ile değiştirin.</li> </ul> |                                                                                                    | -<br>-<br>63,                            |

#### Wi-Fi

# Dış Ticaret A.Ş.

| Sorun                                                                        | Neden/Çözüm                                                                                                    |    |
|------------------------------------------------------------------------------|----------------------------------------------------------------------------------------------------|----|
| Fotoğraf makinesinin<br>SSID'si (ağ adı) akıllı<br>cihazda<br>görüntülenmez. | <b>Wi-Fi ağı</b> öğesinin <b>Açık</b> olarak ayarlanmış olduğunu kontrol edin.<br>Akıllı cihazın Wi-Fi fonksiyonunu kapatın ve sonra tekrar açın. | 92 |

## HARİTA VERİLERİ VE LOKASYON ADI VERİLERİ İÇİN KULLANICI LİSANS SÖZLEŞMESİ

Bu dijital fotoğraf makinesinde depolanan harita verileri ve lokasyon adı verileri ("Veriler") sadece kişisel, kurum içi kullanımınız için sunulur ve yeniden satılamaz. Veriler telif hakkı ile korunur ve bir tarafta sizin tarafınızdan ve diğer tarafta Nikon Corporation ("Nikon") ile lisansörleri (bunların lisansörleri ve tedarikçileri dahil) tarafından kabul edilen aşağıdaki şart ve koşullara tabidir.

#### Şart ve Koşullar

Sadece Kişisel Kullanım İçindir. Verileri hizmet bürosu, zaman bölüşümü ve benzer amaçlar için değil de, lisanslandırıldığınız bu dijital fotoğraf makinesi ve dijital fotoğraf makinesi tarafından çekilen görüntü verileri ile birlikte sadece kişisel, ticari olmayan amaçlar için kullanmayı kabul ediyorsunuz.

Bu doğrultuda, ancak aşağıdaki paragraflarda açıklanan kısıtlamalara tabi olarak, bu Verilerin herhangi bir kısmını başka şekilde çoğaltmamayı, kopyalamamayı, değiştirmemeyi, geri derlememeyi, parçalarına ayırmamayı veya tersine mühendisliğe tabi tutmamayı kabul ediyorsunuz ve zorunlu kılan yasaların izin verdiği haller dışında herhangi bir şekilde herhangi bir amaç için aktaramayacağınızı veya dağıtamayacağınızı onaylıyorsunuz.

Kıstlamalar. Özellikle bu şekilde hareket edebilmeniz için Nikon tarafından lisanslandırıldığınız durumlar hariç ve önceki paragrafı sınırlamamaksızın, (a) bu Verileri araçlara monte edilmiş, bağlanmış veya araçlarla iletişim halinde olan ve araç navigasyonu, konumlandırma, gönderme, gerçek zamanlı yol yönlendirme, filo yönetimi veya benzer uygulamalan gerçekleştirebilen herhangi bir ürün, sistem veya uygulama ile birlikte veya (b) sınırlama olmaksızın cep telefonları, avuç içi bilgisayarlar ve el bilgisayarları, çağrı cihazları, kişisel dijtal asistanlar veya PDA'lar dahil, herhangi bir konumlandırma cihazı veya herhangi bir mobil ya da kablosuz bağlantlı elektronik cihaz veya bilgisayar cihazı ile birlikte veya bunlarla iletişim halinde olarak kullanamazsınız.

Uyarı. Her biri yanlış sonuçlar doğurabileceğinden, veriler geçen zaman, değişen koşullar, kullanlan kaynaklar ve kapsamlı coğrafi verileri toplamanın niteliği nedeniyle yanlış veya eksik bilgiler içerebilir. Garanti Verilmez. Bu Veriler size "olduğu gibi" temin edilir ve siz verileri riski size ait olmak üzere kullanmayı kabul ediyorsunuz. Nikon ve lisansörleri (ve bunların lisansörleri ve tedarikçileri), aşağıdakiler dahil ancak bunlarla sınırlı kalmamak kaydıyla, içerik, kalite, doğruluk, eksiksizlik, etkinlik, güvenilirlik, belirli bir amaca uygunluk, kullanışılık, kullanım veya bu Verilerden elde edilecek sonuçlar veya Verilerin ya da sunucunun kesintisiz veya hatasız olacağı konusunda yasa gereği veya başka bir şekilde doğan herhangi bir türdeki hiçbir güvenceyi, beyanı veya garantiyi açıkça veya ima yoluyla vermez.

Garanti Reddi: NIKON VE LİSANSÖRLERİ (BUNLARIN LİSANSORLERI VE TEDARİKÇİLERİ DAHİL) HER TÜRLÜ AÇIK VEYA İMA YOLUYLA VERİLEN KALİTE, PERFORMANS, TİCARİ ELVERİŞLİLİK, BELİRLİ BİR AMACA UYGUNLUK VEYA İHLAL DURUMU OLMAMA GARANTİSİNİ REDDEDER.

Bazı Devletler, Bölgeler ve Ülkeler belirli garanti dışlamalarına izin vermemektedir; dolayısıyla bu bağlamda yukarıdaki dışlama sizin için geçerli olmayabilir.

ASULU icaret A.Ş.

#### HARİTA VERİLERİ VE LOKASYON ADI VERİLERİ İÇİN KULLANICI LİSANS SÖZLEŞMESİ

Sorumluluk Reddi: NIKON VE LİSANSÖRLERİ (BUNLARIN LISANSÖRLERI VE TEDARİKCİLERİ DAHİL) ASAĞIDAKİLER ILE ILGILI OLARAK SIZE KARSI SORUMLU OLMAYACAKTIR: NIKON VEYA LİSANSÖRLERİ BU TÜR ZARAR ZİYANI ARIN OLASILIĞI KONUSUNDA BILGILENDIRILMIS OLMALARI HALINDE BILE, BILGILERIN KULLANIMINDAŃ VEYA MÜLKİYETİNDEN DOĞABİLECEK. DOĞRUDAN VEYA DOLAYLI HERHANGİ BİR KAYBI. YARALANMAYI VEYA ZARAR ZİYANI İLERİ SÜREN VEYA BU BİLGİLERİ KULLANMANIZDAN VEYA KULLANAMAMANIZDAN, BİLGİLERDE BULUNAN HERHANGİ BİR KUSURDAN YA DA İSTER SÖZLESME KAPSAMINDAKİ BİR EYLEM İSTER BİR HAKSIZ FİİL DAHİLİNDE YA DA BİR GARANTİ BAZINDA OLSUN BU SART VE KOSULLARIN İHLALİNDEN KAYNAKLAN HERHANGI BIR KAR, GELIR, SÖZLESME VEYA TASARRUF KAYBI YA DA DOĞRUDAN VEYA DOLAYLI, ARIZİ, ÖZEL YA DA SONUÇSAL HERHANGİ BİR ZARAR ZİYAN İÇİN YAPILAN HAK İDDİASININ, TALEBİN VEYA DAVANIN NİTELİĞİNE BAKILMAKSIZIN, HERHANGİ BİR HAK İDDİASI, TALEP VEYA DAVA İLE İLGİLİ OLARAK, Bazı Devletler. Bölgeler ve Ülkeler belirli sorumluluk dışlamalarına veya zarar zivan sınırlamalarına izin vermemektedir: dolayısıyla bu bağlamda yukarıdakiler sizin için geçerli olmavabilir.

İhracat Kontrolü. ABD Ticaret Bakanlığı Yabancı Varlıklar Kontrolü Dairesi ile ABD Ticaret Bakanlığı Sanayi ve Güvenlik Dairesi'nin yürürlüğe koyduğu yasalar, kurallar ve düzenlemeler dahil ancak bunlarla sınırlı kalmamak kaydıyla, geçerli yasalara uygun olarak ve bütün lisanslar ve onaylar ile birlikte yapılan ihracatlar hariç. Verilerin herhangi bir parçasını veya bunların herhangi bir doğrudan ürünün herhangi bir yerden ihraç etmemeyi kabul ediyorsunuz.

Bu gibi ihraç yasaları, kuralları ve düzenlemelerinin Nikon ve lisansörlerinin, bu anlaşma hükümleri altındaki Veri sağlama ve dağıtma yükümlülüklerini yerine getirmelerini engellemesi durumunda, bu yetersizlik mazur görülmelidir ve bu Sözleşmenin ihlalini oluşturmaz.

Sözleşmenin Bütünlüğü. Bu şart ve koşullar Nikon (ve lisansörleri ile bunların lisansörleri ve tedarikçileri dahil) ile sizin aranızda bulunan, işbu belgenin konusu ile ilgili olan bütün sözleşmeyi teşkil eder ve bu konu ile ilgili olarak daha önceleri aramızda mevcut olan her türlü ve bütün yazılı veya sözlü anlaşmaların yerine geçer. Amir Yasa, Yukarıdaki sart ve kosullar (i) kanun hükümleri ile olan ihtilafını veva (ii) acıkca dıslanan Uluslararası Satım Sözleşmelerine İlişkin Birleşmiş Milletler Antlaşması'nı yürürlüğe koymaksızın Japon yasalarına tabi olacaktır: Japon vasalarının Verileri edindiğiniz ülkede bu Sözlesme icin herhangi bir nedenle gecerli kabul edilmemesi kosuluvla, isbu Sözlesme Verileri edindiğiniz ülkenin yasalarına tabi olacaktır. İşbu belge tahtında size temin edilen Verilerden kavnaklanan veva bunlarla ilgili olarak ortava cıkan her türlü ve bütün anlasmazlıkları, hak iddiaları ve davalar icin Japon yarqısına boyun eğmeyi kabul ediyorsunuz. Government End Users. If the Data supplied by NAVTEQ is being acquired by or on behalf of the United States government or any other entity seeking or applying rights similar to those customarily claimed by the United States government, the Data is a "commercial item" as that term is defined at 48 C.F.R. ("FAR") 2.101, is licensed in accordance with the End-User Terms under which this Data was provided, and each instruction manual accompanying the Client device containing a copy of the Data delivered or otherwise furnished shall be marked and embedded as appropriate with the following "Notice of Use," and shall be treated in accordance with such Notice:

| NOTICE OF USE                                |  |
|----------------------------------------------|--|
| CONTRACTOR (MANUFACTURER/ SUPPLIER) NAME     |  |
| NAVTEQ                                       |  |
| CONTRACTOR (MANUFACTURER/SUPPLIER)           |  |
| ADDRESS:                                     |  |
| c/o Nokia 425 West Randolph Street, Chicago, |  |
| Illinois 60606                               |  |
| This Data is a commercial item as defined in |  |
| FAR 2.101 and is subject to the End-User     |  |
| Terms under which this Data was provided.    |  |
| © 2012 NAVTEQ - All rights reserved.         |  |

If the Contracting Officer, federal government agency, or any federal official refuses to use the legend provided herein, the Contracting Officer, federal government agency, or any federal official must notify NAVTEQ prior to seeking additional or alternative rights in the Data.

#### HARİTA VERİLERİ VE LOKASYON ADI VERİLERİ İÇİN KULLANICI LİSANS SÖZLEŞMESİ

#### Lisanslı yazılım telif hakkı sahiplerine notlar

• Japonya hariç harita verileri ve lokasyon verileri

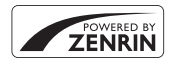

© 2012 ZENRIN CO., LTD. All rights reserved. Bu servis ZENRIN CO., LTD. harita ve POI verilerini kullanır. "ZENRIN" is a registered trademark of ZENRIN CO., LTD.

• Japonya hariç harita verileri ve lokasyon verileri

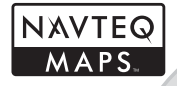

© 1993-2012 NAVTEQ. All rights reserved. NAVTEQ Maps is a trademark of NAVTEQ.

| Austria                                                                                         | © Bundesamt für Eich- und Vermessungswesen                                                                                                    |  |
|-------------------------------------------------------------------------------------------------|----------------------------------------------------------------------------------------------------|--|
| Croatia<br>Cyprus<br>Estonia<br>Latvia<br>Lithuania<br>Moldova<br>Poland<br>Slovenia<br>Ukraine | © EuroGeographics                                                                                                    |  |
| France                                                                                          | source: © IGN 2009 - BD TOPO @                                                                                                    |  |
| Germany                                                                                         | "Die Grundlagendaten wurden mit Genehmigung der zuständigen Behörden<br>entnommen"                                                                    |  |
| Great Britain                                                                                   | Contains Ordnance Survey data © Crown copyright and database right 2010<br>Contains Royal Mail data © Royal Mail copyright and database right 2010    |  |
| Greece                                                                                          | Copyright Geomatics Ltd.                                                                                                    |  |
| Hungary                                                                                         | Copyright © 2003; Top-Map Ltd.                                                                                                    |  |
| Italy                                                                                           | La Banca Dati Italiana è stata prodotta usando quale riferimento anche cartografia<br>numerica ed al tratto prodotta e fornita dalla Regione Toscana. |  |
| Norway                                                                                          | Copyright © 2000; Norwegian Mapping Authority                                                                                                    |  |
| Portugal                                                                                        | Source: IgeoE - Portugal                                                                                                    |  |
| Spain                                                                                           | Información geográfica propiedad del CNIG                                                                                                    |  |
| Sweden                                                                                          | Based upon electronic data © National Land Survey Sweden.                                                                                             |  |
| Switzerland                                                                                     | Topografische Grundlage: © Bundesamt für Landestopographie                                                                                            |  |

#### HARİTA VERİLERİ VE LOKASYON ADI VERİLERİ İÇİN KULLANICI LİSANS SÖZLEŞMESİ

| Canada        | This data includes information taken with permission from Canadian authorities,<br>including © Her Majesty, © Queen's Printer for Ontario, © Canada Post, GeoBase ®,<br>© Department of Natural Resources Canada. All rights reserved.                    |  |
|---------------|----------------------------------------------------------------------------------------------------|--|
| Mexico        | xico Fuente: INEGI (Instituto Nacional de Estadística y Geografía.)                                                                                                    |  |
| United States | © United States Postal Service © 2012. Prices are not established, controlled or approved by the United States Postal Service ©. The following trademarks and registrations are owned by the USPS: United States Postal Service, USPS, and ZIP+4.         |  |
| Australia     | Copyright. Based on data provided under license from PSMA Australia Limited<br>(www.psma.com.au).<br>Product incorporates data which is © 2012 Telstra Corporation Limited, GM Holden<br>Limited, Intelematics Australia Pty Ltd and Continental Pty Ltd. |  |
| Nepal         | Copyright © Survey Department, Government of Nepal.                                                                                                    |  |
| Sri Lanka     | Lanka This product incorporates original source digital data obtained from the Survey Department of Sri Lanka<br>© 2009 Survey Department of Sri Lanka<br>The data has been used with the permission of the Survey Department of Sri Lanka                |  |
| Israel        | srael © Survey of Israel data source                                                                                                    |  |
| Jordan        | "© Royal Jordanian Geographic Centre".                                                                                                    |  |
| Mozambique    | Certain Data for Mozambique provided by Cenacarta © 2012 by Cenacarta                                                                                                    |  |
| Réunion       | source: © IGN 2009 - BD TOPO ®                                                                                                    |  |
| Ecuador       | INSTITUTO GEOGRAFICO MILITAR DEL ECUADRO AUTORIZACION<br>Nº IGM-2011-01- PCO-01-DEL 25 DE ENERO DE 2011                                                                                                    |  |
| Guadeloupe    | source: © IGN 2009 - BD TOPO ®                                                                                                    |  |
| Guatemala     | Aprobado por el INSTITUTO GEOGRAFICO NACIONAL - Resolución del IGN<br>Nº 186-2011                                                                                                    |  |
| French Guiana | source: © IGN 2009 - BD TOPO ®                                                                                                    |  |
| Martinique    | source: © IGN 2009 - BD TOPO ®                                                                                                    |  |
| Mexico        | Fuente: INEGI (Instituto Nacional de Estadística y Geografía)                                                                                                    |  |

## Teknik Özellikler

|                     | ON COOLERA AWE TO DIJILAN      |                                                                                                    |
|---------------------|--------------------------------|----------------------------------------------------------------------------------------------------|
| Türü                |                                | Kompakt dijital fotoğraf makinesi                                                                                                    |
| Etkin piksel sayısı |                                | 16,0 milyon                                                                                                    |
| Görüntü sensörü     |                                | 1/2,3-inç CMOS tipi; yaklaşık 16,79 milyon toplam piksel                                                                                                    |
| Objektif            |                                | 5× optik zoomlu NIKKOR objektif                                                                                                    |
|                     | Odak uzaklığı                  | 5,0-25,0 mm (görüş açısı 35 mm [135] formatındaki 28-140 mm'lik<br>objektifinkine eşit)                                                                                                    |
|                     | f değeri                       | f/3.9-4.8                                                                                                    |
|                     | Yapısı                         | 9 grupta 11 eleman (2 ED objektif elemanı)                                                                                                    |
| Di                  | jital zoom büyütme oranı       | En fazla 4x (görüş açısı 35 mm [135] formatındaki yaklaşık 560 mm'lik<br>objektifinkine eşit)                                                                                                    |
| Titreşim azaltma    |                                | Objektif kaydırma ve elektronik VR yöntemleri (durağan resimler)<br>Objektif kaydırma yöntemi (filmler)                                                                                                    |
| Ha                  | areket bulanıklığını azaltma   | Hareket algılama (durağan resimler)                                                                                                    |
| 01                  | comatik netleme (AF)           | Kontrast ölçümlü AF                                                                                                    |
|                     | Netleme aralığı                | <ul> <li>[W]: Yaklaşık 50 cm - ∞,</li> <li>[T]: Yaklaşık 1 m - ∞</li> <li>Makro modu: Yaklaşık 1 cm (geniş açı zoom konumunda) - ∞</li> <li>(Tüm mesafeler objektifin ön yüzeyinin ortasından ölçülmüştür)</li> </ul> |
|                     | Netleme alanı seçimi           | Yüz önceliği, otomatik (9 alanlı otomatik seçim), merkez, 99 netleme alanı için<br>el kitabı, konuyu izleme                                                                                                    |
| Ek                  | ran                            | 7,5 cm (3 inc), yaklaşık 614 k-nokta, yansıma önleyici kaplamalı ve 5 seviyeli<br>parlaklık ayarlı OLED ekran                                                                                                    |
|                     | Çerçeve alanı<br>(çekim modu)  | Yaklaşık %97 yatay ve %97 dikey (gerçek resimle karşılaştırıldığında)                                                                                                    |
|                     | Çerçeve alanı<br>(izleme modu) | Yaklaşık %100 yatay ve %100 dikey (gerçek resimle karşılaştırıldığında)                                                                                                    |
| Sa                  | klama                          |                                                                                                    |
|                     | Ortam                          | Dahili bellek (yaklaş. 21 MB)<br>SD/SDHC/SDXC bellek kartı                                                                                                    |
|                     | Dosya sistemi                  | DCF, Exif 2.3 ve DPOF ve MPF uyumlu                                                                                                    |
|                     | Dosya formatları               | Durağan resimler: JPEG <b>TECH A.S.</b><br>3D görüntüler: MPO<br>Ses dosyaları (sesli not): WAV<br>Filmler: MOV (Video: H.264/MPEG-4 AVC, Ses: AAC stereo)                                                            |

Nikon COOLPIX AW110 Dijital Fotoğraf Makinesi

| Resim boyutu (piksel)                           | <ul> <li>16M (Yüksek)</li> <li>4608×3456★</li> <li>16M</li> <li>4608×3456</li> <li>8M</li> <li>3264×2448</li> <li>4M</li> <li>2272×1704</li> <li>2M</li> <li>1600×1200</li> <li>VGA</li> <li>640×480</li> <li>16:9 12M</li> <li>4608×2592</li> </ul> |  |
|-------------------------------------------------|----------------------------------------------------------------------------------------------------|--|
| ISO duyarlılığı<br>(Standart çıkış duyarlılığı) | <ul> <li>ISO 125-1600</li> <li>ISO 3200 (Otomatik modu kullanıldığında mevcuttur)</li> </ul>                                                                                                    |  |
| Pozlama                                         |                                                                                                    |  |
| Ölçüm modu                                      | Matris, merkez ağırlıklı (dijital zoom 2x'nin altında olduğunda), noktasal<br>(dijital zoom 2x ya da daha yüksek olduğunda)                                                                                                    |  |
| Pozlama kontrolü                                | Programlanmış otomatik pozlama, pozlama telafisi<br>(1/3 EV kademelerle -2,0 ila +2,0 EV) devrede                                                                                                    |  |
| Deklanşör                                       | Mekanik ve CMOS elektronik deklanşör                                                                                                    |  |
| Hız                                             | 1/1500 - 1 sn , 4 sn ( <b>Havai fişek gösterisi</b> sahne modu)                                                                                                    |  |
| Diyafram                                        | Elektronik kontrollů ND filtre (-2 AV) seçim modu                                                                                                    |  |
| Mesafe                                          | 2 adim (f/3.9, f//.8 [W])                                                                                                    |  |
| Otomatik zamanlama                              | 2 veya 10 sanıyelik sureler seçilebilir                                                                                                    |  |
| Flaş                                            |                                                                                                    |  |
| Mesafe (yakiaşık)                               | (W): 0,5 - 3,2 m                                                                                                    |  |
| Flas kontrolü                                   | Kilaviiz isikli TTL otomatik flas                                                                                                    |  |
| Aravüz                                          | Hispeed USB                                                                                                    |  |
| Veri aktarma protokolü                          | MTP PTP                                                                                                    |  |
| Video cikisi                                    | NTSC veva PAL secilebilir                                                                                                    |  |
| HDMI çıkısı                                     | Otomatik. 480p. 720p ve 1080i arasından secilebilir                                                                                                    |  |
| I/O (Giriş / Çıkış) terminali                   | <ul> <li>Ses/görüntü çıkışı; dijital I/O (USB)</li> <li>HDMI mini konektör (Tip D) (HDMI çıkışı)</li> </ul>                                                                                                    |  |
| Wi-Fi (Kablosuz LAN)                            |                                                                                                    |  |
| Standartlar                                     | IEEE 802.11b/g/n (standart kablosuz LAN protokolü),<br>ARIB STD-T66 (düşük güç harcayan veri iletişimi sistemleri standardı)                                                                                                    |  |
| Haberleşme protokolleri                         | IEEE 802.11b: DBPSK, DOPSK, CCK<br>IEEE 802.11g: OFDM<br>IEEE 802.11n: OFDM                                                                                                    |  |
| Menzil (görüş hattı)                            | Yaklaşık 30 m (lokasyona göre değişir)                                                                                                    |  |
| Çalışma frekansı                                | 2412-2462 MHz (1-11 kanal)                                                                                                    |  |
| Veri oranları (ölçülen ger<br>değerler)         | çek IEEE 802.11b: 5 Mbps<br>IEEE 802.11g: 12 Mbps<br>IEEE 802.11p: 12 Mbps                                                                                                    |  |
| Güvenlik                                        | OPEN/WPA2                                                                                                    |  |
| Erişim protokolleri                             | CSMA/CA                                                                                                    |  |

| Elektronik pusula                                       | 16 ana yön noktası (3 akslı hız sensörünü kullanarak konum düzeltme, sapan<br>acının otomatik olarak düzeltilmesi ve otomatik ofset avan)                                                                                                    |
|---------------------------------------------------------|----------------------------------------------------------------------------------------------------|
| GPS                                                     | Alıcı frekansı 1575,42 MHz (C/A kodu), jeodetik sistem WGS 84                                                                                                    |
| Barometre                                               | İşlem aralığı: Yaklaşık 500 - 1100 hPa                                                                                                    |
| Yükseklik ölçer                                         | <b>İşlem aralığı:</b> Yaklaşık -300 - +4500 m                                                                                                    |
| Derinlik ölçer                                          | <b>İşlem aralığı:</b> Yaklaşık 0 - 20 m                                                                                                    |
| Desteklenen diller                                      | Arapça, Bengal Dili, Çince (Basitleştirilmiş ve Geleneksel), Çekçe, Danca,<br>Hollandaca, İngilizce, Fince, Fransızca, Almanca, Yunanca, Hintçe, Macarca,<br>Endonezya Dili, İtalyanca, Japonca, Korece, Marati Dili, Norveççe, Farsça, Lehçe,<br>Portekizce (Avrupa ve Brezilya), Romence, Rusça, İspanyolca, İsveççe, Tamilce,<br>Telugu Dili, Tay Dili, Türkçe, Ukraynaca, Vietnam Dili |
| Güç kaynakları                                          | <ul> <li>Şarj edilebilir Li-ion Pil EN-EL12 (ürünle birlikte verilir)</li> <li>AC Adaptörü EH-62F (ayrı olarak satılır)</li> </ul>                                                                                                    |
| Pil ömrü <sup>1</sup>                                   |                                                                                                    |
| Durağan resim                                           | EN-EL12 kullanırken yaklaşık 250 çekim                                                                                                    |
| Film kaydı<br>(kayıt için gerçek pil ömrü) <sup>2</sup> | EN-EL12 kullanırken yaklaşık 55 dk                                                                                                    |
| Sehpa soketi                                            | 1/4 (ISO 1222)                                                                                                    |
| Boyutlar $(G \times Y \times D)$                        | Yaklaşık 110,1×65,3×24,5 mm (çıkıntılı parçalar hariç)                                                                                                    |
| Ağırlık                                                 | Yaklaşık 193 g (pil ve SD bellek kartı dahil)                                                                                                    |
| Çalışma ortamı                                          |                                                                                                    |
| Sıcaklık                                                | -10 °C - +40 °C (kara)<br>0 °C - 40 °C (sualtı)                                                                                                    |
| Nem                                                     | %85 veya daha az (yoğuşmasız)                                                                                                    |
| Su geçirmez                                             | JIS/IEC koruma sınıfı 8 (IPX8) dengi (kendi test koşullarımızda)<br>18 m derinliğe kadar ve 60 dakika boyunca sualtında resim çekme kapasitesi                                                                                                    |
| Toz geçirmez                                            | JIS/IEC koruma sınıfı 6 (IP6X) dengi (kendi test koşullarımızda)                                                                                                    |
| Darbeye dayanıklı                                       | MIL-STD 810F Method 516.5-Shock ile uyumlu test koşullarımızı geçmiştir <sup>3</sup>                                                                                                    |

- Aksi belirtilmediği takdirde, tüm rakamlar Camera and Imaging Products Association (CIPA) (Fotoğraf Makinesi ve Görüntüleme Ürünleri Birliği) standartları tarafından belirlendiği üzere tamamen dolu bir pile ve 23 ±3 °C'lik ortam sıcaklığına göredir.
- <sup>1</sup> Fotoğraf makinesinin pillerinin dayanıklılığının ölçülmesi için rakamlarda Camera and Imaging Products Association (CIPA) (Fotoğraf Makinesi ve Görüntüleme Ürünleri Birliği) standartları temel alınmıştır. Durağan resimlerde performans aşağıdaki test koşulları altında ölçülür: Resim modu için [55] 4608×3456 seçilerek, her çekimle zoom ayarı yapılarak ve her iki çekimde bir flaş kullanılarak. Film kayıt süresi, Film seçeneklerinde 1080 ★ /30p seçeneğinin seçildiğini varsayar. Çekimler arasındaki süre, menülerin ve resimlerin görüntülenme zamanlarının uzunluğu qibi çalışma koşullarına bağlı olarak bu değerler değişkliki gösterebilir.
- <sup>2</sup> Bir film dosyasının boyutu 4 GB'ı, uzunluğu 29 dakikayi aşamaz. Fotoğraf makinesinin sıcaklığı yükselirse, kayıt süresi dolmadan sonlanabilir.
- <sup>3</sup> 202 cm yükseklikten 5 cm kalınlığında kontrplak yüzeyine düşürülmüştür (boyanın soyulması ve düşme darbesine maruz kalan kısmın deformasyonu gibi görünüm değişiklikleri ve su geçirmezlik performansı testin konusu değildir).

Bu testler fotoğraf makinesinin her türlü koşulda sorunsuz ve hasarsız olacağını garanti etmez.

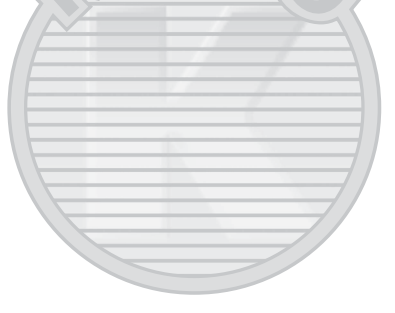

#### Şarj edilebilir Li-ion pil EN-EL12

| Türü                             | Şarj edilebilir lityum-iyon pil         |
|----------------------------------|-----------------------------------------|
| Nominal kapasite                 | DC 3,7 V, 1050 mAh                      |
| Çalışma sıcaklığı                | 0 °C - 40 °C                            |
| Boyutlar $(G \times Y \times D)$ | Yaklaşık 32 × 43,8 × 7,9 mm             |
| Ağırlık                          | Yaklaşık 22,5 g (terminal kapağı hariç) |

#### Pil Şarj Cihazı MH-65

| Nominal giriş                    | AC 100 - 240 V, 50/60 Hz, 0,08 - 0,05 A        |
|----------------------------------|------------------------------------------------|
| Nominal çıkış                    | DC 4,2 V, 0,7 A                                |
| Desteklenen şarj edilebilir pil  | Şarj Edilebilir Li-ion Pil EN-EL12             |
| Şarj süresi                      | Şarj tamamen bitmişse yaklaşık 2 sa 30 dk      |
| Çalışma sıcaklığı                | 0 °C - 40 °C                                   |
| Boyutlar $(G \times Y \times D)$ | Yaklaşık 58 × 27,5 × 80 mm (güç kablosu hariç) |
| Güç kablosu uzunluğu             | Yaklaşık 1,8 m                                 |
| Ağırlık                          | Yaklaşık 70 g (güç kablosu hariç)              |
|                                  |                                                |

#### Teknik Özellikler

- Nikon, bu el kitabında yer alan herhangi bir hatadan ötürü sorumlu tutulamaz.
- Bu ürünün görünümünde ve teknik özelliklerinde önceden bildirilmeden değişiklik yapılabilir.

## Desteklenen Standartlar

- DCF: Fotoğraf Makinesi Dosya Sistemi Tasarımı Standardı, farklı markadaki fotoğraf makinelerinin birbiriyle uyumlu olmasını sağlamak amacıyla dijital fotoğraf makinesi endüstrisinde yaygın olarak kullanılan bir standarttır.
- DPOF: Dijital Baskı Komutu Formatı bellek kartında saklanan baskı sıralarıyla bir dijital fotoğraf laboratuarında veya evdeki yazıcıdan resim baskısı alınmasını sağlayan bir endüstri standardıdır.
- Exif sürümü 2.3: Bu fotoğraf makinesi, Exif uyumlu yazıcılardan resim çıktısı alınırken en uygun renkli baskıları elde etmek amacıyla resimlerle birlikte saklanan bilgilerin kullanılmasını sağlayan Exif (Exchangeable Image File Format for Digital Still Cameras (Dijital Sabit Resim Fotoğraf Makineleri için Aktarılabilir Görüntü Dosyalama Formatı)) sürüm 2.3 standardını destekler. Daha fazla bilgi için yazıcı el kitabına bakınız.
- PictBridge: Dijital fotoğraf makinesi ve yazıcı endüstrileri arasında işbirliği sağlanarak geliştirilen bu standart, makineyi bilgisayara bağlamadan fotoğraf baskılarının doğrudan yazıcıdan alınmasına olanak sağlar.

#### **AVC Patent Portfolio License**

Bu ürün AVC standardıyla ("AVC video") uyumlu olarak kişisel ve ticari olmayan tüketici kullanımı için (i) video şifrelemek ve/veya kişisel veya ticari olmayan bir eylemde yer alan tüketici tarafından şifrelenmiş ve/veya (ii) AVC video sağlama lisansı bulunan bir video sağlayıcıdan alınmış AVC videoyu deşifre etmek için AVC Patent Portfolio License altında lisansılanmıştır. Başka hiçbir kullanım için lisans verilmez veya uygulanmaz. Ek bilgi için bkz. MPEG LA, L.L.C.

#### Bkz. http://www.mpegla.com.

#### FreeType Lisansı (FreeType2)

Bu yazılımın parçalarının telif hakkı vardır © 2013 FreeType Projesi ("www.freetype.org"). Tüm hakları saklıdır.

#### MIT Lisansı (Harfbuzz)

Bu yazılımın parçalarının telif hakkı vardır © 2013 Harfbuzz Projesi ("http://www.freedesktop.org/wiki/ Software/HarfBuzz"). Tüm hakları saklıdır.

#### Ticari Marka Bilgileri

- Microsoft ve Windows ve Windows Vista, ABD ve/veya diğer ülkelerde Microsoft Corporation şirketine ait ticari markalar veya tescilli ticari markalardır.
- Macintosh, Mac OS ve QuickTime, Apple Inc.'ın ABD ve diğer ülkelerdeki tescilli ticari markalarıdır. iFrame logosu ve iFrame sembolü Apple Inc. şirketinin ticari markalarıdır.
- Adobe ve Acrobat, Adobe Systems Inc şirketine ait tescilli ticari markalardır.
- SDXC, SDHC ve SD Logoları SD-3C, LLC'nin ticari markalarıdır.
- PictBridge bir ticari markadır.
- HDMI, HDMI logo ve High-Definition Multimedia Interface, HDMI Licensing LLC'nin ticari markaları veya tescilli ticari markalarıdır.

## наті

- Wi-Fi ve Wi-Fi logosu Wi-Fi Alliance şirketinin ticari markaları veya kayıtlı ticari markalarıdır.
- Android ve Google Play, Google Inc. şirketinin ticari markaları veya kayıtlı ticari markalarıdır.
- Bu el kitabında bahsi geçen tüm diğer ticari adlar veya Nikon ürününüzle birlikte verilen diğer dokümanlar, isimlerini taşıdıkları şirketlere ait ticari markalar veya tescilli ticari markalardır.

## Dizin

Semboller AE/AF-L 42 Akıllı portre modu 45 Çekim modu düğmesi 24 🔵 (🏲 film kayıt) düğmesi 77 Flaş modu 49, 50 W Geniş 27 🐚 Hareket düğmesi 7 Harita düğmesi 85 İzleme düğmesi 30 Q İzleme zoom işlevi 65 Kolay Otomatik Mod 33 Kücük resim ekranı 66 Makro modu 49, 53 MENU Menü düğmesi 8, 57, 68, 80, 88, 94 Otomatik Mod 47 Auto Otomatik Sıralama Modu 67, 🗝 8 Otomatik zamanlama/Gülümseme zamanlayıcı/ Uzaktan kumanda 49, 52 Pozlama telafisi 49, 54 SCENE Sahne modu 34 🛞 Seçeneği uygulama düğmesi 4 ★ Sık kullanılan resimler modu 67, 6-05 🗑 Sil düğmesi 4, 5, 31, 🗢 12, 🗢 55 😰 Tarihe Göre Sıralama Modu 67, 🗢 10 T Tele 27 JPG 6094 .MOV 0094 .MPO 6094 .WAV 0094

Sayısal 3D fotoğrafçılık **3D 42** 

#### <u>A</u>

AC adaptörü **15**, **4**, Açılış ekranı **94**, **4**, **6**, Açma/kapama düğmesi/ açık lambası AF alanı modu **58**, **6**, AF modu **80**, **6**, **40**, **6**, AF yardımcısı **95**, **6**, AF/erişim lambası Ağır çekim filmlerin kaydedilmesi **79, 6046** Akıllı portre menüsü **46, 59, 6042** Akıllı portre modu **45** Akşam karanlığı/şafak **37** Albüm **605, 607** Anahtar resim seç **69, 6057** Ardışık 16 çekim **58, 6034** Arka plan aydınlatma **2** Auto off **95** AV kablosu **72, 6020** Ayarlar menüsü **94** 

#### <u>B</u>

Baski 0022, 0023, 0024 Baski ayarlari 69, 0050 Baski sırası tarih seçeneği 0051 Bellek kapasitesi 20 Bellek kartı 18, 19 Bellek kartı 18, 19 Bellek kartı yuvası 18 Beyaz dengesi 58, 0031 Bilgisayar 72 Birlikte kullanılamayan özellikler 60 BSS 38, 58, 0033 Büyüleyici rötuş 69, 0017

#### <u>Ç</u> Cekim **24**

Çekim menüsü 57, 58 Çekim modu 25 Çekim tarihi bilgisi 10 Çoklu seçici 3, 4, 49

## <u>D</u>

Dahili bellek formatla 95, 5, 79 Dahili bellek göstergesi 20 Deklanşör 3, 5, 28 Deklanşör sesi 95, 5, 5, 77 Derinlik ölçer 87 Devamlı AF 58, 80, 5, 6, 40, 5, 6, 48 Dijital zoom 27, 95, 5, 5, 76 Dikey görüntüle 5, 78 Di/Language 96, 5, 79 Direct Print 72, 5, 22 D-Lighting 69, 0016 Dolgu flaşı 51 Donanım yzlm srm 96, 0088 Dosya adı 0094 DPOF yazıcı 0025 DSCN 0094 Durağan resimlerin ayıklanması 81 Düğme sesi 95, 0077

## <u>E</u>

Ekran 10, Č:7 Ekran ayarları 94, ~71 Ekran parlaklığı 94, ~71 Elektronik pusula 90, ~666 En iyi çekim seçici 38, 58, ~33 Evci hayvan portresi % 41 Eye-Fi yüklemesi 96, ~84

#### F

Film cercevesi -72 Film düzenleme -27 Film ışığı 80, 🗢 49 Film izleme 81 Film kaydetme 77 Film modu 77 Film özel avarı modu 77 Film secenekleri 80, -44 Film uzunluğu 🗝 46 Filtre adaptörü 6 Filtre efektleri **6018** Flas 50 Flaş modu 50 Formatliyor 18, 95, 0079 Fotoğraf makinesi askısının takılması FSCN 6-094

#### <u>G</u>

Gece manzarası ➡ 37 Gece portresi ➡ 36 Geniş 27 Göz kırpma kontrolü 59, ↔ 43 Göz kırpma uyarısı 96, ↔ 81 GPS seçenekleri 88, ↔ 58 GPS seçenekleri menüsü 88, ↔ 58 Güç 20, 21, 22 Güç konektörü 15 Gülümseme zamanl. 59, ↔42 Gün batımı 🚔 37 Günlüğü göster ↔64 Günlük göster 89 Günlük oluştur ↔62

#### <u>H</u>

Hareket algılama 95, 🗢 75 Hareket Kontrol 7 Hareket kontrol vaniti 95, 🗝77 Haritaların görüntülenmesi 85 Havai fişek gösterisi 🔅 39 HDMI 96, 0020, 0080 HDMI 3D çıkışı 96, -80 HDMI cihazı kumandası 96, -80 HDMI mikro konektör 72, 🗢 20 HDR 39 Hızlı çekim filmler 79, 🗢 46 Hızlı menü 80 Hızlı menü kadranı 80 Hızlı rötus 69, 0016 HS filmler **79**, **60**45, **60**46 HS metrai 80 HS metrajla aç 80, 🗢 48

ISO duyarlılığı 58, 🗢 36

Igilenilen yerler 84, 89, 6061 Izleme 30, 67, 81, 6055 Izleme menüsü 68 Izleme modlar 67 Izleme modu 30 Izleme zoom işlevi 65 K

Kadraj kılavuz çizgileri 94, ↔72 Kağıt boyutu ↔26 Kalan poz sayısı 20, ↔30 Kapalı 51 Kar 🕄 37 Kara kullanımı için makine askısı 6 Kart formatlansın mı? 18, 95, ↔79

#### Dizin

#### Kes 0-019, 0-027

Kırmızı göz azaltma işlevli otomatik 51 Klasör adı 🗢 94 Kolay panorama 40, 주 2 Konuyu izleme 58, 주 38, 주 39 Koru 69, 주 54 Kumsal 🔮 37 Küçük resim 69, 주 18 Küçük resim izleme 66

#### L

Lityum iyon şarj edilebilir pil 14

#### М

Makine askısı için delik 6 Makro modu 53 Manzara 35 Mesafe birimleri 88, ~59 Mesafeyi hesapla 88 Mikrofon 77, ~55 Müze <u>m</u> 38

#### N

#### 0

Objektif Ö:7, Ö:22 Odak uzaklığı Ö:22 Opsiyonel aksesuarlar 0:96 Optik zoom 27 Otmtk basamaklama 0:33 Otmtk netleme modu 58, 0:48 Otomatik netleme modu 58, 0:48 Otomatik kapanma 21, 95, 0:78 Otomatik kapanma 21, 95, 0:78 Otomatik Netleme 53, 58 Otomatik sabit aralık 0:36 Otomatik sıralama modu 67, 0:8 Otomatik zamanlama 52 Otomatik zamanlama lambası 52

#### Ö

Ön çekim önbelleği **~33** Ön. belirl. byz ayarı **~32** Özel efektler modu **44** 

#### P

Panorama 🞞 40 Parlaklik 🗢 71 Parti/kapalı mekan 💥 36 PictBridge 72, 🗢 22, 🔅 26 Pil 14, 16 Pil seviyesi göstergesi 20 Pil şarj cihazı 14 Pil yuvası bellek kartı yuvası kapağı 16, 18 Portre 🛣 35

#### R

Resim bilgisi 94, 0071 Resim döndürme 69, 0054 Resim Düzenleme 0013 Resim kopyalama 69, 0056 Resim modu 58, 0029 Resim seçmek için ekranın kullanılması 71 Resimlerin seçimesi 71 RSCN 0094 Rüzgar sesi azaltma 80, 0049

#### <u>S</u>

Saat dilimi 22, 0070 Saat dilimi ve tarih 22, 94, 0069 Saat farki 0070 Sahne modu 34 Sekans 30, 0011 Sekans ekrani seçenekleri 69, 0057 Sekmeler arasında geçiş 9 Ses ayarları 95, 0077 Ses düzeyi 81 Ses notu 69, 0055 Ses/görüntü girişi soketi 72, 0020 Ses/görüntü kablosu 72, 0020 Sik kullanılan resimler 69, 005 Sik kullanılan resimler modu 67, 🖚5 Sık kullanılarılardan cıkarma 69, 66 Sıkıstırma oranı Silme 31, 81, 0012, 0055 Siyah beyaz kopya 🗖 39 Slayt gösterisi 69, 653 Spor 💐 35 SSCN 6094 Sualtı 诺 43 Sürekli 58, -33 Ş Şarj Cihazı 14 Şarj edilebilir pil 14 Т Takvim ekranı 66 Tam cerceve izleme 30 Tanımlayıcı 0094 Tarih ve saat 22, -69 Tarihe göre sıralama modu 67, 🗢 10 Tarihi bas 94, 673 Tek 6033 Tek Kare AF 58, 80, 0040, 0048 Tele 27 Ten vumusatma 46, 59, -42 Titresim azaltma 95, -74 Tümünü sıfırla 96, -85 TV avarları 96, 0080 U USB kablosu 72. - 22 USB/Ses ve görüntü konektörü 72, 75, 🖚 20,

#### **6**022

Uzantı 🏞 94

#### V

Veri baskısı **69, 6018** Video modu **96, 6080** ViewNX 2 **73** 

#### Y

Yakın çekim ₩ 38 Yarım basma 28 Yavaş senk 51 Yaz saati uygulaması 22, ∞70 Yazıcı 72, ∞22 Yiyecek ¶ 38 Yüksek hızda sürekli çekim ∞33 Yükseklik ölçer 87 Yüz önceliği 58, ∞37 Yüz tanıma 62

ASULU

## Z

Dış Ticaret A.Ş.

Zoom 27 Zoom düğmeleri 3, 4 Zoom kontrolü 27

## SERVİS İSTASYONLARI

Karfo Karacasulu Dış Tic. A.Ş. Ebusuut Cad. No:41 34110 Sirkeci İstanbul Tel: 0212 4556767 Faks: 0212 5206716

Prizma Görsel Ürünler Tamir ve Bakım Servisi 850 Sok. No:9 Kat:1 D:106 Kemerplaza İş Merkezi Kemeraltı İzmir Tel: 0232 4413585 Faks: 0232 4462088

Karfo Karacasulu Dış Tic. A.Ş. Aşağı Öveçler Mah 1314. Cad. No:17 D:3 Çankaya Ankara Tel: 0312 4722127 Faks: 0312 4722125

Karfo Karacasulu Dış Tic. A.Ş. Kızılsaray Mah. 72. Sok. Pırıltı Sitesi B Blok No:13 Şarampol Antalya Tel: 0242 2425775 Faks: 0242 2425645

Karfof is Teknolojik Ürünler Pazarlama ve Teknik Hizmetler Tic. K.Maraş Cad. Ticaret Mektep Sok. Ustaömer Iş Mrkz. No:9 Kat:5/3 Trabzon Tel: 0462 3223500

Halim Elektronik Saray Mah. Devecel Sok. No:3 Malatya Tel: 0422 3218608

Sedat Elektronik Bahçeli Evler Mah. Söylemez Mahmut Cad. No:19/A Şahinbey Gaziantep Tel: 0342 2313571

Kullanım Ömrü 5 Yıldır

Bu kitapçığın, tamamının veya bir parçasının (önemli makale veya incelemelerdeki kısa alıntılar dışında) kullanılması NIKON CORPORATION tarafından verilecek yazılı onaya bağlıdır.

EEE Yönetmeliğine Uygundur

Bu ürünün standart numarası bulunmamaktadır.

Üretici ve Onaylayan Makam: NIKON CORPORATION

© 2013 Nikon Corporation

FX3L02(1W) 6MN1221W-02